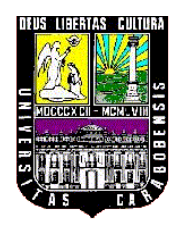

UNIVERSIDAD DE CARABOBO FACULTAD DE INGENIERÍA ESCUELA DE INGENIERÍA ELÉCTRICA DEPARTAMENTO DE SISTEMAS Y AUTOMÁTICA

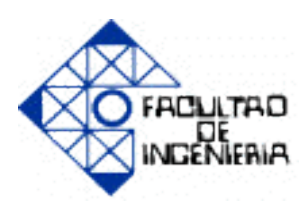

## EVALUACIÓN DE EXPERIENCIAS PRÁCTICAS DISEÑADAS PARA EL LABORATORIO DE CONTROL DE MOVIMIENTO DE LA UNIVERSIDAD JOSÉ ANTONIO PÁEZ, MEDIANTE EL USO DE SERVOMOTORES

KARLA BRICEÑO

JORGE NEGRETTE

### **PROFESOR: WILMER SANZ**

NAGUANAGUA, JUNIO 2012

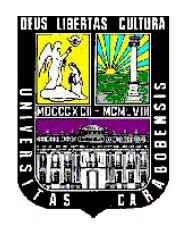

UNIVERSIDAD DE CARABOBO FACULTAD DE INGENIERÍA ESCUELA DE INGENIERÍA ELÉCTRICA DEPARTAMENTO DE SISTEMAS Y AUTOMÁTICA

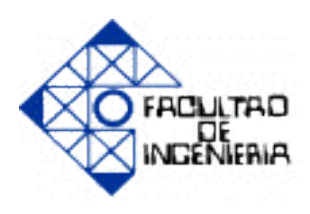

## EVALUACIÓN DE EXPERIENCIAS PRÁCTICAS DISEÑADAS PARA EL LABORATORIO DE CONTROL DE MOVIMIENTO DE LA UNIVERSIDAD JOSÉ ANTONIO PÁEZ, MEDIANTE EL USO DE SERVOMOTORES

## TRABAJO ESPECIAL DE GRADO PRESENTADO ANTE LA ILUSTRE UNIVERSIDAD DE CARABOBO PARA OPTAR AL TÍTULO DE

INGENIERO ELECTRICISTA

KARLA BRICEÑO

JORGE NEGRETTE

NAGUANAGUA, JUNIO 2012

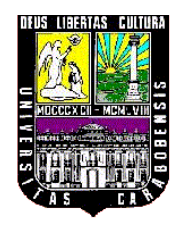

UNIVERSIDAD DE CARABOBO FACULTAD DE INGENIERÍA ESCUELA DE INGENIERÍA ELÉCTRICA DEPARTAMENTO DE SISTEMAS Y AUTOMÁTICA

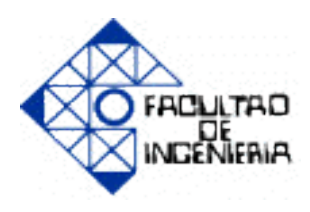

## **CERTIFICADO DE APROBACIÓN**

Los abajo firmantes miembros del jurado asignado para evaluar el Trabajo Especial de Grado titulado **"EVALUACIÓN DE EXPERIENCIAS PRÁCTICAS DISEÑADAS PARA EL LABORATORIO DE CONTROL DE MOVIMIENTO DE LA UNIVERSIDAD JOSÉ ANTONIO PÁEZ, MEDIANTE EL USO DE SERVOMOTORES"**, realizado por los bachilleres: Briceño M. Karla G. C.I. 18993723, y Negrette C. Jorge L. C.I. 15898190, hacemos constar que hemos revisado y aprobado dicho trabajo.

> PROF. WILMER SANZ TUTOR

PROF. ORIANA BARRIOS JURADO PROF. JOSÉ GREGORIO DÍAZ JURADO

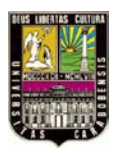

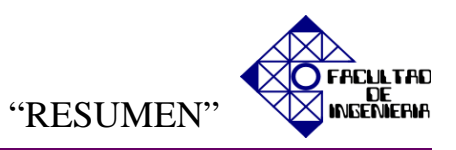

### Evaluación de experiencias prácticas con servomotores para el laboratorio de Control de Movimiento de la Universidad José Antonio Páez

### RESUMEN

Recientemente en la Universidad José Antonio Páez se adquirieron nuevos equipos para el Laboratorio de Control de Movimiento de la Escuela de Ingeniería Electrónica, con el fin de realizar experiencias prácticas orientadas al control de movimiento.

Por lo anterior expuesto, dicha Universidad solicitó este proyecto de grado; el cual consiste en la realización de experiencias prácticas con servomotores y variadores de frecuencia que se manipulan a través de una interfaz de comunicación USB11A con el software *MOVITOOLS*<sup>®</sup> *MotionStudio*. El objeto de este proyecto es facilitar a los estudiantes el desarrollo de las experiencias prácticas para el control de un servomotor con distintos modos de funcionamiento y más adelante; realizar la programación en lenguajes de bajo y alto nivel para emular así; diversos procesos industriales.

Es por ello, que los objetivos fundamentales de esta investigación residen en la realización de un estudio de teórico-práctico, para llevar a cabo el montaje de cada experiencia, usando en algunos casos un módulo de señales analógico/digital. Igualmente se usará otra interfaz de comunicación gráfica Hombre-Máquina (HMI) programada vía Ethernet, para el manejo y visualización de los parámetros más importantes en el servomotor. Esto se logró con una pantalla DOP11B-25, el convertidor UWS11A y cables para su conexión.

Por consiguiente, se puede concluir que se desea lograr un comportamiento en las experiencias lo más próximas a aplicaciones que simulen procesos industriales, para así fortalecer los conocimientos teóricos de los estudiantes con experiencias interactivas.

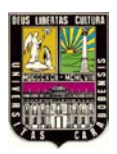

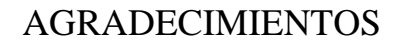

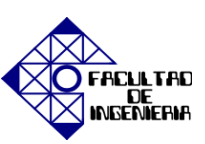

#### AGRADECIMIENTOS

Primeramente quiero dar gracias a Dios por hacer de cada nuevo día una oportunidad para seguir triunfando dándome a mí y a mi familia salud y ganas de seguir adelante para lograr todas mis metas.

Dios gracias por darme una madre tan especial a ti Madre te dedico cada segundo de mi vida gracias por ser mi aliento y mi fortaleza por ti soy lo que soy, tú has sabido educarnos a mi hermano y a mí para que seamos personas de bien que a pesar de las dificultades nos tenemos unos a otros y no importa lo que pase seremos una familia. A ti mami por darme la vida y enseñarme que en la perseverancia esta el secreto para lograr los que nos deseamos. Te Amo Mami.

A mi Padre por estar a nuestro lado, por enseñarme que por más nublado que se encuentre el camino siempre hay una salida, y ese camino es lo que nosotros mismos escogemos con nuestras decisiones para nuestras vidas.

A ti hermano bello que siempre me has apoyado y con tu amor he sabido apreciar los pequeños detalles que nos da la vida para ser felices, gracias por ser mi amigo mi compañero y parte de mi vida, Te quiero Hermano.

A mis tías y primas que me han apoyado en toda mi carrera y lo más importante en mi vida aunque no estemos cerca físicamente las llevo siempre en mi corazón, gracias familia por enseñarme que a pesar de la distancia el amor es lo que siempre perdura.

A mis amigos, Luisa gracias por ser lo que eres para mi te quiero muchísimo contigo descubrí el verdadero valor de la amistad, Mileidys eres más que una amiga te quiero como una hermana gracias por ser tan especial en mi vida más de una década de

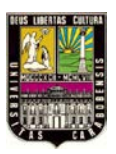

### AGRADECIMIENTOS

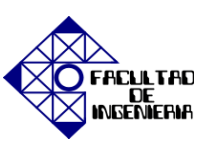

amistad intachable es lo que nos hace crecer como personas y contigo he aprendido a ser mejor cada día, Cristina gracias por tu amistad, tu cariño y apoyo, las quiero mucho amigas. A Jonás por ser una pieza clave en la elaboración de este trabajo gracias por enseñarme que a pesar de las distintas religiones que existen sólo la amistad es la religión que todos practicamos sin juzgarnos a nosotros mismos, a José Rafael gracias por tu apoyo y tu cariño tan especial, a Daniel gracias por darme siempre ánimos y enseñarme que todo es posible sí realmente lo deseamos.

Gracias Miguel Ángel por cada consejo que me has dado, contigo he aprendido a ver el mundo de otra perspectiva haciéndome crecer en lo personal y sobretodo en el ámbito profesional, gracias por las oportunidades que me has brindado y por toda la confianza que has depositado en mí para lograr todas mis metas. El presente es hoy y si no sentimos el presente viviremos pensando, es decir viviremos en el pasado.

A mi compañero Jorge por no renunciar a esta meta que es sólo un paso para los muchos logros que conseguiremos en el futuro sí así lo deseamos.

Al tutor Wilmer Sanz por darnos su palabra de aliento en todo momento y demostrarnos que sí las cosas se realizan con amor todo saldrá bien.

A Miguel Llovera por su apoyo técnico para la elaboración de nuestro Trabajo de Grado.

Al profesor José Gregorio por su confianza y creer que con nuestras ideas podemos desarrollar en otros estudiantes mejores herramientas de aprendizaje.

### GRACIAS POR EXISTIR EN MI VIDA *Karla Gabriela Briceño Medina.*

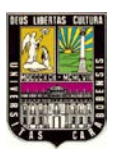

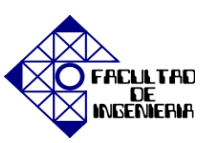

En primer lugar y por sobre todas las cosas quiero expresar mi profundo agradecimiento a Dios, quien con su infinita bondad me otorgó la capacidad del entendimiento y la virtud de constancia para culminar con éxito una de mis metas más preciadas.

A mi padre Adalberto Segundo Negrette, por todo el apoyo que me has dado desde la infancia hasta ahora y porque siempre has trabajado para darnos lo mejor a mi hermana y a mí. A través de estas líneas quiero decirte lo mucho que te quiero, gracias por el ser el mejor padre del mundo y por quitarte el pan de la boca con tal de que no nos faltara nada, además de un padre has sido un buen amigo y consejero.

A mi madre Griselda Coromoto Centena, primero que nada por darme la vida, por su apoyo y cariño incondicional, por estar conmigo en cada etapa de mi vida y por ser mí amiga y comprenderme en los momentos más difíciles, Te Amo Mamá.

A mi Hermana Jessenia Coromoto Negrette, por aguantarme al hermano mayor, por preocuparse y hacerme reír cuando las cosas me salían mal. ¡Te Quiero Mucho!

A la persona más especial en mi vida, María Angélica Martínez, por apoyarme y creer en mí, por amarme a pesar de cómo soy. No tengo palabras para decirte lo mucho que te quiero, lo único que te puedo decir es que Te Amo y nada más.

A mi compañera, Karla Briceño, por aguantarme todos estos días de duro trabajo, por tu dedicación y constancia para alcanzar nuestra meta.

A mi tutor, Prof. Wilmer Sanz, quien me ha brindado su valiosa colaboración y apoyo, con paciencia y constancia, en toda etapa de desarrollo de este Trabajo Especial de Grado.

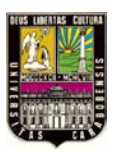

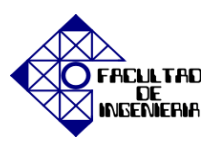

Al Profesor José Gregorio Díaz, por haberme otorgado la oportunidad de realizar este Trabajo Especial de Grado dentro la Universidad José Antonio Páez.

Al Ing. Miguel Llovera, miembro de SEW EURODRIVE Venezuela S.A. por su orientación y colaboración en la realización de este trabajo especial de grado.

A todos profesores del departamento de Sistemas y Automática así como también a los técnicos de los diferentes laboratorios de la Facultad de Ingeniería por la valiosa colaboración.

> A TODOS MUCHAS GRACIAS. Jorge Luis Negrette Centena.

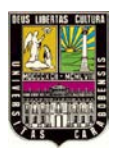

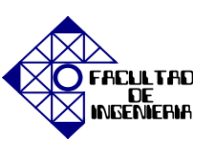

## ÍNDICE GENERAL

| Contenido Pá                             | ág. |
|------------------------------------------|-----|
| RESUMEN I                                | [V  |
| AGRADECIMIENTOS                          | V   |
| NDICE GENERAL I                          | IX  |
| NDICE DE FIGURAS X                       | IV  |
| NDICE DE TABLAS XX                       | III |
| INTRODUCCIÓN                             | 25  |
| CAPÍTULO I EL PROBLEMA                   | 27  |
| 1.1 PLANTEAMIENTO DEL PROBLEMA           | 27  |
| 1.2 JUSTIFICACIÓN DE LA INVESTIGACIÓN    | 28  |
| 1.3 OBJETIVOS                            |     |
| 1.3.1 OBJETIVO GENERAL                   | 29  |
| 1.3.2 OBJETIVOS ESPECÍFICOS              | 30  |
| 1.4 ALCANCE                              | 30  |
| CÁPITULO II MARCO TEÓRICO                | 33  |
| 2.1 ANTECEDENTES                         | 33  |
| 2.2 BASES TEÓRICAS                       | 35  |
| 2.2.1 SERVOMOTOR                         | 35  |
| 2.2.1.1 CARACTERÍSTICAS DE UN SERVOMOTOR | 35  |

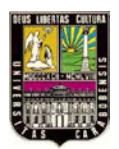

# ÍNDICE DE TABLAS

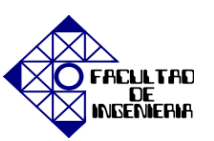

| 2.2.1.2 PARTES                   |                                  | 5 |
|----------------------------------|----------------------------------|---|
| 2.2.1.3 RESOLVER                 |                                  | 7 |
| 2.2.1.4 VENTAJAS                 |                                  | 8 |
| 2.2.1.5 DESVENTAJAS              |                                  | 3 |
| 2.2.2 VARIADOR DE FRECUENC       | IA 38                            |   |
| 2.2.2.1 COMPOSICIÓN DE U         | N VARIADOR DE FRECUENCIA 39      | ) |
| 2.2.2.2 APLICACIONES DEL         | VARIADOR DE FRECUENCIA 43        |   |
| 2.2.2.3 VENTAJAS DEL VAR         | IADOR DE FRECUENCIA 44           |   |
| 2.2.2.4 CLASIFICACIÓN DE         | LOS VARIADORES DE FRECUENCIA 45  |   |
| 2.2.2.4.1VARIADOR                | DE CONTROL ESCALAR 45            | , |
| 2.2.2.4.2VARIADOR                | DE CONTROL VECTORIAL 47          |   |
| 2.3 GLOSARIO DE TÉRMINOS         |                                  | 8 |
| CAPÍTULO III MARCO METODO        | DLÓGICO 52                       | 2 |
| 3.1 TIPO DE LA INVESTIGACIÓN     |                                  |   |
| 3.2 DISEÑO DE LA INVESTIGACIÓN   |                                  |   |
| 3.3 MÉTODO DE LA INVESTIGACIÓN   |                                  | ; |
| 3.4 PROCEDIMIENTO DE LA INVEST   | GACIÓN 54                        | • |
| CAPÍTULO IV HARDWARE             | 50                               | 6 |
| 4.1 COMUNICACIÓN ENTRE DISPOSI   | ГIVOS DEL SISTEMA 56             |   |
| 4.1.1 DESCRIPCIÓN DEL SERVO      | MOTOR 56                         |   |
| 4.1.2 DESCRIPCIÓN DEL VAR        | IADOR DE FRECUENCIA MOVIDRIVE    | ® |
| MDX61B                           |                                  | 7 |
| 4.1.3 DESCRIPCIÓN DE TARJETA     | A OPCIONAL DER11B (RESOLVER) 58  |   |
| 4.1.4 DESCRIPCIÓN DE COMUNI      | CACIÓN USB11A 60                 |   |
| 4.2 DESCRIPCIÓN DE TARJETA OPCIO | ONAL MOVI-PLC DHP11B 62          |   |
| 4.3 DESCRIPCIÓN DE INTERFAZ HOM  | IBRE-MÁQUINA DOP11B-25 67        |   |
| 4.4 DESARROLLO DE MÓDULO DE SE   | EÑALES ANALÓGICAS Y DIGITALES 69 |   |

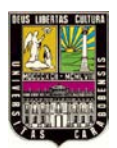

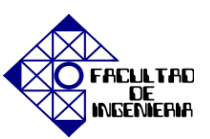

| 4.5 CONEXIÓN MAESTRO-ESCLAVO DE DOS VARIADORES DE FREC         | UENCIA |
|----------------------------------------------------------------|--------|
| MOVIDRIVE <sup>®</sup> MDX61B                                  |        |
| CAPÍTULO V SOFTWARE                                            | 75     |
| 5.1 SOFTWARE <i>MOVITOOLS</i> <sup>®</sup> <i>MotionStudio</i> | 75     |
| 5.1.1 CARACTERÍSTICAS                                          | 76     |
| 5.1.2 INTERFACES Y VISTAS                                      |        |
| 5.1.2.1 ESTRUCTURA DE LA INTERFAZ                              |        |
| 5.1.2.2 ESTRUCTURA DE LA BARRA DE HERRAMIENTAS                 |        |
| 5.1.2.3 ESTRUCTURA DEL MENÚ DE CONTEXTO                        | 80     |
| 5.1.2.4 ESTRUCTURA DE LA PÁGINA PRINCIPAL DE                   |        |
| HERRAMIENTAS                                                   | 80     |
| 5.1.3 FUNCIONES                                                | 81     |
| 5.1.3.1 FUNCIÓN STARTUP                                        |        |
| 5.1.3.2 FUNCIÓN PARAMETER SETTING                              |        |
| 5.1.3.3 FUNCIÓN DIAGNOSTICS AND VISUALIZATION                  | 85     |
| 5.1.3.4 FUNCIÓN TECHNOLOGY EDITORS                             | 85     |
| 5.1.3.5 FUNCIÓN PROGRAMMING                                    | 85     |
| 5.1.3.6 FUNCIÓN ONLINE UNIT STATUS                             | 87     |
| 5.1.4 IPOS <sup>plus®</sup>                                    |        |
| 5.1.4.1 PROGRAMA SECUENCIAL DE IPOS <sup>plus®</sup>           | 88     |
| 5.1.4.2 PROGRAMA DE POSICIONAMIENTO DE IPOS <sup>plus®</sup>   | 89     |
| 5.1.5 COMUNICACIÓN                                             | 89     |
| 5.1.5.1 CONFIGURACIÓN DE COMUNICACIÓN SERIAI                   | L CON  |
| USB11A                                                         | 89     |
| 5.1.6 PRIMEROS PASOS                                           |        |
| 5.2 SOFTWARE HMI-BUILDER                                       |        |
| 5.2.1 TRANSMISIÓN DE UN PROYECTO CON UN PC Y HMI-BUILDE        | R 95   |

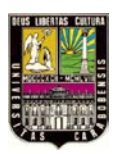

## CAPÍTULO VI **EXPERIENCIAS PRÁCTICAS**

### 99

| 6.1 EXPERIENCIA PRÁCTICA NRO. 1 "Familiarización con el hardware y el software      |
|-------------------------------------------------------------------------------------|
| MOVITOOLS <sup>®</sup> MotionStudio"                                                |
| 6.2 EXPERIENCIA PRÁCTICA NRO. 2 "Parametrización y puesta en marcha del             |
| servomotor"                                                                         |
| 6.3 EXPERIENCIA PRÁCTICA NRO. 3: "IPOS <sup>plus®</sup> Programa de posicionamiento |
| secuencial, usando lenguaje de bajo nivel (Assembler)"                              |
| 6.4 EXPERIENCIA PRÁCTICA NRO. 4: "IPOS <sup>plus®</sup> Programa de posicionamiento |
| secuencial, usando lenguaje de alto nivel (Compiler)"147                            |
| 6.5 EXPERIENCIA PRÁCTICA NRO. 5: "Aplicaciones utilizando la tarjeta de control     |
| MOVI-PLC <sup>®</sup> DHP11B"161                                                    |
| 6.6 EXPERIENCIA PRÁCTICA NRO. 6: "Aplicación de sierra voladora" 183                |
| 6.7 EXPERIENCIA PRÁCTICA NRO. 7: "Interacción con la Interfaz Hombre-Máquina        |
| DOP11B-25"                                                                          |
| NORMAS DE SEGURIDAD                                                                 |
| CONCLUSIONES                                                                        |
| <b>RECOMENDACIONES</b>                                                              |
| <b>REFERENCIAS BIBLIOGRÁFICAS</b>                                                   |
| APÉNDICE A <b>SEVOMOTOR DS56M</b>                                                   |
| APÉNDICE B MOVIDRIVE <sup>®</sup> MDX61B                                            |
| APÉNDICE C <b>DISPLAY 7 SEGMENTOS</b>                                               |
| APÉNDICE D LISTADO DE FALLOS                                                        |
| APÉNDICE E <b>TARJETA DER11B</b>                                                    |

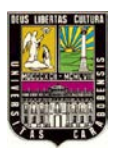

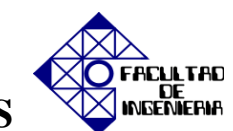

# ÍNDICE DE TABLAS

| APÉNDICE F LENGUAJE ASSEMBLER           | 234   |
|-----------------------------------------|-------|
| APÉNDICE G LENGUAJE COMPILER            | 237   |
| APÉNDICE H ISYNC                        | 241   |
| APÉNDICE I MOVI-PLC <sup>®</sup> DHP11B | . 246 |
| APÉNDICE J INTERFAZ DOP11B-25           | . 251 |

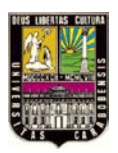

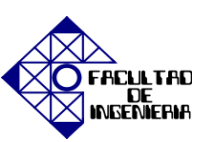

| Contenido                                                              | ág. |
|------------------------------------------------------------------------|-----|
| Figura 2.1 Bobinas del estator de un servomotor                        | 36  |
| Figura 2.2 Estructura de un Servomotor                                 | 36  |
| Figura 2.3 Estructura del Resolver                                     | 37  |
| Figura 2.4 Esquema físico y circuital del funcionamiento Resolver      | 38  |
| Figura 2.5 Circuito equivalente del variador de frecuencia             | 40  |
| Figura 2.6 Modulación senoidal de anchura de pulso (PWM)               | 42  |
| Figura 2.7 Diagrama de bloques del Control Escalar                     | 45  |
| Figura 2.8 Característica teórica de un variador de frecuencia escalar | 46  |
| Figura 2.9 Característica real de un variador de frecuencia escalar    | 46  |
| Figura 2.10 Diagrama de bloques del Control Vectorial                  | 47  |
| Figura 4.1 Esquema de conexiones del equipo básico                     | 58  |
| Figura 4.2 Esquema de Borne de la tarjeta opcional DER11B              | 59  |
| Figura 4.3 Diagrama de conexiones del Resolver                         | 60  |
| Figura 4.4 Adaptador USB11A.                                           | 60  |
| Figura 4.5 Diagrama de bloques de la conexión Motor-variador-USB11A-PC | 61  |
| Figura 4.6 Esquema de Conexión SERVOMOTOR-MDX61B-USB11A-PC             | 62  |
| Figura 4.7 Esquema del conector X31                                    | 63  |

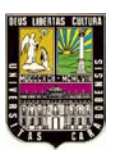

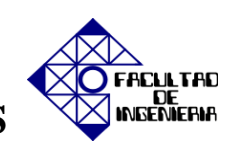

| Figura 4.8 Esquema del conector X32                                                                   |  |
|----------------------------------------------------------------------------------------------------|--|
| Figura 4.9 Esquema del conector X33 64                                                                |  |
| Figura 4.10 Esquema del conector X30 (Derecha) Esquema de ajuste de los interruptores DIP (Izquierda) |  |
| Figura 4.11 Esquema del conector X34 65                                                               |  |
| Figura 4.12 Esquema de ubicación de LED's                                                             |  |
| Figura 4.13 Esquema de Borne de la tarjeta DHP11B                                                     |  |
| Figura 4.14 Conexión MOVI-PLC DHP11B – USB11A – PC 67                                                 |  |
| Figura 4.15 Esquema de conexión de la HMI DOP11B-25 69                                                |  |
| Figura 4.16 Esquema de simulación del módulo de señales A/D en PROTEUS 71                             |  |
| Figura 4.17 Esquema circuital del módulo de señales A/D72                                             |  |
| Figura 4.18 Esquema del circuito impreso elaborada en PCB Wizard                                      |  |
| Figura 4.19 Conexión X14-X14: Maestro-Esclavo73                                                       |  |
| Figura 4.20 Esquema de conexiones Maestro-Esclavo                                                     |  |
| Figura 5.1 Principio de funcionamiento del software <i>MOVITOOLS<sup>®</sup> MotionStudio</i>         |  |
| Figura 5.2 Estructura de la interfaz de <i>MOVITOOLS</i> <sup>®</sup> <i>MotionStudio</i>             |  |
| Figura 5.3 Barra de herramientas de <i>MOVITOOLS</i> <sup>®</sup> <i>MotionStudio</i>                 |  |
| Figura 5.4 Estructura del menú de <i>MOVITOOLS</i> <sup>®</sup> <i>MotionStudio</i>                   |  |
| Figura 5.5 Estructura del menú de MOVITOOLS <sup>®</sup> MotionStudio                                 |  |
| Figura 5.6 Esquema de funcionamiento del software                                                     |  |

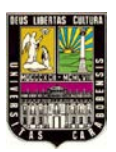

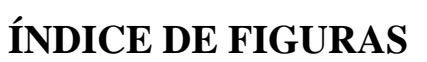

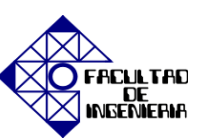

| Figura 5.7 Barra de herramientas de la función "Parameter Tree"                                                                                           |
|----------------------------------------------------------------------------------------------------|
| Figura 5.8 Diagrama de bloques de primeros pasos                                                                                                    |
| Figura 5. 9 Diagrama de bloque de del menú y submenús del software                                                                                        |
| Figura 5.10 Diagrama de bloque de del menú y submenús del software                                                                                        |
| Figura 5.11 Opción [Settings] de la barra de herramientas del software HMI-BUILDER. 95                                                                    |
| Figura 5.12 Submenú emergente de idiomas del software HMI-BUILDER                                                                                         |
| Figura 5.13 Opción [File] de la barra de herramientas del software HMI-BUILDER 96                                                                         |
| Figura 5.14 Opción [Transfer] de la barra de herramientas del software HMI-BUILDER. 96                                                                    |
| Figura 5.15 Submenú emergente de las propiedades de comunicación del software HMI-<br>BUILDER                                                             |
| Figura 5.16 Submenú emergente de la transferencia de datos del software HMI-<br>BUILDER                                                                   |
| Figura 6.1.1 Tarjeta Opcional DER11B 100                                                                                                    |
| Figura 6.1.2 Interfaz USB11A 101                                                                                                    |
|                                                                                                    |
| Figura 6.1.3 Esquema basico de conexiones                                                                                                    |
| Figura 6.1.3 Esquema básico de conexiones                                                                                                    |
| Figura 6.1.3 Esquema básico de conexiones                                                                                                    |
| <ul> <li>Figura 6.1.3 Esquema básico de conexiones</li></ul>                                                                                              |
| Figura 6.1.3 Esquema básico de conexiones102Figura 6.1.4 Esquema básico de conexiones SERVOMOTOR-MDX61B-USB11A-PC. 102Figura 6.1.5 Pantalla de bienvenida |

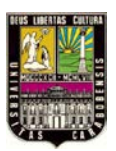

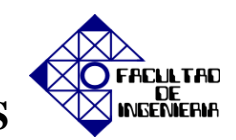

| Figura 6.1.9 Propiedades del dispositivo conectado 105                                     |
|--------------------------------------------------------------------------------------------|
| Figura 6.1.10 Identificación del dispositivo conectado 105                                 |
| Figura 6.1.11 Configuración de los dispositivos conectados 105                             |
| Figura 6.1.12 Selección de la unidad para cargar datos 106                                 |
| Figura 6.1.13 Carga de datos 106                                                           |
| Figura 6.1.14 Submenú Startup del dispositivo seleccionado 107                             |
| Figura 6.1.15 Startup del dispositivo seleccionado 107                                     |
| Figura 6.1.16 Datos del variador de frecuencia y del motor                                 |
| Figura 6.1.17 Selección del tipo de puesta en marcha del servomotor 108                    |
| Figura 6.1.18 Selección del tipo de variación 109                                          |
| Figura 6.1.19 Selección del tipo de motor109                                               |
| Figura 6.1.20 Introducción de datos de placa del Servomotor 110                            |
| Figura 6.1.21 Selección de la aplicación a utilizar 110                                    |
| Figura 6.1.22 Características de la opción de control de velocidad 111                     |
| Figura 6.1.23 Parámetros del Servomotor, control de velocidad y control de aceleración 112 |
| Figura 6.1.24 Descarga de los parámetros para la puesta en marcha 112                      |
| Figura 6.1.25 Herramienta Startup 113                                                      |
| Figura 6.1.26 Lista para la visualización de los parámetros114                             |
| Figura 6.1.27 Función Manual mode (Online) 114                                             |
| Figura 6.1.28 Funcionamiento en Modo Manual 115                                            |

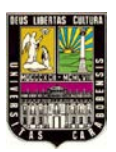

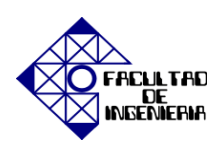

| Figura 6.1.29 Herramienta Application modules 115                                 |
|-----------------------------------------------------------------------------------|
| Figura 6.1.30 Herramienta Programming 116                                         |
| Figura 6.1.31 Herramienta Technology editors 116                                  |
| Figura 6.1.32 Herramienta Diagnostics 117                                         |
| Figura 6.1.33 Barra de estado del variador 118                                    |
| Figura 6.1.34 Desteje de falla 118                                                |
| Figura 6.2.1 Parámetros 0, 03. Binary input of basic 120                          |
| Figura 6.2.2 Parámetros 1, 11.Analog input 1 (0-10V) 121                          |
| Figura 6.2.3 Parámetros 1, 13. Speed ramp 1 121                                   |
| Figura 6.2.4 Parámetros 1, 16. Fixed set points 1 121                             |
| Figura 6.2.5 Parámetros 6. Binary inputs of basic 122                             |
| Figura 6.2.6 Función Manual mode (Online) 122                                     |
| Figura 6.2.7 Función Manual mode 123                                              |
| Figura 6.2.8 Función Scope 128                                                    |
| Figura 6.2.9 Opción Recorder Settings 129                                         |
| Figura 6.2.10 Inicio de la grabación Start. Detención de la grabación Trigger 129 |
| Figura 6.2.11 Carga de datos 130                                                  |
| Figura 6.2.12 Uso del cursor para determinación de un punto                       |
| Figura 6.2.13 Menú File, opción Export a Excel 131                                |
| Figura 6.3.1 Parámetro 70. Operating modes                                        |

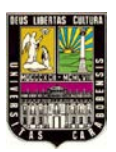

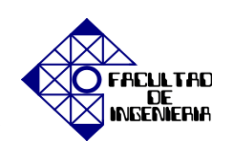

| Figura 6.3.2 Ajuste de velocidad máxima 134                                                             |
|----------------------------------------------------------------------------------------------------|
| Figura 6.3.3 Parámetros 60. Binary inputs of basic unit 134                                             |
| Figura 6.3.4 Parámetro 63. Binary outputs option 135                                                    |
| Figura 6.3.5 Parámetro 83. Fault responses 135                                                          |
| Figura 6.3.6 Parámetro 90. IPOS Reference travel 136                                                    |
| Figura 6.3.7 Parámetro 93 IPOS Monitoring 136                                                           |
| Figura 6.3.8 Parámetro 94. IPOS Encoder 136                                                             |
| Figura 6.3.9 Herramienta Programming 137                                                                |
| Figura 6.3.10 Ventana principal del programa IPOS <sup>plus®</sup> Assembler MOVITOOLS <sup>®</sup> 137 |
| Figura 6.3.11 Barra de herramientas de IPOS <sup>plus®</sup> Assembler MOVITOOLS <sup>®</sup> 138       |
| Figura 6.3.12 Menú de instrucciones 138                                                                 |
| Figura 6.3.13 Guardar el programa 139                                                                   |
| Figura 6.3.14 Solución Posicionamiento relativo "Assembler" 140                                         |
| Figura 6.3.15 Solución posicionamiento relevito con saltos "Assembler" 141                              |
| Figura 6.3.16 Solución Posicionamiento absoluto "Assembler" 142                                         |
| Figura 6.3.17 Solución Posicionamiento absoluto con variables "Assembler" 144                           |
| Figura 6.3.18 Solución comandos aritméticos "Assembler" 144                                             |
| Figura 6.3.19 Comando para búsqueda de referencia "Assembler" 146                                       |
| Figura 6.3.20 Solución programación final "Assembler" 146                                               |
| Figura 6.4.1 Revisión y ajustes de parámetros necesarios 148                                            |

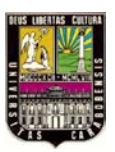

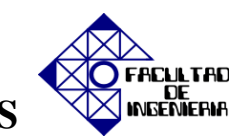

| Figura 6.4.2 Herramienta Programming                                                                   |
|----------------------------------------------------------------------------------------------------|
| Figura 6.4.3 Pantalla principal del programa IPOS <sup>plus®</sup> Compiler MOVITOOLS <sup>®</sup> 149 |
| Figura 6.4.4 Barra de herramientas de IPOS <sup>plus®</sup> Compiler MOVITOOLS <sup>®</sup> 150        |
| Figura 6.4.5 Configuración de fondo y texto 150                                                        |
| Figura 6.4.6 Creación de un nuevo proyecto 152                                                         |
| Figura 6.4.7 Ventana de variables 153                                                                  |
| Figura 6.4.8 Ventana de inserción de variables 153                                                     |
| Figura 6.4.9 Cambio de formato de las variables 154                                                    |
| Figura 6.4.10 Herramienta de inserción de una instrucción 154                                          |
| Figura 6.4.11 Mensaje de estatus de la compilación del programa 155                                    |
| Figura 6.4.12 Solución posicionamiento relativo con constantes "Compiler" 156                          |
| Figura 6.4.13 Solución posicionamiento absoluto vuelta a cero "Compiler" 157                           |
| Figura 6.4.14 Solución posicionamiento absoluto con constantes "Compiler" 158                          |
| Figura 6.4.15 Solución posicionamiento relativo y absoluto "Compiler" 158                              |
| Figura 6.4.16 Solución comandos aritméticos "Compiler" 159                                             |
| Figura 6.4.17 Solución aplicación final "Compiler" 160                                                 |
| Figura 6.5.1 Configuración de canales de comuicación 162                                               |
| Figura 6.5.2 Interfaz de comunicación SBus y COM 163                                                   |
| Figura 6.5.3 Árbol de unidades                                                                         |
| Figura 6.5.4 Creación de nuevo proyecto "MOVI-PLC" 164                                                 |

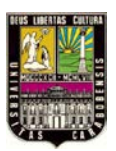

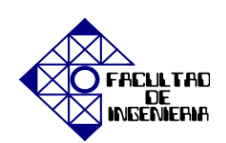

| Figura 6.5.5 Ajuste de configuración del convertidor 165                                           |
|----------------------------------------------------------------------------------------------------|
| Figura 6.5.6 Identificador de símbolos 165                                                         |
| Figura 6.5.7 Conexión de librerías 166                                                             |
| Figura 6.5.8 Comunicación con el eje del motor 167                                                 |
| Figura 6.5.9 Bloques de función estándar167                                                        |
| Figura 6.5.10 Declaración de variables                                                             |
| Figura 6.5.11 Activación y desactivación del convertidor169                                        |
| Figura 6.5.12 Proceso para el posicionamiento del eje del motor 171                                |
| Figura 6.5.13 Grabación del posicionamiento del eje del motor 173                                  |
| Figura 6.5.14 Configuración del controlador "Control de velocidad del eje de un motor con encoder" |
| Figura 6.5.15 Función de control de velocidad del eje del motor con encoder 175                    |
| Figura 6.5.16 Grabación del control de velocidad del eje de un motor con encoder 176               |
| Figura 6.5.17 Configuración del controlador "modo manual de eje del motor sin encoder"             |
| Figura 6.5.18 Función del modo manual del eje del motor sin encoder 180                            |
| Figura 6.5.19 Grabación del modo manual del eje de un motor sin encoder 182                        |
| Figura 6.6.1 Asignación de entradas y salidas "Sierra Voladora" 184                                |
| Figura 6.6.2 Cálculo de la escala del maestro                                                      |
| Figura 6.6.3 Cálculo de la escala del esclavo "Sierra Voladora" 185                                |

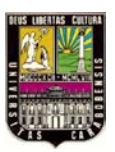

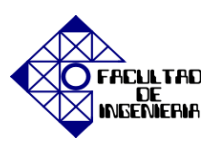

| Figura 6.6.4 Parámetros de modo manual, búsqueda de referencia y posicionamiento 186                                    |
|----------------------------------------------------------------------------------------------------|
| Figura 6.6.5 longitud de corte sin sensor de material 187                                                               |
| Figura 6.6.6 Ventana de descarga 187                                                                                    |
| Figura 6.6.7 Modo de funcionamiento automático 188                                                                      |
| Figura 6.6.8 Diagrama de tiempos del funcionamiento automático - control de la longitud de corte sin sensor de material |
| Figura 6.7.1 Esquema de conexión de la interfaz DOP11B-25 182                                                           |
| Figura 6.7.2 Propiedades de Conexión se área local 192                                                                  |
| Figura 6.7.3 Introducción de dirección IP 193                                                                           |
| Figura 6.7.4 Creación de un nuevo proyecto en <i>HMI Builder</i>                                                        |
| Figura 6.7.5 Propiedades del nuevo proyecto                                                                             |
| Figura 6.7.6 Selección del terminal de operación194                                                                     |
| Figura 6.7.7 Selección del Equipo de Control                                                                            |
| Figura 6.7.8 Configuración periférica                                                                                   |
| Figura 6.7.9 Propiedades de comunicación del controlador196                                                             |
| Figura 6.7.10 Propiedades de comunicación 196                                                                           |
| Figura 6.7.11 Creación de un bloque 197                                                                                 |
| Figura 6.12 Propiedades del Velocímetro                                                                                 |
| Figura 6.7.13 Velocímetro 198                                                                                           |
| Figura 6.7.14 Transferencia de un proyecto 199                                                                          |

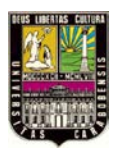

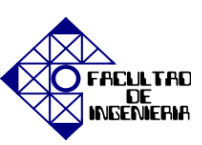

## ÍNDICE DE TABLAS

| Contenido Pág.                                                                              |
|---------------------------------------------------------------------------------------------|
| Tabla I.I Comparación de Ventajas y Desventajas entre las máquinas eléctricas rotativas. 29 |
| Tabla II.I Ventajas de motor con variador y sin variador                                    |
| Tabla IV.I características del servomotor                                                   |
| Tabla IV.II Tabla de características de la tarjeta opcional DER11B                          |
| Tabla IV.III Tabla de características de terminal X31                                       |
| Tabla IV.IV Ajuste de dirección es estación PROFIBUS                                        |
| Tabla IV.V Tabla de diagnóstico de estado que indican los LED's                             |
| Tabla IV.VI Tabla de características de la HMI DOP11B-25                                    |
| Tabla V.I Símbolos del Sistema                                                              |
| Tabla V.II Comunicación óptima para una variedad de métodos                                 |
| Tabla V.III "Basic Setting"                                                                 |
| Tabla V.IV "Extended Setting"                                                               |
| Tabla VI.I Características de la búsqueda de referencia                                     |
| Tabla VI.II Valores de entrada para la comunicación don el eje del motor 168                |
| Tabla VI.III Valores de entrada para el posicionamiento del eje 170                         |
| Tabla VI.IV Opciones de para el control de la aplicación "Center Winder"                    |

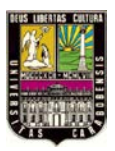

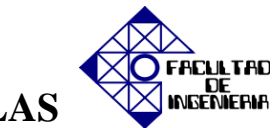

## ÍNDICE DE TABLAS

| Tabla VI.V Opciones de para el control de la aplicación "Crane Control"        | 205 |
|--------------------------------------------------------------------------------|-----|
| Tabla VI.VI Opciones de para el control de la aplicación "Modulo Positioning"  | 205 |
| Tabla VI.VII Opciones de para el control de la aplicación "Table Positioning"  | 206 |
| Tabla VI.VIII Opciones de para el control de la aplicación "Table Positioning" | 206 |

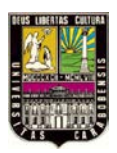

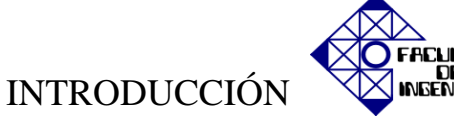

### **INTRODUCCIÓN**

El presente Trabajo de Grado tiene como objetivo principal evaluar experiencias prácticas diseñadas para el laboratorio de control de movimiento de la Universidad José Antonio Páez, mediante el uso de servomotores. Actualmente en la industria están siendo usados los servomotores debido a las grandes posibilidades que ofrecen de alto rendimiento y fiabilidad en aplicaciones donde se requiera control de: par, velocidad y posición, además de cumplir con otras características fundamentales en su operación como: ajuste de ganancia, función de monitoreo y precisión para llevar a cabo cualquier aplicación requerida.

El principal interés que se persigue con la realización de las experiencias prácticas es el aprovechamiento de valiosas herramientas para potenciar la importancia del aprendizaje y el enriquecimiento de habilidades y destrezas en los estudiantes; ya que actualmente se necesitan ingenieros capaces de resolver problemas prácticos como mejoramiento de la productividad integrando sistemas confiables y eficientes a los procesos existentes.

El desarrollo de las experiencias prácticas se dividirá en distintas fases como lo es el reconocimiento y utilización de los dispositivos a utilizar: servomotor, inversor o variador de frecuencia, dispositivo de comunicación, tarjeta para el lazo de retroalimentación y tarjeta opcional para el control a través de un autómata programable PLC, así como una interfaz hombre-máquina HMI.

El trabajo será dividido en 6 capítulos los cuales son: El Capítulo I: "El Problema", plantea la problemática a resolver con su debida justificación, así como los objetivos que se esperan alcanzar durante la investigación.

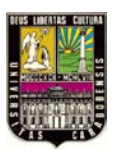

El Capítulo II: "Marco Teórico", contiene los antecedentes de la investigación, las bases teóricas fundamentales y el glosario de términos para el entendimiento y desarrollo del trabajo.

El Capítulo III: "Marco Metodológico", especifica el tipo de investigación ha realizar, y las fases para su elaboración.

El Capítulo IV: "Hardware", describe detalladamente cada uno de los dispositivos que conforman la evaluación de las experiencias prácticas, incluyendo características, funcionamiento y conexiones, así como el diseño de un módulo se señales analógicas y digitales para el control del accionamiento.

El Capítulo V: "Software", contiene la estructuración del programa utilizado para el desarrollo de cada experiencia práctica, características, funciones y comunicación. Adicionalmente la posibilidad de programación en lenguajes de bajo nivel (Assembler) y alto nivel (Compiler).

El Capítulo VI: "Experiencias Prácticas", con el fin de presentar los resultados obtenidos para el cumplimiento de los objetivos planteados se describe a detalle el contenido de las experiencias prácticas a realizar por los estudiantes.

"Conclusiones y Recomendaciones", presenta una serie de conclusiones y recomendaciones producto de la elaboración del Trabajo de Grado, que planteen el buen uso y mejoramientos a futuro de éste.

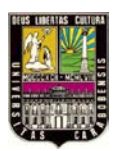

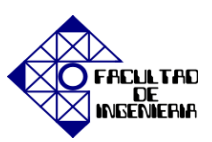

### CAPÍTULO I

#### EL PROBLEMA

#### **1.1 PLANTEAMIENTO DEL PROBLEMA**

Con la evolución tecnológica que se viene realizando en los últimos años, tanto en la construcción de los servomotores de corriente alterna (Brushless), como en los propios controladores, ha permitido a éstos introducirse en campos que hasta hace poco, estaban reservados a ser resueltos mediante la utilización de robots. Actualmente en la industria están siendo usados los servomotores debido a las grandes posibilidades que ofrecen de alto rendimiento y fiabilidad en aplicaciones donde se requiera control de: par, velocidad y posición, etc. Además de cumplir con otras características fundamentales en su operación como: ajuste de ganancia, función de monitoreo y precisión para elaborar cualquier aplicación que se requiera.

En la Facultad de Ingeniería de la Universidad José Antonio Páez (UJAP), en la escuela de electrónica; específicamente para la cátedra de laboratorio de accionamientos eléctricos perteneciente al noveno (9°) semestre, se está desarrollando el mencionado laboratorio; destinado al aprendizaje sobre control de movimiento mediante el uso de servomotores. Sin embargo, este laboratorio no contaba con ningún material didáctico fundamental para la ilustración de las aplicaciones de los servomotores.

Debe señalarse que de haber continuado esta situación en la nombrada institución, se hubiesen desaprovechado valiosas herramientas para potenciar la importancia del aprendizaje y el enriquecimiento de habilidades y destrezas en los estudiantes; ya que actualmente se necesitan ingenieros capaces de resolver problemas prácticos como mejoramiento de la productividad integrando sistemas confiables y eficientes a los procesos existentes. Es por ello, que se planteó la elaboración de experiencias prácticas para el

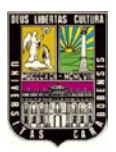

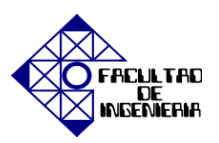

desarrollo de un laboratorio que englobe el control de movimiento, sobre la base de criterios tales como factibilidad y seguridad; si bien es cierto; con el aval generado por la evaluación de expertos en las áreas de control, mecatrónica y accionamientos eléctricos.

### **1.2 JUSTIFICACIÓN DEL PROBLEMA**

Es fundamental, diseñar y evaluar diversas experiencias prácticas para un naciente laboratorio, con el objetivo básico de fomentar una enseñanza activa, participativa e individualizada, para que de ésta manera el alumno desarrolle habilidades, aprenda técnicas elementales y se familiarice con el manejo de los instrumentos y equipos a utilizar en el laboratorio. La realización de las experiencias prácticas permite colocar en disyuntiva el pensamiento espontáneo del alumno, al aumentar la motivación y la comprensión relacionada con los conceptos y procedimientos previamente aprendidos.

Una de las componentes más importante es sin duda la planificación; que dependió de múltiples factores como lo fueron: la posibilidad de realizar las experiencias prácticas por los estudiantes; en periodos limitados de tiempo, así como también que los objetivos estuvieran en consonancia con las asignaturas relacionadas. De la misma manera; se garantizó la seguridad de los operadores y usuarios de los equipos. No obstante, las experiencias prácticas son un elemento importante en el proceso integral de construcción de conocimiento científico. Las experiencias prácticas de laboratorio se desarrollaron de forma tal que el estudiante de Ingeniería Electrónica del noveno (9°) semestre, esté en contacto físico y pueda manipular los elementos, dispositivos e instrumentos requeridos para cada experimento.

Se manifiesta especialmente útil mencionar algunas ventajas y desventajas que presentan los servomotores frente a otras máquinas eléctricas rotativas, debido a que son específicamente los servomotores los que se utilizaron en el desempeño de las experiencias prácticas a desarrollar por los estudiantes en el laboratorio. Con el fin de evidenciar la

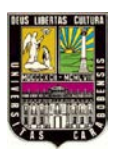

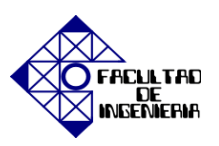

tecnología que poseen los dispositivos electrónicos frente al control eficiente de accionamientos electromecánicos tanto en procesos aislados como en procesos complejos, se presenta la siguiente tabla comparativa.

|                          | Ventajas                                                                      | Desventajas                                                                                |
|--------------------------|-------------------------------------------------------------------------------|--------------------------------------------------------------------------------------------|
| Motor de<br>Inducción AC | <ul><li>Fácil de controlar</li><li>Bajo Costo</li><li>Alta potencia</li></ul> | <ul> <li>Poco control para posición</li> <li>Bajo desempeño a velocidades bajas</li> </ul> |
| Motor DC                 | • Sistema de bajo costo control de velocidad y torque                         | • Mantenimiento                                                                            |
|                          |                                                                               | •Control a bajas velocidades                                                               |
| Motor Paso a             | • Fácil de controlar                                                          | •Baja Exactitud                                                                            |
| Paso                     | •Sistema de posicionamiento de bajo costo                                     | • Alto ruido                                                                               |
|                          |                                                                               | •Baja potencia                                                                             |
|                          | •Alta precisión                                                               |                                                                                            |
| Servomotor               | •Alto torque                                                                  |                                                                                            |
|                          | • Varios modos de control                                                     | • Alto costo                                                                               |
|                          | •Tamaño pequeño                                                               |                                                                                            |

Tabla I.I Comparación de Ventajas y Desventajas entre las máquinas eléctricas rotativas.

Fuente: www.emb.cl/electroindustria/articulo.mvc?xid=744&srch

### **1.3 OBJETIVOS**

### **1.3.1 OBJETIVO GENERAL**

Evaluar experiencias prácticas diseñadas para el laboratorio de control de movimiento de la Universidad José Antonio Páez, mediante el uso de servomotores.

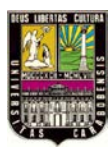

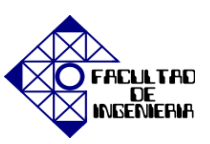

### **1.3.2 OBJETIVOS ESPECÍFICOS**

- Identificar el contenido programático de la asignatura Accionamientos Eléctricos del pensum de Ingeniería Electrónica de la UJAP para ajustarlo a cada experiencia práctica.
- Estudiar las características de los equipos y elementos sobre los cuales se basará el desarrollo de las experiencias prácticas para efectuar un manejo óptimo de los mismos.
- 3. Realizar y desarrollar experiencias prácticas para la simulación y emulación de procesos industriales mediante el software *MOVITOOLS*<sup>®</sup> *MotionStudio* 5.7.0.2 en conjunto con el software *HMI BUILDER*.
- 4. Definir normas de seguridad para el manejo de los equipos e instrumentos dentro del laboratorio.
- 5. Probar cada una de las experiencias diseñadas, considerando parámetros de tiempo y factibilidad.

### **1.4 ALCANCE**

Con la elaboración de las experiencias prácticas, los estudiantes de la facultad de Ingeniería Electrónica de la Universidad José Antonio Páez, tendrán la posibilidad de desarrollar procesos cuantitativos como lo son las simulaciones para así tomar decisiones, adicionalmente sirven para relacionar un sistema real con el modelo que lo representa mediante la experimentación. En este sentido las simulaciones correspondieron con la representación de procesos industriales, en los cuales los estudiantes aplicarán todos los conocimientos adquiridos. El manejo y montaje de las experiencias prácticas se realizó de

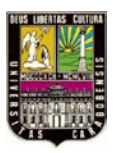

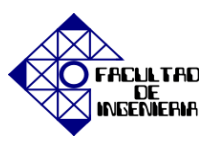

manera tal que, el estudiante pueda desplegar sus conocimientos y observar los objetivos que se desean alcanzar.

Por tanto, las experiencias prácticas se desarrollaron en el laboratorio, mediante el uso de software *MOVITOOLS*<sup>®</sup> *MotionStudio* 5.7.0.2, el cual sirvió para programar el funcionamiento de dos (2) servomotores a través de dos (2) variadores de velocidad SEW *EURODRIVE*, de acuerdo a las aplicaciones que se representaron en cada una de las experiencias prácticas a realizar por los estudiantes. Adicionalmente se contó con una interfaz hombre maquina DOP11B-25 que fue programada a través del software *HMI BUILDER*.

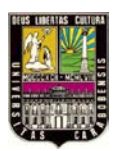

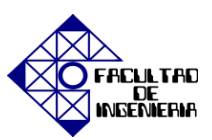

### CAPÍTULO II

### MARCO TEÓRICO

### **2.1 ANTECEDENTES**

- La revista Electroindustria (Junio 2011) [On-Line], los Ingenieros Moltedo, J., Account, K., Desarrollan e Implementan proyectos de Motion Control con IDTy Control Techniques. Su especialidad se encuentra en Control de Movimiento, en las que atiende a importantes compañías papeleras, de alimentos y bebidas, entre otras. Los cuales se basan en el uso de servomotores y se tomaran como ejemplo los proyectos desarrollados para el diseño e implementación de prácticas para el laboratorio. Disponible en: www.emb.cl/electroindustria/articulo.mvc?xid=1424 &tip=6.
- La Revista Neoteo (Marzo 2011) [On-Line], elaboraron un Led Control mediante un servomotor y control PWM, el proyecto comprende la iluminación que llevara a bordo de un cuadricóptero. Es una aplicación donde se ve reflejado el uso de Servomotores y el control para el posicionamiento del mismo, mediante el uso de microcontroladores y programación sencilla. De esta manera se tomara como base para el control de la posición y movimiento de los servomotores. Disponible en: www.neoteo.com/led-control-pwm-servo-y-led-dimmer.
- La Ciudadela (Diciembre 2009) [On-Line], peancor's blog desarrolla Control de Servomotores con Arduino y WPF, el cual trata sobre como posicionar un servomotor controlado con pulsos de 1msg a 2msg y los controles de Interfaz gráfico. Todo esto es posible conectando el servomotor al Arduino, el cual se programara y traducirá para posicionar el servomotor. Es muy útil para poder ver otras maneras de control y posicionamiento de los servomotores mediante una

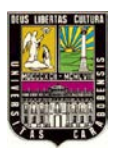

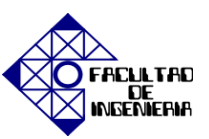

simple programación. Disponible en: <u>www.laciudadela.net/content/2009-12-</u> 20/control-de-servomotores-con-arduino-y-wpf.

- El trabajo realizado por los bachilleres Rendón, C., Tabares J. (2007) referente al Diseño de un Servomotor para Brazo Robotizado, el cual garantiza el torque necesario para mover una articulación brazo. Es una aplicación de los servomotores muy usada actualmente y muestra cómo se puede controlar el torque aparte de su posición. Trabajo de Grado publicado, Universidad Tecnológica de Pereira, Colombia.
- Proyecto de agrupación de Centros Docentes: "Aprendizaje de la electrónica a través de la robótica", trata sobre la construcción de un micro robot en el cual mediante esta aplicación se desea ilustrar el uso de los servomotores en la robótica. En este proyecto se tomara como base para analizar una de las aplicaciones de los servomotores en el área industrial más importante actualmente. Trabajo de Grado publicado, IES Juan de la Cierva, España Madrid.
- En el manual sobre modelado de sistemas, análisis y control, Pérez, M., Readman, M., Sistemas de Servo Control 2 describe una serie de manuales de lo que hace un tipo particular de método/sistema, cómo lo trabaja y cómo controla al servomotor. Los cuáles serán muy útiles a la hora la programación para el control de un sistema con servomotores. Disponible en: <u>www.control-systems-principles.co.uk/</u> <u>whitepapers/spanishwp/02ServoPaper2SP.pdf</u>.

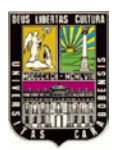

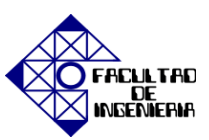

### 2.2 BASES TEÓRICAS

#### 2.2.1 SERVOMOTOR

Los servos accionamientos son sistemas que proporcionan una respuesta exacta y dinámica sobre un amplio rango de velocidad. Y también son capaces de soportar situaciones de sobrecarga. La palara SERVO viene del latín "servus" el cual puede ser traducido como "sirviente" o "esclavo". En el sector de las máquinas-herramientas, los accionamientos servo fueron principalmente accionamientos auxiliares. Sin embargo, esta situación ha cambiado, de modo que en la actualidad los accionamientos principales se implementan utilizando la tecnología servo. Cuando se hace referencia a un Servo Drive o Accionamiento Servo, no es más que motores sincrónicos AC de campo permanente y sus correspondientes sistemas de control.

Los servo accionamientos neumáticos e hidráulicos fueron los que dominaron el mercado inicialmente, luego de la década de los 60's con la llegada de los semiconductores, se utilizaron los servo accionamientos hechos a base de motores de CC, donde se utilizaron los controladores de velocidad electrónicos para dichos motores. La tecnología de los servomotores fue creciendo y teniendo a su vez mayores retos, el principal era mejorar las respuestas dinámicas, por lo que el desarrollo de la tecnología de los servos tuvo como resultado final tener un motor sincrónico de imanes permanentes logrando tener un mayor torque y en general mejor performance del motor especialmente en su comportamiento dinámico [6].

### 2.2.1.1 CARACTERÍSTICAS DE UN SERVOMOTOR

Es una máquina eléctrica sincrónica con un estator igual al motor de inducción como se muestra en la figura 2.1 y un rotor que posee imanes permanentes, sin deslizamiento, es decir; factor de potencia Fp = 1, contiene además un dispositivo de

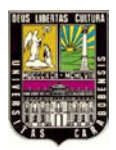

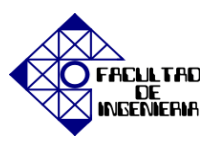

realimentación (resolver, hiperface encoder), es de baja inercia el rotor, con disponibilidad de altas velocidades y altas densidades de torque, así como alta densidad de potencia.

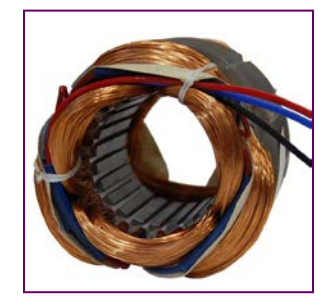

Figura 2.1 Bobinas del estator de un servomotor

### **2.2.1.2 PARTES**

El servomotor cuenta con una seria de elementos claves para su funcionamiento y que lo distingue de otros tipos de motores. Cuenta con rotor de imanes permanentes de forma cilíndrica, con el cual se obtiene un momento de inercia bajo. Un estator en el cual contiene un bobinado que cuando se hace circular una corriente eléctrica y genera un campo eléctrico en el entrehierro del servomotor. En un extremo del eje del rotor está ubicado el Resolver y como opción un freno como se muestra en la figura 2.2.

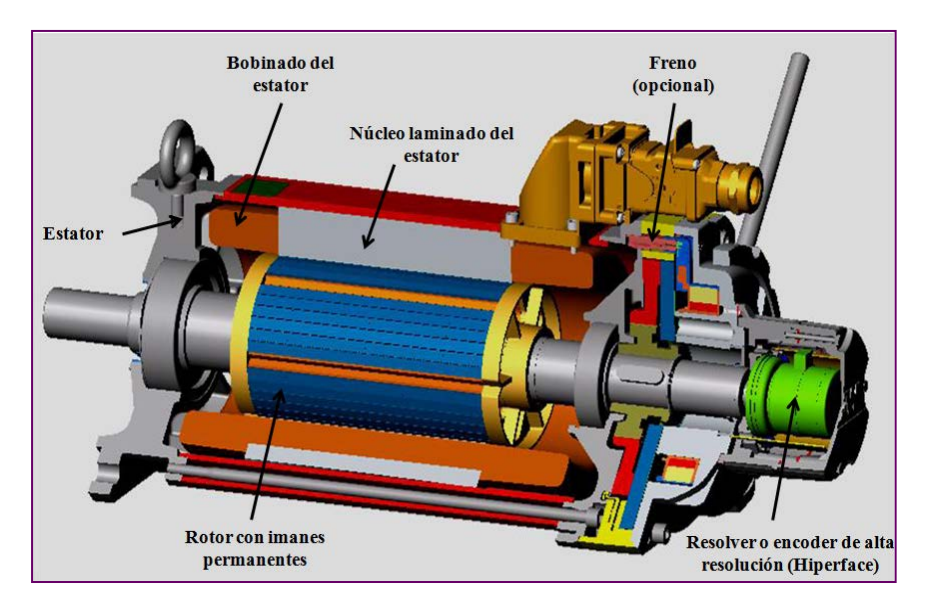

Figura 2.2 Estructura de un Servomotor.

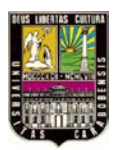

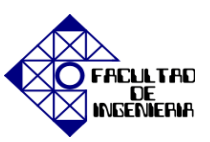

#### 2.2.1.3 RESOLVER

El resolver opera con el principio de un transformador rotativo, tanto rotor, como el estator son bobinados. El estator está constituido por dos bobinados, desplazados entre sí un ángulo igual a 90°. El resolver es usado para determinar la posición absoluta del eje del motor sobre una revolución. El rotor del resolver es montado sobre el eje de motor, y es el que generará el cambio de las tensiones que se inducirán al estator del resolver. En la figura 2.3 se ilustra la estructura del Resolver.

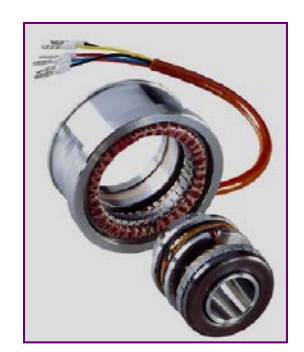

Figura 2.3 Estructura de Resolver.

Las tensiones de diferentes magnitudes son inducidos en el estator del resolver, dependiendo de la posición del rotor. Cuando el ángulo entre el estator y rotor sea igual a "cero" ( $\gamma$ =0°), se tendrá la máxima tensión inducida. Y cuando el rotor comienza a girar, la tensión V1 en el estator del resolver comenzara a disminuir, hasta llegar a ser "cero", cuando el ángulo del bobinado del rotor forma 90° con el bobinado de estator del resolver ( $\gamma$ =90°). si el rotor sigue girando, la tensión inducida V1 en el estator del resolver, comenzara a aumentar pero con polaridad invertida. Hasta alcanzar su máximo valor a los 180°. La tensión V2 desarrolla una curva en forma de coseno, mientras que V1 desarrolla en forma de un sinusoidal.

El esquema físico y circuital de funcionamiento del Resolver se representan a continuación en la figura 2.4.
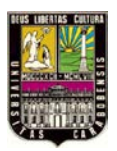

# CAPÍTULO II, "MARCO TEÓRICO"

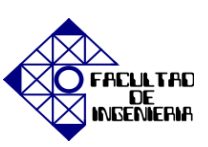

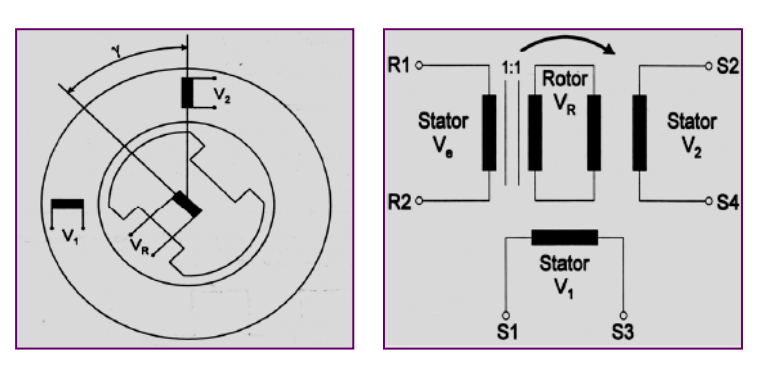

Figura 2.4 Esquema físico y circuital del funcionamiento del Resolver.

## 2.2.1.4 VENTAJAS

Las ventajas de los servomotores frente a otros motores eléctricos son: la precisión en el posicionamiento y en el control de la velocidad en todo su rango, torque estático, estabilidad en el torque, capacidad de sobrecarga (hasta 3,5 veces la nominal), performance dinámica (rápida aceleración y desaceleración), alta velocidad, baja inercia, minimiza  $J_{LOAD}/J_{MOTOR}$ , alta densidad de torque, bajos requerimientos de espacio. Además puede ofrecer una solución más económica, pues la densidad de torque permite un motor más pequeño [6].

#### 2.2.1.5 DESVENTAJAS

La desventaja más significativa es que la construcción de los servomotores puede ser costosa y por ende el costo del equipo es alto en comparación con otras máquinas de eléctricas rotativas de características similares.

#### **2.2.2 VARIADOR DE FRECUENCIA**

Un variador de frecuencia es un sistema para el control de la velocidad rotacional de un motor de corriente alterna (AC) por medio del control de la frecuencia de alimentación suministrada al motor. Este dispositivo es capaz de variar la velocidad del motor

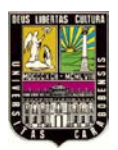

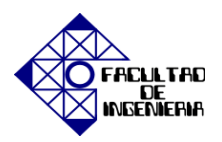

manteniendo el torque constante [5]. Los variadores de frecuencia operan bajo el principio fundamental de velocidad síncrona de un motor de corriente alterna que está determinada por la frecuencia suministrada y el número de polos en el estator, de acuerdo con la relación:

$$V_{RPM} = \frac{120 * f}{P}$$

Donde V: velocidad (RPM)

*F:* frecuencia (Hz)

*P*: # polos

# 2.2.2.1 COMPOSICIÓN DE UN VARIADOR DE FRECUENCIA

Los variadores de frecuencia están compuestos por:

- Etapa de Potencia de Entrada: Es donde se recibe la potencia de la red hacia el variador de frecuencia.
- Etapa Rectificadora: Convierte la tensión alterna en tensión continua mediante puentes rectificadores de diodos, tiristores, etc.
- Etapa intermedia. Filtro para suavizar la tensión rectificada y reducir la emisión de armónicos.
- Epata Inversora: Convierte la tensión continua en otra onda de tensión con amplitud y frecuencia variable mediante la generación de pulsos. La disposición más común es el puente trifásico de Graetz y está formado por semiconductores controlables que pueden ser tiristores, tiristores desconectables por puerta (GTO), transistores de potencia, IGBT (transistor bipolar de puerta aislada) o MOSFET (transistor de efecto campo de óxido metálico). Actualmente se emplean IGBT's (Isolated Gate Bipolar Transistors) para generar los pulsos controlados de tensión.

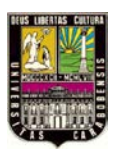

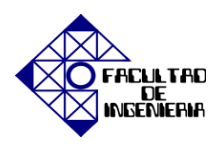

La figura 2.5 ilustra el circuito equivalente de un variador de frecuencia, con su correspondiente etapa de potencia de entrada, la etapa rectificadora, circuito intermedio y etapa inversora.

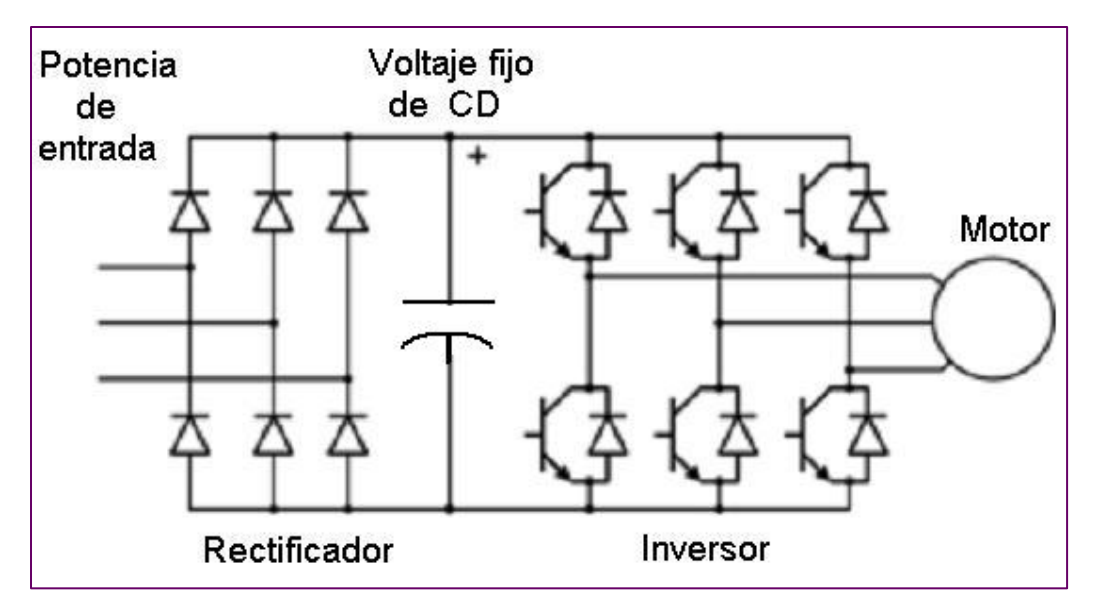

Figura 2.5 Circuito equivalente del variador de frecuencia.

En función de la mayor o menor perfección del sistema de conmutación logramos que las ondas de tensión a la salida hagan que las corrientes absorbidas se acerquen más o menos al sistema trifásico senoidal.

Existen distintas formas de regular la tensión de salida del inversor como son:

 Variar el valor de la tensión en la etapa central denominada como circuito intermedio de continua y que puede funcionar como fuente de tensión en cuyo caso se coloca un condensador electrostático entre los terminales (+) y (-) para mantener constante la tensión y dar lugar a un inversor con circuito intermedio de tensión. Cuando el circuito intermedio funciona como fuente de intensidad para el inversor,

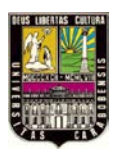

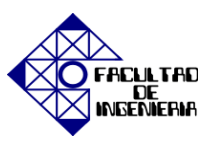

se coloca una inductancia en serie con una de sus ramas, su función es mantener constante la intensidad de corriente.

- Variar el ancho de la zona de conducción de cada semionda de salida retrasando y adelantando la conducción y bloqueo de los semiconductores respecto de sus pasos por 0° y 180°.
- Variar la tensión de salida en función de la proporción entre los tiempos de conexión y desconexión de los semiconductores de potencia mediante la técnica de regulación PWM (Pulse Width Modulation).

Además de regular la salida, este método tiene la ventaja de generar una onda de tensión de salida que mejora notablemente la onda de intensidad absorbida por el motor, lo cual hace que funcione de forma semejante a estar alimentado por tensiones senoidales de la red. Con ello se logra la ventaja de emplear motores normalizados de fabricación en serie sin la necesidad de fabricar motores específicos para poder ser regulados por convertidores.

Los variadores más utilizados trabajan con modulación PWM (Pulse Width Modulation) y usan en la etapa rectificadora un puente de diodos rectificadores. En la etapa intermedia se usan condensadores y bobinas para disminuir las componentes armónicas y mejorar el factor de potencia.

Este método utiliza varios impulsos con anchura variable de forma senoidal en cada semiciclo, de tal modo que los impulsos cercanos al pico de la onda senoidal son más anchos y los cercanos al paso por cero de la onda senoidal son más estrechos. Este tipo de modulación tiene un contenido reducido de armónicos y es por ellos que se ha impuesto en la mayoría de los inversores de gran potencia que son empleados para el control de velocidad de los motores asincrónicos [13].

En los inversores trifásicos es necesario emplear tres ondas moduladoras senoidales desfasadas 120° para conseguir los instantes de disparo de los 6 interruptores estáticos que

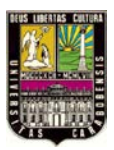

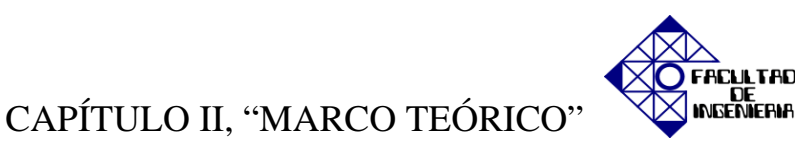

existen en el inversor. La figura 2.6 muestra la modulación senoidal de la anchura de pulso.

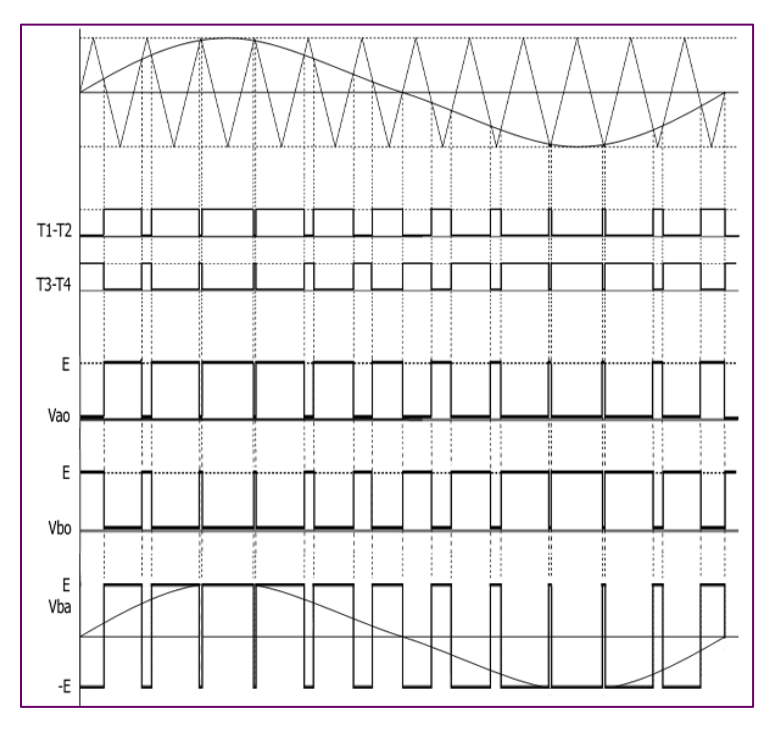

Figuera 2.6 Modulación senoidal de anchura de pulso (PWM)

El Inversor o Inverter convierte la tensión continua de la etapa intermedia en una tensión de frecuencia y tensión variables. Los IGBT's envían pulsos de duración variable y se obtiene una corriente casi sinusoidal en el motor. La frecuencia portadora de los IGBT's se encuentra entre 2 a 16kHz. Una portadora con alta frecuencia reduce el ruido acústico del motor pero disminuye el rendimiento del motor y la longitud permisible del cable hacia el motor.

Por otra parte, los IGBT's generan mayor calor. Las señales de control para arranque, parada y variación de velocidad (potenciómetro o señales externas de referencia) están aisladas galvánicamente para evitar daños en sensores o controles y evitar ruidos en la etapa de control.

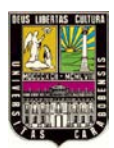

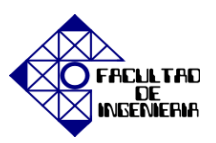

## 2.2.2.2 APLICACIONES DEL VARIADOR DE FRECUENCIA

Los variadores de frecuencia tienen sus principales aplicaciones en los siguientes tipos de máquinas:

- Transportadoras: mediante el control y sincronización de velocidad de producción de acuerdo al tipo de producto que se transporta, para dosificar, para evitar ruidos y golpes en transporte de botellas y envases, para arrancar suavemente y evitar la caída del producto que se transporta, etc.
- Bombas y ventiladores centrífugos: controlando el caudal, usado en sistemas de presión constante y volumen variable. En este caso se obtiene un gran ahorro de energía ya que el consumo varía con el cubo de la velocidad, o sea que para la mitad de la velocidad, el consumo es la octava parte de la nominal.
- Bombas de desplazamiento positivo: Control de caudal y dosificación con precisión, controlando la velocidad. Por ejemplo en bombas de tornillo, bombas de engranajes.
  Para transporte de pulpa de fruta, pasta, concentrados mineros, aditivos químicos, chocolates, miel, barro, etc.
- Ascensores y elevadores: Para arranque y parada suaves manteniendo el par del motor constante, y diferentes velocidades para aplicaciones distintas.
- Extrusoras: Se obtiene una gran variación de velocidades y control total del par del motor.
- Centrífugas: Se consigue un arranque suave evitando picos de corriente y velocidades de resonancia.
- Prensas mecánicas y balancines: Se logran arranques suaves y mediante velocidades bajas en el inicio de la tarea, se evitan los desperdicios de materiales.
- Máquinas textiles: Para distintos tipos de materiales, inclusive para telas que no tienen un tejido simétrico.
- Compresores de aire: Se obtienen arranques suaves con par máximo y menor consumo de energía en el arranque.

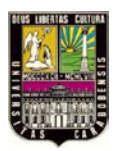

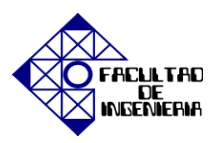

 Pozos petroleros: Se usan para bombas de extracción con velocidades de acuerdo a las necesidades del pozo.

# 2.2.2.3 VENTAJAS DEL VARIADOR DE FRECUENCIA

A continuación se presenta una tabla comparativa que contiene las ventajas que destacan el uso de variadores de frecuencia en motores de corriente alterna AC frente a los motores que no lo usan. Adicionalmente se hace énfasis en otras ventajas que posee el propio variador de frecuencia.

|                                    | Ventajas                                            |   |                                                                |  |  |
|------------------------------------|-----------------------------------------------------|---|----------------------------------------------------------------|--|--|
| Motores sin Variador de Frecuencia |                                                     |   | Motores con Variador de Frecuencia                             |  |  |
| •                                  | Corriente de arranque 7 veces la corriente nominal. | • | Corriente de arranque 1,5 veces la corriente nominal.          |  |  |
| •                                  | Torque de arranque 3 veces el torque nominal.       | • | Torque de arranque ajustable.                                  |  |  |
| •                                  | Numero de arranque y paradas por minuto limitadas.  | • | El numero de arranque y paradas por minuto no están limitados. |  |  |

#### Tabla II.I Ventajas de motor con variador y sin variador.

Fuente: SEW-EURODRIVE. Soluciones en accionamientos [5]

Otras ventajas con variadores de frecuencia son: la protección del motor contra sobre corriente y sobre carga, desbalance de fases, sobretensión, sobre temperatura. También se puede crear un perfil de movimiento a la medida de la aplicación y se logra el cambio de sentido de giro del motor sin necesidad de invertir los cables en la bornera del motor.

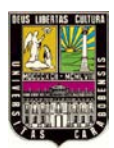

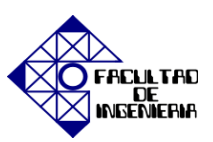

## 2.2.2.4 CLASIFICACIÓN DEL VARIADOR DE FRECUENCIA

#### 2.2.2.4.1 VARIADOR DE CONTROL ESCALAR

El Control Escalar, también llamado Tensión-Frecuencia (V/f) es el más sencillo y se basa en el hecho de que para mantener el flujo magnético constante; y en consecuencia el par, es necesario aumentar la tensión a medida que se aumenta la frecuencia ya que esta última es la que establece la velocidad de un motor. Cumple una relación de proporcionalidad directa en la que la tensión entre la frecuencia es constante:

$$\frac{V}{f} = ctte$$

Donde V: tensión del motor (V).

F: frecuencia (Hz)

Es la curva Tensión-Frecuencia, que el variador intenta seguir en todo momento. Para el cálculo del variador de frecuencia adecuado, hay un grupo de parámetros en el que se deberán introducir valores característicos de la placa del motor, entre ellos la tensión y frecuencia nominales. La figura 2.7 muestra el diagrama de bloques que representa el control de frecuencia escalar [5].

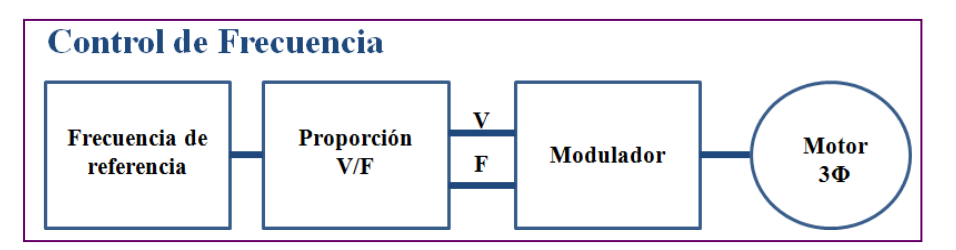

Figura 2.7 Diagrama de bloques del Control Escalar.

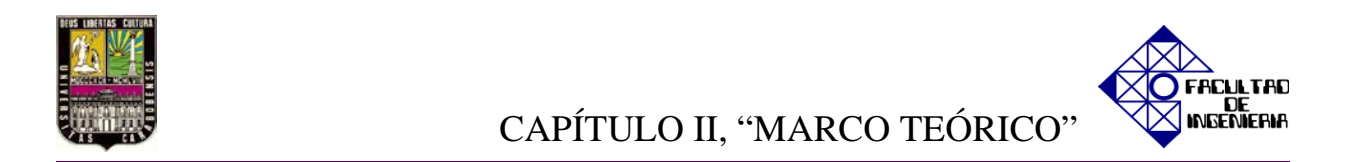

El variador utilizará tensión y frecuencia nominales para calcular la curva constante de proporcionalidad entre tensión y frecuencia, tal como se muestra en la figura 2.8.

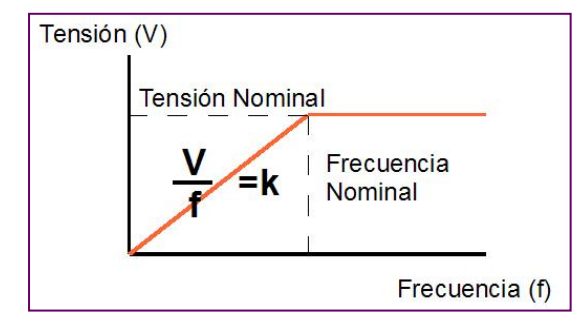

Figura 2.8 Característica teórica de un variador de frecuencia escalar.

La relación V/f es válido sólo para aplicaciones donde la variación de par sea poca y, falla estrepitosamente en los valores extremos de frecuencia: A bajas vueltas, cerca de cero (0) Hz; el par caerá prácticamente a cero, y por encima de la frecuencia nominal, proporcionalmente también por encima de la tensión nominal del motor; el variador empezará a vigilar la tensión máxima permitida, con lo cual la relación V/f se hará más pequeña, y con ella el flujo magnético del motor. Mientras que para altas frecuencias el motor, ya no trabaja como una carga inductiva, pasando a ser resistiva por lo que lo razonable es trabajar dentro del rango nominal del motor; y a eso se restringirá el uso del variador, limitando la tensión de salida. En la figura 2.9 se muestra la curva característica real de un variador de frecuencia escalar.

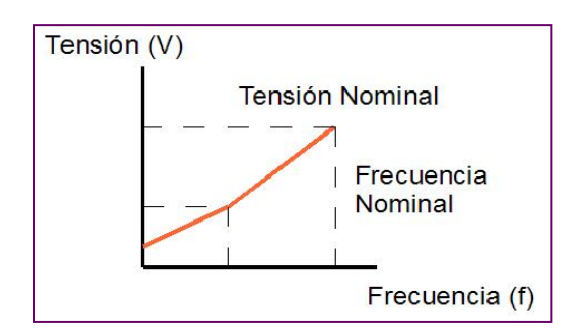

Figura 2.9 Característica real de un variador de frecuencia escalar.

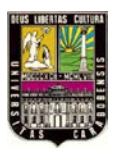

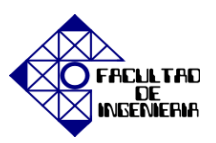

### 2.2.2.4.2 VARIADORES DE CONTROL VECTORIAL

En los variadores vectoriales, el módulo variador controla las corrientes que generan flujo y par a fin de optimizar el empleo de la corriente que genera el par motor. Gracias a la tecnología mejorada de los circuitos de control, la reacción a la carga también se ha visto mejorada, al igual que el mantenimiento de la velocidad.

La suma vectorial de las corrientes del sistema trifásico del estator da como resultado un vector corriente que se utilizará para:

- Generar Par.
- Generar corriente inducida en el rotor, y a su vez flujo en el rotor.

Se tiene tres vectores de corriente que varían con el tiempo, una por fase que sumados dan una corriente resultante del estator que varía con el tiempo. Los variadores vectoriales llamados de lazo abierto, estiman el valor del ángulo sin utilizar sistemas de realimentación adicionales (como un encoder). Mientras que los variadores vectoriales con lazo cerrado, precisan de un sistema de realimentación (generalmente encoder o resolver) para determinar que no estimar el desplazamiento entre estator y rotor [5].

El diagrama de bloques que representa el control de frecuencia vectorial se muestra en la figura 2.10.

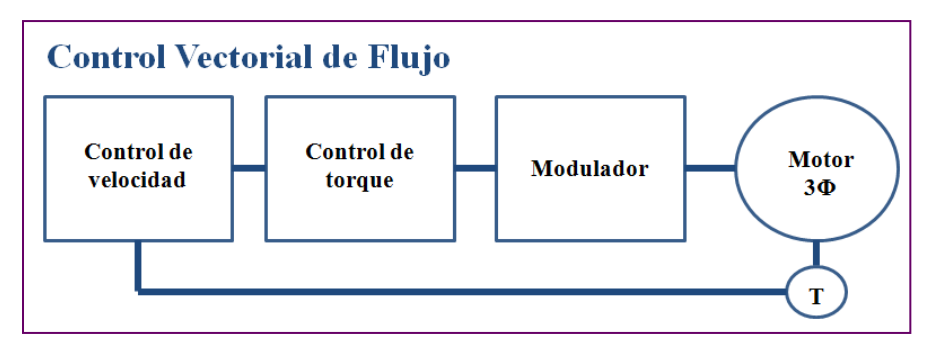

Figura 2.10 Diagrama de bloques del Control Vectorial.

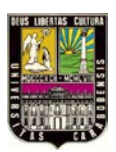

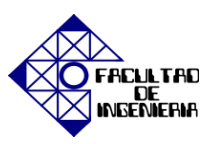

Estos avances se han logrado de dos modos en los variadores de CA modernos. El primero de ellos es el control vectorial totalmente cerrado. Este sistema utiliza un encoder o codificador que informa sobre la posición y la velocidad del eje del motor y del variador, información útil para efectuar los cálculos matemáticos de los componentes que generan las corrientes de flujo y de par controlado.

En algunos sistemas, sin embargo, esto podía representar un costo adicional y una mayor complejidad, motivo por el cual se han desarrollado una serie de variadores vectoriales de lazo abierto o sin sensor que no utilizan encoder como señal de realimentación. Este sistema se ajusta automáticamente mediante el motor y el variador. En este proceso, el variador obtiene información específica sobre el motor a través de pruebas estáticas y dinámicas y traza un mapa del motor o un observador que sirve para reconstruir el sistema de control en lazo cerrado. El sistema de control en lazo cerrado ofrece el mejor rendimiento de la velocidad y del par.

# 2.3 GLOSARIO DE TÉRMINOS

- **BIT** (**<u>B</u>inary digit</u>): Es la unidad mínima de información empleada en informática, en cualquier dispositivo digital, o en la teoría de la información. Con él se representan dos (2) valores cuales quiera, como verdadero o falso, abierto o cerrado, alto o bajo, etc. asignando uno de esos valores al estado de "apagado" como cero (0), y el otro al estado de "encendido" como uno (1).**
- **Comunicación Serial:** Consiste en el envío de un bit de información de manera secuencial, ésto es, un bit a la vez y a un ritmo acordado entre el emisior y el receptor.
- Dirección IP: Es una etiqueta numérica que identifica, de manera lógica y jerárquica, a un interfaz (elemento de comunicación/conexión) de un dispositivo,

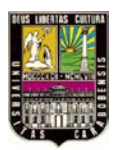

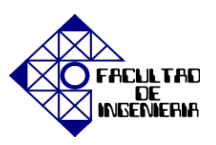

habitualmente una computadora; dentro de una red que utilice el protocolo IP (Internet Protocol), que corresponde al nivel de red del protocolo TCP/IP.

- Encoder: Es un trasductor rotativo que proporciona información de la posición angular, con el fin de actuar como un dispositivo de realimentación en sistemas de control trasformando el movimiento angular en una serie de impulsos digitales utilizados para controlar los desplazamientos de tipo angular o lineal mediante controladores logicos programables (PLC).
- Lenguaje Assembler: Es un lenguaje de programación de bajo nivel para los computadores, microprocesadores, microcontroladores, y otros circuitos integrados programables.
- Lenguaje Compiler: Un compilador acepta programas escritos en un lenguaje de alto nivel y los traduce a otro lenguaje, generando un programa equivalente independiente, que puede ejecutarse tantas veces como se quiera. Este proceso de traducción se conoce como compilación.
- **Motor Brushless:** Es un motor eléctrico que no emplea escobillas para realizar el cambio de polaridad en el rotor.
- PLC (Programmable Logic Controller): Es un dispositivo electrónico, programable en lenguaje no informático, diseñado para controlar en tiempo real y en ambiente de tipo industrial, procesos secuenciales. Un PLC trabaja en base a la información recibida por los captadores y el programa lógico interno, actuando sobre los accionadores de la instalación.
- Puerto Serial o Puerto de Comunicación COM: Es una interfaz de comunicaciones entre ordenadores y periféricos el cual envía y recibe información

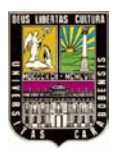

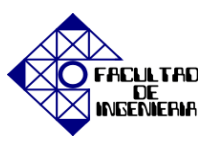

BIT por BIT, entre los puertos seriales se puede mencionar el puerto de los antiguos modelos de teclados y módems.

- PWM (<u>Pulse Width Modulation</u>): Es una técnica de modulación en la que se modifica el ciclo de trabajo de una señal periódica (una senoidal o una cuadrada, etc.), ya sea para transmitir información a través de un canal de comunicaciones o para controlar la cantidad de energía que se envía a una carga.
- Señal Analógica: La señal analógica es aquella que presenta una variación continua con el tiempo, es decir, que a una variación suficientemente significativa del tiempo le corresponderá una variación igualmente significativa del valor de la señal (la señal es continua). Los módulos de señales analógicas convierten una magnitud analógica en un numero que se deposita en una variable interna de un autómata programable, estas señales pueden ser temperatura, caudal o tension variable con un potenciometro.
- Señal Digital: Una señal digital es aquella que presenta una variación discontinua con el tiempo y que sólo puede tomar ciertos valores discretos. Su forma característica es ampliamente conocida: la señal básica es una onda cuadrada (pulsos) y las representaciones se realizan en el dominio del tiempo. La utilización de señales digitales para transmitir información se puede realizar en función del número de estados distintos que pueda tener. Los modos se representan por grupos de unos y de ceros, siendo, por tanto, lo que se denomina como el contenido lógico de información de la señal.
- Servomotor: Es una máquina sincrónica que esta compuesta por un rotor de imanes permanentes mientras que el estator es bobimado al igual que un inducción, por ser una máquima sincronica el servo no posee deslisamiento.

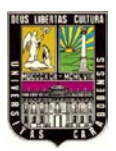

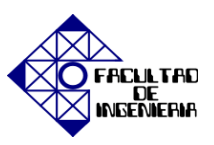

- Sistema de Control en Lazo Cerrado: La señal de error actuante, ingresa al controlador donde en general reside el cálculo de la señal de control con el objeto de reducir el error y llevar la salida del sistema al valor de referencia. El término *lazo cerrado* implica siempre el uso de control retroalimentado para reducir el error del sistema.
- USB (<u>Universal Serial Bus</u>): es un estándar industrial que define los cables, conectores y protocolos usados en un bus para conectar, comunicar y proveer de alimentación eléctrica entre ordenadores y periféricos y dispositivos electrónicos.
- Variador de Frecuencia: Este dispositivo regula la frecuencia de la tensión aplicada al motor, logrando modificar su velocidad. Sin embargo, simultáneamente con el cambio de frecuencia, debe variarse la tensión aplicada al motor para evitar la saturación del flujo magnético con una elevación de la corriente que dañaría el motor.

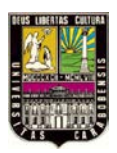

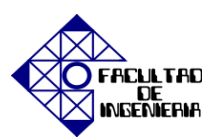

# CAPÍTULO III

## MARCO METODOLÓGICO

## **3.1 TIPO DE INVESTIGACIÓN**

El siguiente trabajo de investigación titulado "Evaluación de experiencias prácticas con servomotores para el laboratorio de control de movimiento de la Universidad José Antonio Páez" se realizó con la finalidad de que el estudiante pueda aprovechar valiosas herramientas para potenciar el aprendizaje y el enriquecimiento de habilidades y destrezas en el laboratorio de control de movimiento.

Se puede considerar la presente investigación como un proyecto factible, debido a que; según la Universidad Pedagógica Experimental Libertador (2006) se define un proyecto factible como: "La investigación, elaboración y desarrollo de una propuesta de un modelo operativo viable para solucionar problemas, requerimientos o necesidades de organizaciones o grupos sociales; puede referirse a la formulación de políticas, programas, tecnologías, métodos o procesos". En función de lo anteriormente expuesto de señala que un proyecto factible es una investigación que propone o sugiere soluciones prácticas a un determinado problema y se fundamentan en trabajos de campo, documentales o la combinación de ambos.

Se ha precisado que el presente estudio, según el propósito de esta investigación, es del tipo aplicada, también recibe el nombre de práctica o empírica, de allí pues que, este tipo de investigación se caracteriza por la búsqueda de la aplicación o utilización de los conocimientos que se adquieren. De este modo se puede enfatizar que este tipo de investigación empírica se fundamenta primordialmente, en las consecuencias prácticas basándose en los estudios teóricos. Si una investigación involucra problemas tanto teóricos

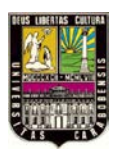

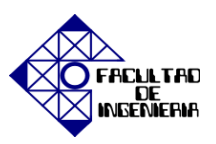

como prácticos, recibe el nombre de mixta. Realmente, un gran número de investigaciones participa de la naturaleza de las investigaciones básicas y de las aplicadas.

## 3.2 DISEÑO DE LA INVESTIGACIÓN

El siguiente estudio se fundamenta en un diseño experimental, puesto que, como señala el autor Carlos Sabino (1992), "un experimento consiste en someter el objeto de estudio a la influencia de ciertas variables, en condiciones controladas y conocidas por el investigador, para observar los resultados que cada variable produce en el objeto. La variable a cuya influencia se somete el objeto en estudio recibe el nombre de estímulo".

Haciendo uso de la base conceptual señalada anteriormente del diseño experimental, esta investigación pretende modelar diversas aplicaciones para el control de movimiento de servomotores, para que de esta manera los estudiantes del Laboratorio de Accionamientos Eléctricos de la Universidad José Antonio Páez puedan observar sí el comportamiento que modela la teoría corresponde con el comportamiento de la práctica, es decir, con los fundamentos teóricos se pretende introducir una herramienta a través de las experiencias prácticas que permita al estudiante observar y entender el comportamiento, junto con los resultados esperados del sistema de control de movimiento de servomotores reales, para verificar de esta modo que, al realizarse la programación y el montaje físico de las diferentes prácticas; los resultados experimentales correspondan con los teóricos.

## 3.3 MÉTODO DE LA INVESTIGACIÓN

El estudio se desarrolló con los métodos de investigación cualitativos y cuantitativos. El método cuantitativo se enfoca en la teoría científica, el razonamiento deductivo y la comparación de hipótesis en una perspectiva puntual, el cual se usará para casos que impliquen medición y evaluación de parámetros. Mientras que el método cualitativo se enfoca en la acciones de observación, razonamiento inductivo y

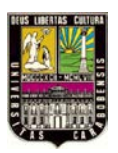

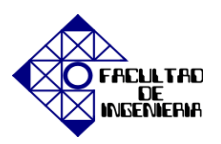

descubrimiento de nuevos conceptos, el cual se utilizó para la presentación de los resultados.

# 3.4 PROCEDIMIENTO DE LA INVESTIGACIÓN

Para alcanzar exitosamente los objetivos se pretende avanzar la investigación de la siguiente manera:

• Estudiar la teoría de los Servomotores y de los Variadores de Frecuencia.

Se necesitó la documentación adecuada a los servomotores y a los variadores de frecuencia; especialmente los variadores vectoriales, la cual será extraída de las diversas bibliografías presentes en este proyecto.

 Identificar el contenido de cada experiencia práctica, de acuerdo al contenido programático de la asignatura Accionamientos Eléctricos del pensum de Ingeniería Electrónica de la UJAP.

Se procedió a realizar una lista con los parámetros necesarios y/o fundamentales para el modelado de cada experiencia con base a los conocimientos previos.

• Realizar experiencia práctica introductoria dirigida a la comprensión y manejo del software *MOVITOOLS*<sup>®</sup> *MotionStudio* 5.7.0.2.

Para que el alumno se sienta familiarizado con el software se realizó una experiencia introductoria que provee un paseo por los vínculos más relevantes que sirven de guía para el desarrollo de las siguientes experiencias.

• Estudiar las características de los equipos y elementos sobre los cuales se basará el desarrollo de las experiencias prácticas.

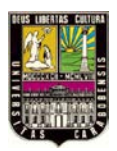

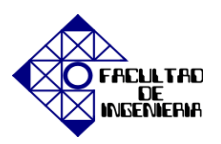

Fue de vital importancia conocer las características y el funcionamiento de los equipos con los cuales se trabajó en las experiencias prácticas, por ello; se desarrolló en cada experiencia práctica un manual rápido para la conexión y uso adecuado de los equipos.

• Desarrollar las experiencias prácticas acorde con la simulación y emulación de procesos industriales.

Partiendo de las aplicaciones de los servomotores, se hicieron las experiencias prácticas tomando en cuenta algunos procesos industriales que se representarán a través de variables específicas que definen cada proceso.

• Definir normas de seguridad para el manejo de los equipos e instrumentos dentro del laboratorio.

Para el buen funcionamiento del laboratorio fue necesario realizar un manual de normas para el manejo adecuado de los equipos tomando en cuenta el riesgo que puede presentarse en el área de trabajo.

 Probar cada una de las experiencias diseñadas, considerando parámetros de tiempo y factibilidad.

Una vez diseñadas, las experiencias prácticas se probaron en el laboratorio con el fin de comprobar que cumplen con el tiempo definido para cada una y de la misma manera, el nivel de dificultad que presentarán de acuerdo al proceso industrial que emule cada una de ellas.

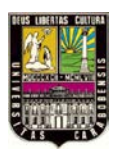

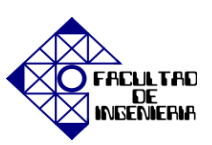

# CAPÍTULO IV

# HARDWARE

# 4.1 COMUNICACIÓN ENTRE DISPOSITIVOS DEL SISTEMA

# 4.1.1 DESCRIPCIÓN DEL SERVOMOTOR

# • CARACTERÍSTICAS

Es un motor sincrónico que posee un rotor de imanes permanentes y un estator bobinado, el cual presenta las características que se muestran en la siguiente tabla:

| Tensión de alimentación | Corriente       |                  | Par     | Velocidad | Peso     |
|-------------------------|-----------------|------------------|---------|-----------|----------|
| 230 V                   | I <sub>RP</sub> | I <sub>MÁX</sub> | . 1 N-m | 3000 RPM  | 2,787 kg |
|                         | 1.65 A          | 6.6 A            |         |           |          |

Tabla IV.I características del servomotor

Fuente: Datos de placa del motor DFS56 (SERVO), marca SEW EURODRIVE. Leyenda:  $I_{RP}$ : corriente en régimen permanente.  $I_{MAX}$ : corriente máxima.

## • FUNCIÓN

El servomotor posee la capacidad de ser controlado, tanto en velocidad como en posición para adaptarse a cualquier requerimiento teniendo un consumo de energía reducido.

# • CONEXIÓN

La conexión de alimentación del servomotor con el variador de frecuencia se hace a través de tres (3) cables de cobre TTU 14 AWG 75 °C 600 V, que salen de los bornes 'U V

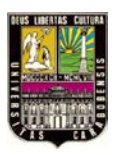

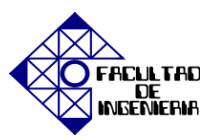

W' de la caja de conexión del servomotor y van al variador de frecuencia MOVIDRIVE<sup>®</sup> conectados directamente a la bornera X2 '4/U 5/V 6/W' respectivamente, como se ilustra en la figura 4.1.

# 4.1.2 DESCRIPCIÓN DEL VARIADOR DE FRECUENCIA MOVIDRIVE<sup>®</sup> MDX61B.

# • CARACTERÍSTICAS

Es un elemento de control autónomo. El servo driver incorpora todos los elementos necesarios para el control del servo: CPU (de 32 bits), amplificador de salida (convertidor – inversor), entradas de información para el control (digitales y analógicas), salidas para el accionamiento del servomotor, conexión a PC para su programación, etc.

# • FUNCIÓN

La función principal es dar órdenes al servomotor de cómo, cuándo; y en qué sentido va a hacer cada movimiento bien sea de arranque o de parada. La programación se realiza mediante el software correspondiente que permite programar todos los parámetros de usuario que se necesitan para un total control del servomotor, con varios tipos de posicionado, control de velocidad, terminal, automático, búsqueda y retorno a origen, cambio de posición, etc.

# • CONEXIÓN

La alimentación de tensión trifásica del variador de frecuencia proviene de la red eléctrica comercial, pasando por un interruptor termo-magnético de 3 polos para la protección por sobre corriente. El suministro de energía de la red hacia el variador es a través de tres (3) cables de cobre TTU 14 AWG 75 °C 600 V hacia el terminal X1: 'L1 L2 L3'. Adicionalmente tiene un borne electrónico con contactos de seguridad para la parada segura ubicada en el terminal X17 del variador.

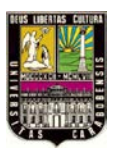

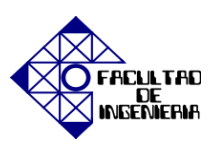

En la figura 4.1 se presenta el esquema de conexiones de los equipos básicos referente a la etapa de potencia, donde se muestra la red eléctrica comercial conectada al variador de frecuencia y a su vez la alimentación de este último al servomotor [8].

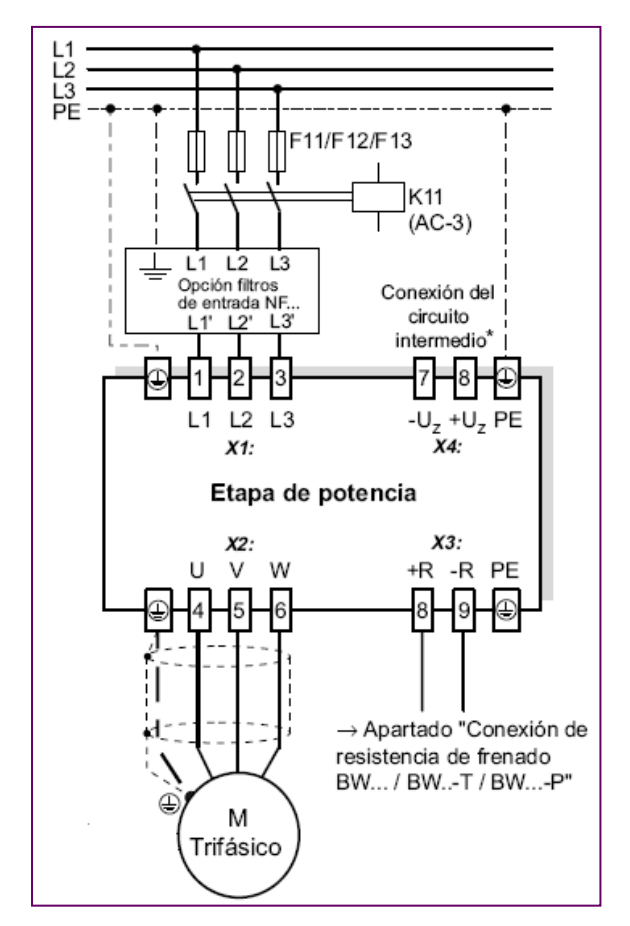

Figura 4.1 Esquema de conexiones del equipo básico.

# 4.1.3 DESCRIPCIÓN DE TARJETA OPCIONAL DER11B (RESOLVER)

# • CARACTERÍSTICAS

Es una tarjeta opcional de entrada para el encoder, Resolver / Hiperface con dos terminales de conexión, los cuales son mutuamente excluyentes. En la figura 4.2 se muestra el esquema de borne de la tarjeta opcional DER11B donde se indican además cada uno de

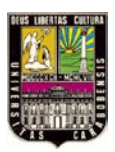

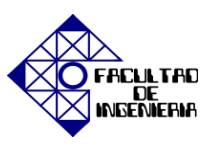

los terminales, y por otro lado se especifican sus características en la tabla que se presenta a continuación:

| X                                                                                                    | X15                                                     |                              |
|----------------------------------------------------------------------------------------------------|---------------------------------------------------------|------------------------------|
| Salida de la simulación encoder incremental o entrada de encoder externo. También para conexión maestro-esclavo. |                                                         | Entrada de encoder de motor  |
| Encoder incremental                                                                                              | Entrada de encoder externo                              | Resolver:                    |
|                                                                                                    | (máx. 200 kHz):                                         | 2 polos U <sub>ref</sub> 3.5 |
| 1024                                                                                                    | Alimentación de encoder:                                | V <sub>CA eff</sub> 4 kHz    |
| incrementos/revolución.                                                                                          | +12 V <sub>CC</sub> , $I_{máx} = 650 \text{ mA}_{CC}$ . | $U_{in}$ / $U_{ref} = 0.5$   |

#### Tabla IV.II Tabla de características de la tarjeta opcional DER11B.

Fuente: Manual MOVIDRIVE<sup>®</sup> MDX60B/61B "Instrucciones de funcionamiento". Leyenda:  $I_{máx}$ : corriente máxima.  $U_{ref}$ : tensión de referencia.  $V_{CA eff}$ : tensión alterna eficaz.  $U_{in}$ : tensión de entrada.

## • FUNCIÓN

Permite la realimentación en el sistema, con el fin de obtener la posición del eje del servomotor en todo momento para poder controlarlo. El resolver rotativo envía dos señales senoidales, analizando la amplitud se conocerá la posición, mientras que al examinar el desfasaje se puede conocer la dirección.

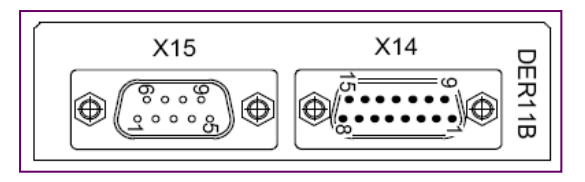

Figura 4.2 Esquema de Borne de la tarjeta opcional DER11B.

# • CONEXIÓN

Para conectar el Resolver que se encuentra incorporado al motor con el servo driver, se usa cable prefabricado el cual tiene en un extremo un conector tipo Sub-D de 9 pines

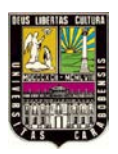

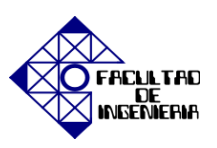

para conectarse al terminal X15 de la tarjeta DER11B que va acoplada al variador de frecuencia en un zócalo específico para opción de encoder. Mientras que en el otro extremo del cable se encuentra un conector de tipo Sub-D de 9 pines que va directo del servomotor como lo muestra la figura 4.3 [8].

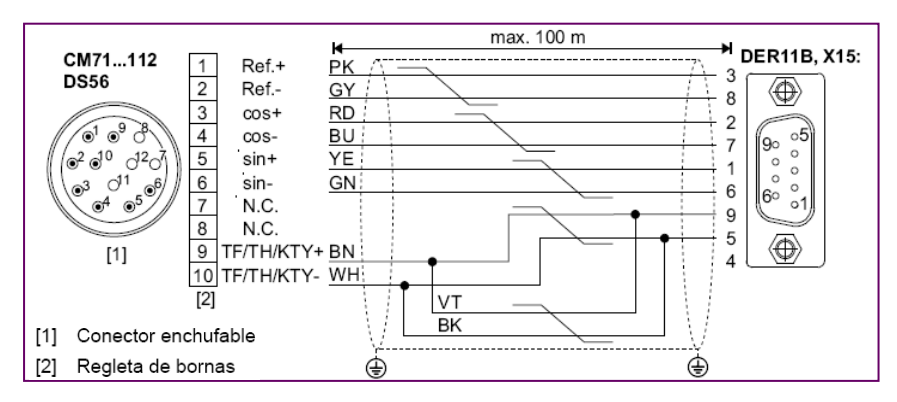

Figura 4.3 Diagrama de conexiones del Resolver.

# 4.1.4 DESCRIPCIÓN DEL DISPOSITIVO DE COMUNICACIÓN USB11A

# • CARACTERÍSTICAS

El adaptador de interfaz de USB11A es un dispositivo de comunicación compatible con USB 1.1 y USB 2.0. Posee un grado de protección IP20.

# • FUNCIÓN

La comunicación entre el variador de frecuencia y la PC es posible gracias al adaptador de interfaz USB11A. En la figura 4.4 se muestra una representación física del adaptador USB11A:

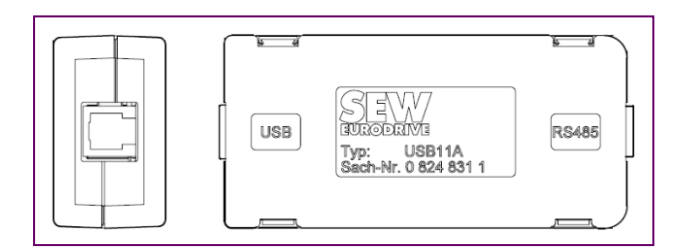

Figura 4.4 Adaptador USB11A.

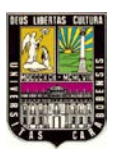

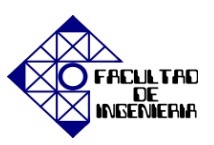

# • CONEXIÓN

La conexión entre el variador de frecuencia MOVIDRIVE<sup>®</sup> MDX61B y el PC o portátil se hace a través de un cable de conexión RJ10-RJ10 que va del terminal RS485 del adaptador al terminal XT del variador, mientras que del adaptador al PC se hace a través de un cable USB-USB [8].

A continuación se presenta en la figura 4.5 un diagrama de bloques que resume la conexión básica, con lo cual se puede colocar en funcionamiento al sistema a través del software instalado previamente en el PC para posteriormente operar el accionamiento, los dispositivos que se muestran en el diagrama que prosigue es la PC conectado con el elemento de control autónomo o variador de frecuencia MDX61B que a su vez se comunica para dar la señal de trabajo al servomotor:

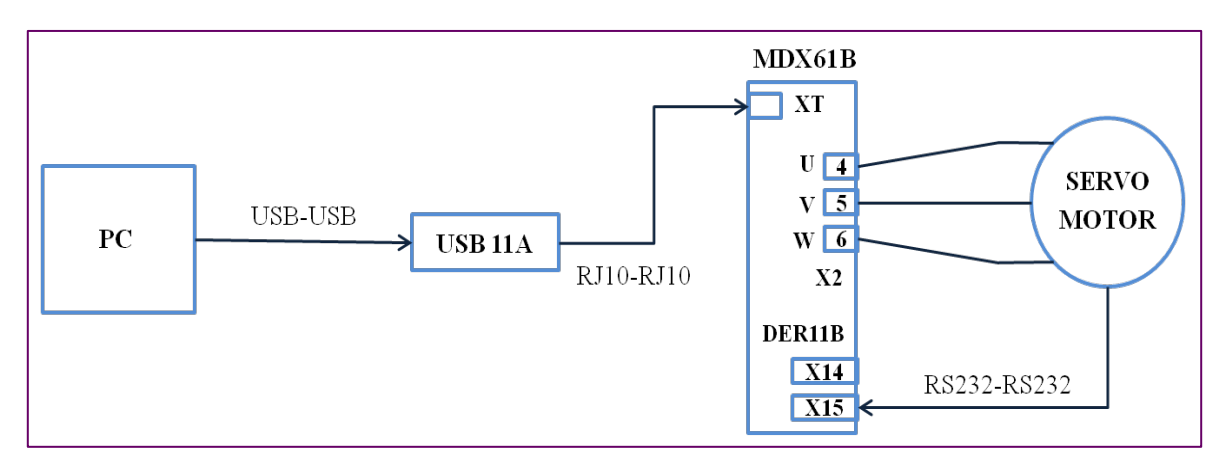

Figura 4.5 Diagrama de bloques de la conexión Motor-variador-USB11A-PC.

Se puede resumir en figura 4.6 que se presenta a continuación; un diagrama de conexiones; con la comunicación básica de los dispositivos necesarios para el funcionamiento del sistema servomotor-servo driver, donde igualmente se observan los elementos necesarios para una comunicación efectiva y que funciona a través de los parámetros introducidos mediante el software requerido.

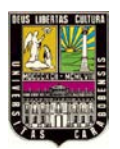

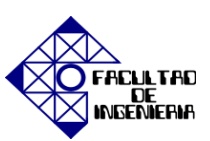

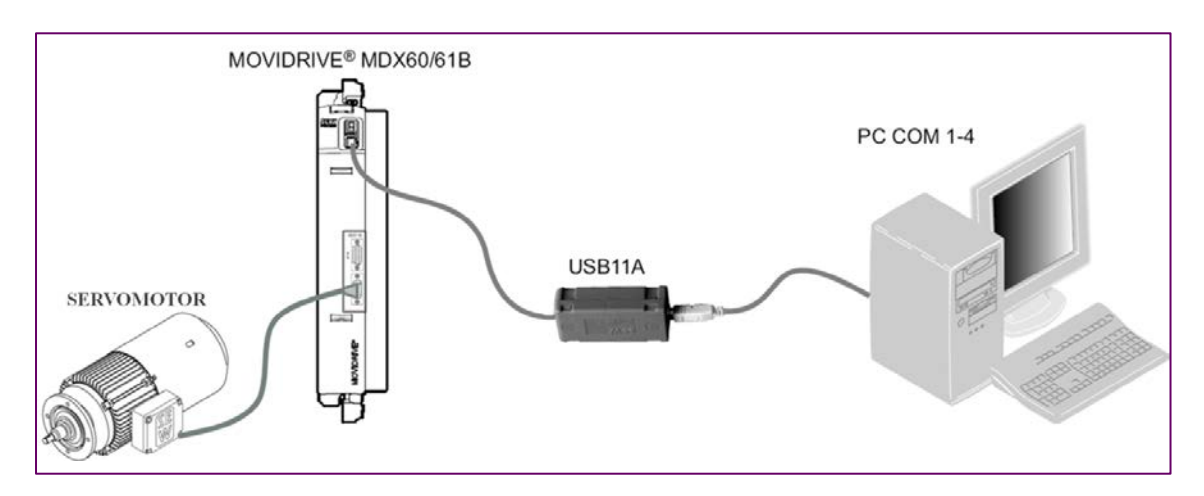

Figura 4.6 Esquema de Conexión SERVOMOTOR-MDX61B-USB11A-PC.

# 4.2 DESCRIPCIÓN DE TARJETA OPCIONAL MOVI-PLC DHP11B

La ingeniería de la tarjeta de control DHP11B comprende las siguientes tareas: configuración, ajuste de parámetros y programación, esto con la ayuda del software de ingeniería para la puesta en marcha y diagnóstico del equipo. Consumo de energía de esta tarjeta es de P = 3.2 W.

## • CARACTERÍSTICAS

La tarjeta de control DHP11B es un controlador lógico que va integrado al accionamiento y tiene distintos terminales de comunicación los cuales se especifican a continuación:

#### ✓ **CONECTOR X31:** ENTRADAS/SALIDAS BINARIAS.

Las entradas y salidas binarias permiten la conexión de actuadores como válvulas, con un tiempo de respuesta de 1 ms, para así evaluar señales binarias de entrada como sensores. Pudiéndose programar las entradas y salidas binarias libremente desde el editor PLC del software *MOVITOOLS*<sup>®</sup> *MotionStudio*.

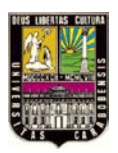

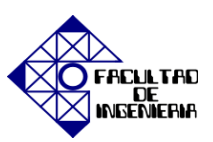

| Entradas y Salidas Binarias X3       | Alimentación     | Referencia                |                |
|--------------------------------------|------------------|---------------------------|----------------|
| Entradas binarias                    | Salidas binarias | X31:1 24 V <sub>CC</sub>  | para señales   |
| +13 V $+30$ V = "1" contacto cerrado | "0" = 0 V        | Salida                    | binarias       |
| -3 V $+5$ V = "0" contacto abierto   | "1" = DC +24 V   | X31:11 24 V <sub>CC</sub> | X31:2 & X31:12 |

#### Tabla IV.III Tabla de características de terminal X31.

#### Fuente: Manual "Control MOVI-PLC basic DHP11B".

A continuación se muestra en la figura 4.7 un esquema de la disposición física de las entradas/salidas binarias y el resto de los terminales de conexión que conforman en su totalidad al conector X31.

|    | 1•   | • 2  |
|----|------|------|
|    | 3•   | • 4  |
| 31 | 5•   | • 6  |
| ×  | 7•   | • 8  |
|    | 9•   | • 10 |
|    | 11 • | • 12 |

Figura 4.7 Esquema del conector X31.

#### ✓ **CONECTOR X32:** CONEXIÓN DEL BUS DE SISTEMA CAN 2.

A este conector se pueden conectar un máximo de sesenta y cuatro (64) unidades, el bus del sistema en este caso es compatible con el rango de direcciones entre 0 y 127 lo que quiere decir que es una dirección IP de clase A. Es importante destacar que el bus del sistema CAN 2 se encuentra aislado eléctricamente.

A continuación se muestra en la figura 4.8 un esquema de la disposición física del conector X32:

| <b>CEX</b> 1 • • 1<br>2 • • 2<br>3 • • 3 |
|------------------------------------------|
|------------------------------------------|

Figura 4.8 Esquema del conector X32.

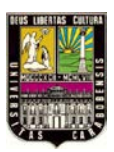

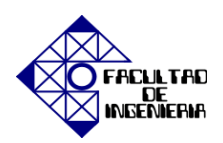

## ✓ **CONECTOR X33:** CONEXIÓN DEL BUS DE SISTEMA CAN 1.

Al igual que el conector X32 a este terminal se pueden conectar un máximo de sesenta y cuatro (64) unidades, el bus del sistema siendo compatible con el rango de direcciones entre 0 y 127 lo que quiere decir que es una dirección IP de clase A.

En la figura 4.9 que se muestra un esquema de la disposición física del conector X33:

| <b>E E E E E E E E E E</b> |
|----------------------------|
|----------------------------|

Figura 4.9 Esquema del conector X33.

## ✓ CONECTOR X30: CONEXIÓN PROFIBUS

Esta conexión se realiza a través de un cable con conector Sub-D de 9 pines que va al terminal X30. El ajuste de la dirección de estación PROFIBUS se realiza a través de los interruptores DIP  $2^0...2^6$  situados en la tarjeta de control tipo DHP11B, es compatible con el rango de direcciones entre 0 y 125.

| Ajuste de dirección de fábrica |                                     |  |
|--------------------------------|-------------------------------------|--|
|                                | DIP                                 |  |
| $2^0$                          | $Valor \rightarrow 1 \times 0 = 0$  |  |
| $2^1$                          | $Valor \rightarrow 2 \times 0 = 0$  |  |
| $2^2$                          | $Valor \rightarrow 4 \times 1 = 4$  |  |
| $2^3$                          | Valor $\rightarrow 8 \times 0 = 0$  |  |
| 2 <sup>4</sup>                 | $Valor \rightarrow 16 \times 0 = 0$ |  |
| 2 <sup>5</sup>                 | $Valor \rightarrow 32 \times 0 = 0$ |  |
| $2^6$                          | $Valor \rightarrow 64 \times 0 = 0$ |  |

Tabla IV.IV Ajuste de dirección es estación PROFIBUS

Fuente: Manual "Control MOVI-PLC basic DHP11B".

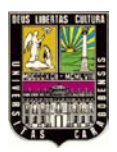

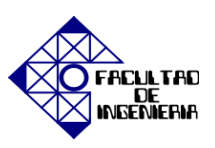

A continuación en la figura 4.10 se muestra un esquema de la disposición física del conector X30 y los interruptores DIP:

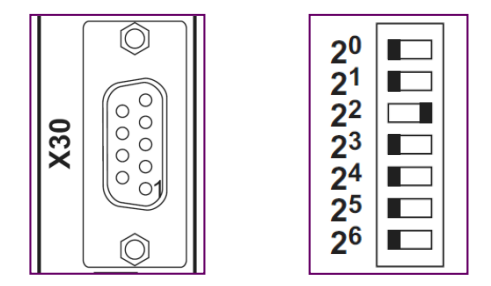

Figura 4.10 Esquema del conector X30 (Derecha) Esquema de ajuste de los interruptores DIP (Izquierda).

# ✓ CONECTOR X34: CONEXIÓN DE LA INTERFAZ RS-485

Con esta interfaz se puede conectar un máximo de treinta y dos (32) unidades entre sí, mientras que a esta interfaz se pueden conectar los siguientes equipos: la PC o el terminal de usuario DOP11B-25. El esquema del conector X34 se muestra en la figura 4.11:

| X34 |  |
|-----|--|
|-----|--|

Figura 4.11 Esquema del conector X34.

## ✓ LED's:

La tarjeta de control DHP11B cuenta con siete (7) diodos luminosos (LED's) que indican el estado actual de la dicha tarjeta y sus interfaces. En la siguiente tabla se muestran en forma resumida la interfaz que representa cada LED:

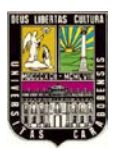

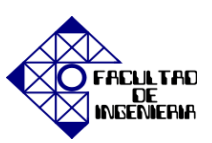

#### Tabla IV.V Tabla de diagnóstico de estado que indican los LED's.

| LED  | Diagnóstico                                                |
|------|------------------------------------------------------------|
| 1    | Alimentación de tensión de las entradas y salidas binarias |
| 2    | Estado General de la tarjeta de control tipo DHP11B        |
| 3    | Estado del programa de control                             |
| 4, 5 | Estado del programa de control                             |
| 6, 7 | Estado de ambas interfaces CAN                             |

#### Fuente: Manual Fuente: Manual "Control MOVI-PLC basic DHP11B".

A continuación en la figura 4.12 se muestra un esquema de la ubicación de los LED's en la tarjeta de control DHP11B:

| D   | ΗP                |                   |   |                                  |
|-----|-------------------|-------------------|---|----------------------------------|
|     | 1•                | • 2               |   | LED 1                            |
| X31 | •                 | •                 |   | LED 2<br>LED 3<br>LED 4<br>LED 5 |
| X32 | 1•<br>2•<br>3•    | • 1<br>• 2<br>• 3 | • | LED 6                            |
| X33 | 1 •<br>2 •<br>3 • | • 1<br>• 2        | • | LED 7                            |

Figura 4.12 Esquema de ubicación de LED's.

Para el diagnóstico puede conectar terminales de usuario en todas las interfaces de comunicación. Conecte un terminal de usuario preferiblemente en la interfaz RS-485, CAN 1 o CAN 2. La figura 4.13 que sigue a continuación se muestra la tarjeta de control DHP11B con todos sus componentes:

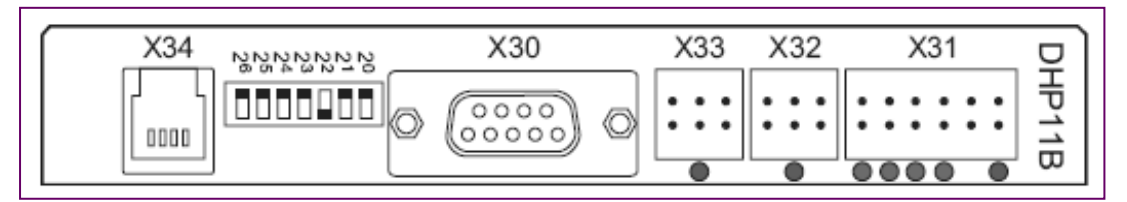

Figura 4.13 Esquema de Borne de la tarjeta DHP11B

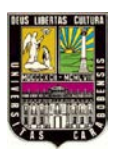

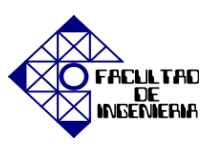

# • FUNCIÓN

Hace posible la automatización confortable y eficiente de soluciones de accionamientos así como el procesamiento lógico y los controles de proceso con la ayuda de lenguajes de programación.

# • CONEXIÓN

Tiene que insertar el control MOVI-PLC DHP11B en el zócalo de bus de campo o de extensión del MOVIDRIVE MDX61B. En la figura 4.14 se ilustra la conexión de la PC con el dispositivo USB11A para así acceder a la comunicación con el terminal X34 de la tarjeta de control [10].

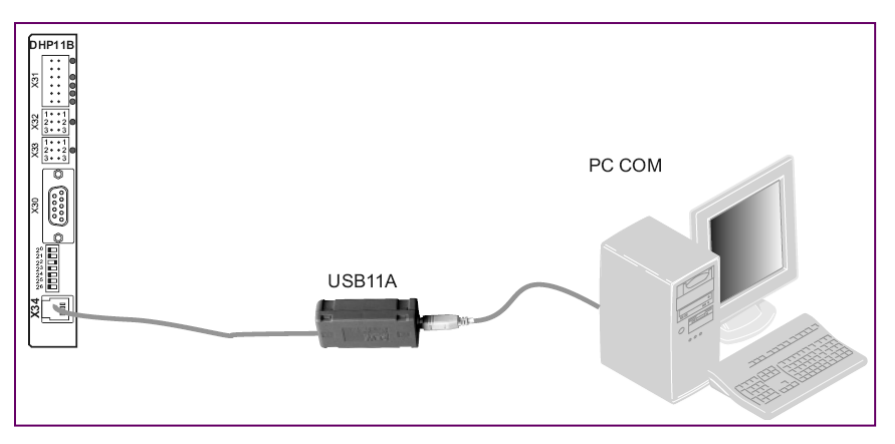

Figura 4.14 Conexión MOVI-PLC DHP11B – USB11A – PC

# 4.3 DESCRIPCIÓN DE LA INTERFAZ HOMBRE-MÁQUINA DOP11B-25

Los terminales de usuario DOP11B son dispositivos destinados al manejo y diagnóstico de instalaciones y sistemas de producción industriales por lo tanto es un terminal de instalación fija.

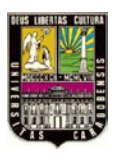

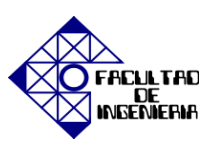

# • CARACTERÍSTICAS

La interfaz DOP11B-25 posee una pantalla táctil de 320 x 240 pixeles, mide 5,7" con iluminación de fondo, tiene una interfaz USB y otra de expansión, adicionalmente está estructurada con las siguientes características:

| Características DOP11B- 25 |                                               |  |  |
|----------------------------|-----------------------------------------------|--|--|
| Alimentación               | $24 V_{CC}$ , $450 \text{ mA}_{CC}$           |  |  |
| 2 Interface serie          | RS-232, RS-485/RS-422 (dos de uso simultaneo) |  |  |
| 1 Interface Ethernet       | Con conector RJ45                             |  |  |
| Grado de protección        | IP66                                          |  |  |
| Montaje                    | Horizontal o vertical                         |  |  |
| Memoria de aplicación      | 12 MB                                         |  |  |

# Tabla IV.VI Tabla de características de la HMI DOP11B-25.

Fuente: Manual terminales de usuario DOP11B "Instrucciones de funcionamiento".

## • FUNCIÓN

Los terminales de usuario garantizan la claridad y la seguridad en la comunicación entre las personan y máquinas, incluso en procesos de producción extremadamente complejos [9].

# • CONEXIÓN

Para conectar la interfaz DOP11B-25 para comunicar con el MOVIDRIVE MDX61B se necesita un cable de conexión denominado PCC11A (Panel Cable Converter) cuyas características son: conector RS-422 en un extremo y RS-232 en el otro, conectado a un convertidor de RS-232 a RS-485 llamado UWS11A ya que este último terminal va al variador de frecuencia, la longitud fija de 3 metros, de la interfaz a la PC la comunicación se realiza mediante un cable UTP, también se conecta al adaptador de comunicación para poder controlar con esta herramienta al variador. Por último no debe olvidarse la

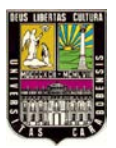

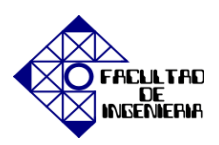

alimentación de 24  $V_{CC}$  tanto de la interfaz DOP11B como del convertidor UWS11A. La siguiente figura 4.15 muestra el esquema de conexiones correspondiente:

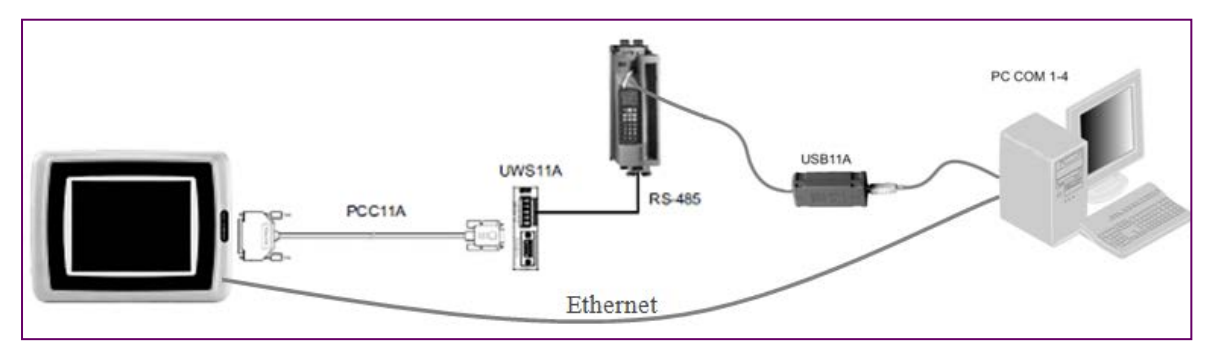

Figura 4.15 Esquema de conexión de la HMI DOP11B-25.

## 4.4 DESARROLLO DE MÓDULO DE SEÑALES ANALÓGICAS Y DIGITALES

Las maneras de controlar el arranque y parada del servomotor así como el sentido de giro es a través de un modulo de señales analógicas y digitales el cual pondrá en marcha al motor con características preestablecidas por el fabricante o por el usuario siendo modificadas antes de colocar en funcionamiento al motor con el módulo de señales analógica y digitales, de dos maneras distintas una de forma rápida con las señales digitales y de forma discreta con el potenciómetro.

# • CARACTERÍSTICAS

La sección de las señales digitales está compuesto por seis (6) mini switch de 3A con dos (2) pines ON-OFF, adicionalmente se le colocó en serie a cada interruptor; una resistencia de 2,2 K $\Omega$  un diodo luminoso (LED) de alto brillo color verde de 2,6 V y <sup>1</sup>/<sub>4</sub> W para indicar que el interruptor está cerrado. La tensión que alimentará al circuito será de 24 VDC. La sección de la señal analógica compuesto por un potenciómetro de 1 K $\Omega$ , adicionalmente utilizará una perilla para que el deslizamiento sea cómodo para el usuario. La alimentación será la misma fuente de 10 VDC.

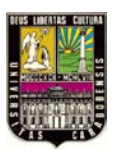

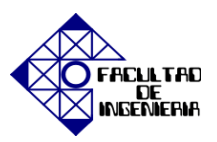

Se consideró especialmente útil la colocación de un diodo luminoso (LED) rojo de alto brillo para la señalización de falla las cuales deberán ser despejadas a la brevedad. El LED indicador de falla estará alimentado por 24 VDC a través de una resistencia de 2,2 KΩ.

# • FUNCIÓN

El módulo de señales analógicas y digitales tiene la finalidad de arrancar el motor de dando una señal de habilitación pero con características de arranque ya establecidas por el variador, pudiendo ser los valores de fábrica o ser modificados por el usuario previo al uso de las entradas digitales, por ejemplo la rampa de aceleración y desaceleración; así como la velocidad a la que trabajará el motor.

# • CONEXIÓN

La equivalencia en tensión de los valores lógicos se recibirá en los terminales del borne X13:1-9 del MOVIDRIVE<sup>®</sup> MDX61B, con lo cual el motor es capaz de llegar a la velocidad de trabajo, en cuanto a los valores analógicos se recibirán las variaciones en el borne X11:1 X11:2 Y X11:4. Las conexiones externas se realizarán con cable de cobre TTU AWG 18, mientras que las internas serán a través de una tarjeta de circuito impreso con conectores WF con pines CWT.

A continuación se muestra en la figura 4.16 el esquema de simulación del módulo de señales analógicas y digitales realizado en el programa PROTEUS.

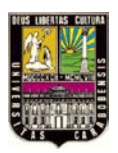

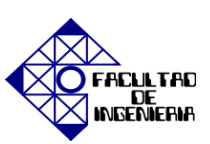

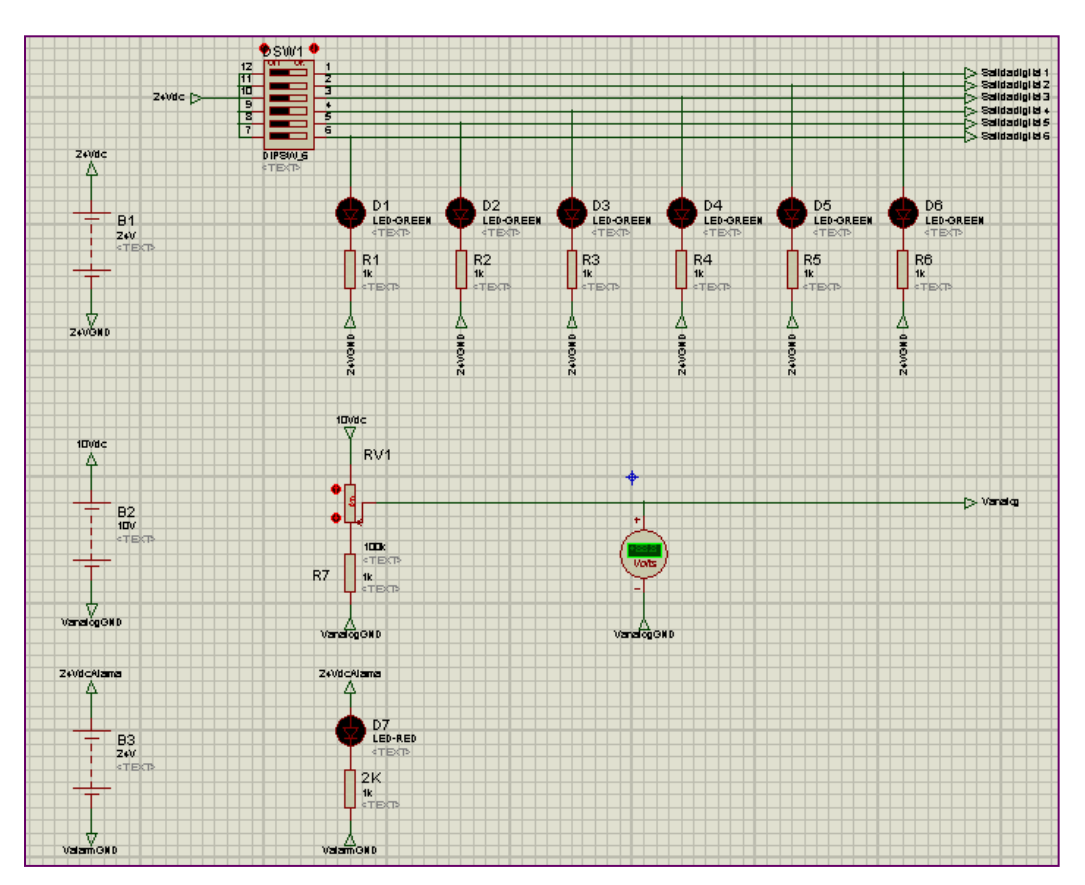

Figura 4.16 Esquema de simulación del módulo de señales A/D en PROTEUS.

En la figura 4.17 se encuentra el esquema circuital donde se encuentran las conexiones físicas de los elementos que conforman el módulo de señales analógicas y digitales, también se muestran las diferentes fuentes de alimentación que se tomaron del variador de frecuencia.

Cabe destacar que para cada sección del módulo de señales la alimentación y el punto de referencia GND se tomó de forma separada, es decir; la sección que contiene las señales digitales se alimenta de un punto de 24 VDC distinto al punto de 24 VDC que alimenta la sección encargada de indicar el funcionamiento del dispositivo controlador, en este caso la referencia a tierra es la misma ya que se trata de señales digitales.

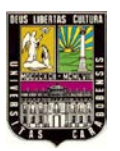

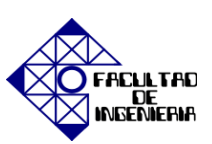

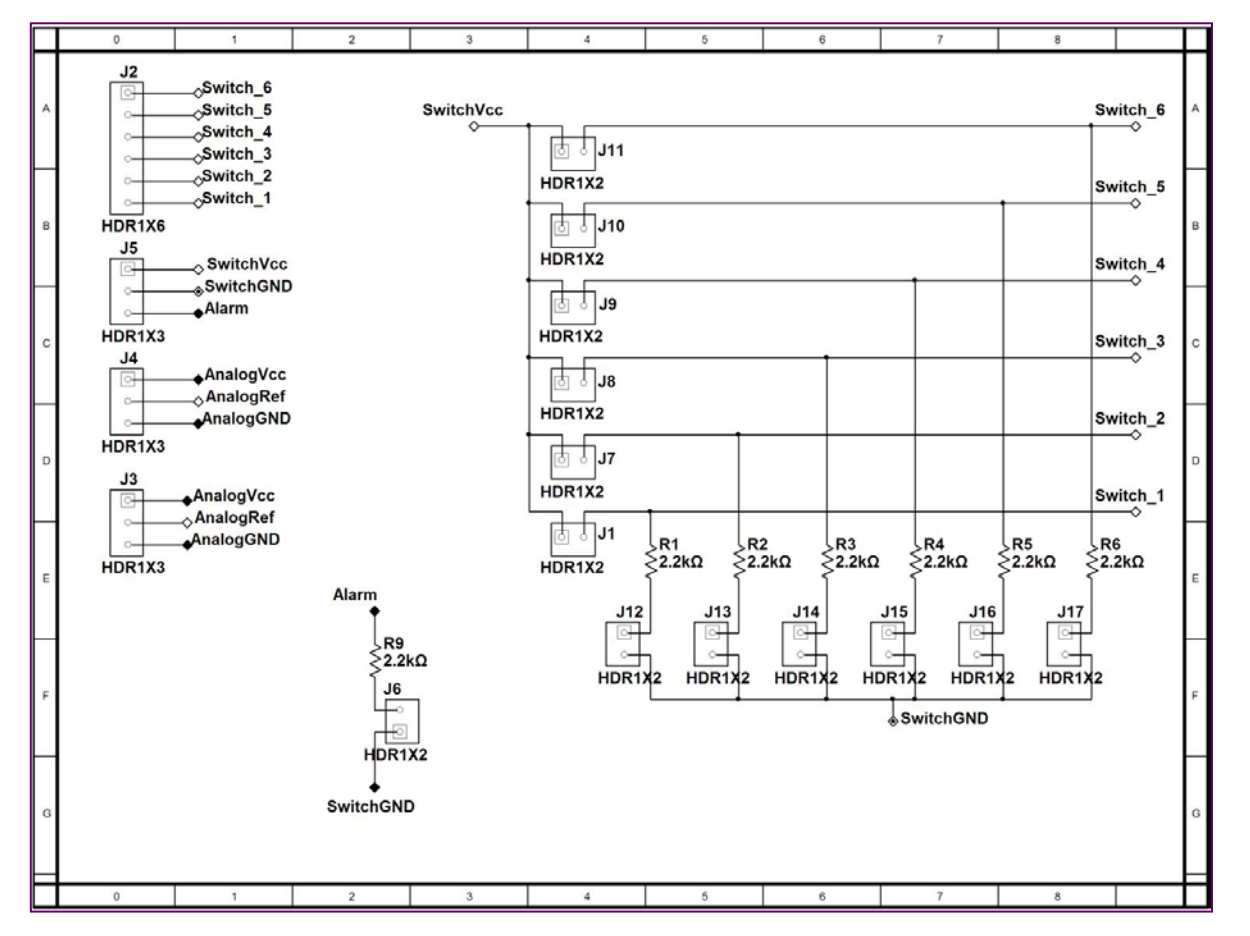

Figura 4.17 Esquema circuital del módulo de señales A/D.

Una vez verificado el funcionamiento y conexiones de los dispositivos que conforman el módulo de señales analógico y digitales, se procedió a la realización la tarjeta de circuito impreso mediante el software PCB Wizard obteniendo el esquema del circuito impreso mostrado en la figura 4.18.

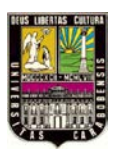

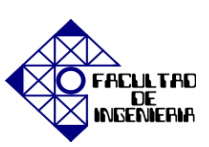

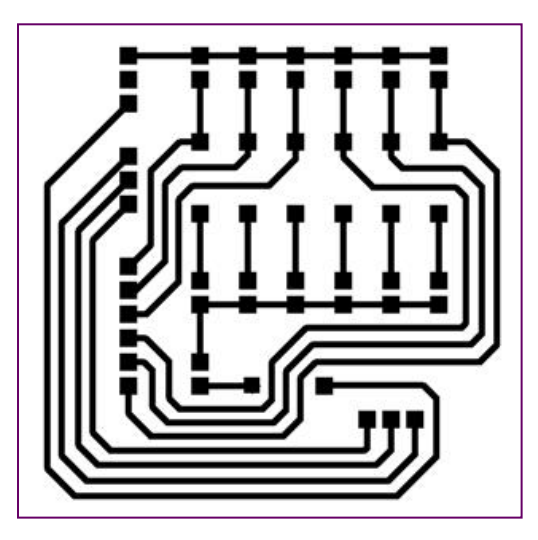

Figura 4.18 Esquema del circuito impreso elaborada en PCB Wizard.

# 4.5 CONEXIÓN MAESTRO-ESCLAVO DE DOS VARIADORES DE FRECUENCIA MOVIDRIVE<sup>®</sup> MDX61B.

En las aplicaciones que sea necesario la conexión de dos variadores de frecuencia para el control de velocidad con un variador de frecuencia funcionando como maestro y el otro variador funcionando como esclavo se deberá realizar la conexión a través del terminal X14 de la tarjeta opcional DER11B por medio de un cable de comunicación con un conector hembra RS232 de 15 pines en cada extremo, en la figura 4.19 se muestra el diagrama de conexiones interno del cable de comunicación para la función maestroesclavo:

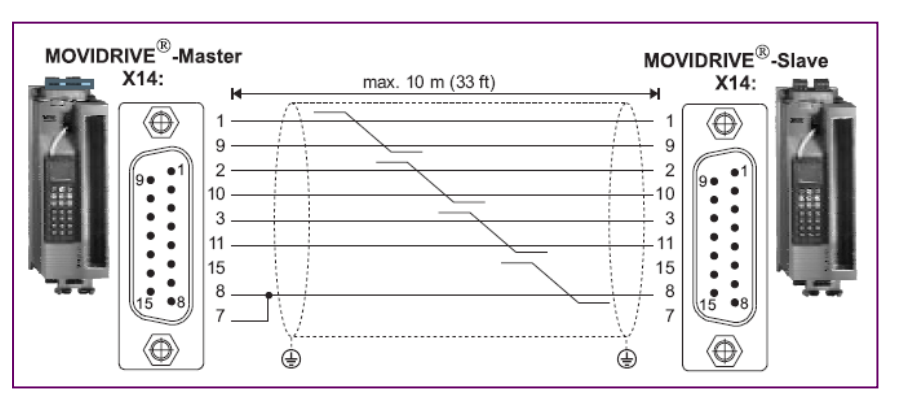

Figura 4.19 Conexión X14-X14: Maestro-Esclavo.
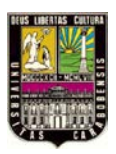

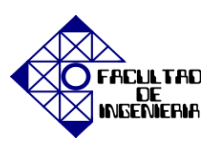

A continuación se muestra en la figura 4.20 el esquema físico de conexión de entre los variadores de frecuencia y los servomotores indispensable para el funcionamiento síncrono entre ambos elementos de control.

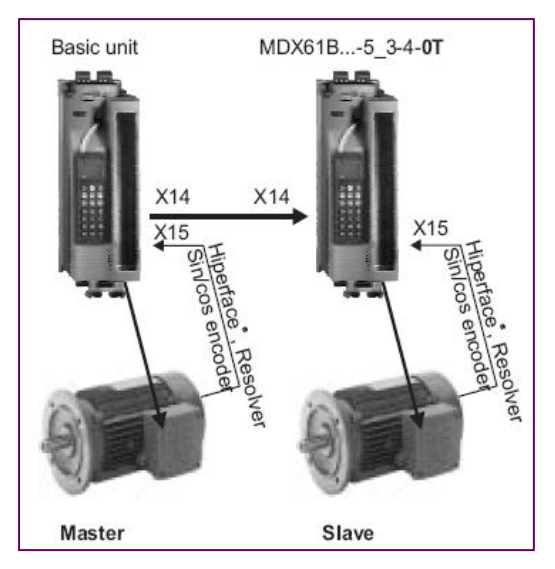

Figura 4.20 Esquema de conexiones Maestro-Esclavo.

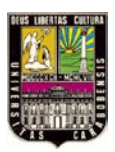

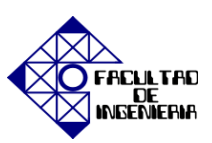

# CAPÍTULO V

#### SOFTWARE

# 5.1. SOFTWARE MOVITOOLS<sup>®</sup> MotionStudio

Es un software desarrollado por la empresa alemana SEW EURODRIVE el cual permite la conexión efectiva entre los diferentes dispositivos que conforman el sistema: driver, servomotor y las distintas interfaces que se pueden agregarse para obtener un mejor aprovechamiento de todas las bondades que representa el disfrutar de un sistema automatizado y controlado por uno o varios variadores de frecuencia también llamada unidad de ingeniería; donde lo verdaderamente importante es poder monitorear y controlar todas las variables asociadas al proceso para hacer que éste sea eficiente.

La correcta selección de la unidad de ingeniería está basada en un concepto económico, donde los fabricantes de sistemas y operadores buscan la solución de problemas que puedan generar obstáculos en los sistemas productivos donde se desea emplear una automatización óptima. La solución de la unidad de ingeniería no se limita al suministro de sistemas de conducción fiable y flexible, sino que también incluye la virtud de un software completo y fácil de usar. Este paquete de software permite realizar las siguientes tareas principales: establecer la comunicación y efectuar funciones de ejecución con las unidades.

En la figura 5.1 se muestra el principio de funcionamiento del paquete de software *MOVITOOLS*<sup>®</sup> *MotionStudio*, el ítem {1} representa el canal de comunicación de bus de campo o Ethernet industrial, el {2} describe el paquete de software *MOVITOOLS*<sup>®</sup> *MotionStudio* integrado con el servidor de comunicación de SEW EURODRIVE junto con las cuatro (4) funciones principales, en el ícono {3} se concentra la comunicación entre las

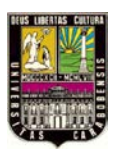

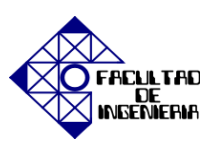

estaciones de bus de campo o Ethernet industrial y por último el punto {4} muestra el canal de comunicación con SBus (CAN) o la serie a través de un adaptador de interfaz [11].

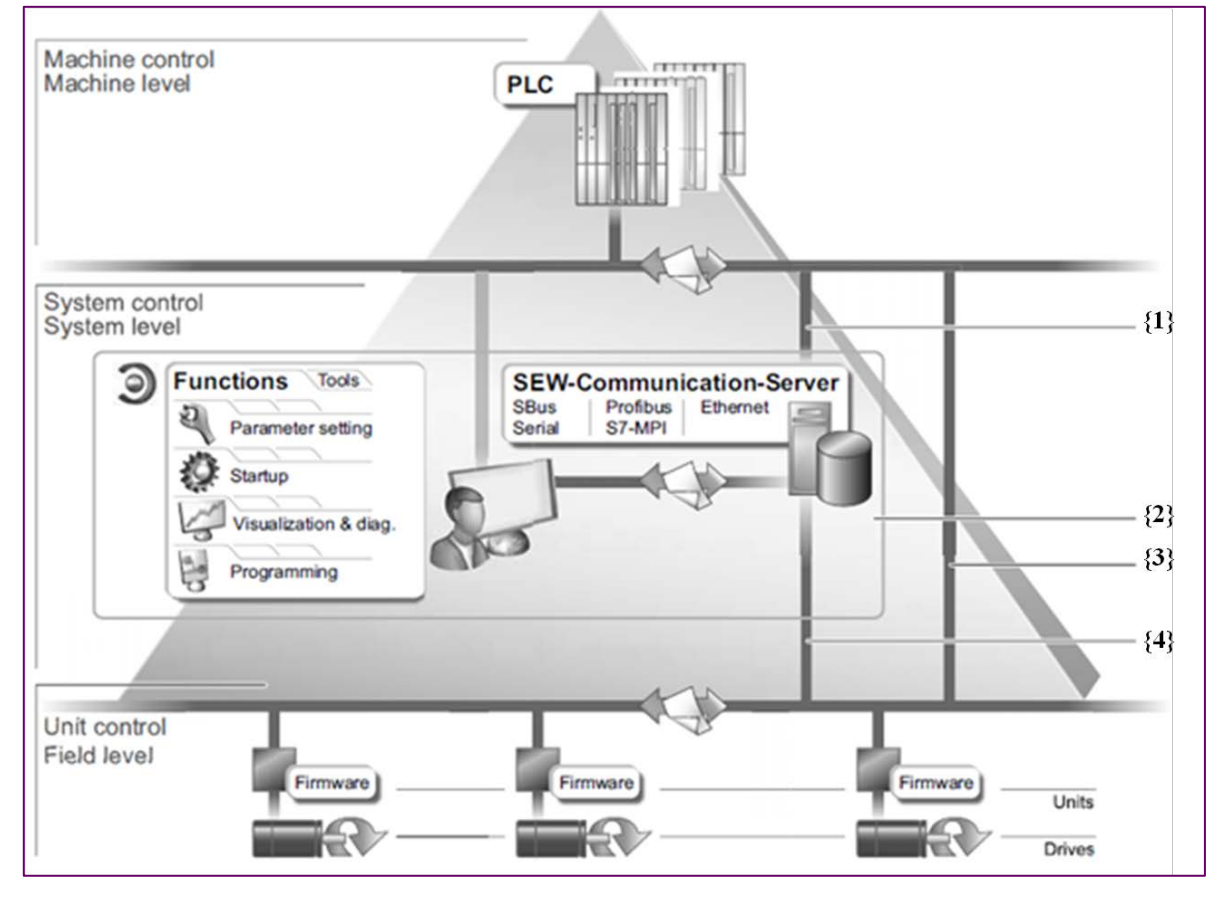

Figura 5.1 Principio de funcionamiento del software MOVITOOLS® MotionStudio.

# **5.1.1 CARACTERÍSTICAS**

Entre las características generales del software modular se pueden mencionar las siguientes:

 Aplicación de los lenguajes de programación establecidos en la norma IEC 61131-3 que se refiere a la estandarización en la programación del control industrial, pueden ser utilizados para todos los productos basados en PLC-Editor. Estos lenguajes se dividen en literal y gráfico el primero abarca: lista de instrucciones (Instruction List, IL), texto estructurado (Structured Text, ST), y el segundo engloba: diagrama de

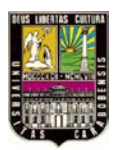

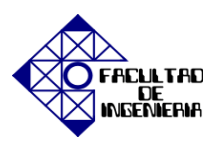

contactos (Ladder Diagram, LD) y diagrama de bloques funcionales (Function Block Diagram, FBD).

- Elección de los diferentes medios de comunicación y los sistemas de bus de campo.
- Manejo de proyectos con varios dispositivos diferentes (multi-unidad de punto de vista).
- Uniforme de multi-producto editor de configuración de la programación y los parámetros.
- Armonizado IEC concepto de las bibliotecas: el movimiento de base, o biblioteca de aplicaciones.
- Módulos SEW EURODRIVE de aplicación del ajuste de parámetros en un gran número de aplicaciones.
- Editor para crear visualizaciones específicas del cliente y de diagnóstico específicos de la aplicación.
- La continuidad y la compatibilidad (la integración del paquete de software actual de *MOVITOOLS<sup>®</sup> MotionStudio*).

# **5.1.2 INTERFACES Y VISTAS**

### **5.1.2.1 ESTRUCTURA DE LA INTERFAZ**

La interfaz de usuario *MOVITOOLS*<sup>®</sup> *MotionStudio* cuenta con un marco central e individual llamado "herramienta", éstas se inician como aplicaciones independientes de la estructura, o bien se integran en el marco de "plug-ins". En la figura 5.2 se muestra la pantalla con las diferentes áreas dentro del marco, el área para plug-in {1} muestra las herramientas llamadas desde el menú contextual, la página de inicio de la escogida herramienta aparecerá tan pronto como se seleccione una unidad.

Tanto el menú principal {2} como la barra de herramientas {3} contienen todos los comandos importantes para la navegación por el cuadro. Ahora bien en el área de vistas {4}

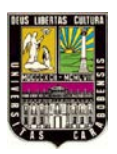

# CAPÍTULO V, "SOFTWARE"

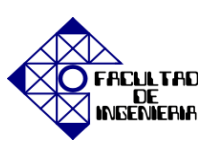

se puede visualizar la información sobre un proyecto nuevo o los proyectos ya existentes, en la parte inferior {5} se muestra el status de información para unidades con acceso al área "Online unit status" y en la barra de estado {6} se puede observar el modo de comunicación y es aquí donde la información de progreso se muestra durante una exploración unidad.

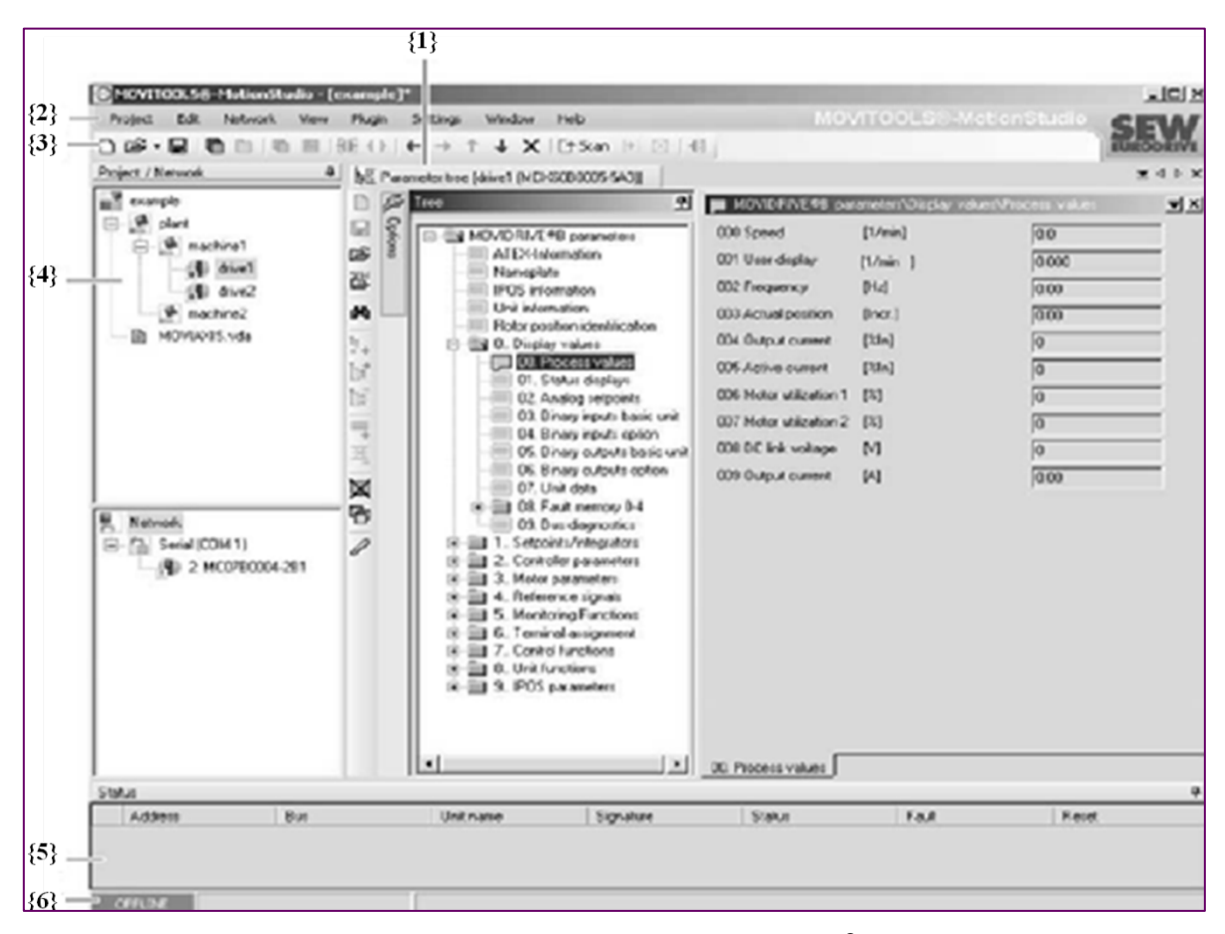

Figura 5.2 Estructura de la interfaz de *MOVITOOLS® MotionStudio*.

#### 5.1.2.2 ESTRUCTURA DE LA BARRA DE HERRAMIENTAS

En la figura que sigue 5.3 se muestra la barra de herramientas del software *MOVITOOLS<sup>®</sup> MotionStudio*. Los primeros íconos están relacionados con los proyectos a trabajar, el {1} (New Project) formula la creación de un nuevo proyecto, el {2} (Open

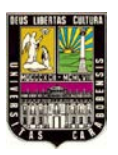

# CAPÍTULO V, "SOFTWARE"

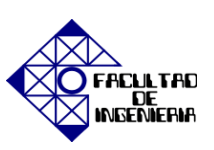

Project) sirve para abrir un proyecto existente así como el {3} (Save Project) es para guardar el proyecto actual. Las siguientes cuatro (4) funciones se refieren a acciones relacionadas con las ventanas, la {4} (Show window) sirve para cambiar la ventana a la vista, mientras que la {5} (Show tabs) cambia la pestaña a la vista y el {6} (Stack windows) coloca las ventanas solapadas de tal manera que sean mostradas en orden por el ícono {4} y el {7} (Tile windows) colocar las ventanas una junto a otra para que puedan visualizarse en el mismo marco.

Los íconos {8} (Switch to online mode) y {9} (Switch to offline mode) representan el cambio a modo online y el cambio a modo offline respectivamente. En cuanto al manejo de los nodos se tiene que el ícono {10} (Indent nodes) permite mover los nodos a la vista es decir los desactiva o activa, el {11} (Move nodes upwards/Move nodes downwards) mueve los nodos a la vista para arribar o para abajo y el {12} (Delete node) elimina la unidad seleccionada.

Por otra parte el ícono {13} (Start network scan) busca las unidades en la red, el {14} (Continue network scan with the next medium) permite cancelar la exploración de una unidad para el canal de comunicación actual y continúa la exploración con el canal de comunicación siguiente, mientras que el {15} (Cancel network scan) cancela la exploración para todos los canales de comunicación de la unidad en la red. Por último el ícono {16} (Configure communication connections) permite abrir la ventana para configurar los canales de comunicación.

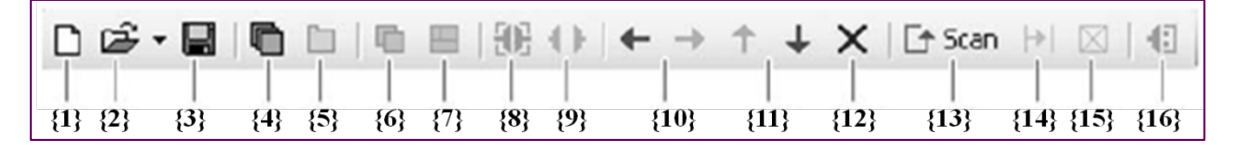

Figura 5.3 Barra de herramientas de *MOVITOOLS<sup>®</sup> MotionStudio*.

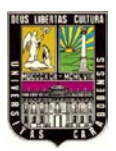

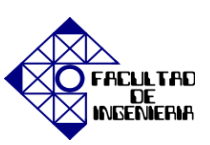

# 5.1.2.3 ESTRUCTURA DEL MENÚ DE CONTEXTO

La ilustración que se muestra a continuación 5.4 muestra las tres (3) áreas en que se divide en menú de contexto de *MOVITOOLS*<sup>®</sup> *MotionStudio*. Se requiere con ello significar que la sección {1} contiene las cinco (5) herramientas que se utilizan para introducir datos de una forma dinámica, la sección {2} es el lugar se encuentras las herramientas con sus respectivos submenús; y por último la sección {3} es útil para encontrar los comandos vinculados con la gestión de proyectos y el comando que muestra el estado de la unidad en línea (Online unit status).

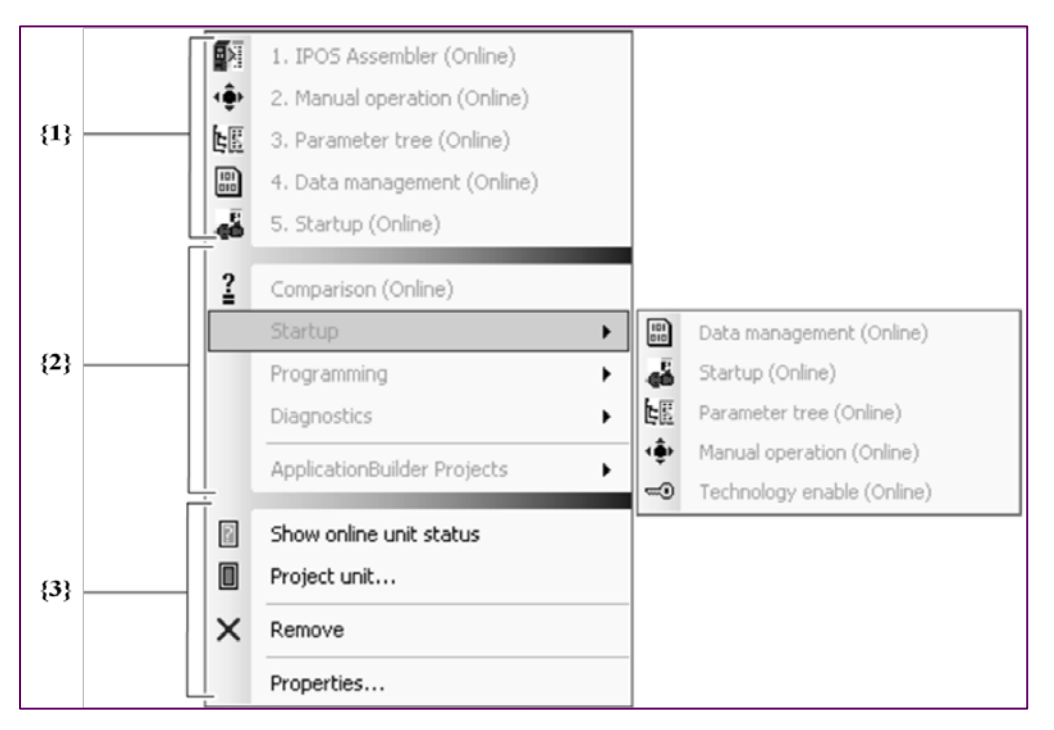

Figura 5.4 Estructura del menú de *MOVITOOLS*<sup>®</sup> *MotionStudio*.

### 5.1.2.4 ESTRUCTURA DE LA PÁGINA PRINCIPAL DE HERRAMIENTAS.

La página principal de herramientas se muestra en la parte derecha de la pantalla tan pronto como se seleccione una unidad. Es una alternativa para la operación a través del

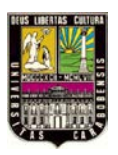

# CAPÍTULO V, "SOFTWARE"

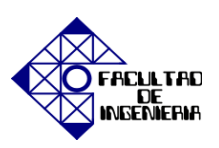

menú contextual. Todas las funciones y herramientas se pueden acceder a través de pestañas. La siguiente ilustración 5.5 se muestra la página principal de herramientas con las pestañas las cuales se dividen en tres conjuntos: el {1} agrupa las pestañas que contienen todas las funciones para la gestión de proyectos y unidades, el {2} concentra las herramientas que están agrupadas temáticamente para configurar su unidad y en último lugar la sección {3} engloba las pestañas que tiene la función de adaptar la página de herramientas a las necesidades del usuario.

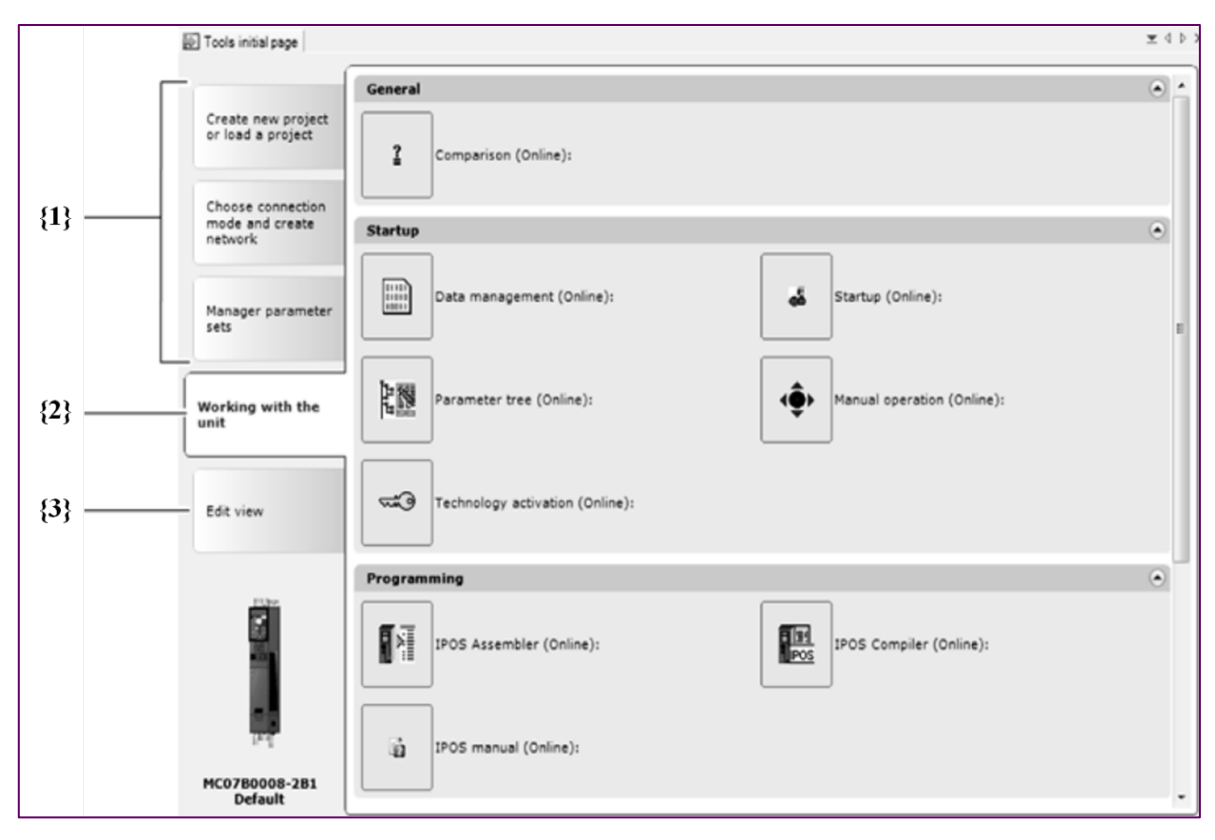

Figura 5.5 Estructura del menú de *MOVITOOLS*<sup>®</sup> *MotionStudio*.

### **5.1.3 FUNCIONES**

Las herramientas están integradas en un sistema de software modular y pueden ser utilizadas para todas las unidades. Si se utilizan de forma individual o combinada, las

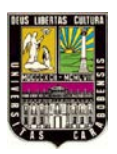

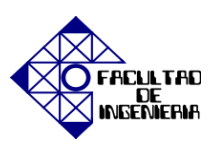

herramientas son esenciales para la automatización rápida y eficaz. Todas las funciones que puede realizar con el paquete de software MOVITOOLS<sup>®</sup> MotionStudio cuenta con una herramienta correspondiente. Las herramientas se proporcionan en el menú de contexto, y dependen de la unidad. En la tabla V.I se muestra es símbolo de cada función tal como aparecen en el software.

El software MOVITOOLS<sup>®</sup> MotionStudio detecta todas las estaciones conectadas a las interfaces configuradas y automáticamente los muestra como nodos de un árbol de unidades. Las herramientas necesarias se pueden seleccionar y empezar a trabajar rápida y fácilmente en el menú contextual de cada nodo [11].

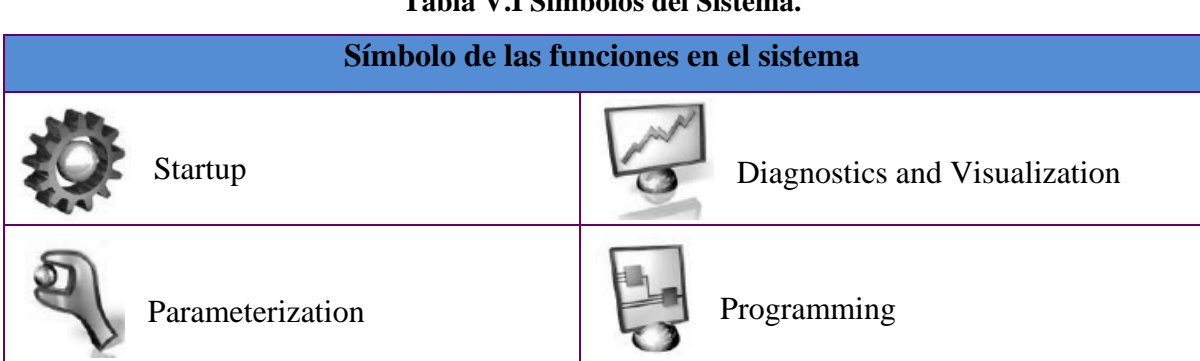

#### Tabla V.I Símbolos del Sistema.

Fuente: Manual MOVITOOLS® MotionStudio.

En el esquema de árbol 5.6 se muestra las funciones principales del software modular y a su vez cada una de sus acciones, sólo se muestran las acciones que corresponden con la serie MOVIDRIVE B<sup>®</sup>.

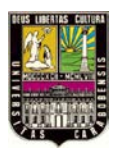

CAPÍTULO V, "SOFTWARE"

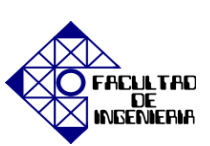

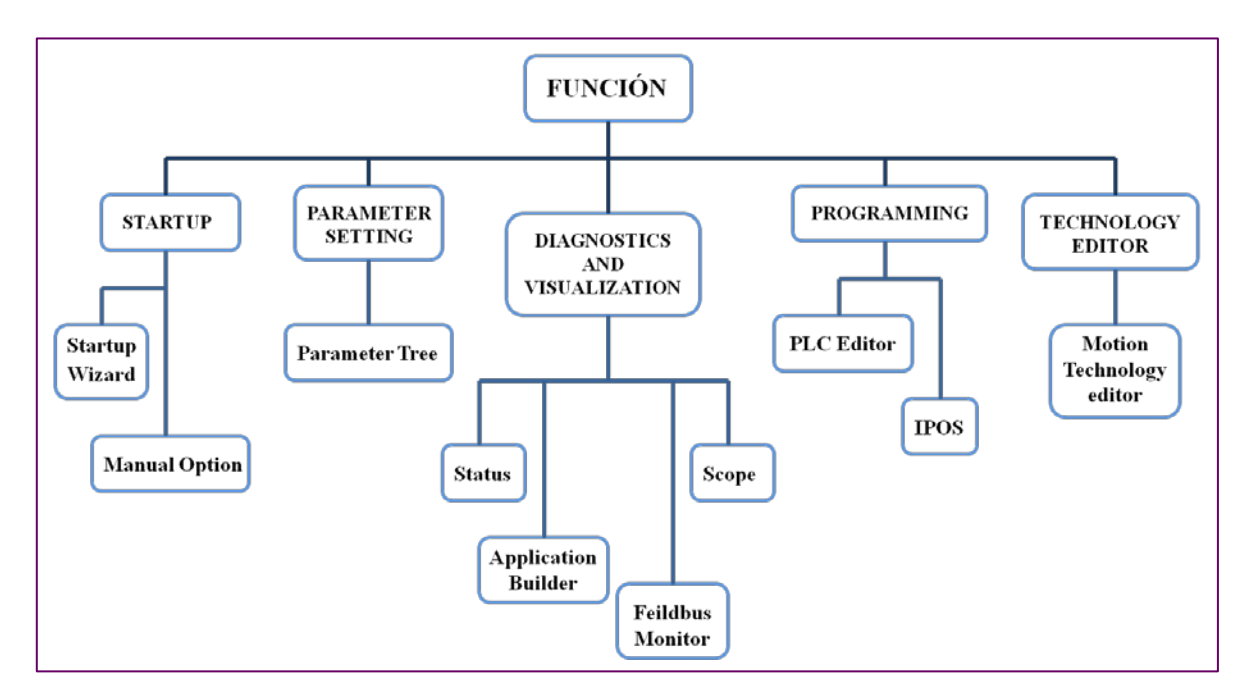

Figura 5.6 Esquema de funcionamiento del software

## 5.1.3.1 FUNCIÓN STARTUP

Ésta es una función de gran importancia puesto que es la que se encarga del arranque (Startup) del mecanismo que se desea controlar, dicha función engloba dos grandes herramientas, la primera (Startup Wizard) que ofrece apoyo paso a paso a la introducción de datos para distintas aplicaciones, tales como aceleración, desaceleración y velocidad.

Esta herramienta calcula todos los parámetros de control del motor y optimiza los lazos de control para las corrientes, la velocidad y la posición. Toda vez que se proceda con el arranque [online] de la unidad que se realiza a través de la barra de herramienta del programa mostrada en la figura 5.3, se presiona en el símbolo {8} que se refiere a la función "Switch to online mode". Luego se selecciona la unidad que se desea arrancar, seguidamente se abrirá el contexto de menú y es donde se escoge el siguiente comando llamado [Startup] / [Startup].

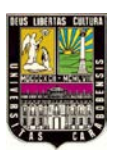

# CAPÍTULO V, "SOFTWARE"

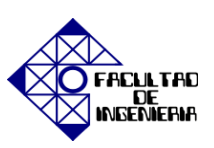

La siguiente herramienta de la función Startup es la opción Manual Operation que es usada para el control manual de la unidad desde la PC. Para lograr el acceso a este control manual se selecciona el dispositivo que va a controlarse, a continuación se abre el menú de dicha opción y a su vez una ventana para un nuevo proyecto, acto seguido se selecciona el comando {Activate manual operation} y es en este punto donde se introduce el valor de ajuste para la velocidad. Cabe destacar la importancia que tiene el sentido de funcionamiento del eje que va a escogerse bien sea derecho o izquierdo.

De igual manera se seleccionan los siguientes modos de funcionamiento para la velocidad: velocidad rápida, velocidad de deformación o variables. Para el inicio de la operación manual, es necesario que se presione {Start}. En la sección derecha de la ventana se muestran los valores reales de los siguientes parámetros: estado, entradas y salidas binarias, aceleración y corriente de salida.

### 5.1.3.2 FUNCIÓN PARAMETER SETTING

Otra función importante es la de ajuste de parámetros ya que proporciona la información sobre la gestión de parámetros del dispositivo en forma de esquema de árbol, esta función tiene opción de leer y cambiar el parámetro de la unidad de ingeniería individual, también compara los parámetros de dos dispositivos entre sí; o entre una copia de seguridad y un dispositivo, otras opciones incluidas son: la búsqueda parámetros de un dispositivo así como la documentación de dichos parámetros y la creación de puntos de vista individuales de un grupo de parámetros de la misma unidad de ingeniería.

El árbol de parámetros es sólo una vista de todos los parámetros de la unidad de ingeniería que se agrupan en carpetas. Esta herramienta puede abrir dichas carpetas y dependiendo del caso leerá o cambiará los parámetros individuales del dispositivo. Utilizando el menú contextual o la barra de herramientas, pueden administrarse los parámetros del dispositivo de la siguiente manera: La comparación de parámetros del

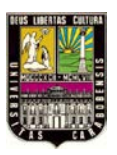

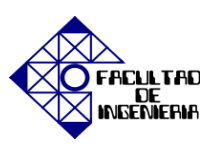

dispositivo, la búsqueda de parámetros, creación e impresión de documentos de los parámetros del dispositivo, agrupación de los parámetros en un árbol nuevo parámetro para crear puntos de vista individuales.

La figura 5.7 muestra la barra de herramientas para la gestión de parámetros de la unidad, los primeros seis (6) íconos están directamente vinculados con parámetros de árbol como se enuncia a continuación: el ícono {1} (New tree) crea un nuevo árbol, el {2} (Save parameter tree) guarda un árbol de parámetro creado individualmente, el {3} (Open

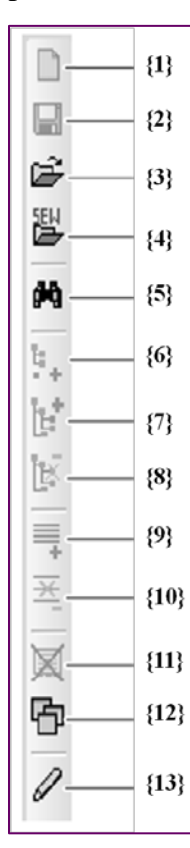

parameter tree) sirve para crear un árbol de parámetro, mientras que el {4} (Open standard parameter tree) permite abrir un parámetro de árbol estándar de SEW EURODRIVE, el {5} (Search...) busca los parámetros de árbol existentes y el ícono {6} (Add empty tree) agrega un árbol vacío para ingresar en éste información nueva.

Por otra parte los siguientes íconos hacen referencia a nodos, líneas y ventanas como se especifica a continuación: el ícono {7} (Add node) agrega un nodo mientras que el {8} (Delete node) elimina un nodo. Los íconos siguientes {9} (Add line) y {10} (Delete line) agregan y eliminan una línea respectivamente. Para cerrar todas las ventanas se presiona el ícono {11} (Close all windows) y para mostrar una ventana se selecciona el {12} (Show window) y por último el modo de edición se encuentra en la opción {13} (Edit mode).

#### Figura 5.7 Barra de herramientas de la función "Parameter Tree".

Para leer o cambiar los parámetros de la unidad es necesario trabajar en una vista adecuada como lo es la vista de proyecto o la vista de red, pudiendo seleccionarse en la barra de herramienta de *MOVITOOLS*<sup>®</sup> *MotionStudio* como se refleja en la figura 5.3, el modo de comunicación en {8} "Switch to online mode" si se prefiere leer o cambiar los

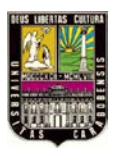

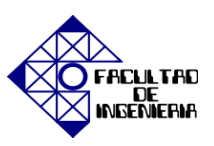

parámetros directamente en la unidad, o por el contrario se selecciona {9} "Switch to offline mode" para leer o cambiar los parámetros en el proyecto.

## 5.1.3.3 FUNCIÓN DIAGNOSTICS AND VISUALIZATION

- **SCOPE:** Se utiliza para ejecutar diagnósticos en los valores de proceso por la grabación en tiempo real (programa de osciloscopio).
- **APPLICATION BUILDER:** editor para crear la siguiente aplicación: visualizaciones específicas del usuario, aplicaciones específicas de diagnóstico.
- **SHELL:** Superior a nivel de herramienta que contiene las siguientes funciones en una interfaz: parametrización, puesta en marcha. Para utilizar seleccionar la unidad que se va a arrancar con {Shell}.
- **BUS MONITOR**: Es una herramienta destinada al funcionamiento de diagnóstico sobre la comunicación entre el bus de campo y la unidad (modo monitor), para especificar puntos de ajuste para la unidad de forma independiente desde el controlador (modo de control), y un requisito previo para las herramientas es una comunicación serie entre el PC y la unidad.

# 5.1.3.4 FUNCIÓN TECHNOLOGY EDITORS

 MOTION TECHNOLOGY EDITOR: Es un editor de las siguientes funciones: Startup, parameterization, control y tecnología de visualización de funciones donde esta última comprende el funcionamiento síncrono interno, leva electrónica y MOVITOOLS<sup>®</sup> módulo de la aplicación.

### 5.1.3.5 FUNCIÓN PROGRAMMING

• PLC EDITOR: Es un editor compatible con la norma IEC-61131-3, con una amplia colección de programación que incluye: el módulo de función y las

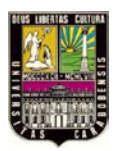

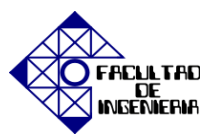

funciones de la tecnología, apoyado en combinación con unidad *MOVIDRIVE B*<sup>®</sup> para *MOVI-PLC*.

IPOS<sup>plus®</sup>: Es un sistema de posicionamiento y control secuencial utilizado por *MOVITOOLS<sup>®</sup> MotionStudio*, el cual puede programarse con un lenguaje de programación de alto nivel (Compiler) o de bajo nivel (Assembler).

## 5.1.3.6 FUNCIÓN ONLINE UNIT STATUS

El estado de la unidad en línea que ofrece un método de diagnóstico sencillo, también le da la siguiente información sobre la unidad:

- Dirección de la estación.
- Bus utilizado para la comunicación de la estación.
- Designación del tipo de unidad.
- Firma de la unidad.
- Estado de la unidad en línea (por ejemplo, activar, etc.)

Para colocar en funcionamiento la herramienta "Online unit status" debe cambiarse a la modalidad en línea, luego se selecciona la unidad para que el estado en línea se muestre, en seguida se abrirá el menú contextual y se selecciona el comando [Display online unit status], o en su defecto usar el ratón para arrastrar la unidad al comando "Online unit status"

### 5.1.4 IPOS<sup>plus®</sup>

Es un sistema de control secuencial y de posicionamiento integrado el cual permite realizar distintas tareas de forma simultánea o autónoma, así como también la ejecución de un programa de usuario independientemente de cualquier realimentación de encoder o del modo del control seleccionado. En combinación con la realimentación del encoder, el control de posicionamiento de IPOS<sup>plus®</sup> ofrece una función de posicionamiento punto a

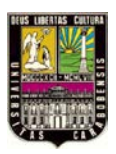

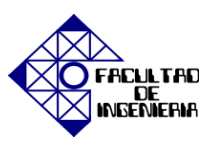

punto de gran rendimiento siendo posible poner en marcha el variador, acceder los parámetros y editar las variables utilizando *MOVITOOLS*<sup>®</sup> *MotionStudio* o el teclado [12].

# 5.1.4.1 CARACTERÍSTICAS DE IPOS<sup>plus®</sup>

Las principales características de este sistema de control secuencial y posicionamiento se enuncian a continuación:

- Opciones de control completas y fáciles de utilizar para el variador MOVIDRIVE<sup>®</sup> con variables/parámetros de sistema.
- Dos entradas Touch Probe, son entradas rápidas definidas en IPOS<sup>plus</sup>: DI02 (entrada con capacidad de interrupción) y DI03. Cuando se produce un evento en estas entradas, la posición real del accionamiento se copia en la variable de sistema asociada.
- Posibilidad de acceso a las opciones disponibles (tarjeta de ampliación de terminales, interfaces de bus de campo, tarjeta sincronismo, teclado).
- Opciones de comunicación a través de interfaces SBus, RS-485, RS-232 y bus de campo.
- Opciones de búsqueda punto cero con ocho tipos de búsquedas de referencia.
- Control anticipativo para bucles de control de posición, velocidad y par; con un error de seguimiento mínimo.
- Posicionamiento por tabla con hasta 128 posiciones.
- Posibilidad de cambiar la posición de destino, la velocidad de desplazamiento, la rampa de posicionamiento y el par mientras se está realizando el movimiento.
- Funciones de estado y vigilancia: vigilancia de errores de seguimiento, señal de posición, interruptores de fin de carrera de software y hardware.
- Posibilidad de posicionamiento infinito (función módulo).
- Función de invalidación para ajustar la velocidad de forma infinitamente variable del 0% al 150% (por ejemplo para la puesta en marcha).

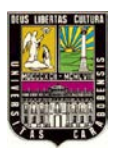

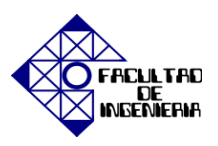

• Continuación del programa de usuario aun en caso de fallo de funcionamiento (llamada de interrupción en caso de fallo de un dispositivo).

# 5.1.4.2 PROGRAMA SECUENCIAL DE IPOS<sup>plus®</sup>

El programa secuencial permite ejecutar un programa con funciones de control independientemente de la retroalimentación del encoder y del modo de control seleccionado. No es necesario hacer un ajuste en el modo de funcionamiento de &IPOS durante la puesta en marcha. En el programa de usuario no se lleva a cabo ningún posicionamiento y se pueden implementar funciones que reduzcan la carga de trabajo del PLC.

## 5.1.4.3 PROGRAMA DE POSICIONAMIENTO DE IPOS<sup>plus®</sup>

Este programa permite ejecutar un programa con tareas de posicionamiento y sólo se ejecuta con retroalimentación del encoder y con el modo de control &IPOS seleccionado. Debe ajustarse el modo de funcionamiento &IPOS durante la puesta en marcha y contener un comando "GO", de lo contrario, el accionamiento no se moverá. También es posible implementar funciones de control en el programa de posicionamiento.

#### 5.1.5 COMUNICACIÓN

La comunicación del software modular con el resto del sistema (servo drive y servomotor) es imprescindible para lograr el funcionamiento; puesto que todos los parámetros se introducen por el PC y luego son enviados al servo drive. A continuación se presenta una tabla que contiene las vías de comunicación directas que posee el software y las unidades con las cuales es compatible cada interfaz de comunicación [11].

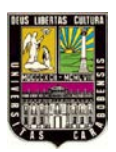

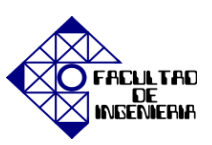

| Vía de Comunicación<br>Directa       | Unidades                                                                                                    |
|--------------------------------------|----------------------------------------------------------------------------------------------------|
| Conexión Serial<br>(RS-232C, RS-485) | Todas las unidades de la serie MOVIDRIVE inversor, convertidor de frecuencia MOVITRAC 07, entrada de bus de campo UFX y MFX / MQX distribuidores de campo a través de convertidores de interfaz diferente. |
| ETHERNET                             | Todas las unidades de la serie MOVIDRIVE inversor, con opción<br>ETHERNET.                                                                                                    |
| PROFIBUS                             | Todas las unidades de la serie MOVIDRIVE inversor, con opción<br>PROFIBUS, convertidor de frecuencia MOVITRAC 07 a través de<br>entrada UFP11A Fieldbus y MFP / MQP distribuidores de campo.               |
| CAN                                  | Todas las unidades de la serie MOVIDRIVE inversor, convertidor de frecuencia MOVITRAC 07 a través de USB-CAN convertidor de interfaz.                                                                      |

Fuente: Manual MOVITOOLS<sup>®</sup> MotionStudio.

# 5.1.5.1 CONFIGURACIÓN DE COMUNICACIÓN SERIAL CON USB11A

La configuración de la comunicación serial se hace a través del símbolo "Configure communication plugs" ubicado la barra de herramientas como se ilustra en la figura 5.2., luego se escoge la comunicación, en este caso comunicación serial (RS-485) la cual es la primera de la lista de comunicaciones y así queda activado para el primer canal de comunicación, se presiona el botón "Edit" donde están dos pestañas llamadas "Basic setting" y "Extended setting" las cuales se ajustan de acuerdo a lo requerido y se explican en las tablas que siguen a continuación:

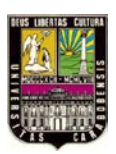

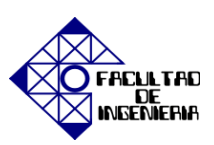

# Tabla V.III "Basic Setting"

| Parámetros de<br>comunicación | Descripción                                                                                                    | Notas                                                                                                    |
|-------------------------------|----------------------------------------------------------------------------------------------------|----------------------------------------------------------------------------------------------------|
| Puerto COM                    | Puerto serie conectado al adaptador de interfaz.                                                                                        | Si no hay un valor introducido aquí, SEW<br>Communication Server utiliza el primer puerto<br>disponible.<br>Un adaptador de interfaz USB se indica mediante la<br>adición de "(USB)".                                                                                                    |
| Velocidad de<br>transmisión   | Transmisión de velocidad<br>con la que el PC<br>conectado comunica con<br>la unidad en la red a<br>través del canal de<br>comunicación. | Posibles valores: 9.6 kBits/s, 57.6 kBits/s y AUTO<br>(Configuración determinada).<br>Si ajusta "AUTO", las unidades son escaneados con<br>las dos velocidades de transmisión en la sucesión.<br>Establecer el valor inicial para la detección<br>automática de velocidad de transmisión en<br>[Configuración] / [Opciones] / [Comunicación]. |

Fuente: Manual MOVITOOLS® MotionStudio.

# Tabla V.IV "Extended Setting"

| Parámetros de comunicación | Descripción                                                                                                    | Notas                                                                                                    |
|----------------------------|----------------------------------------------------------------------------------------------------|----------------------------------------------------------------------------------------------------|
| Parámetros de<br>Telegrama | Telegrama con un solo parámetro                                                                                          | Utilizado para la transferencia de un solo parámetro de una unidad.                                                                                                    |
| Telegrama<br>Multibyte     | Telegrama con varios parámetros                                                                                          | Utilizada para transferir el conjunto completo de parámetro de una unidad.                                                                                                    |
| Tiempo de<br>espera        | El tiempo de espera en [ms] que el<br>maestro espera una respuesta de un<br>esclavo después de enviada una<br>solicitud. | Configuración determinada: 100 ms<br>(Parámetros de telegrama) y 350 ms<br>(Telegrama Multibyte). Aumentar el valor, si<br>no todas las unidades son detectadas durante el<br>análisis de la red. |
| Reintentos                 | Número de reintentos después de<br>que el tiempo de espera se superado                                                   | Configuración determinada: 3                                                                                                    |

# Fuente: Manual MOVITOOLS® MotionStudio.

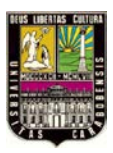

CAPÍTULO V, "SOFTWARE"

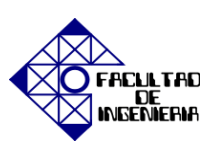

#### **5.1.6 PRIMEROS PASOS**

La figura siguiente 5.8 ilustra los pasos para configurar las unidades con las herramientas de *MOVITOOLS*<sup>®</sup> *MotionStudio*.

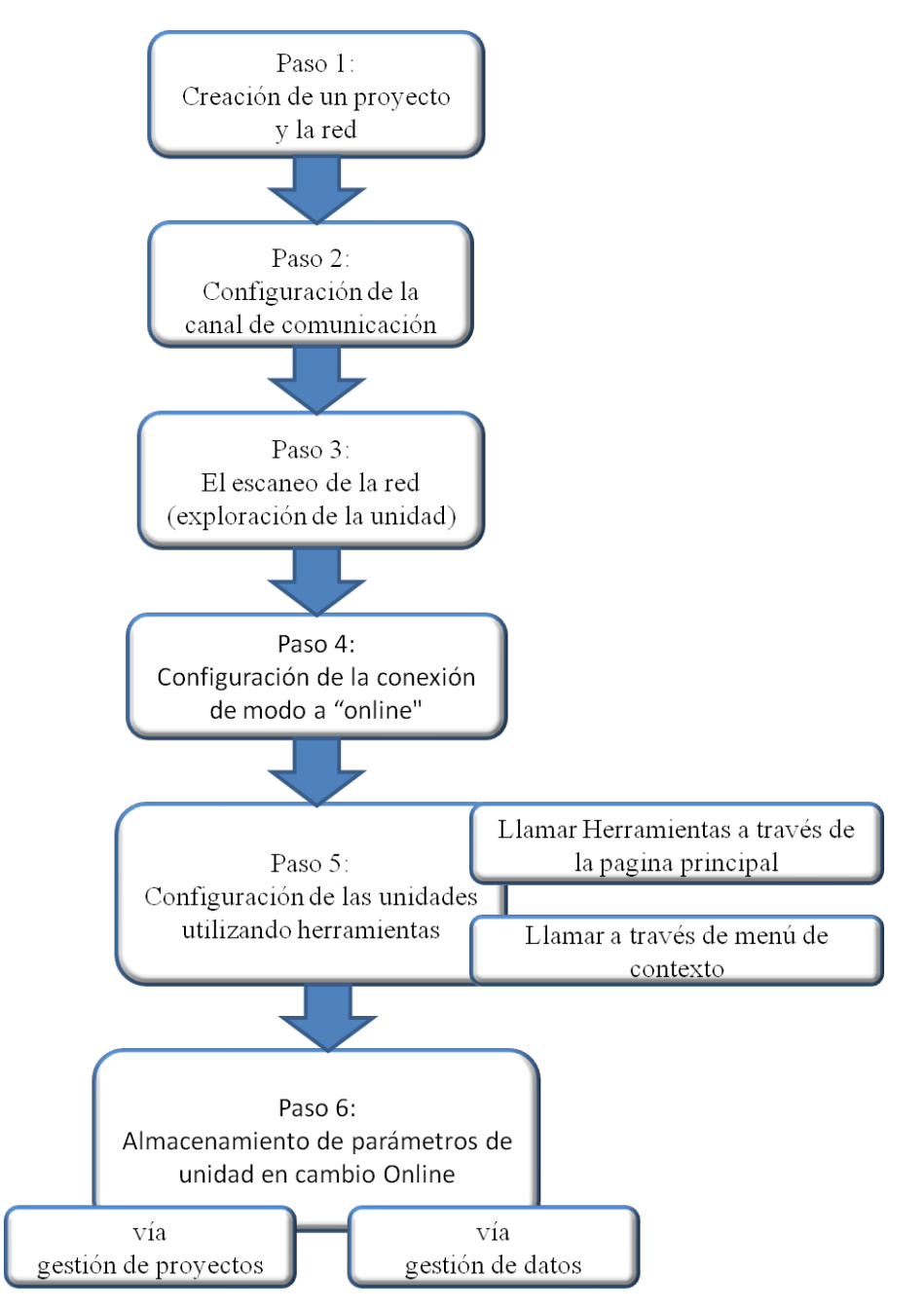

Figura 5.8 Diagrama de bloques de primeros pasos.

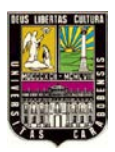

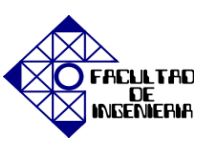

#### **5.2 SOFTWARE HMI-BUILDER**

Los Requerimientos en los modernos entornos industriales están aumentando constantemente y las tareas del operador de máquinas o en las líneas de producción son cada vez más complejas e implican una mayor responsabilidad. El operador debe ser capaz de obtener información sobre el estado actual de forma rápida y fácilmente, y ser capaz de influir en el funcionamiento de la máquina inmediatamente.

Las funciones de los sistemas de control también están aumentando y son cada vez más avanzadas, lo que permite procesos más complicados para ser controlados de manera eficiente. Los terminales de usuario hacen que la comunicación hombre-máquina sea sencilla y segura, incluso para los procesos de producción más avanzados.

Los terminales de usuario han sido desarrollados para cumplir con los requisitos para la comunicación hombre-máquina, el control o monitoreo de aplicaciones diferentes en las industrias de manufactura y de procesos. Simplifican el trabajo del operador, ya que se puede adaptar fácilmente al medio ambiente de trabajo.

Los proyectos pueden ser construidos en forma de árbol, de menús o secuencias en la terminal. Una jerarquía de menús se compone de un menú principal (con una visión general, por ejemplo) y una serie de submenús con información más detallada sobre el área en cuestión. El operador normalmente se selecciona el menú que se muestra. Los menús de los terminales de operador se llaman bloques.

En la figura 5.9 se muestra en diagrama de bloques del menú y los submenús que conforman el software HMI-BUILDER.

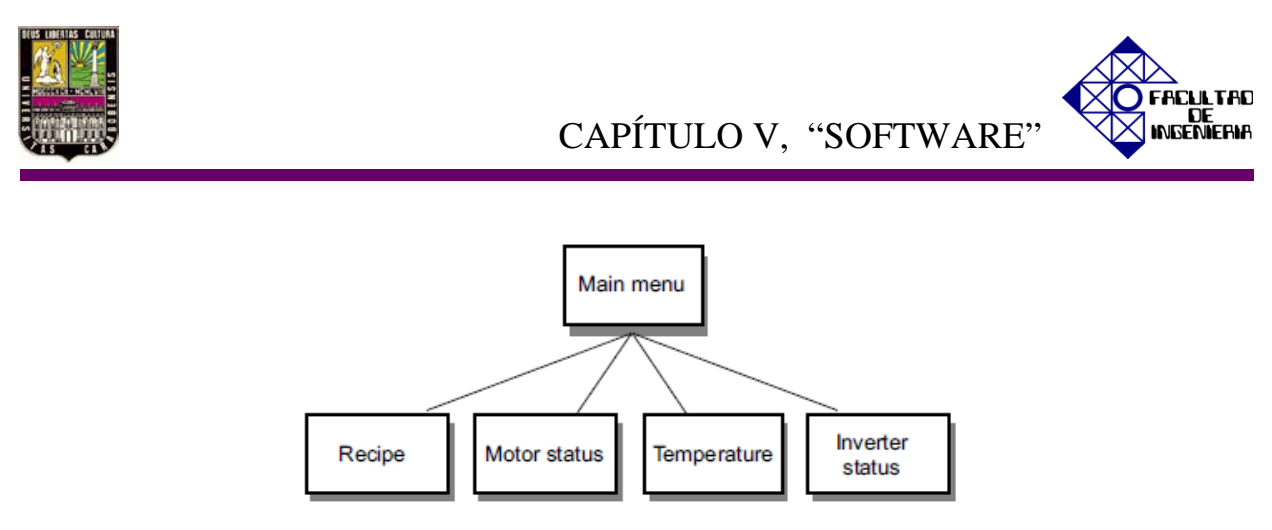

Figura 5. 9 Diagrama de bloque de del menú y submenús del software.

Una secuencia también se basa en un menú principal, desde el cual el operador selecciona una secuencia que muestra los bloques en un orden predeterminado, como se ilustra en la figura 5.10. El programa del controlador se utiliza generalmente para controlar la visualización de bloque.

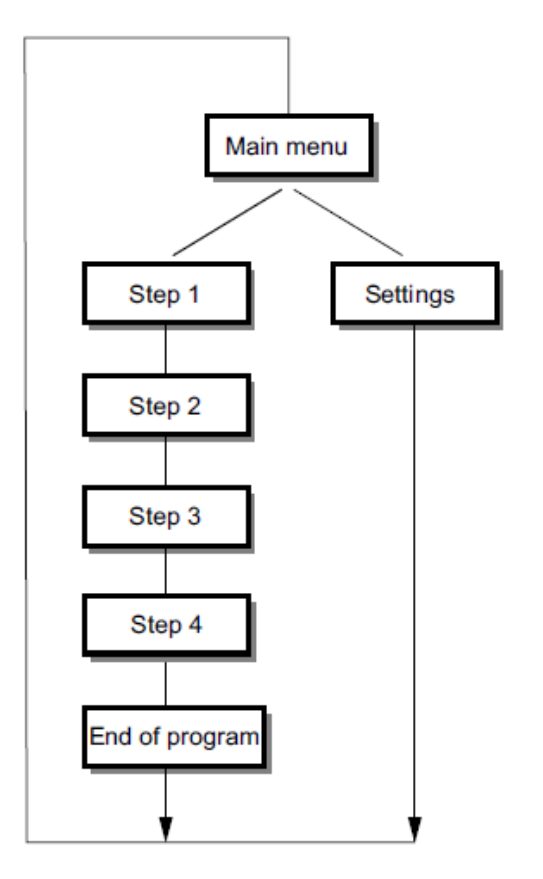

Figura 5.10 Diagrama de bloque de del menú y submenús del software.

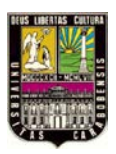

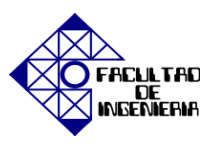

Las funciones de los terminales de usuario posibilitan la presentación gráfica y alfanumérica del proceso, además de estas están disponibles las siguientes funciones:

- Manejo de alarmas
- Impresión
- Tendencias
- Gestión de recetas
- Control de tiempo

Las funciones son no sólo de manejo sencillo, sino que a la vez ofrecen ventajas de ahorro respecto a soluciones tradicionales como interruptores, lámparas piloto, relés de temporización, contador de preselecciones y relojes conmutadores de semanas. El terminal de usuario integra además funciones que permiten un mejor aprovechamiento de la electrónica de accionamiento [9].

# 5.2.1 TRANSMISIÓN DE UN PROYECTO CON UN PC Y HMI-BUILDER

Para que el procedimiento de la puesta en marcha del terminal de usuario mediante un PC sea efectivo, será necesario el software HMI-BUILDER. Es esencial iniciar dicho programa, en la barra de herramientas deberá elegirse el campo de selección {Settings} y a su vez el campo {Menu language} tal como se hace referencia en la figura 5.11.

| 🚟 HMI Build   | ler            |          |      |          |
|---------------|----------------|----------|------|----------|
| File View     | Settings       | Help     |      |          |
| ┃□ਫ਼₽         | <u>M</u> enu I | anguage  | 28   | ? N?   & |
| 2 - Text      | <u>G</u> raphi | c editor | fial | 7        |
| Projekt-Manag | er             |          |      | ×        |

Figura 5.11 Opción {Settings} de la barra de herramientas del software HMI-BUILDER.

A continuación se abrirá una ventana emergente donde se tiene la opción de elegir el idioma deseado como se muestra en la figura 5.12.

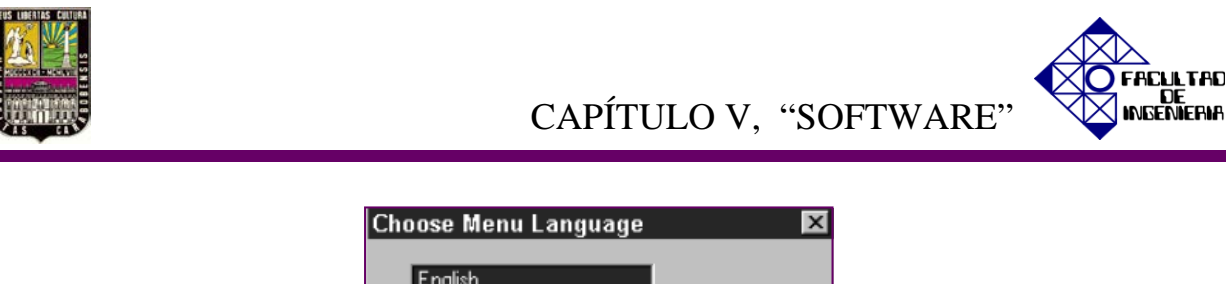

| English<br>French<br>German<br>Italian<br>Spanish<br>Swedish | OK<br>Cancel |
|--------------------------------------------------------------|--------------|

Figura 5.12 Submenú emergente de idiomas del software HMI-BUILDER.

Por consiguiente se procede a abrir el archivo que se haya escogido para ser ejecutado en el terminal de usuario, esto se logra seleccionando en la barra de herramientas del software HMI-BUILDER la opción {File} seguidamente de la opción {Open} tal como se ilustra en la figura 5.13.

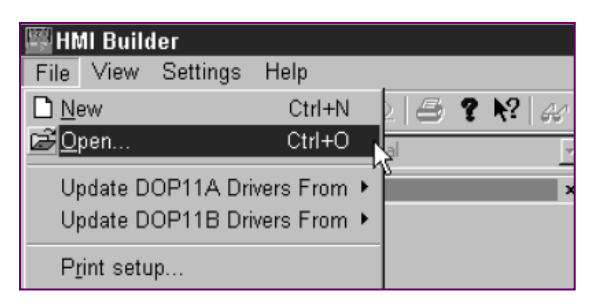

Figura 5.13 Opción {File} de la barra de herramientas del software HMI-BUILDER.

Una vez elegido el proyecto a desplegar, se procede a la selección del campo {Transfer} para la transferencia de los datos, luego se selecciona {Communication properties} como lo muestra la figura 5.14.

| Project | Transfer Window Help                    |       |
|---------|-----------------------------------------|-------|
| a ? )   | ₩ <u>P</u> roject                       | i s   |
|         | Communication Properties                | Block |
|         | Export Project Transfer <u>F</u> ile    |       |
|         | Update Operator Terminal System Program |       |
|         |                                         | -     |

Figura 5.14 Opción {Transfer} de la barra de herramientas del software HMI-BUILDER.

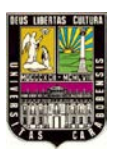

CAPÍTULO V, "SOFTWARE"

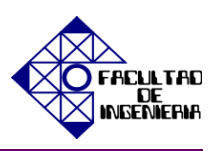

En este sentido aparecerá una ventana referente a la opción mencionada anteriormente como lo ilustra la figura 5.15, donde deberá seleccionarse la conexión de comunicación {Use TCP/IP transfer} puesto que la transferencia de los datos se realizará mediante del cable convertidor PCC11A mediante el convertidor UWS11A. Los campos de ajuste de datos son los siguientes:

- Puesto de comunicación del PC.
- Velocidad de transmisión de datos. (por defecto 152000).
- Tiempo de espera (selección libre, por defecto 10000 ms).
- Números de reintentos en caso de fallos en la comunicación (por defecto 2).

| Communication Pr                   | operties 🛛 📉 🗙                                    |  |
|------------------------------------|---------------------------------------------------|--|
| Use TCP/IP tr      Use serial tran | ansfer<br>sfer                                    |  |
| O Use modem tra                    | ansfer                                            |  |
| Port:                              | COM1 -                                            |  |
| Baudrate:                          | 57600 -                                           |  |
| Timeout (ms):                      | 10000                                             |  |
| Retries:                           | 3                                                 |  |
|                                    | Speed set manually                                |  |
| Parity<br>None  Even  Odd          | Stopbits       Databits     0       0     8     2 |  |
|                                    | OK Cancel                                         |  |

Figura 5.15 Submenú emergente de las propiedades de comunicación del software HMI-BUILDER.

Al presionar el campo {OK}, aparecerá otra ventana mostrada en la figura 5.16 la cual ilustra las funciones que se encuentran activas por defecto y que deberán permanecer así estas funciones son:

- Verificar el proyecto al enviar.
- Enviar proyecto completo.

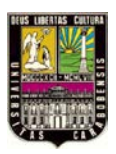

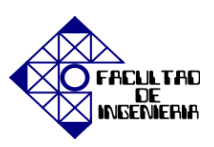

- Cambio automático de RUN/TRANSFER terminal.
- Comprobar versión del terminal.

Tras pulsar el botón {Send} se llevará a cabo la descarga de los datos y los siguientes pasos en forma consecutiva:

- Conmutación del terminal de usuario al modo de transmisión (TRANSFER).
- Transmisión de los drivers de comunicación para convertidores y PLCs.
- Transferencia de datos del proyecto.
- Conmutación del terminal de usuario al modo RUN.

Cabe destacar que la pantalla del terminar de usuario muestra cada paso en el momento de la trasmisión y al finalizar la transmisión es posible abandonar la ventana de dialogo mediante el botón {Exit} y puede cerrarse el software HMI-BUILDER.

| Transferencia de prove    | to                        |                                                 |                  |
|---------------------------|---------------------------|-------------------------------------------------|------------------|
| Transferencia de proye    |                           |                                                 |                  |
| Porcentaje completado:    | 0%                        |                                                 | Enviar           |
|                           | -                         |                                                 | Becibir          |
| Recuento de bytes (KB):   | 0                         |                                                 | Hecibii          |
| Tiempo transcurrido:      |                           |                                                 | Verificar        |
| Estado:                   |                           |                                                 | Parada           |
| Información:              |                           |                                                 |                  |
| Reintentos:               | 0                         |                                                 |                  |
| Versión del terminal:     |                           |                                                 | Configuración    |
| 🔽 Verificar proyecto al e | enviar 🛛 👽 Cambio automát | co de RUN/TRAN                                  | SFER terminal    |
| 📝 Enviar proyecto com     | oleto 🛛 🗸 Comprobar versi | ón del terminal                                 |                  |
| Opciones de envío pa      | rcial                     | Eliminar                                        |                  |
| Bioques                   |                           | Datos de grá                                    | áficos de tiempo |
| <ul> <li>Todos</li> </ul> |                           |                                                 | Jela             |
| 🔿 De: 👘 0                 | A: 0                      | Descargar cont                                  | rolador          |
| ✓ Alarmas                 | ☑ Biblioteca de           | Nunca                                           |                  |
| ✓ Data loggers            | mensajes/ multilingüe     | <ul> <li>Siempre</li> <li>Automático</li> </ul> |                  |
| Símbolos                  | Configuración             | I MACHINA ICO                                   |                  |
| LEDs                      | ✓ Contraseñas             | 📝 Definir reloj d                               | del terminal     |
| Macros                    | 🗸 Intercambio de datos    | 🔲 Forzar elimin                                 | ación de         |
| V Fuentes                 |                           | archivo en te                                   | erminal          |
|                           | Salir                     |                                                 |                  |

Figura 5.16 Submenú emergente de la transferencia de datos del software HMI-BUILDER.

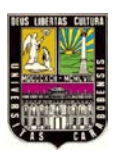

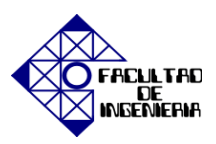

# CAPÍTULO VI

# **EXPERIENCIAS PRÁCTICAS**

# 6.1 EXPERIENCIA PRÁCTICA N° 1: "Familiarización con el hardware y el software *MOVITOOLS<sup>®</sup> MotionStudio*"

En esta experiencia práctica se realizará una identificación de los dispositivos que van a utilizarse en las siguientes experiencias, así como la verificación de las conexiones y una introducción al software haciendo énfasis en las herramientas de mayor uso.

### **OBJETIVOS**

- 1. Identificar cada uno de los componentes.
- 2. Verificar las conexiones de los equipos.
- 3. Introducir los conceptos básicos para el uso del software MOVITOOLS® MotionStudio.
- 4. Identificar funciones de mayor importancia y uso.
- 5. Despeje de fallas.

### PROCEDIMIENTO

- 1. Identificación de cada uno de los dispositivos a utilizar.
- 1.1 Servomotor, Variador de frecuencia.

Modelo: \_\_\_\_\_.

Tensión: \_\_\_\_\_V.

Corriente: \_\_\_\_\_\_ A.

Torque: \_\_\_\_\_ Nm.

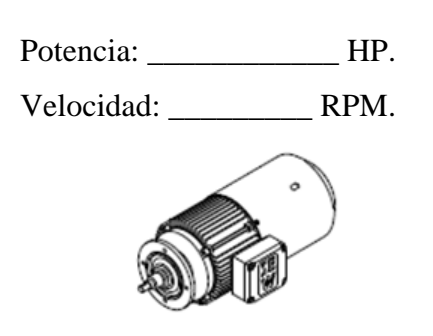

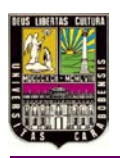

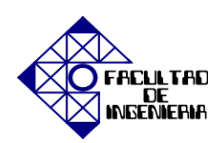

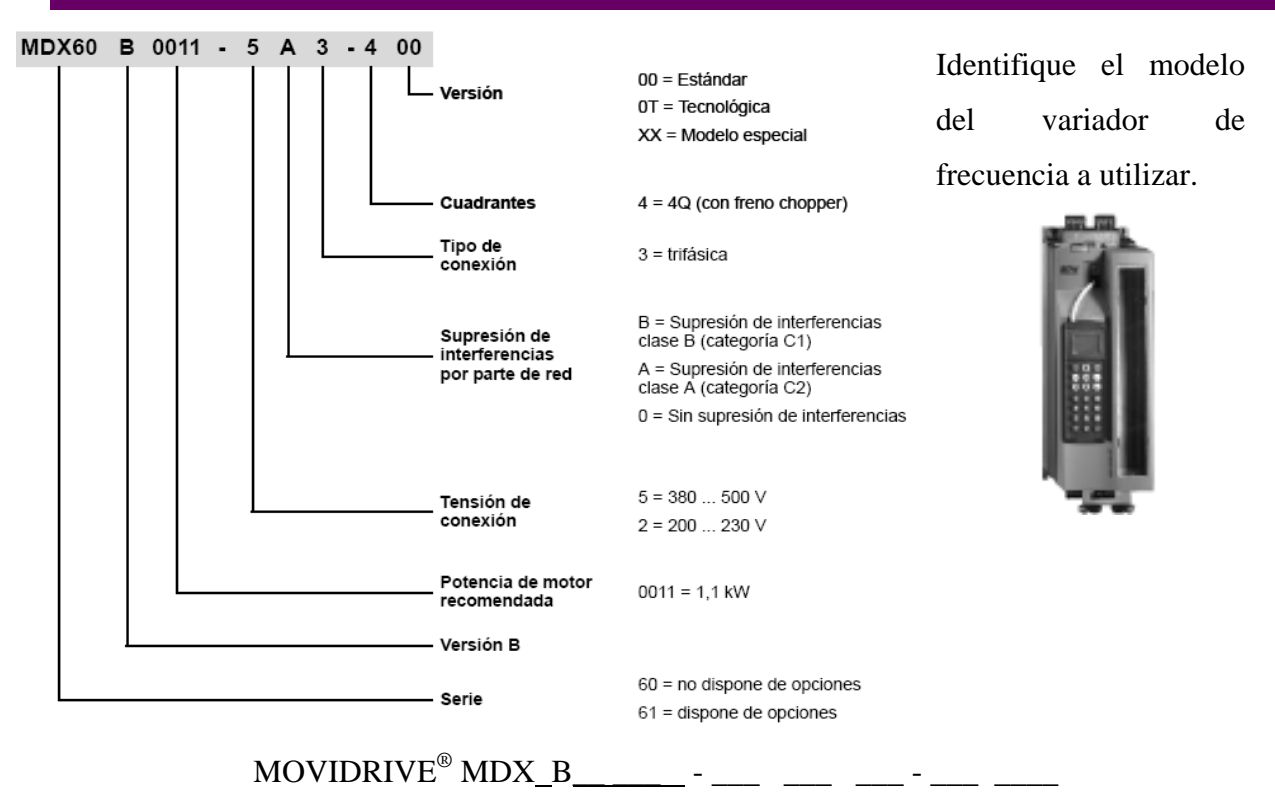

#### 1.2 Tarjeta opcional DER11B.

Permite la realimentación en el sistema, con el fin de obtener la posición del eje del servomotor en todo momento para poder controlarlo. El resolver rotativo envía dos señales sinusoidales, analizando la amplitud se conocerá la posición, mientras que al examinar el desfasaje se puede conocer la dirección. La vista frontal se muestra en la figura 6.1.1.

| Vista frontal<br>DER11B | Descripción                                                                                                    | Borna                                                                                                    | Función                                                                                                    |
|-------------------------|----------------------------------------------------------------------------------------------------|----------------------------------------------------------------------------------------------------|----------------------------------------------------------------------------------------------------|
| DER11B                  | X14: Entrada de encoder externo o<br>salida de simulación de encoder<br>incremental<br>Conexión → página 69 hasta<br>página 72<br>Número de impulsos de la<br>simulación del encoder incremental:<br>siempre 1024 impulsos por giro | X14:1<br>X14:2<br>X14:3<br>X14:4<br>X14:5/6<br>X14:7<br>X14:8<br>X14:9<br>X14:10<br>X14:10<br>X14:11<br>X14:12<br>X14:13/14<br>X14:15 | (cos) Señal canal A (K1)<br>(sen) Señal canal B (K2)<br>Señal canal C (K0)<br>DATA+<br>Reservado<br>Comutación<br>Potencial de referen <u>cia D</u> GND<br>(cos-) Señal canal  (K1)<br>(sen-) Señal canal B (K2)<br>Señal canal Ĉ (K0)<br>DATA-<br>Reservado<br>+12 V <sub>CC</sub> (carga máx. 650 mA <sub>CC</sub> ) |
| 59240AXX                | X15: Entrada resolver                                                                                                    | X15:1<br>X15:2<br>X15:3<br>X15:4<br>X15:5<br>X15:6<br>X15:6<br>X15:7<br>X15:8<br>X15:9                                                | sen+ (S2)<br>cos+ (S1)<br>Ref.+ (R1)<br>N.C.<br>Potencial de referencia TF/TH//KTY-<br>sin- (S4)<br>cos- (S3)<br>Ref (R2)<br>Conexión TF/TH//KTY+                                                                                                    |

Figura 6.1.1 Tarjeta Opcional DER11B.

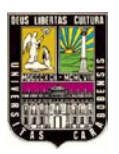

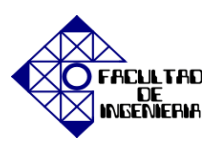

1.3 Interfaz de comunicación USB11A.

El adaptador de interfaz de USB11A que se muestra en la figura 6.1.2, es un dispositivo de comunicación compatible con USB 1.1 y USB 2.0. Posee un grado de protección IP20. La comunicación entre el variador de frecuencia y la PC es posible gracias a este adaptador.

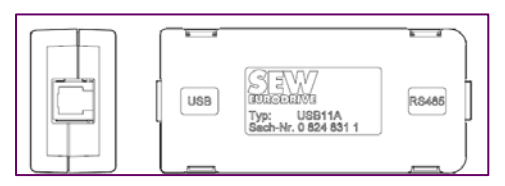

Figura 6.1.2 Interfaz USB11A.

1.4 Módulo de Señales Analógicas y Digitales.

Este módulo tiene la finalidad dar una señal de habilitación binaria con características de arranque ya establecidas por el variador, pudiendo ser los valores de fábrica o valores modificables por el usuario previo al uso de las entradas digitales, por ejemplo la rampa de aceleración y desaceleración; así como la velocidad a la que trabajará el motor. Adicionalmente posee un potenciómetro el cual permite variar la velocidad manualmente a través de una señal analógica que va de 0 V a 10 V.

#### 2. Verificación de las conexiones.

La conexión de alimentación del servomotor con el variador de frecuencia se hace a través de tres (3) cables de cobre TTU 12 AWG 75 °C 600 V, que salen de los bornes 'U V W' de la caja de conexión del servomotor y van al variador de frecuencia MOVIDRIVE<sup>®</sup> MDX61B conectados directamente a la bornera X2 '4/U 5/V 6/W' respectivamente.

La alimentación trifásica del variador de frecuencia proviene de la red eléctrica comercial, pasando por un interruptor termo-magnético de 3 polos para la protección por sobre corriente. El suministro de energía de la red hacia el variador es a través del terminal X1: 'L1 L2 L3'. Adicionalmente tiene un borne electrónico con contactos de seguridad para la parada segura ubicada en el terminal X17 del variador. En la figura 6.1.3 se presenta el esquema de conexiones de los equipos básicos referente a la etapa de potencia, donde se

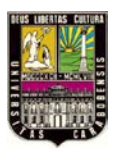

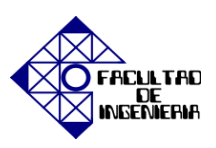

muestra la red eléctrica comercial conectada al variador de frecuencia y a su vez la alimentación de este último al servomotor.

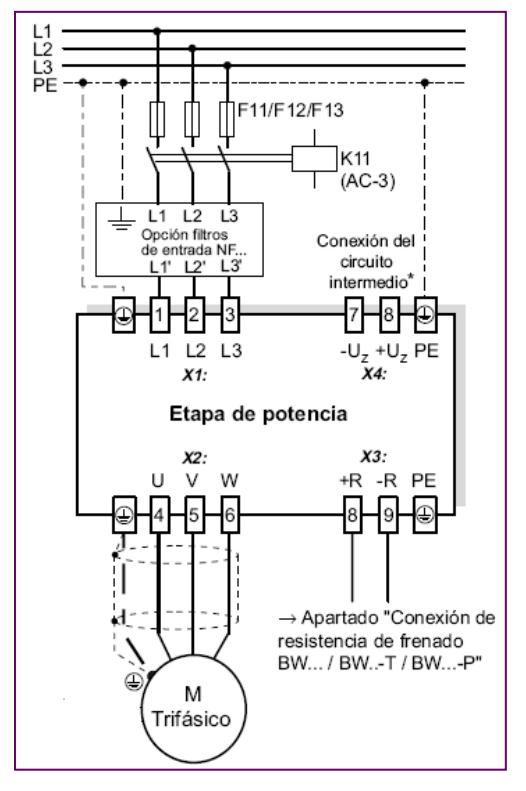

Figura 6.1.3 Esquema básico de conexiones.

Se puede resumir en la figura 6.1.4 que se presenta a continuación; un diagrama de conexiones; con la comunicación básica de los dispositivos necesarios para el funcionamiento del sistema servomotor-servo y driver, donde igualmente se observan los elementos necesarios para una comunicación efectiva y que funciona a través de los parámetros introducidos mediante el software requerido.

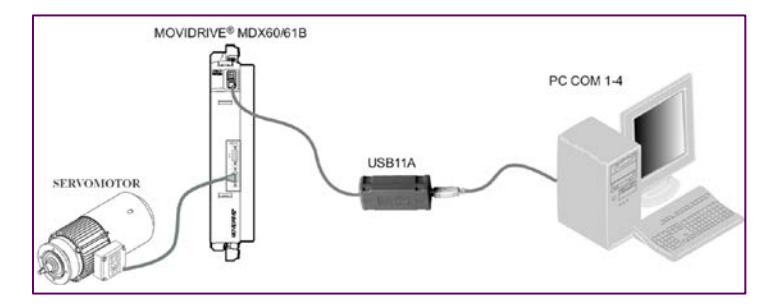

Figura 6.1.4 Esquema básico de conexiones SERVOMOTOR-MDX61B-USB11A-PC.

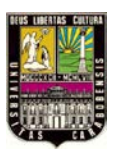

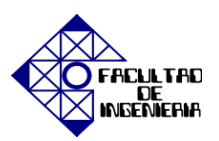

- 3. <u>Introducción de los conceptos básico para el uso del software MOVITOOLS<sup>®</sup></u> <u>MotionStudio</u>
- 3.1 Iniciar el software MOVITOOLS® MotionStudio

Al iniciar el programa, aparecerá una ventana de bienvenida en la que deberá escogerse "New Proyect", como lo muestra la figura 6.1.5. El siguiente paso es dar nombre al proyecto y ubicarlo en una carpeta de destino.

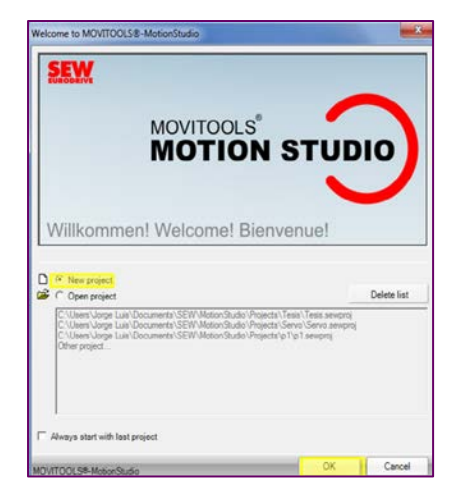

Figura 6.1.5 Pantalla de bienvenida.

3.2 Selección del puerto de comunicación

En este paso deberá seleccionarse en la barra de herramientas principal de la figura 6.1.6 el ícono identificado como "Configure communication connections" para establecer el modo de comunicación (Serial) entre el variador de frecuencia y la PC.

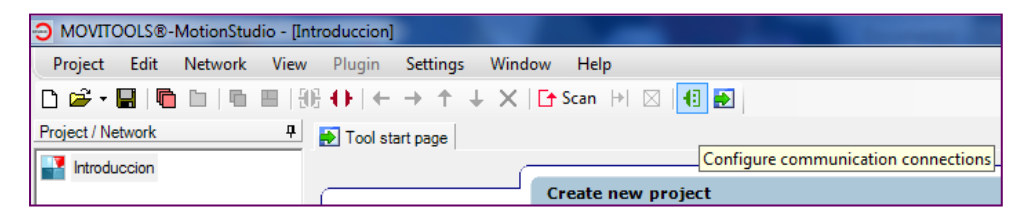

Figura 6.1.6 Selección de la comunicación.

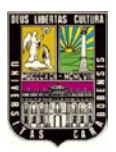

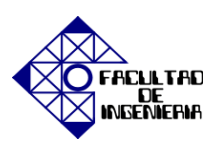

Es aquí en la figura 6.1.7 donde se procede a seleccionar el canal de comunicación entre la PC y el variador de frecuencia.

| Configure commu      | nication connections                           |                                   | ×          |
|----------------------|------------------------------------------------|-----------------------------------|------------|
|                      | erial                                          | COM port: 3 (USB), Baud rate: AUT | TO Edit    |
| SE<br>Pr<br>ST<br>KL | Bus<br>ihemet<br>rofibus<br>7MPI<br>Link<br>SB |                                   | C Activate |
| 3                    |                                                |                                   | Edit       |
|                      |                                                |                                   | C Activate |
| MOVITOOLS®-Mot       | tionStudio                                     | 0                                 | K Cancel   |

Figura 6.1.7 Selección del canal de comunicación.

Una vez seleccionado el tipo de comunicación se inicia el escaneo de los dispositivos conectados como lo muestra la figura 6.1.8.

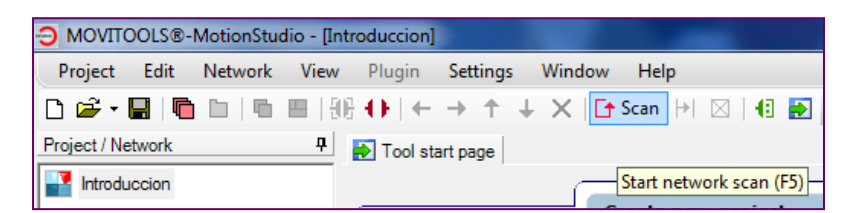

Figura 6.1.8 Escaneo de los dispositivos conectados.

3.3 Identificación del dispositivo conectado.

Aparecerá en el área donde se visualizan los proyectos (nuevo y/o existentes) un dispositivo denominado "default", sobre este deberá hacerse un (1) click con el botón derecho para seleccionar dentro del listado la opción "Properties" como en la figura 6.1.9.

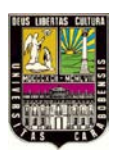

CAPÍTULO VI, "EXPERIENCIAS PRÁCTICAS"

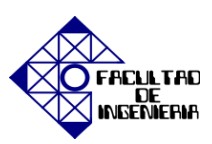

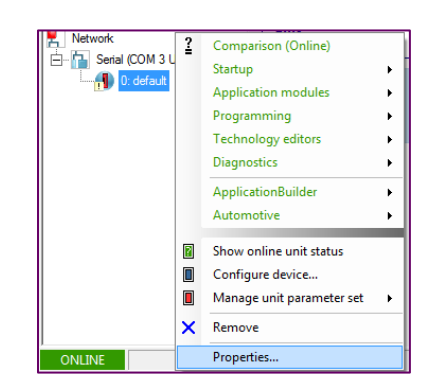

Figura 6.1.9 Propiedades del dispositivo conectado.

Se requiere colocar el nombre de la unidad conectada comprobando que los datos que se muestran en la figura 6.1.10 sean los datos reales del dispositivo.

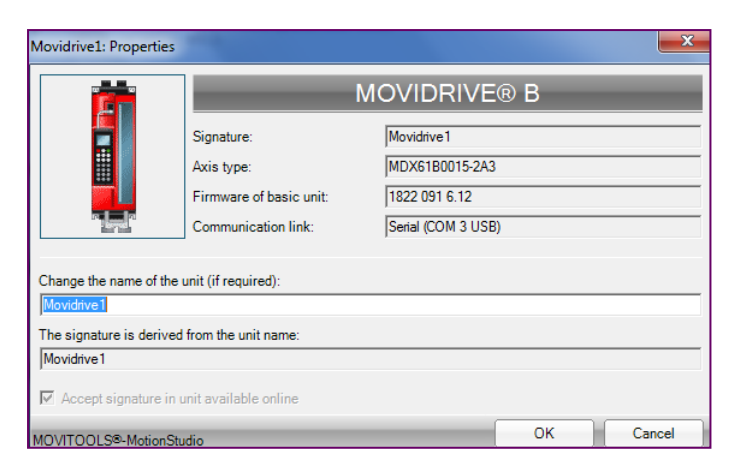

Figura 6.1.10 Identificación del dispositivo conectado.

3.4 Configuración de los dispositivos conectados.

Para la configuración de todos los dispositivos, deberá seleccionarse con un (1) click derecho sobre la opción Network y luego la opción "Configure all devices". Como en la figura 6.1.11:

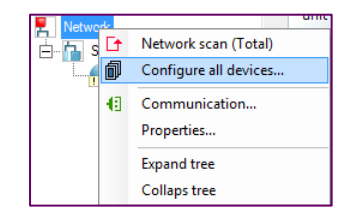

Figura 6.1.11 Configuración de los dispositivos conectados.

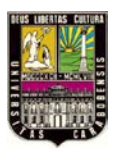

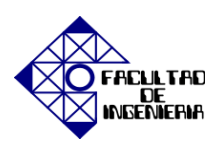

En la figura 6.1.12 se muestra el dispositivo conectado, deberá seleccionarse para descargar de la PC a la unidad seleccionada; los datos necesarios para la comunicación, luego deberá presionar OK.

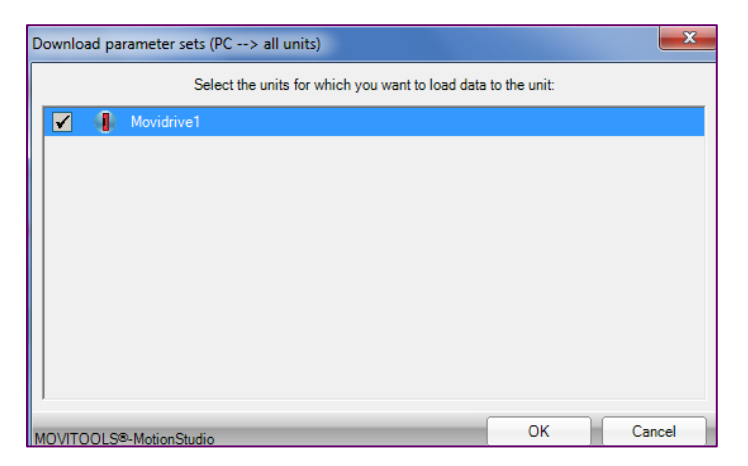

Figura 6.1.12 Selección de la unidad para cargar datos.

Al instante, emergerá otra ventana que muestra en la figura 6.1.13 la descarga de datos del dispositivo a la PC, cuando termine este proceso es necesario volver a seleccionar el botón OK.

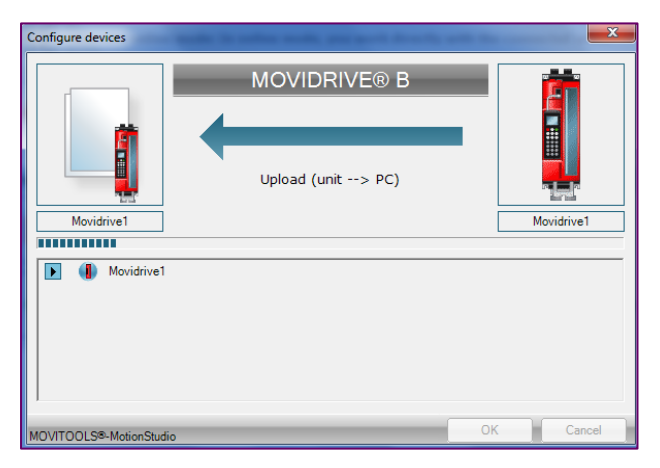

Figura 6.1.13 Carga de datos.

Durante la transmisión de los datos, en el display del variador de frecuencia pasara del estado 1 (Sin habilitación) al estado 8 (Ajuste de fábrica).

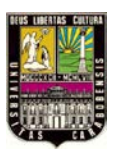

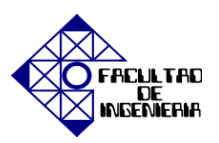

#### 3.5 Funcionamiento de la herramienta Startup

Para el correcto arranque del servomotor es necesario recurrir a la herramienta Startup (Online), que se encuentra dentro del submenú del dispositivo conectado, para tener acceso al menú principal, deberá seleccionarse un (1) click derecho sobre la unidad previamente identificada, dentro de la herramienta Startup se encuentra la opción Startup (Online) como se muestra en la figura 6.1.14.

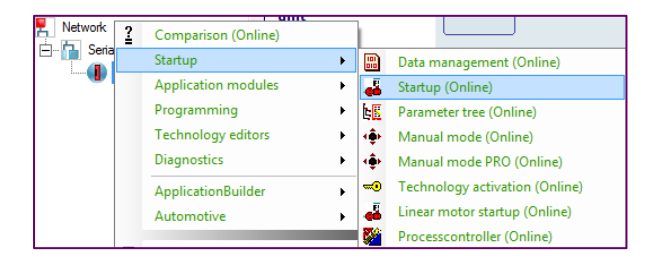

Figura 6.1.14 Submenú Startup del dispositivo seleccionado.

En este paso es donde se leen los valores del variador de frecuencia y son transferidos al motor como en la figura 6.1.15:

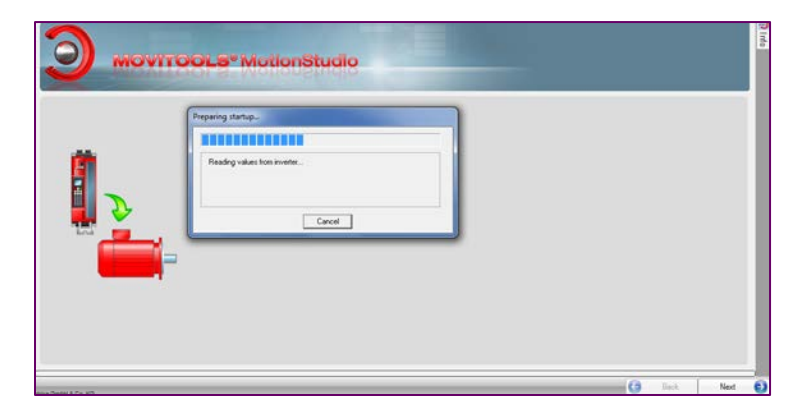

Figura 6.1.15 Startup del dispositivo seleccionado.

Una vez leído todos los datos, aparecerá una pantalla de la figura 6.1.16 donde deberán verificarse los datos del variador de frecuencia así como del servomotor conectado, tal como aparecen en la pantalla siguiente y luego deberá seleccionarse Startup Set 1.

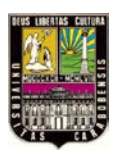

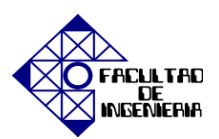

CAPÍTULO VI, "EXPERIENCIAS PRÁCTICAS"

| rameter set 1   Pa                                                              | rameter Set 2                                                                               |                                                                                                    |                                      |
|---------------------------------------------------------------------------------|---------------------------------------------------------------------------------------------|----------------------------------------------------------------------------------------------------|--------------------------------------|
| Basic Inverter —<br>Type:<br>Signature:<br>Operating mode 1<br>Setpoint source: | The inverter is currently op<br>MDX6180015-2A3<br>Movidrive1<br>(SERV0<br>[UNIPOL/FIX SETPT | Ated power/<br>weeks and power/<br>weeks and power/<br>weeks and power/<br>weeks and power/<br>weeks and power/<br>weeks and power/<br>weeks and power/ | ings:<br>230 V<br>3000 rpm<br>1.65 A |
| Control source:<br>IPOS:                                                        | TERMINALS                                                                                   | Brake function                                                                                                    | ON                                   |
| Rated power:<br>Variant                                                         | 1.50 kW<br>STANDARD                                                                         | Encoder<br>RESOLVER<br>Source actual pos.:                                                                                                    | MOTOR ENC. (×15)                     |
| Uptions<br>Fieldbus:<br>Extension:                                              | NONE                                                                                        | Mains Supply                                                                                                    |                                      |
| Encoder:                                                                        | DER                                                                                         |                                                                                                    | J220                                 |

Figura 6.1.16 Datos del variador de frecuencia y del motor.

En la figura 6.1.17 se muestran las opciones de la puesta en marcha del servomotor, el comando "Execute complete startup" se utiliza para la primera puesta en marcha del motor o en caso de haberse producido grandes cambios como reemplazo del motor, del encoder. La siguiente opción "Execute parcial startup" se selecciona en caso de que se desee hacer más que ciertos ajustes como toma de corriente o de voltaje del motor, etc.

| Select 'Execul<br>adjustments (m | e partial start-up' if you<br>ains or motor voltage, | u would like to merely<br>etc.). | make certain |  |  |
|----------------------------------|------------------------------------------------------|----------------------------------|--------------|--|--|
|                                  |                                                      |                                  |              |  |  |
|                                  |                                                      |                                  |              |  |  |
| Selection                        |                                                      |                                  | 7            |  |  |
| Execute of                       | complete start-up                                    |                                  |              |  |  |
| C Execute p                      | partial start-up                                     |                                  |              |  |  |
| C Optimize :                     | speed controller                                     |                                  |              |  |  |
|                                  |                                                      |                                  |              |  |  |

Figura 6.1.17 Selección del tipo de puesta en marcha del servomotor

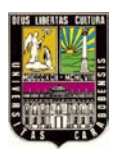

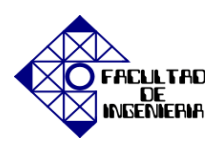

La configuración del tipo de variación que se ejecutará sobre el motor se selecciona en la ventana que emerge a continuación en la figura 6.1.18, donde se elegirá la variación vectorial en la opción "Vector controller / Servo".

| <ul> <li>Stand-alone motor</li> </ul>                          |            |  |  |
|----------------------------------------------------------------|------------|--|--|
| C Standard (V/f)                                               |            |  |  |
| Vector-controlled / Servo                                      |            |  |  |
| C Several identical motors:                                    | Number : 1 |  |  |
| Mechanically rigid coupling<br>C No coupling or loose coupling |            |  |  |
| C Several different motors                                     |            |  |  |
| C Several different motors                                     |            |  |  |
| C Several different motors                                     |            |  |  |
| C Several different motors                                     |            |  |  |
| C Several different motors                                     |            |  |  |
| C Several different motors                                     |            |  |  |
| C Several different motors                                     |            |  |  |

Figura 6.1.18 Selección del tipo de variación.

En el paso siguiente se procede de la figura 6.1.19 a escoger el tipo de motor con el cual se va a trabajar, para todos los casos deberá seleccionarse la opción ubicada en el renglón de motor sincrónico "SEW motor (DS/DY/CM/CMD/CMP/CMS)"

| ect Motor Type                                                                                                    |                                              |
|----------------------------------------------------------------------------------------------------|----------------------------------------------|
| asynchronous motor<br>C SEW motor (IEC)<br>C SEW motor (DR)<br>C SEW motor (DZ)<br>C SEW motor (CZ/OX)<br>C SEW motor (CZ/OX)<br>C SEW motor (CZ/OX/DRL)<br>C Dther / non-SEW motor<br>synchronous motor |                                              |
|                                                                                                    |                                              |
|                                                                                                    | < <u>A</u> trás Siguien <u>t</u> e > Cancela |

Figura 6.1.19 Selección del tipo de motor.
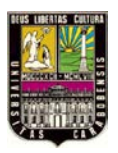

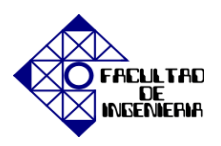

Basado en los datos de placa del servomotor se escoge: el modelo, la tensión nominal, la velocidad nominal, la tensión de operación, y el tipo de sensor que posee servomotor, como se muestra en la figura 6.1.20:

| Servo                         | ×                                             |
|-------------------------------|-----------------------------------------------|
|                               |                                               |
| Motor type 1                  | DS56M                                         |
| Motor rated voltage [V]       | 230 💌                                         |
| Motor rated speed [rpm]       | 3000 💌                                        |
|                               |                                               |
| Mains rated voltage [V]       | 220                                           |
| 935 Desponse TE sensor STGNAT |                                               |
| SSS RESPONSE IT SENSOT STORED | NU RESPUNSE                                   |
| 530 Sensor type 1             | TF/TH 👤                                       |
|                               |                                               |
|                               |                                               |
|                               |                                               |
|                               |                                               |
|                               |                                               |
|                               |                                               |
|                               | < <u>A</u> trás Siguien <u>t</u> e > Cancelar |

Figura 6.1.20 Introducción de datos de placa del Servomotor.

En el desarrollo de este laboratorio se estará utilizando el variador para hacer el control de la velocidad del servomotor, por lo que se seleccionará la opción "Speed control" de la figura 6.1.21:

| Possible applications                                                                                                    |                 |                      | X        |
|----------------------------------------------------------------------------------------------------|-----------------|----------------------|----------|
| Operating mode<br>C [Speed control<br>C Use hoint<br>C Use DC braking<br>C Use (Wing restant circuit<br>C Use synchronous operation control (DRS)<br>C Positioning with IPDS<br>C Use torque control |                 |                      |          |
|                                                                                                    |                 |                      |          |
|                                                                                                    | < <u>A</u> trás | Siguien <u>t</u> e > | Cancelar |

Figura 6.1.21 Selección de la aplicación a utilizar.

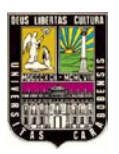

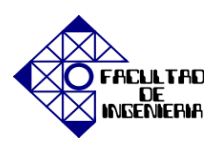

Otras características del motor se muestran en la figura 6.1.22 como: rapidez, carga de inercia, respaldo de la unidad, freno, la rampa más corta requerida, la referencia de control de tiempo, momento de inercia del motor y el número de ejes esclavos. Lo recomendado es pulsar el botón "determine automatically" para colocar en estos renglones los valores que sugiere el fabricante.

| Load inertia [10e-4 kg |                              |                         |  |
|------------------------|------------------------------|-------------------------|--|
|                        | J 0                          | determine automatically |  |
| Drive                  | WITHOUT BACI                 | I                       |  |
| Brake                  | WITHOUT -                    |                         |  |
| Shortest required ramp | [3]                          |                         |  |
| Ext. control time ref. | [ms] 10                      |                         |  |
| J0 motor [10e-4 kg*    | * <b>m</b> * <b>m</b> ] 0.48 |                         |  |
| Number of slave axes   | 0                            |                         |  |

Figura 6.1.22 Características de la opción de control de velocidad.

En las siguientes tres (3) ventanas se muestran los parámetros necesarios para el control de la velocidad donde se recomienda aplicar la propuesta del fabricante seleccionando el botón "Apply proposal" como en la figura 6.1.23.

| 303 Current limit 1 [4<br>304 Torque limit [9<br>500 Speed monitoring 1<br>501 Delay time 1<br>504 Encoder monitoring motor | *In]<br>(In]<br>(In]<br>(In]<br>(In]<br>(In]<br>(In]<br>(In)<br>(In)<br>(I | Vorschlag | Download-Weit<br>90<br>90<br>MOT & REGEN MODE =<br>01<br>ND =<br>roopcool | Parameter:<br>200 P gain speed controller<br>201 Time constant n-control.<br>202 Gain accel. Feedforward<br>203 Filter seped actual<br>115 Filter septont [ms]<br>203 Filter accel.<br>210 P gain hold controller<br>910 Gain X controller | Proposal<br>0.097<br>180<br>0.03<br>1.2<br>5<br>10<br>7.62<br>7.62<br>2009 | Download value<br>10091<br>100<br>100<br>12<br>5<br>10<br>7 82<br>7 82<br>7 82<br>7 82<br>7 90000al |
|----------------------------------------------------------------------------------------------------|----------------------------------------------------------------------------------------------------|-----------|---------------------------------------------------------------------------|----------------------------------------------------------------------------------------------------|----------------------------------------------------------------------------|----------------------------------------------------------------------------------------------------|
|                                                                                                    |                                                                                                    | ¢A        | trás Squiente Cancelar                                                    |                                                                                                    |                                                                            | <atria siguențe=""> Cance</atria>                                                                   |

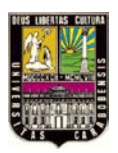

# CAPÍTULO VI, "EXPERIENCIAS PRÁCTICAS"

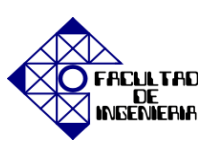

| O.0.5 Setpoint source         INNERLEGGE [0]         INNERLEGGE [0]           Ol1 Control signal source         TEFMMALS         TEFMMALS           30 Ramp til DFCN         [s]         1         1           31 Ramp til DONN CM         [s]         1         1           33 Ramp til DONN CM         [s]         1         1           33 Ramp til down CCM         [s]         1         1           35 Ramp til down CCM         [s]         1         1 | • • |
|----------------------------------------------------------------------------------------------------|-----|
| IDI Control signal source         TEFMINALS         TEFMINALS           30 Ramp tl1 UP CW         [8]         1         1           33 Ramp tl1 DONK CW         [9]         1         1           32 Ramp tl1 up CCW         [9]         1         1           33 Ramp tl1 up CCW         [9]         1         1           33 Ramp tl1 down CCH         [9]         1         1           35 Stop ramp tl3         [8]         1         1                    | •   |
| 30 Ramp til UP CN         [s]         1         1           31 Ramp til DONN CN         [s]         1         1           32 Ramp til up CCN         [s]         1         1           33 Ramp til down CCN         [s]         1         1           35 Ramp til down CCN         [s]         1         1           35 Ramp til down CCN         [s]         1         1                                                                                      |     |
| 31 Ramp tll DOWN CN         [s]         1         1           32 Ramp tll up CCN         [s]         1         1           33 Ramp tll down CCN         [s]         1         1           55 Stop ramp tll         [s]         [s]         1                                                                                                    | _   |
| 32 Ramp tll up CCN         [s]         1         1           33 Ramp tll down CCN         [s]         1         1           16 Stop ramp tl3         [s]         1         1                                                                                                    |     |
| 33 Ramp t11 down CCW [s] 1 1                                                                                                    | - 1 |
| 36 Stop ramp t13 [s] [                                                                                                    |     |
|                                                                                                    |     |
| 37 Emergency ramp t14 [3] 1                                                                                                    |     |
| 01 Minimum speed 1 [rpm] 0 0                                                                                                    |     |
| 02 Maximum speed 1 [xpm] 3000 3000                                                                                                    | - 1 |
| 30 Brake function 1 ON ON                                                                                                    |     |
| 31 Brake release time 1 [5] 01 01                                                                                                    |     |
| 32 Brake application time 1 [s] 015 015                                                                                                    |     |

Figura 6.1.23 Parámetros del Servomotor, control de velocidad y control de aceleración.

Sólo hace falta la descarga de todos los parámetros seleccionados por lo que se selecciona el botón "Download" de la figura 6.1.24 y luego el botón "Finalizar". Una vez culminado este proceso aparecerá un mensaje indicando que la carga de todos los datos se realizó con éxito.

| To download the calculated parameters to the inverter and<br>to complete the start-up press the button <finish></finish>            |  |
|----------------------------------------------------------------------------------------------------|--|
|                                                                                                    |  |
| To download the calculated parameters to the inverter<br>without completing the start-up press the button<br><download>.</download> |  |
| Download                                                                                                    |  |
|                                                                                                    |  |
|                                                                                                    |  |
|                                                                                                    |  |

Figura 6.1.24 Descarga de los parámetros para la puesta en marcha.

# 4. Herramientas y funciones de mayor importancia y uso.

# 4.1 Herramienta Startup

La herramienta Startup se compone de un submenú con funciones de gran utilidad e importancia para el manejo de la puesta en marcha del servomotor como lo muestra la figura 6.1.25.

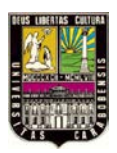

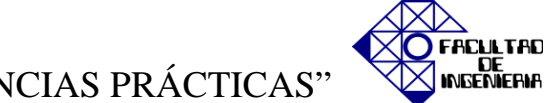

CAPÍTULO VI, "EXPERIENCIAS PRÁCTICAS"

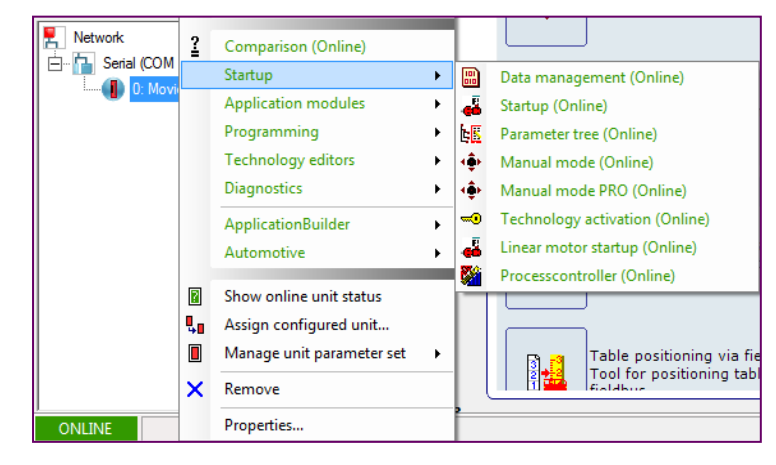

Figura 6.1.25 Herramienta Startup.

#### 4.1.1 Función Data management (Online)

Esta función permite la administración de los datos en forma "Online" es decir; se modifican los datos del sistema estando comunicado, para guardar los datos utilizando la administración de proyectos se selecciona un (1) click derecho en la sección ubicada en la parte superior del módulo que se presenta en la figura 6.1.25. La administración de proyectos asegura el almacenamiento estructurado de los datos y permite la edición posterior de los parámetros de la unidad en el modo fuera de línea.

#### 4.1.2 Función Startup (Online)

Es una de las funciones más importantes ya que es la encargada de colocar en marcha al servomotor mediante la programación del software *MOVITOOLS*<sup>®</sup> *MotionStudio* seleccionando de los datos de placa y para el control de velocidad del mismo.

#### 4.1.3 Función Parameter tree (Online)

Es otra función de gran importancia puesto que permite la modificación de todos los parámetros de la unidad, para lograr el ajuste adecuado al proyecto que se desea poner en marcha. En la figura 6.1.26 se muestra una serie de parámetros modificables agrupados por categorías, para realizar un control de velocidad específico adaptado a cada necesidad, así

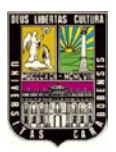

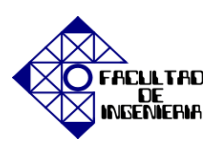

como también la visualización de entradas analógicas y digitales, entre otras opciones que ofrece esta función. La lista completa de parámetros se muestra en los anexos.

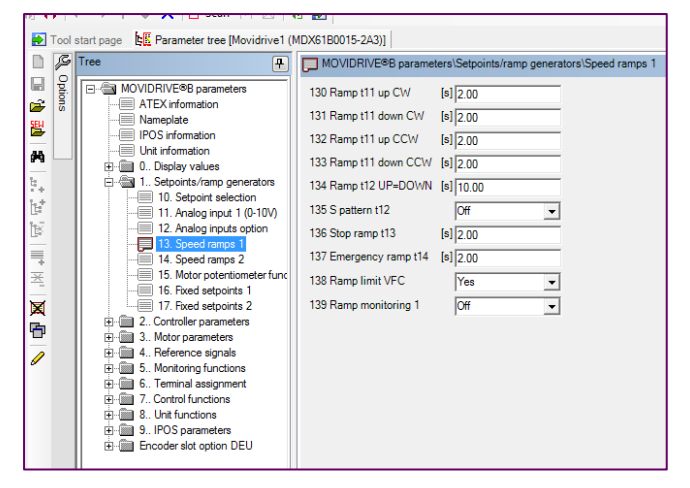

Figura 6.1.26 Lista para la visualización de los parámetros.

4.1.4 Función Manual Mode.

Con esta función se puede lograr un control de velocidad virtual del equipo, debido a que se logra pasar al estado H (Funcionamiento Manual) pudiendo variar la velocidad desde el software en sentido horario y anti-horario.

En la pantalla principal se encuentra una serie de funciones de gran utilización, específicamente en la opción "Working with the unit" se ubican las de mayor importancia, el arranque más sencillo del servomotor se realiza a través de la función "Manual mode (Online)" como lo muestra la figura 6.1.27.

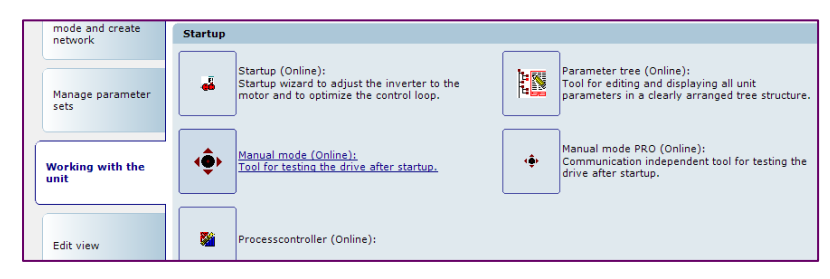

Figura 6.1.27 Función Manual mode (Online)

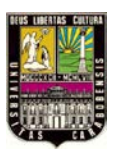

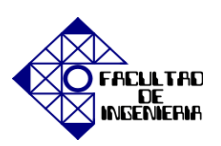

En este paso, el variador de frecuencia pasará a estado H (Funcionamiento manual) y se abrirá la ventana que contiene las funciones de manejo manual, es posible variar la velocidad desde su valor mínimo (0 RPM) y su valor máximo (3000 RPM), otra opción es ajustarle un valor mínimo de velocidad en la casilla denominada como "Creep speed" así como el valor máximo en "Rapid speed". Adicionalmente se escoge el sentido de giro deseado (derecho/izquierdo) como se evidencia en la figura 6.1.28.

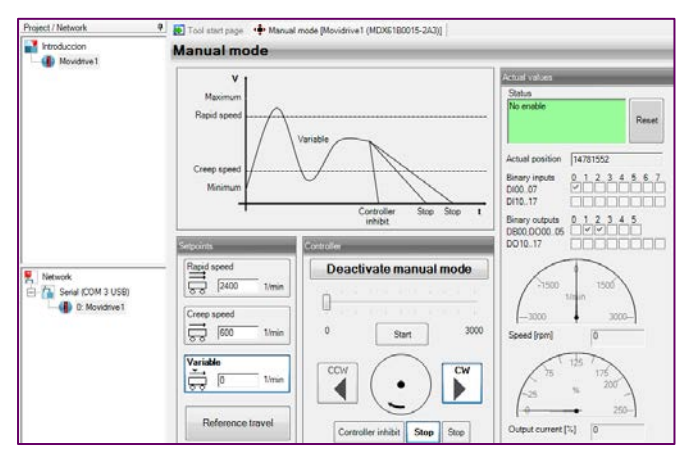

Figura 6.1.28 Funcionamiento en Modo Manual.

# 4.2 Herramienta Application modules

Es en esta herramienta donde se encuentran las aplicaciones programadas de fábrica mostradas en la figura 6.1.29 y son de gran utilidad para hacer demostraciones de la variedad de funciones que puede desempeñar el servomotor controlado mediante un variador de frecuencia.

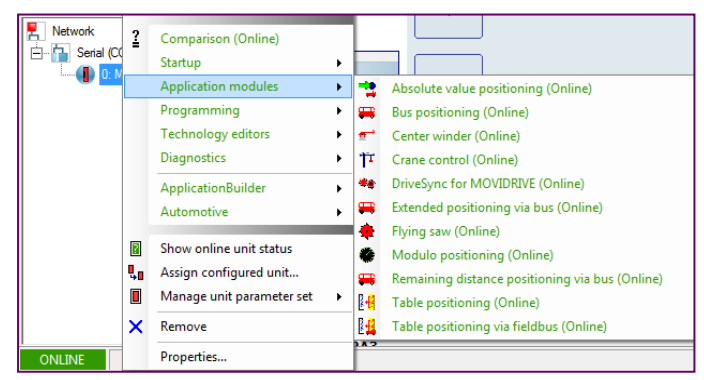

Figura 6.1.29 Herramienta Application modules

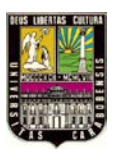

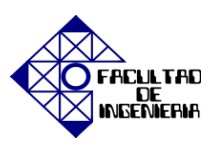

#### 4.3 Herramienta Programming

Mediante esta herramienta es posible la elaboración de diversas aplicaciones mediante la programación en dos tipos de lenguajes diferentes como lo es el lenguaje Assembler y el Compiler mostrados en la figura 6.1.30.

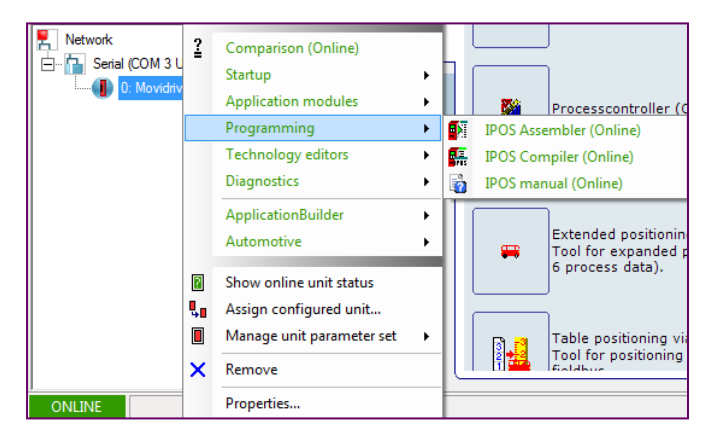

Figura 6.1.30 Herramienta Programming.

# 4.4 Herramienta Technology editors

#### 4.4.1 Motion Technology Editor

Es un editor que se muestra en la figura 6.1.31 contiene las siguientes funciones: Startup, parameterization, control y tecnología de visualización de funciones donde esta última comprende el funcionamiento síncrono interno, leva electrónica y *MOVITOOLS*<sup>®</sup> módulo de la aplicación.

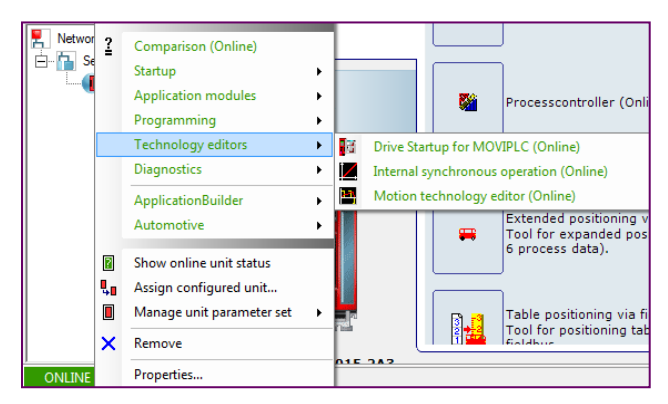

Figura 6.1.31 Herramienta Technology editors.

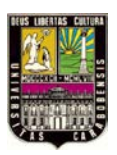

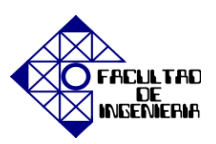

#### 4.5 Herramienta Diagnostics

#### 4.5.1 Application Builder

Editor para crear la siguiente aplicación: visualizaciones específicas del usuario, aplicaciones específicas de diagnóstico.

#### 4.5.2 Scope

Se utiliza para ejecutar diagnósticos en los valores de proceso por la grabación en tiempo real (programa de osciloscopio).

#### 4.5.3 Bus Monitor

En la figura 6.1.32 se muestra la herramienta destinada al funcionamiento de diagnóstico sobre la comunicación entre el bus de campo y la unidad (modo monitor), para especificar puntos de ajuste para la unidad de forma independiente desde el controlador (modo de control), y un requisito previo para las herramientas es una comunicación serie entre el PC y la unidad.

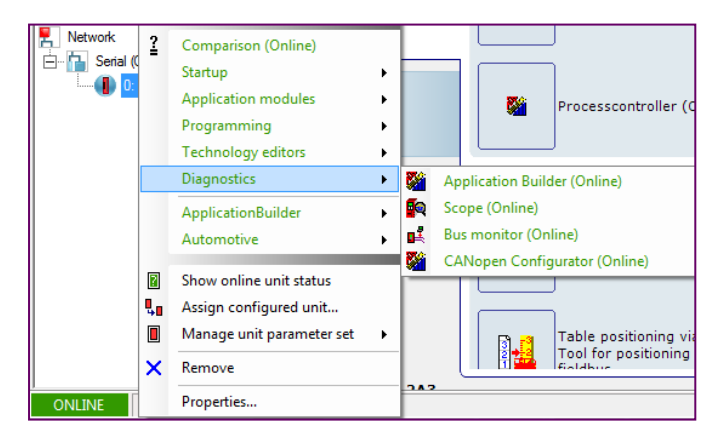

Figura 6.1.32 Herramienta Diagnostics.

# 5. Despeje de fallas.

Cuando las fallas son producidas por desconexiones de los dispositivos, interrupciones y mal funcionamiento de los equipos el variador de frecuencia indica que ha ocurrido una falla a continuación se describirán los pasos para despejarla.

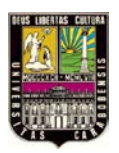

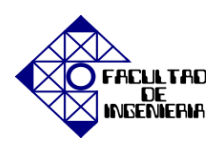

# Haga click derecho sobre la barra de estado del programa y seleccionar Reset Error

como muestra la figura 6.1.33:

| ts      |
|---------|
| Supr    |
|         |
|         |
| į       |
| n width |
| 15      |

Figura 6.1.33 Barra de estado del variador.

Luego seleccione Reset como se muestra en la figura 6.1.34 y se habrá despejado la falla.

|                | Address | Bus    | Unit name      | Signature | Status | Fault                                 | Reset      |            |
|----------------|---------|--------|----------------|-----------|--------|---------------------------------------|------------|------------|
| <mark>ا</mark> |         | Serial | MDX61B0015-2A3 | Movidrive |        | F29 Fault "Hardware limit switch hit" | Reset      |            |
|                |         |        |                |           |        |                                       |            |            |
|                |         |        |                |           |        |                                       |            |            |
| 0              | NLINE   |        |                |           |        |                                       | 🛛 Online u | nit status |

Figura 6.1.34 Desteje de falla.

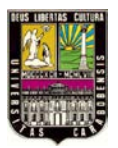

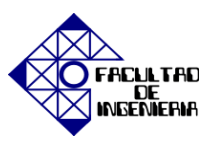

# 6.2 EXPERIENCIA PRÁCTICA N° 2: "Parametrización y puesta en marcha del servomotor"

En esta práctica se realizará la identificación de los parámetros con los cuales se puede llevar a cabo un control de velocidad deseado. Se arrancará el servomotor mediante el funcionamiento en modo manual y adicionalmente haciendo uso del módulo de salidas analógico y digital. A través de los parámetros correspondientes de modificaran las velocidades prefijadas para hacer distintos ajustes. Por último se visualizará el funcionamiento de la herramienta SCOPE y se realizarán demostraciones de su uso.

#### **OBJETIVOS**

- 1. Identificar los parámetros de mayor importancia.
- 2. Arrancar el servomotor usando el modo manual.
- 3. Arrancar el servomotor usando las señales analógicas/digitales.
- 4. Modificar las velocidades prefijadas.
- 5. Visualizar la herramienta SCOPE.

#### **PASOS PREVIOS**

Creación de un nuevo proyecto, configuración del canal de comunicación, identificación de los dispositivos, selección de los parámetros para el control de velocidad, descarga correcta de los datos. (Realización de Startup).

# **MATERIAL DE APOYO**

- Esquema de conexiones de las señales.
- Descripción de las funciones de terminales básicos de la unidad (etapa de control y potencia).
- Apéndice B "MOVIDRIVE<sup>®</sup> MDX61B" y Apéndice D "Listado de fallos".

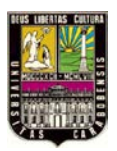

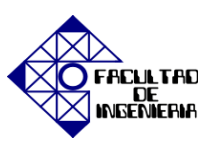

#### PROCEDIMIENTOS

#### 1 Identificación de los parámetros de mayor importancia.

Para la visualización de los parámetros que se utilizan con mayor frecuencia en el control de la velocidad, es necesario acceder a la herramienta Startup y dirigirse a la función Parameter tree. Otra opción para lograr el acceso a esta opción es a través de la pantalla principal, en la opción "Working with the unit". A continuación se muestran los parámetros contenidos en la opción Parameter tree:

#### 1.1 Parámetros 0. Visualización de valores

Dentro de estos parámetros existe un sub menú donde su puede visualizar los puntos de ajuste de la entrada analógica, las entradas binarias básicas y opcionales, así como las salidas binarias opcionales como lo muestra la figura 6.2.1. Durante el funcionamiento del sistema puede visualizarse en los parámetros 0 las entradas y salidas binarias que se encuentren activas.

|     | ß        | Tree                                                   | <b>₽</b> | MOVIDRIVE®B parameters     | s\Display values\Binary inputs of basic unit |
|-----|----------|--------------------------------------------------------|----------|----------------------------|----------------------------------------------|
|     | Options  | MOVIDRIVE®B parameters                                 |          | 030 Binary input DI00      | /Controller inhibit                          |
| SEM | <b>"</b> | Nameplate                                              |          | 031 Binary input DI01      | CW / halt                                    |
|     |          | IPOS information                                       |          | 032 Binary input DI02      | CCW / halt                                   |
| 1.0 |          | 🗐 🖓 0 Display values                                   |          | 033 Binary input DI03      | Enable / stop                                |
| ÷   |          | 00. Process values                                     |          | 034 Binary input DI04      | ,<br>n11/n21                                 |
| B.  |          | 02. Analog setpoints                                   |          | 035 Binary input DI05      | n12/n22                                      |
| E.  |          | 03. Binary inputs of basic<br>04. Binary inputs option |          | 036 Binary input DI06      | No function                                  |
| -   |          | 05. Binary outputs basic                               |          | 037 Binary input DI07      | No function                                  |
| *   |          | 06. Binary outputs option                              |          | 039 Binary inputs DI00DI07 |                                              |
|     |          | 1 08. Fault memory 0-4                                 |          |                            |                                              |

Figura 6.2.1 Parámetros 0, 03. Binary input of basic.

1.2 Parámetros 1: Punto de referencia / generador de rampa.

La entrada analógica debe estar referenciada a la velocidad máxima del servomotor con un equivalente a 10 V. Es por ello que en el submenú de los parámetros 1 específicamente en 11.Analog input 1 (0-10V) tal como se muestra en la figura 6.2.2.

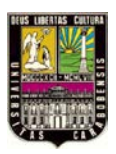

CAPÍTULO VI, "EXPERIENCIAS PRÁCTICAS"

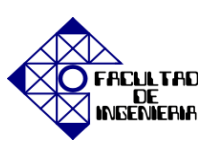

| 🛃 Tool   | 😥 Tool start page 📴 Parameter tree [Movidrive1 (MDX6180015-2A3)]                                                    |          |                                                                                                    |                              |  |  |  |
|----------|----------------------------------------------------------------------------------------------------|----------|----------------------------------------------------------------------------------------------------|------------------------------|--|--|--|
|          | Tree                                                                                                    | <b>7</b> | MOVIDRIVE®B parameters\Setpoints/ramp genera                                                                                                    | ators\Analog input 1 (0-10V) |  |  |  |
| Options  | MOVIDRIVE®B parameters<br>ATEX information<br>Nameplate<br>IPOS information<br>Unit information<br>0. Osplay values | •        | 110 All Scaling         1.00           111 All Offset         [mV]         0           112 All Operating mode         10 V, reference maxim           113 All Voltage offset         [V]         0.00           114 All Speed offset         [rpm]         0 | ium speed                    |  |  |  |
| <b>B</b> | 01. Status displays                                                                                                 |          | 115 Filter setpoint [ms] 5.00                                                                                                    |                              |  |  |  |

Figura 6.2.2 Parámetros 1, 11. Analog input 1 (0-10V).

En la opción 13. Speed ramp 1 se escogen los valores de la rampa de aceleración y desaceleración de la entrada binaria DI04, en sentido horario (positivo) y anti horario (negativo), tal como se muestran en la figura 6.2.3. Se recomienda dejar con los valores de fábrica el resto de los campos. Para programar de igual manera la entrada DI05 se escogen los parámetros en la opción siguiente, es decir; 14. Speed ramp 2.

|     | ß      | Tree 📮                                                | MOVIDRIVE®B paramet    | ters\Setpoints/ramp general |
|-----|--------|-------------------------------------------------------|------------------------|-----------------------------|
|     | Option | MOVIDRIVE®B parameters                                | 130 Ramp t11 up CW     | [s] 2.00                    |
| SEM | °      | Nameplate                                             | 131 Ramp t11 down CW   | [s] 2.00                    |
| -   |        | IPOS information                                      | 132 Ramp t11 up CCW    | [s] 2.00                    |
| 848 |        | Display values                                        | 133 Ramp t11 down CCW  | [s] 2.00                    |
| Ŀ+  |        | 1. Setpoints/ramp generators                          | 134 Ramp t12 UP=DOWN   | [s] 10.00                   |
| Ŀ*  |        | 11. Analog input 1 (0-10V)                            | 135 S pattern t12      | Off                         |
| K   |        | 12. Analog inputs option                              | 136 Stop ramp t13      | [s] 1.00                    |
| -   |        | 14. Speed ramps 2                                     | 137 Emergency ramp t14 | [s] 1.00                    |
| ≝   |        | 15. Motor potentiometer func<br>16. Fixed setpoints 1 | 138 Ramp limit VFC     | Yes 💌                       |
| ×   |        | 17. Fixed setpoints 2                                 | 139 Ramp monitoring 1  | Off                         |

Figura 6.2.3 Parámetros 1, 13. Speed ramp 1

Para escoger la velocidad a la que debe girar el servomotor cuando se active la entrada DI04 se hace a través de la opción 16. Fixed set points 1 tal como se muestra en la figura 6.2.4, mientras que para escoger la velocidad a la que debe girar el servomotor activando la entrada DI05 es mediante la opción 17. Fixed set points 2.

|          | Tree 📮                      | MOVIDRIVE®B parameters\Setpoints/ramp generators |
|----------|-----------------------------|--------------------------------------------------|
|          | MOVIDRIVE®B parameters      | 160 Internal setpoint n11 [rpm] 1500.0           |
| SEM (0   | Nameplate                   | 160 Internal setpoint n11 [%In] 75.0             |
| <b>—</b> |                             | 161 Internal setpoint n12 [rpm] 750.0            |
| <b>M</b> | O Display values            | 161 Internal setpoint n12 [%In] 37.5             |
| 5+       | 1 Setpoints/ramp generators | 162 Internal setpoint n13 [rpm] 1500.0           |
| Ŀ,       | 11. Analog input 1 (0-10V)  | 162 Internal setpoint n13 [%In] 75.0             |

Figura 6.2.4 Parámetros 1, 16. Fixed set points 1

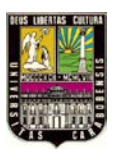

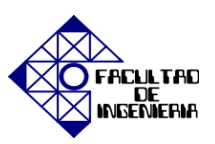

1.3 Parámetros 6: Asignación de terminales.

En esta opción se asignan las funciones que debe cumplir cada entrada binaria, para el control analógico y digital deben estar las entradas binarias básicas como se muestran en la figura 6.2.5. Las salidas binarias también son importantes definirlas ya que de ello depende la alimentación del módulo de salidas analógico y digital a utilizar.

|             | ß      | Tree [                                                 | F) | MOVIDRIVE®B parameters\Terminal assignment\Binary inputs of ba |
|-------------|--------|--------------------------------------------------------|----|----------------------------------------------------------------|
|             | Dption | MOVIDRIVE®B parameters                                 |    | 600 Binary input DI01 CW / halt                                |
| SEW         | ۶I     | Nameplate                                              | Ш  | 601 Binary input DI02 CCW / halt                               |
| -           |        | IPOS information                                       |    | 602 Binary input DI03 Enable / stop                            |
| <i>6</i> 49 |        | . Display values                                       | Ш  | 603 Binary input DI04 n11/n21                                  |
| ÷           |        | 00. Process values<br>01. Status displays              |    | 604 Binary input DI05 n12 / n22                                |
| Ŀ           |        | 02. Analog setpoints                                   | Ш  | 605 Binary input DI06 No function                              |
|             |        | 03. Binary inputs of basic<br>04. Binary inputs option |    | 606 Binary input DI07 No function                              |

Figura 6.2.5 Parámetros 6. Binary inputs of basic

#### 2. Puesta en marcha usando el Modo Manual.

En la pantalla principal mostrada en la figura 6.2.6 se encuentra una serie de funciones de gran utilización, específicamente en la opción "Working with the unit" se ubican las de mayor importancia, el arranque más sencillo del servomotor se realiza a través de la función "Manual mode (Online)"

| mode and create<br>network | Startup                                                                                                    |
|----------------------------|----------------------------------------------------------------------------------------------------|
| Manage parameter<br>sets   | Startup (Online):<br>Startup vizard to adjust the inverter to the<br>motor and to optimize the control loop. |
| Working with the unit      | Manual mode (Online):     Tool for testing the drive after startup.                                          |
| Edit view                  | Processcontroller (Online):                                                                                  |

Figura 6.2.6 Función Manual mode (Online)

Una vez activada la entrada DI00 y ejecutado la función Manual mode, el variador de frecuencia pasará a estado \_\_\_\_\_ lo cual significa\_\_\_\_\_, y

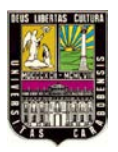

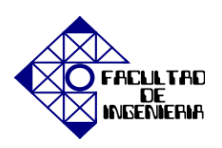

será posible variar la velocidad desde su valor mínimo \_\_\_\_\_ RPM a su valor máximo \_\_\_\_\_ RPM).

Deberá habilitar el botón "Activate manual mode" como lo meuestra ñaa figura 6.2.7 para poder modificar los datos de las velocidades y seleccione un sentido de giro.

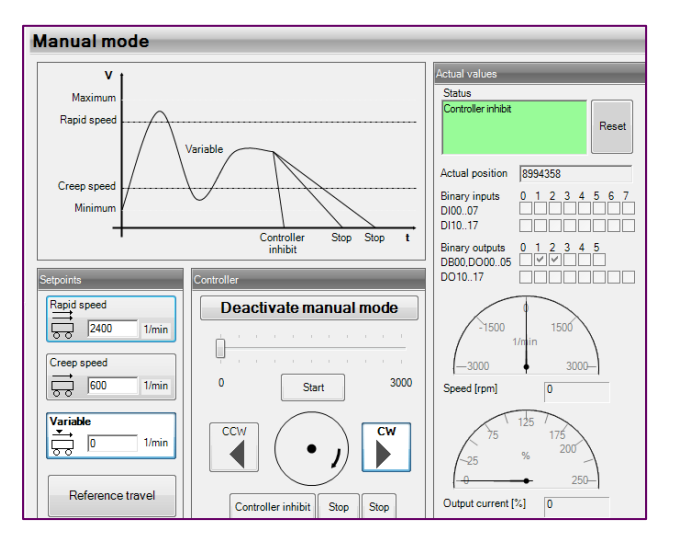

Figura 6.2.7 Función Manual mode.

#### 2.1 "Rapid speed".

Fije un valor de velocidad máximo, menor a la velocidad nominal (3000 RPM) y presione el botón Start. ¿Qué observa?

Ahora, seleccione el sentido de giro contrario al escogido inicialmente. ¿Qué observa?

2.2 "Creep speed"

Fije un valor de velocidad mínimo, mayor a la velocidad mínima (0 RPM) y presione el botón Start. ¿Qué observa? \_\_\_\_\_\_.

Ahora, seleccione el sentido de giro contrario al escogido inicialmente. ¿Qué observa?

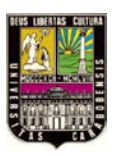

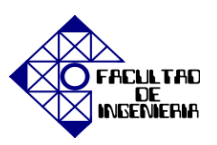

2.3 "Variable"

Fije un valor en la sección "Variable" un valor de velocidad deseado entre 0 RPM y 3000 RPM. ¿Qué observa?

Ahora, seleccione el sentido de giro contrario al escogido inicialmente. ¿Qué observa?

2.4 Llene los siguientes datos:

| Posición Actual:     |            |
|----------------------|------------|
| Velocidad:           | <br>(RPM). |
| Corriente de Salida: | <br>(%).   |

2.5 Observe en la parte derecha de la pantalla de la función Manual mode, valores como las entradas y salidas binarias. Marque las entradas y salidas que se encuentran activas.

| Binary Inputs | 0 | 1 | 2 | 3 | 4 | 5 | 6 | 7 |
|---------------|---|---|---|---|---|---|---|---|
| DI0007        |   |   |   |   |   |   |   |   |
| DI1017        |   |   |   |   |   |   |   |   |

Binary Outputs 0 1 2 3 7 5

| DB00.DO0005 |  |  |  |  |
|-------------|--|--|--|--|
| DO1017      |  |  |  |  |

Deshabilitar la función de modo manual, para ello es necesario presionar el botón "Deactivate manual mode" y pará el variador de frecuencia a estado 1.

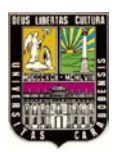

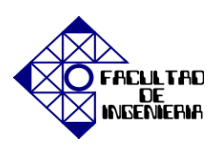

#### 3. <u>Puesta en marcha usando el módulo de salidas analógico y digital</u>

Para iniciar con la puesta en marcha del servomotor usando el módulo de salidas analógico digital, es necesario identificar la función de cada variable analógica y digital.

| Salida<br>Analógica / Digital | Func         | ión       |
|-------------------------------|--------------|-----------|
| REF1                          | Tensión      | V DC      |
|                               | Tensión V    | /ariable  |
| AGND                          |              |           |
|                               | Sin habil    | itación   |
| DI01                          | Giro         | / Stop    |
| DI02                          | Giro         | / Stop    |
|                               | Habilit      | ación     |
| DI04                          |              | Prefijada |
| DI05                          |              | Prefijada |
|                               | GN           | D         |
| DI07                          | Alimentación | n de V.   |
| DI08                          |              |           |
|                               |              |           |

# 3.1 Habilitación del variador de frecuencia.

Es necesario activar la entrada DI00 para quitar el bloqueo del regulador del variador de frecuencia y éste pasa ahora a un estado 2 que corresponde a estar sin habilitación. Es en este paso donde se procede a la activación de la entrada DI03 para habilitar al equipo. Se escoge un sentido de giro con las entradas binarias DI01 o DI02.

# 3.2 Puesta en marcha

Varíe la perilla del potenciómetro. ¿Qué observa? \_\_\_\_\_\_. ¿Qué sucede con la velocidad del servomotor a medida que va moviendo la perilla? \_\_\_\_\_\_

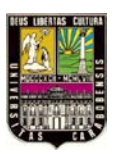

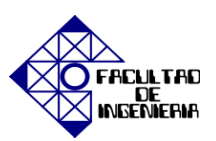

#### 3.3 Cambio de sentido de giro

Desactive la entrada DI03, cambie el sentido de giro y active nuevamente la habilitación. ¿Qué observa?

Con el servomotor en movimiento, desactive la señal correspondiente al sentido de giro seleccionado. ¿Qué le sucede al servomotor? \_\_\_\_\_\_.

Desactive nuevamente la entrada de habilitación DI03.

#### 4. Modificación de velocidades prefijadas.

Las entradas binarias DI04 y DI05 corresponden a velocidades prefijadas, cuyos valores son modificables a través de la función Parameter tree, verificando siempre que el variador de frecuencia este sin habilitación para poder hacer los cambios que se requieran.

4.1 Modificación de la rampa de aceleración y desaceleración.

Para seleccionar la rampa de aceleración y desaceleración es necesario desplazarse a la opción 13. Speed ramp 1 correspondiente a la entrada binaria DI04 y a la opción 14. Speed ramp 2 para la entrada binaria DI05. Debe escogerse individualmente una rampa de aceleración y desaceleración para cada sentido de giro.

DI04:

DI05:

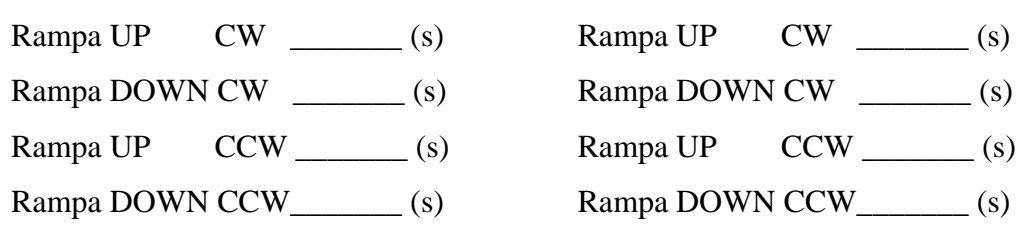

La rampa mínima recomendada por el fabricante es de 1.00 (s).

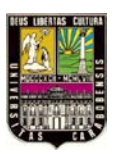

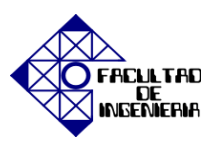

#### 4.2 Modificación de la velocidad

Desplazarse hasta la opción 1.6 Fixed set points 1 ubicada dentro de los parámetros 1, de la entrada digital DI04 y fijar una velocidad entre 0 RPM y 3000 RPM, mientras que para fijar la velocidad de la entrada DI05 usando el mismo criterio; desplazarse a la opción siguiente denominada como 1.7 Fixed set points 2.

Velocidad DI04 \_\_\_\_\_ RPM.

Velocidad DI05 \_\_\_\_\_ RPM.

#### No debe excederse la corriente nominal del servomotor.

4.3 Puesta en marcha del servomotor con velocidades prefijadas

Activar el desbloqueo del regulador del variador de frecuencia con la entrada binaria DI00, luego darle habilitación al variador con la activación de la entrada DI03.

En este paso se escoge un sentido de giro \_\_\_\_\_ y activando la entrada binaria \_\_\_\_\_. ¿Qué observa? \_\_\_\_\_.

Para cambiar el sentido de giro con previa desactivación de la entrada binaria DI03. ¿Qué observa?

Con ese mismo sentido de giro active la entrada binaria faltante \_\_\_\_\_ y active la habilitación. ¿Qué observa? \_\_\_\_\_.

Detenga el servomotor desactivando la habilitación. Active el bloqueo del regulador del variador de frecuencia.

Con los valores anteriormente seleccionados, realizar una gráfica de la velocidad y de la aceleración para cada entrada binaria.

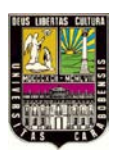

# CAPÍTULO VI, "EXPERIENCIAS PRÁCTICAS"

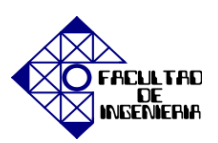

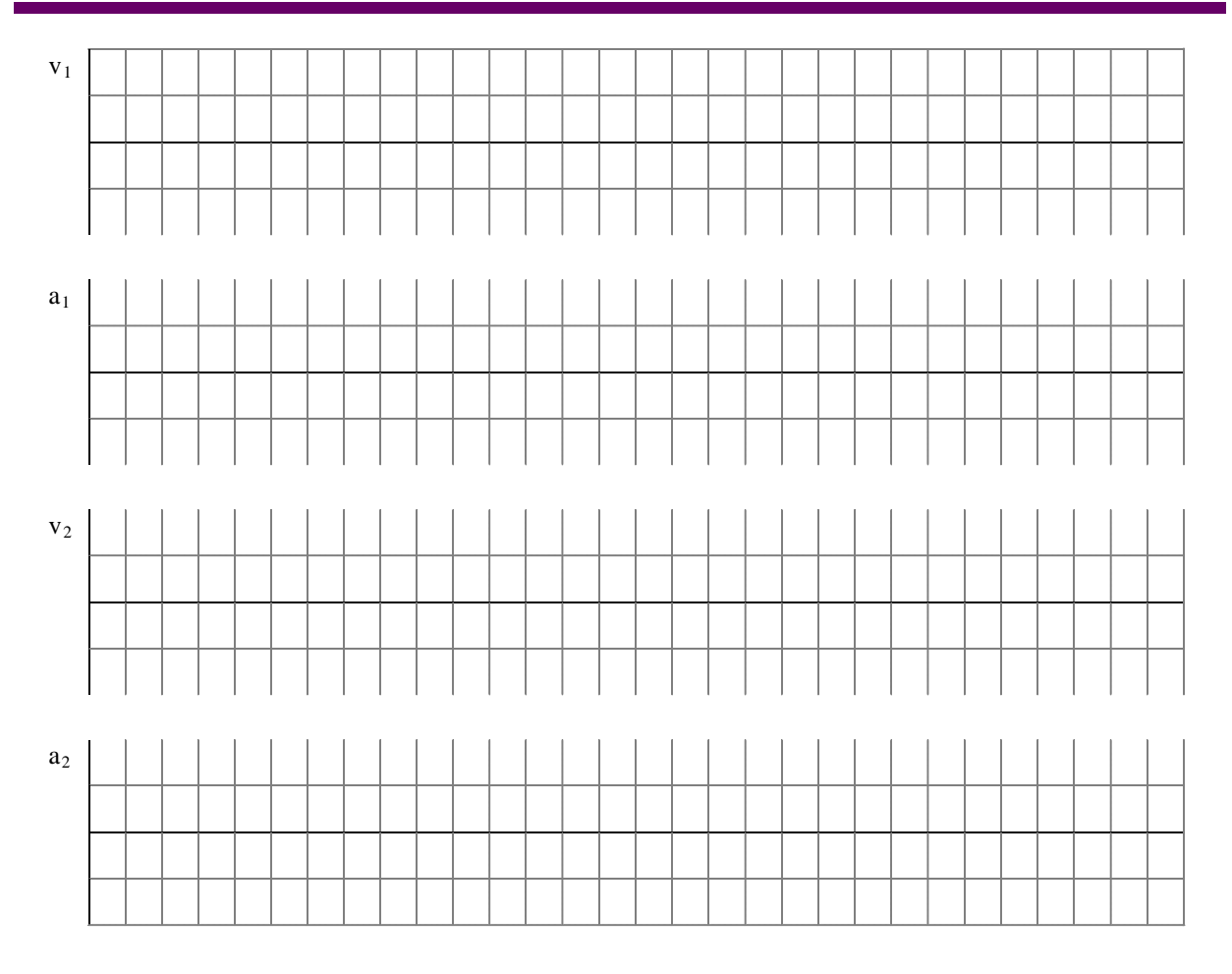

# 5. <u>Visualización de la herramienta SCOPE.</u>

Esta es una herramienta que realiza una grabación de las variables principales del servomotor como velocidad, corriente y posición, durante un tiempo determinado por el usuario y luego muestra una gráfica con los datos recopilados. La figura 6.2.8 muestra la ruta de acceso a dicha herramienta.

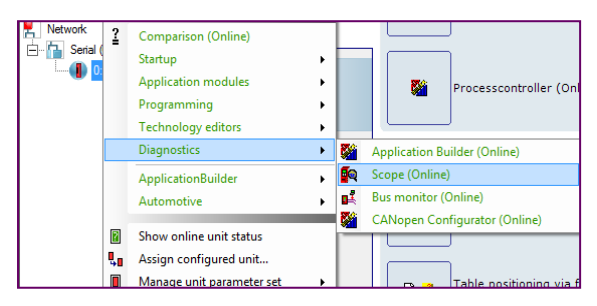

Figura 6.2.8 Función Scope.

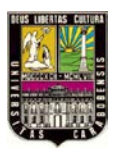

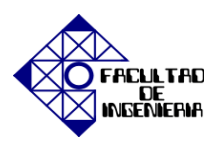

Con el servomotor en funcionamiento, se inicia esta herramienta cuya pantalla principal se muestra en la figura siguiente, para dar comienzo a la grabación debe seleccionarse en el botón señalado como Recorder Settings como lo muestra la figura 6.2.9.

| 😡 Scope        | The Party of the Party of the P |               |         |          |       |                                                                                                    |           |     |
|----------------|----------------------------------------------------------------------------------------------------|---------------|---------|----------|-------|----------------------------------------------------------------------------------------------------|-----------|-----|
| File Edit View | Extras Window                                                                                                    | Language Help |         |          |       |                                                                                                    |           |     |
| 000            | 🖹 🚔 日 🤇                                                                                                    | X 🗙 🗘 🕫       | 🛛 🛃 🛙 陆 | ⊨  +   + | ≜ ⊕ ↔ | $\begin{array}{c} \uparrow  \stackrel{\otimes_{\!\!\!\!\!\!\!\!\!\!}}{\longleftrightarrow} \end{array}$ | ९ € €   ⊙ | 🗣 🛧 |
| Measured Val   | ues                                                                                                    | Recorder Set  | tings   |          |       |                                                                                                    |           |     |
| Cursor 1       | C Cursor 2                                                                                                    |               |         |          |       |                                                                                                    |           |     |
| Lhannel        | Y alue                                                                                                    | Sign. Bit     |         |          |       |                                                                                                    |           |     |

Figura 6.2.9 Opción Recorder Settings.

Al seleccionar la mencionada opción emergerá una ventana donde se escogen las variables a visualizar en las gráficas será necesario escoger un color distintos para cada variable con un número máximo de visualización de ocho (8) variables tal como lo muestra la figura 6.2.10. Para iniciar la grabación de las variables elegidas se presiona Start, pasado el tiempo deseado de observación se procede a presionar el botón denominado como Trigger para detener la grabación.

| Recording active                                    | Recording              |                                                 | Max.Rec.Time[ms]: 2048 |
|-----------------------------------------------------|------------------------|-------------------------------------------------|------------------------|
| Data available Trigger active                       | C Start                | ð Trigger 🛛 🕅                                   | Cancel 🚆 Load          |
| Measurement Values                                  |                        |                                                 |                        |
| Actual Speed                                        | Actual Speed [1/min]   | No data                                         | No data 🔹              |
| Setpoint speed                                      | Setpoint speed [1/min] | No data                                         | No data 🔹              |
| Active Current                                      | Active Current [% In]  | No data                                         | No data 🔹              |
| Binary inputs                                       | Binary inputs [Bit]    | No data                                         | No data 🔹              |
| Sample Time<br>[ms]<br>1                            | Pre-Trigger            | Trigger                                         | · · · · · · · · · · ·  |
| Analog Trigger<br>Parameter<br>Actual Speed [1/min] | Value                  | Digital Trigger<br>Parameter<br>Actual Speed (1 | Bit                    |

Figura 6.2.10 Inicio de la grabación Start. Detención de la grabación Trigger.

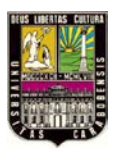

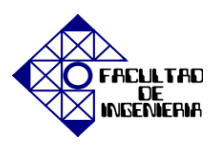

Para la descarga de los datos será necesario presionar el botón identificado como Load y aparecerá una pantalla como mostrada a en la figura 6.2.11.

| Scope |                                  |
|-------|----------------------------------|
|       | Load recorded data from inverter |
|       | Cancel                           |

Figura 6.2.11 Carga de datos.

Una vez cargado los datos correctamente en la pantalla se observarán las gráficas correspondientes a las variables elegidas para su visualización en un tiempo determinado de grabación. Colocando el cursor sobre el trazo de la grafica es posible visualizar el valor exacto de la variable en un tiempo determinado como lo muestra la figura 6.2.12

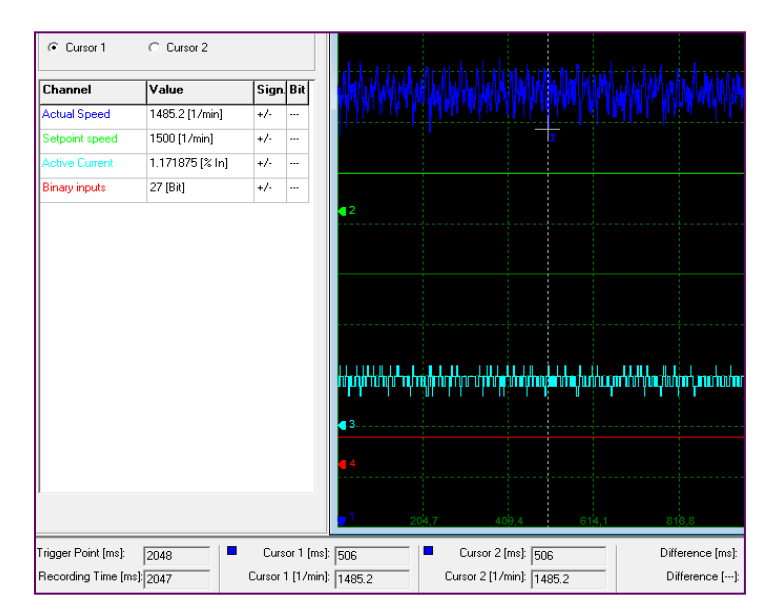

Figura 6.2.12 Uso del cursor para determinación de un punto.

Utilizando la barra de herramientas ubicada en la parte superior de la ventana es posible acercar y alejar las gráficas, con las perillas virtuales en la parte derecha se puede cambiar la resolución escogiendo previamente la gráfica que se desea manipular.

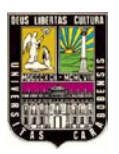

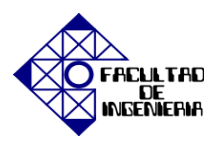

Otra herramienta de gran utilidad está ubicada en la barra de herramientas dentro del menú File y es la opción Export como lo muestra la figura 6.2.13, ya que genera una tabla de datos con todos los puntos de cada gráfica en el programa Excel, para su posterior análisis.

| Sc Sc | оре                       | -                |                 | Export               |                                     | <b>—</b> ×     |
|-------|---------------------------|------------------|-----------------|----------------------|-------------------------------------|----------------|
| File  | Edit View Extras          | Window<br>Strg+N | Language        | Save                 | Fibliotecas                         | ← 🗈 💣 📰 ▾      |
|       | Open<br>Close             | Strg+O           |                 |                      | <b>Documentos</b><br>Biblioteca     | E              |
|       | Save As<br>Export         |                  |                 |                      | <b>Imágenes</b><br>Biblioteca       |                |
|       | Load from Device<br>Print | F10<br>Strg+P    | Sign. Bit<br>+/ |                      | Música                              |                |
|       | Properties<br>Exit        |                  | +/- ···         | Filename<br>Filetype | grafica 1<br>Excel 2003/2007 (.csv) | Guardar Cancel |

Figura 6.2.13 Menú File, opción Export a Excel.

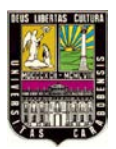

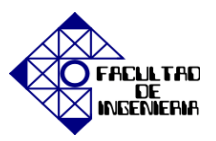

# 6.3 EXPERIENCIA PRÁCTICA N° 3: "IPOS<sup>plus®</sup> Programa de posicionamiento secuencial, usando lenguaje de bajo nivel (Assembler)".

En esta práctica se introducirá los aspectos básico para la programación en lenguaje de bajo nivel o Assembler a través del programa IPOS<sup>plus®</sup>, los ajustes necesarios en las entradas y salidas binarias y uso de diferentes herramientas de programación.

#### **OBJETIVOS**

- 1.- Introducir y ajustar los parámetros necesarios para la programación con IPOS<sup>plus®</sup>.
- 2.- Programar con posicionamiento relativo constante.
- 3.- Programar con posicionamiento absoluto constante y variable.
- 4.- Programar la búsqueda de referencia.
- 5.- Programar usando las herramientas vistas (aplicación).

# **PASOS PREVIOS**

Creación de un nuevo proyecto, configuración del canal de comunicación, identificación de los dispositivos, selección de los parámetros para el control de velocidad, descarga correcta de los datos (Realizar Sartup).

# **MATERIAL DE APOYO**

- Esquema de conexiones de las señales.
- Verificación del reconocimiento de los equipos por parte del software.
- Apéndice D "Listado de fallos" y Apéndice F "Assembler".

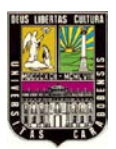

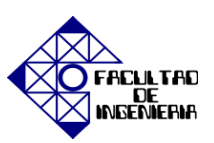

#### PROCEDIMIENTO

# 1. Introducción y ajuste de los parámetros necesarios para la programación con IPOS<sup>plus®</sup>.

Existen varios parámetros que deberán ajustarse para llevar a cabo con éxito la programación mediante el uso de IPOS<sup>plus®</sup>. En primer lugar deberán declararse las entradas y salidas binarias como variables IPOS para hacer correcto uso de ellas, luego se deben ajustar los valores de velocidad máxima para evitar errores de seguimiento de la velocidad de desplazamiento. Es importante ajustar el parámetro que se refiere al tipo de encoder que se está utilizando así como las distintas respuestas del variador a errores de seguimiento en función de cada aplicación.

En la figura 6.3.1 se muestran los parámetros 70 Operating modes donde se modifica el tipo de control a utilizar para las prácticas siguientes se manejará el control Servo & IPOS.

| MOVIDRIVE®B para     | meters\Control functions\Operating modes |   |
|----------------------|------------------------------------------|---|
| 700 Operating mode 1 | Servo & IPOS                             | • |
| 701 Operating mode 2 | VFC                                      | - |
| 702 Motor category   | Rotatory                                 | Ŧ |

Figura 6.3.1 Parámetro 70. Operating modes.

Otro punto importante es el ajuste de la velocidad máxima, para evitar errores de seguimiento, el parámetro 302 siempre debe estar ajustado un 10% por encima de los parámetros 913 (velocidad de desplazamiento hacia la derecha) y 914 (velocidad de desplazamiento hacia la izquierda), a continuación se muestran en la figura 6.3.2 los parámetros 30 y 90.

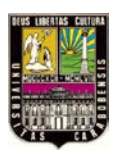

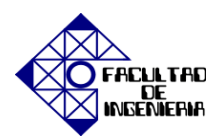

# CAPÍTULO VI, "EXPERIENCIAS PRÁCTICAS"

| 300 Start/sto<br>301 Minimun<br>302 Maximui<br>303 Current                                                                                                    | op speed<br>m speed<br>m speed<br>limit 1     | 1 [rpm]<br>1 [rpm]<br>1 [rpm]<br>1 [%ln]                    | 0.0<br>15.0<br>3000.0<br>90 | _               |                      |
|----------------------------------------------------------------------------------------------------|-----------------------------------------------|-------------------------------------------------------------|-----------------------------|-----------------|----------------------|
| 304 Torque                                                                                                    | limit                                         | [%In]                                                       | 90                          |                 | La velocidad máxima  |
| MOVIDRIVE®B paran                                                                                                    | meters\li                                     | POS para                                                    | meters\IPOS                 | Travel paramete | mayor a la velocidad |
| 910 Gain X controller                                                                                                    |                                               | 7.62                                                        |                             |                 | de desplazamiento    |
| 910 Gain X controller<br>911 Positioning ramp 1                                                                                                    | [s] [                                         | 7.62                                                        |                             | _               | de desplazamiento    |
| 910 Gain X controller<br>911 Positioning ramp 1<br>912 Positioning ramp 2                                                                                                | [s] [<br>[s] [                                | 7.62<br>1.00<br>1.00                                        |                             | _               | de desplazamiento    |
| 910 Gain X controller<br>911 Positioning ramp 1<br>912 Positioning ramp 2<br>913 Travel speed CW                                                                         | [s] [<br>[s] [<br>[rpm]                       | 7.62<br>1.00<br>1.00<br>1500.0                              |                             |                 | de desplazamiento    |
| 910 Gain X controller<br>911 Positioning ramp 1<br>912 Positioning ramp 2<br>913 Travel speed CW<br>914 Travel speed CCW                                                 | [s] [<br>[s] [<br>[rpm] [<br>[rpm] [          | 7.62<br>1.00<br>1.00<br>1500.0<br>1500.0                    |                             |                 | de desplazamiento    |
| 910 Gain X controller<br>911 Positioning ramp 1<br>912 Positioning ramp 2<br>913 Travel speed CW<br>914 Travel speed CCW<br>915 Velocity precontrol                      | [s] [<br>[s] [<br>[rpm] [<br>[rpm] [<br>[%] [ | 7.62<br>1.00<br>1.00<br>1500.0<br>1500.0<br>100.0           |                             |                 | de desplazamiento    |
| 910 Gain X controller<br>911 Positioning ramp 1<br>912 Positioning ramp 2<br>913 Travel speed CW<br>914 Travel speed CCW<br>915 Velocity precontrol<br>916 Ramp function | [s] [<br>[s] [<br>[rpm] [<br>[rpm] [<br>[%] [ | 7.62<br>1.00<br>1.00<br>1500.0<br>1500.0<br>100.0<br>Linear |                             |                 | de desplazamiento    |

Figura 6.3.2 Ajuste de velocidad máxima.

El número de de entradas y salidas del variador MOVIDRIVE es limitado y por esta razón el usuario debe ajustar los parámetros de acuerdo a la aplicación para hacer el ajuste de bornes. Las funciones de entrada de la unidad básica tras el ajuste de fábrica se definen mediante el parámetro 60. Binary inputs basic unit.

Debe ajustar las entradas binarias a entradas IPOS y dejar una entrada para la búsqueda de referencia es decir Reference CAM, y para las siguientes aplicaciones también seleccione una de las entradas como final de carrera en cualquier sentido.

Deberá ajustar el parámetro 61 para poder utilizar las entradas binarias como variables del sistema, esto con el fin precisar una búsqueda de referencia, cabe destacar que los parámetros para las entradas necesarios se deben ajustarse en la opción IPOS INPUT y en el caso de no utilizarse la opción NO FUNCTION como se muestra en la figura 6.3.3:

| MOVIDRIVE®B parameters\Terminal assignment\Binary inputs of | of basic unit |
|-------------------------------------------------------------|---------------|
| 600 Binary input DI01 🗌 Reference cam                       | •             |
| 601 Binary input DI02 🗹 /Limit switch CW                    | •             |
| 602 Binary input DI03 IPOS input                            | •             |
| 603 Binary input DI04 IPOS input                            | •             |
| 604 Binary input DI05 IPOS input                            | •             |
| 605 Binary input DI06 No function                           | •             |
| 606 Binary input DI07 No function                           | •             |

Figura 6.3.3 Parámetros 60. Binary inputs of basic unit.

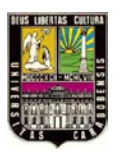

# CAPÍTULO VI, "EXPERIENCIAS PRÁCTICAS"

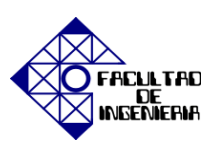

De la misma manera se ajustan las salidas binarias para ser utilizadas en el programa IPOS<sup>plus®</sup> las opciones que pueden ser escogidas para cada salida binaria especificada en el parámetro 63 como se muestran en la figura 6.3.4; NO FUNCTION, IPOS OUTPUT para activación y desactivación únicamente a través del programa IPOS<sup>plus®</sup>, IPOS IN POSITION para indicar que el accionamiento está en posición, IPOS REFERENCE para la indicación de que el accionamiento se encuentra referenciado e /IPOS FAULT sirve para generar un mensaje de error en el programa IPOS<sup>plus®</sup>.

| MOVIDRIVE®B parameters\Terminal assignment\Binary outputs option |
|------------------------------------------------------------------|
| 630 Binary output DO10 IPOS output                               |
| 631 Binary output DO11 🔲 IPOS output 💌                           |
| 632 Binary output DO12 IPOS output                               |
| 633 Binary output DO13 🗌 IPOS output 💌                           |
| 634 Binary output DO14 🗌 IPOS output 💌                           |
| 635 Binary output DO15 🔄 IPOS output 💌                           |
| 636 Binary output DO16 🗌 IPOS output 💌                           |
| 637 Binary output DO17 IPOS output                               |

Figura 6.3.4 Parámetro 63. Binary outputs option.

La respuesta a un error de seguimiento en función de la aplicación puede elegirse en los parámetros 83. Fault response como se muestran en la figura 6.3.5.

| MOVIDRIVE®B parameters\Unit function       | MOVIDRIVE®B parameters\Unit functions\Fault responses |  |  |  |  |  |  |  |  |
|--------------------------------------------|-------------------------------------------------------|--|--|--|--|--|--|--|--|
| 830 Response to 'external fault'           | Emergency stop/fault                                  |  |  |  |  |  |  |  |  |
| 831 Response to 'fieldbus timeout'         | Rapid stop/warning                                    |  |  |  |  |  |  |  |  |
| 832 Response to 'Motor overload'           | Emergency stop/fault                                  |  |  |  |  |  |  |  |  |
| 833 Response to 'RS485 timeout'            | Rapid stop/warning                                    |  |  |  |  |  |  |  |  |
| 834 Response to 'lag error'                | Emergency stop/fault                                  |  |  |  |  |  |  |  |  |
| 835 Response to 'TF signal'                | No response 💌                                         |  |  |  |  |  |  |  |  |
| 836 Response to 'timeout SBus 1'           | Emergency stop/fault                                  |  |  |  |  |  |  |  |  |
| 837 Response to 'timeout SBus 2'           | Emergency stop/fault                                  |  |  |  |  |  |  |  |  |
| 838 Response to 'SW limit switch'          | Emergency stop/fault                                  |  |  |  |  |  |  |  |  |
| 839 Response to 'Positioning interruption' | Emergency stop/warning 👻                              |  |  |  |  |  |  |  |  |

Figura 6.3.5 Parámetro 83. Fault responses.

Seleccione el tipo de búsqueda de referencia 1 en los parámetros 90 IPOS Reference travel, los programas subsiguientes utilizarán el tipo de búsqueda de referencia 1. En caso contrario, seleccione el tipo dependiendo de la aplicación mostrado en la figura 6.3.6.

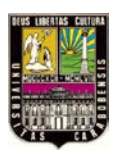

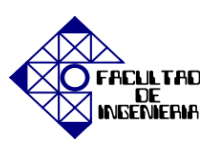

| MOVIDRIVE®B parameters\IPO         | S parameters\IPOS Reference travel        |
|------------------------------------|-------------------------------------------|
| 900 Reference offset               | [Incr.] 0                                 |
| 901 Reference speed 1              | [rpm] 500.0                               |
| 902 Reference speed 2              | [rpm] 500.0                               |
| 903 Reference travel type          | [6] Ref. cam flush with CW limit switch 💌 |
| 904 Reference travel to zero pulse | Yes                                       |
| 905 Hiperface offset (X15)         | [Incr.] 0                                 |
| 906 Cam distance                   | [Incr.] 0                                 |

Figura 6.3.6 Parámetro 90. IPOS Reference travel.

Función de seguridad adicional es efectiva tras la búsqueda de referencia y se inactiva con el valor 0. Si el accionamiento está dentro de la ventana de posicionamiento, el parámetro de salida 922 (IPOS en posición) se ajustará a 1 como se muestra en la figura 6.3.7. Si la diferencia entre la posición de referencia y la posición real excede el valor ajustado en el parámetro 923, se generará un error de seguimiento.

| MOVIDRIVE®B parameters\IPOS pa           | rameters\IPOS Monitoring |
|------------------------------------------|--------------------------|
| 920 SW limit switch CW                   | [Incr.] 0                |
| 921 SW limit switch CCW                  | [Incr.] 0                |
| 922 Position window                      | [Incr.] 50               |
| 923 Lag error                            | [Incr.] 5000             |
| 924 'Positioning interruption' detection | Off 🗨                    |

Figura 6.3.7 Parámetro 93 IPOS Monitoring.

A continuación se selecciona el tipo de encoder que se va a utilizar para el seguimiento de la posición de acuerdo a las aplicaciones subsiguientes. En el parámetro 94. IPOS Encoder, donde se escoge la opción motor encoder (X15) como en la figura 6.3.8:

| - |                                                  |         |                     |   |
|---|--------------------------------------------------|---------|---------------------|---|
|   | MOVIDRIVE®B parameters\IPOS parameters\IPO       | Sence   | oder                |   |
|   | 941 Source actual position                       |         | Motor encoder (X15) | - |
|   | 942 Encoder factor numerator                     |         | 1                   |   |
|   | 943 Encoder factor denominator                   |         | 1                   |   |
|   | 944 Encoder scaling ext. encoder (X14)           |         | к 1                 | - |
|   | 945 Synchronous encoder type (X14)               |         | TTL                 | - |
|   | 946 Counting direction synchronous encoder (X14) |         | Normal              | - |
|   | 947 Hiperface offset (X14)                       | [Incr.] | 0                   |   |
|   | 948 Automatic encoder replacement detection      |         | On                  | - |

Figura 6.3.8 Parámetro 94. IPOS Encoder

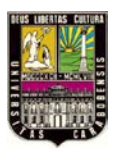

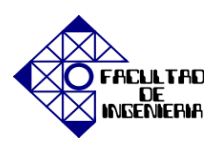

Mediante la herramienta Programming mostrada en la figura 6.3.9 es posible la elaboración de diversas aplicaciones mediante la programación en dos tipos de lenguajes diferentes en esta práctica se trabajará con el lenguaje Assembler.

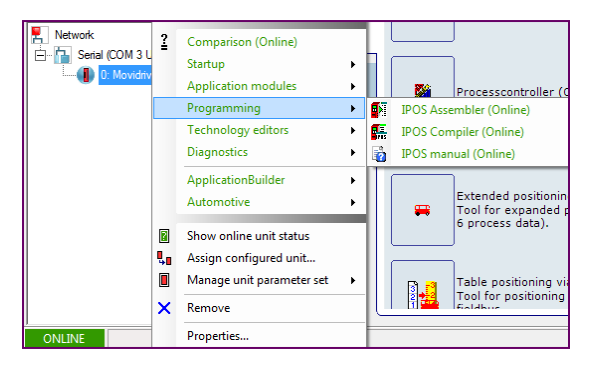

Figura 6.3.9 Herramienta Programming.

En la figura 6.3.10 se muestra la pantalla principal de IPOS Assembler (Online), la parte izquierda es la ventana se desarrollará el programa y en la parte derecha se encuentra la ventana de variables, las cuales se pueden escribir haciendo doble clic o con el programa IPOS (comando SET) y el rango de valores de las variables es de 32 bits. Adicionalmente el formato de visualización de las variables se puede elegir utilizando el botón derecho del ratón (decimal con signo, decimal, hexadecimal, binario).

| Edit Program Rur | n Help         |                 |       |
|------------------|----------------|-----------------|-------|
| TOP PSTOP PS     | TOP 🔐 🖬 🛄      | MMM \$\$\$\$718 | 6 8   |
| lumerator: 1     | Denominator: 1 | Unit (inc       |       |
| END              | *              | Identifier      | Value |
|                  |                | 210             |       |
|                  |                | 81              | 0     |
|                  |                | 82              | 0     |
|                  |                | 83              | 0     |
|                  |                | 84              | 0     |
|                  |                | 85              | 0     |
|                  |                | 86              | 0     |
|                  |                | 87              | 0     |
|                  |                | 88              | 0     |
|                  |                | 89              | 0     |
|                  |                | 810             | 0     |
|                  |                | 811             | 0     |
|                  |                | 812             | 0     |
|                  |                | H13             | 0     |
|                  |                | 814             | 0     |
|                  |                | 815             | 0     |

Figura 6.3.10 Ventana principal del programa IPOS<sup>plus®</sup> Assembler MOVITOOLS<sup>®</sup>.

A continuación se muestra en la figura 6.3.11 la barra de herramientas de IPOS<sup>plus®</sup> Assembler *MOVITOOLS*<sup>®</sup> donde {1} se refiere al estado de TASK 1, {2} al estado de TASK 2 y {3} al estado de TASK 3 (TASK es un programa independiente, las tres

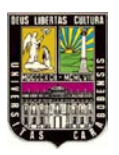

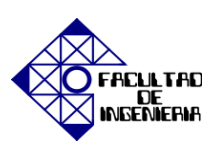

subrutinas se pueden ejecutar independientemente entre sí). El ícono para compilar el programa es el {4} mientras que para compilar y descargar el programa es el {5}, para cargar el programa desde el variador en la ventana de programa se utiliza el ícono {6} y para comparar el programa del variador con el programa de la ventana de programa se usa el {7}. Los íconos {8} y {9} son para iniciar y detener el programa respectivamente. El {10} es para ejecutar el programa hasta la posición del cursor, el {11} para procesar el programa línea por línea y el {12} para saltar una línea del programa. Por último el ícono {13} es el más utilizado ya que sirve para insertar una instrucción.

| IPOSplu   | s® ASSEMB | LER MOVITO | OOLS® B  |         |                  |            |                                    |       |
|-----------|-----------|------------|----------|---------|------------------|------------|------------------------------------|-------|
| File Edit | Program   | Run Help   | 2        |         |                  |            |                                    |       |
| PSTOP     | PSTOP     | PSTOP      | <b>*</b> | 113 d   |                  | 5          | • P & C                            | 6 8 ? |
| {i}       | {2}       | {3}        |          | {4} {5} | { <b>6</b> } {7} | <b>{8}</b> | $\{9\}$ $\{10\}$ $\{11\}$ $\{12\}$ | {13}  |

Figura 6.3.11 Barra de herramientas de IPOS<sup>plus®</sup> Assembler MOVITOOLS<sup>®</sup>.

Para introducir comandos seleccione el ícono {13} descrito en la figura 6.3.11 correspondiente a la barra de herramientas, al elegirlo inmediatamente emergerá una pantalla como la que muestra la figura 6.3.12 donde el área {1} hace referencia al menú principal y los comandos de IPOS<sup>plus®</sup> se dividen en categorías y en el área {2} se muestran las categorías correspondiente a la instrucción y el {3} la categoría seleccionada. Es posible insertar una etiqueta de salto delante de cada comando en el ícono {4} y sólo tiene sentido si el programa salta a ese comando. Por último en {5} se asignan argumentos del comando seleccionado.

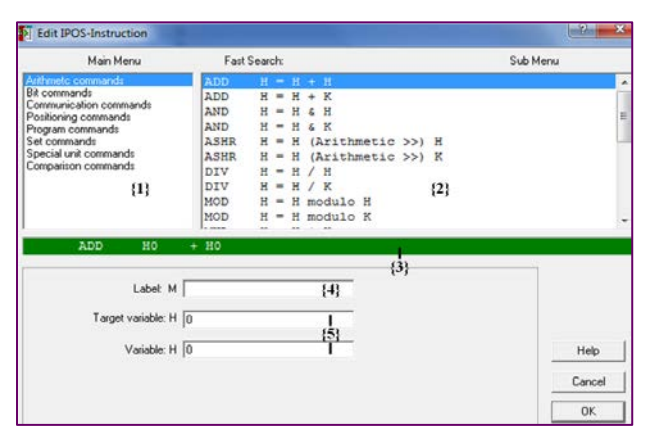

Figura 6.3.12 Menú de instrucciones.

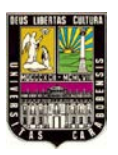

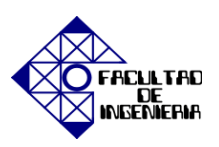

Para guardar el programa la operación de almacenamiento se realiza igual que en Windows. Una vez especificados el lugar de almacenamiento y el nombre del archivo, se pueden configurar los ajustes que se muestran en la figura 6.3.13 para crear el archivo de parámetros: en complete parameter file se guarda todo el contenido, incluyendo el programa IPOS, las variables y los parámetros de puesta en marcha, y en IPOS program only sólo se guarda el programa IPOS, de esta forma, el almacenamiento dura menos.

| Make Parameter File                                                |  |  |  |  |  |  |  |  |
|--------------------------------------------------------------------|--|--|--|--|--|--|--|--|
| Define File Content                                                |  |  |  |  |  |  |  |  |
| C complete parameter file<br>(IPOS Program, Variables, Parameters) |  |  |  |  |  |  |  |  |
| <ul> <li>IPOS program from listbox (with commer</li> </ul>         |  |  |  |  |  |  |  |  |
|                                                                    |  |  |  |  |  |  |  |  |
|                                                                    |  |  |  |  |  |  |  |  |
|                                                                    |  |  |  |  |  |  |  |  |
|                                                                    |  |  |  |  |  |  |  |  |
| OK Cancel Help                                                     |  |  |  |  |  |  |  |  |

Figura 6.3.13 Guardar el programa.

#### 2. Posicionamiento Relativo con Constates.

Se desea que el accionamiento gire 10 veces en un mismo sentido de giro, se detenga y repita el proceso 2 veces más y luego regrese a su posición inicial en el sentido de giro contrario, utilizando el posicionamiento relativo a través de la definición de los incrementos como constantes (1 Revolución del eje = 4096 incrementos).

Para ello activar la entrada binaria asociada con la declaración en los parámetros 60 como: <u>Limit Switch CW</u>.

Entonces se procede con la realización del programa en la ventana de IPOS<sup>plus®</sup> Assembler, luego compilar y descargar al inversor, proceda a la activación de la entrada DI00 para el <u>desbloqueo del regulador</u>, el inversor pasará a estado A =\_\_\_\_\_, una vez hecho esto; inicie el programa.

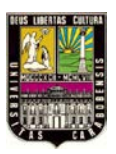

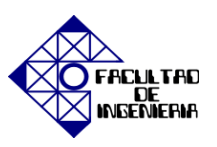

Con la opción WAIT: el programa deja de procesarse hasta que se alcance la posición, y con NOWAIT: el siguiente comando se ejecuta inmediatamente.

**NOTA:** Desactive la entrada binaria DI00 para la modificaciones tanto en los parámetros como en el programa.

Modifique el programa e incluya la condición siguiente: Al activar la entrada binaria DI03 el accionamiento realizará las instrucciones del programa, de lo contrario no avanzará. Compile y descargue el programa, luego active la entrada DI00 y presione el ícono encargado de iniciar la ejecución de las instrucciones del programa.

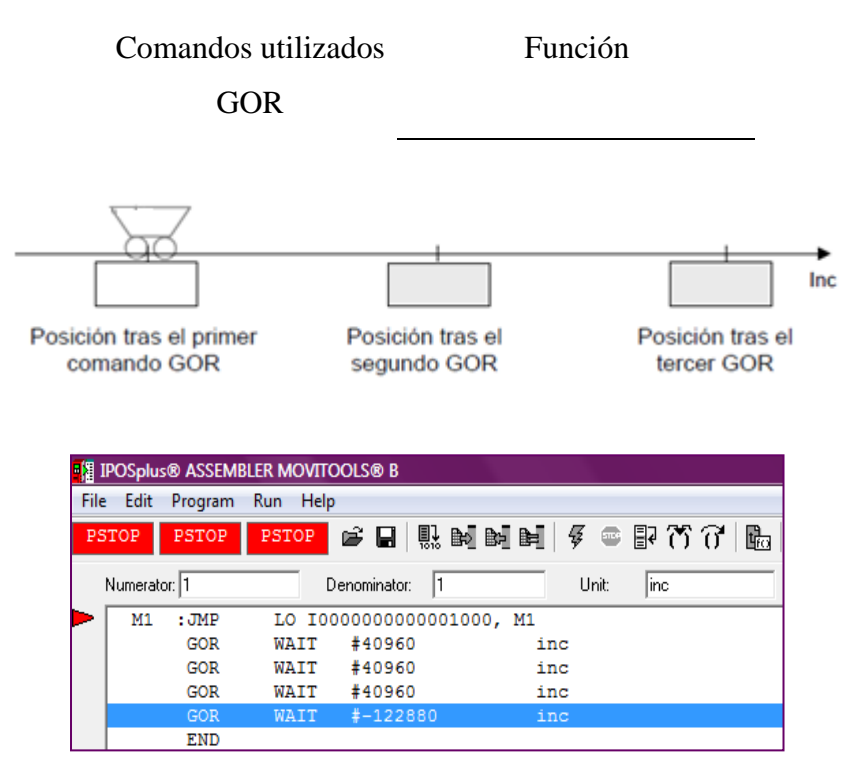

Figura 6.3.14 Solución Posicionamiento relativo "Assembler".

**NOTA:** Desactive la entrada binaria DI00 para la modificaciones tanto en los parámetros como en el programa.

Para una mejor visualización y seguimiento del eje del motor, valla al parámetro 913 (Travel speed CW) y cambie la velocidad a 200 rpm.

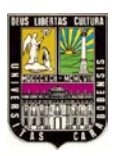

# CAPÍTULO VI, "EXPERIENCIAS PRÁCTICAS"

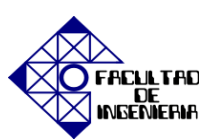

<u>Aplicación 2.1:</u> Se desea alcanzar la posición \_\_\_\_\_\_ incrementos en sentido de giro \_\_\_\_\_ cuando se active la entrada DI03 luego de \_\_\_\_\_\_ ms, luego el accionamiento deberá girar en sentido de giro contrario \_\_\_\_\_ hasta alcanzar la posición \_\_\_\_\_\_ incrementos, y finalmente detenerse hasta que se vuelva a activarse la entrada DI03 para iniciar el proceso nuevamente. Compile y descargue el programa, luego active la entrada DI00 y presione el ícono encargado de iniciar la ejecución de las instrucciones del programa.

| Com                                        | andos                                                                                   | utilizados                                                                                                    | Función                                      |                |
|--------------------------------------------|-----------------------------------------------------------------------------------------|----------------------------------------------------------------------------------------------------|----------------------------------------------|----------------|
| G                                          | OR <u>cor</u>                                                                           | <u>nstante</u>                                                                                                    |                                              |                |
| JMP                                        | inpunt                                                                                  | terminals                                                                                                    |                                              |                |
|                                            | WA                                                                                      | IT                                                                                                    |                                              |                |
|                                            |                                                                                         |                                                                                                    |                                              |                |
| IPOSplu<br>File Edit                       | s® ASSEME<br>Program                                                                    | LER MOVITOOLS® B<br>Run Help                                                                                                    | 3                                            |                |
| IPOSplu<br>File Edit                       | s® ASSEME<br>Program<br>PSTOP                                                           | ELER MOVITOOLS® B<br>Run Help<br>PSTOP 🛱 🗍                                                                                                    | 號 커 커 커 커 A ◎ B Q                            | TT 🖿           |
| IPOSplu<br>File Edit<br>PSTOP<br>Numeral   | s® ASSEME<br>Program<br>PSTOP<br>tor: 1                                                 | Run Help<br>PSTOP 💣 📮                                                                                                    | 3<br>  1 1 1 1 1 1 1 1 1 1 1 1 1 1 1 1 1 1 1 | <u> </u>       |
| 間 IPOSplu<br>File Edit<br>PSTOP<br>Numerai | s® ASSEME<br>Program<br>PSTOP<br>tor: 1<br>: JMP<br>GOR<br>WAIT                         | LER MOVITOOLS® E<br>Run Help<br>PSTOP 2000 C<br>Denominat<br>LO 10000000<br>WAIT #8192<br>2000 ms                                                                                                   | 3<br>                                        | 0              |
| File Edit<br>PSTOP<br>Numeral<br>M1<br>M2  | s® ASSEME<br>Program<br>PSTOP<br>tor: 1<br>: JMP<br>GOR<br>WAIT<br>GOR<br>: WAIT<br>JMP | EER MOVITOOLS® B           Run Help           PSTOP           Denominat           LO I00000000           WAIT #819:           2000 ms           WAIT #-40:           2000 ms           HI I00000000 | 3<br>I I I I I I I I I I I I I I I I I I I   | 0   <b>E</b> E |

Figura 6.3.15 Solución posicionamiento relevito con saltos "Assembler".

**NOTA:** Desactive la entrada binaria DI00 para la modificaciones tanto en los parámetros como en el programa.

# 3. <u>Posicionamiento Absoluto con Constates.</u>

Se desea que el accionamiento se ubique en la posición asociada a 3 vueltas, espere y valla la posición asociada a 1 vuelta, espere nuevamente, espere y valla la posición asociada a 1 vuelta, todo esto en un mismo sentido de giro, se detenga y repita el proceso 2

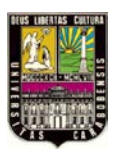

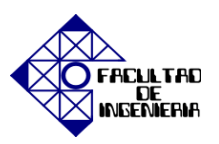

veces más y luego regrese a su posición inicial en el sentido de giro contrario, utilizando el posicionamiento relativo a través de la definición de los incrementos como constantes (1 Revolución del eje = 4096 incrementos).

Para ello activar la entrada binaria asociada con la declaración en los parámetros 60 como: <u>Limit Switch CW</u>.

Entonces se procede con la realización del programa en la ventana de IPOS<sup>plus®</sup> Assembler, luego compilar y descargar al inversor, proceda a la activación de la entrada DI00 para el <u>desbloqueo del regulador</u>, el inversor pasará a estado A = \_\_\_\_\_\_, una vez hecho esto; inicie el programa.

**NOTA:** Desactive la entrada binaria DI00 para la modificaciones tanto en los parámetros como en el programa.

Modifique el programa e incluya la condición siguiente: Al activar la entrada binaria DI03 el accionamiento realizará las instrucciones del programa, de lo contrario no avanzará. Compile y descargue el programa, luego active la entrada DI00 y presione el ícono encargado de iniciar la ejecución de las instrucciones del programa.

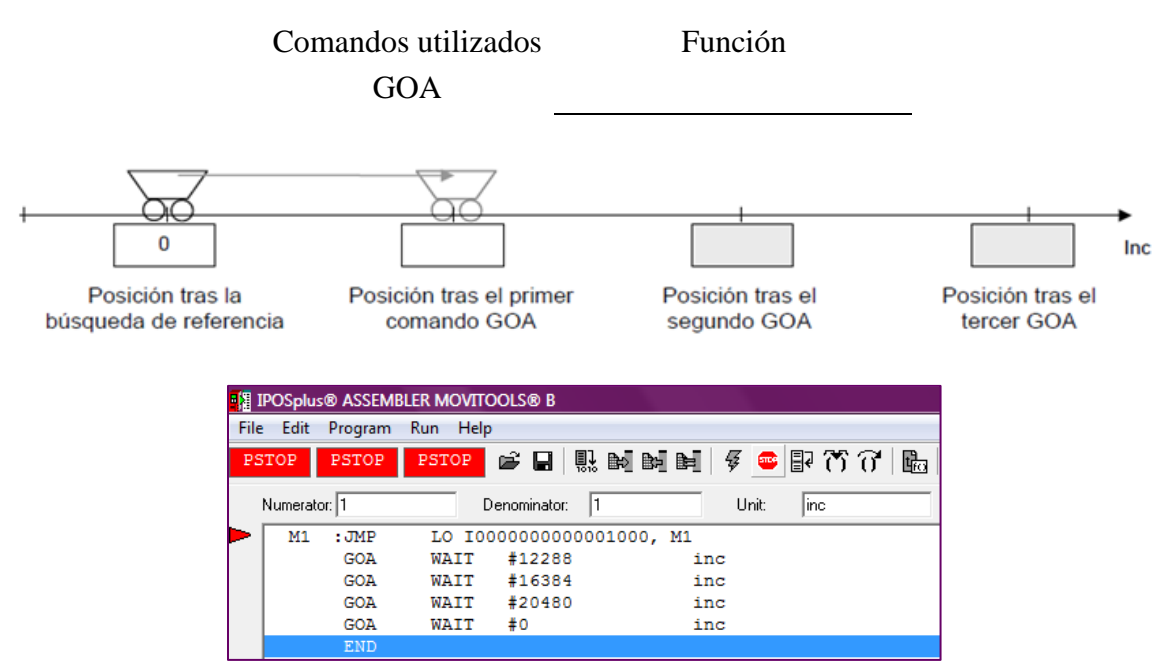

Figura 6.3.16 Solución Posicionamiento absoluto "Assembler".

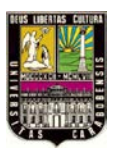

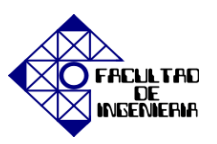

**NOTA:** Desactive la entrada binaria DI00 para la modificaciones tanto en los parámetros como en el programa.

¿Qué diferencia existe entre el Posicionamiento Relativo y el Posicionamiento Absoluto?

<u>Aplicación 3.1:</u> Al activar la entrada binaria DI03 el accionamiento que se encuentra asociado a una tolva en una estación de carga doble de materia prima, donde la posición <u>1024 incrementos</u>, es la posición de carga y las posiciones <u>0</u> y <u>2048 incrementos</u> corresponden a las estaciones de descarga 1 y 2 respectivamente. Se desea que el accionamiento haga girar la tolva desde la posición de descarga 1 hacia la posición de carga para llenarla material durante 2 segundos, luego avance a la estación de descarga 2 para vaciar la tolva en 2 segundos y regrese a la estación de carga y al llenarse valla a la estación de descarga 1 para repetir el proceso.

Utilice la ventana de variables de la derecha. Compile y descargue el programa, luego active la entrada DI00 y presione el ícono encargado de iniciar la ejecución de las instrucciones del programa.

| Comandos utilizados  | Función                 |
|----------------------|-------------------------|
| GOA Variable         |                         |
| JMP inpunt terminals |                         |
| WAIT                 |                         |
| SET                  | Definición de variables |

Visualice el valor de la variable definida en la ventana de variables.

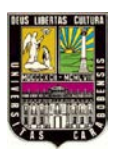

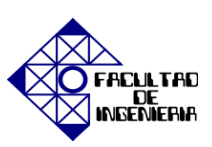

| <b>= (</b> 3 T | POSplus  | RASSEME |         |            |      |     |      |    |    |      |     |    |                   |      |
|----------------|----------|---------|---------|------------|------|-----|------|----|----|------|-----|----|-------------------|------|
| File           | Edit     | Program | Run Hel | 0          |      |     |      |    |    |      |     |    |                   |      |
| PS             | TOP      | PSTOP   | PSTOP   | i 🛱 🔒      |      | ₽   | B-   |    | Ę. |      | 2   | 75 | $\widehat{0}^{t}$ | tico |
|                | Numerati | or: 1   | -       | Denominato | r: 1 |     |      |    | U  | nit: | inc |    |                   |      |
|                | M1       | : JMP   | LO IO   | 0000000    | 0000 | 100 | 0, 1 | M1 |    |      |     |    |                   |      |
|                |          | SET     |         | = 1024     |      |     |      |    |    |      |     |    |                   |      |
|                |          | SET     | H1      | = 2048     |      |     |      |    |    |      |     |    |                   |      |
|                |          | GOA     | WAIT    | #0         |      |     |      | in | с  |      |     |    |                   |      |
|                |          | WAIT    | 2000    | ms         |      |     |      |    |    |      |     |    |                   |      |
|                |          | GOA     | WAIT    | HO         |      |     |      |    |    |      |     |    |                   |      |
|                |          | WAIT    | 2000    | ms         |      |     |      |    |    |      |     |    |                   |      |
|                |          | GOA     | WAIT    | H1         |      |     |      |    |    |      |     |    |                   |      |
|                |          | WAIT    | 2000    | ms         |      |     |      |    |    |      |     |    |                   |      |
|                |          | GOA     | WAIT    | HO         |      |     |      |    |    |      |     |    |                   |      |
|                |          | WAIT    | 2000    | ms         |      |     |      |    |    |      |     |    |                   |      |
|                |          | END     |         |            |      |     |      |    |    |      |     |    |                   |      |

Figura 6.3.17 Solución Posicionamiento absoluto con variables "Assembler".

**NOTA:** Desactive la entrada binaria DI00 para la modificaciones tanto en los parámetros como en el programa.

<u>Aplicación 3.2:</u> Se desea mover en un sentido de giro definido el accionamiento a una determinada posición utilizando los comandos GOA variable y ADD (comando usado para sumar), al presionarse la entrada digital DI03. Luego de alcanzada esta posición, el accionamiento deberá volver a su posición inicial con los comandos GOA y SUB (comando utilizado para sustraer).

Compile y descargue el programa, luego active la entrada DI00 y presione el ícono encargado de iniciar la ejecución de las instrucciones del programa. Visualice el valor de la variable definida en la ventana de variables.

| SI           | ART | PSTOP | PSTOP 🗳 🔒 🐘 🖬 🖿         | <b>F</b> 📼 |
|--------------|-----|-------|-------------------------|------------|
| Numerator: 1 |     | or: 1 | Denominator: 1          | Unit:      |
|              |     | SET   | H0 = 4096               |            |
|              | мо  | : JMP | LO I000000000001000, MO |            |
|              |     | ADD   | H1 + H0                 |            |
|              |     | GOA   | WAIT H1                 |            |
|              |     | JMP   | H1 < 16384 , MO         |            |
|              | M1  | : JMP | H1 == 16384 , M2        |            |
|              | M2  | : JMP | LO I000000000010000, M2 |            |
|              |     | SUB   | H1 - H0                 |            |
|              |     | GOA   | WAIT H1                 |            |
|              | M3  | : JMP | H1 > 0 , M2             |            |
|              | M4  | : JMP | H1 == 0, M4             |            |
|              |     | END   |                         |            |

Figura 6.3.18 Solución comandos aritméticos "Assembler".

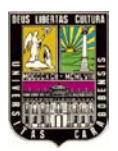

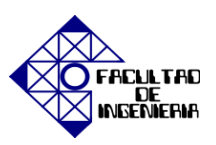

**NOTA:** Desactive la entrada binaria DI00 para la modificaciones tanto en los parámetros como en el programa.

#### 4. Programación para búsqueda de referencia.

El propósito de la búsqueda de referencia es establecer un cero (0) en la máquina al que harán referencia todos los comandos de posicionamiento absoluto, es posible seleccionarlo a través de varios métodos conocidos como estrategias de búsqueda de referencia (Parámetro 903: tipo de búsqueda de referencia). Estas estrategias definen los distintos modos de desplazamiento en función de la aplicación.

El punto cero (0) de la máquina se puede mover de la posición de referencia con el parámetro parámetro 901 (Offset de referencia) y las velocidades de la búsqueda de referencia se establecen con el parámetro 901 que representa la velocidad de referencia 1 y el parámetro 902 a la velocidad de referencia 2.

Si un accionamiento no dispone de encoder absoluto, la posición se perderá en caso de fallo del suministro eléctrico. Una búsqueda de referencia define la posición exacta del accionamiento.

Al introducir el comando GO0 (búsqueda de referencia) se deben seleccionar las características de la búsqueda de referencia en la siguiente lista de selección:

| С     | Condicional        | Búsqueda de referencia sólo si no se ha realizado ninguna antes.    |
|-------|--------------------|---------------------------------------------------------------------|
| U     | Incondicional      | Siempre se realiza la búsqueda de referencia.                       |
| W     | Espera             | Espera hasta que el eje se ha referenciado.                         |
| NW    | Sin espera         | El siguiente comando se procesa durante la búsqueda de referencia.  |
| ZP    | Pulso cero         | Búsqueda de referencia hasta el pulso cero de la señal del encoder. |
| CAM   | Leva de referencia | Búsqueda de referencia hasta la leva de referencia.                 |
| RESET |                    | La búsqueda de referencia iniciada se interrumpe.                   |

#### Tabla VI.I Características de la búsqueda de referencia.

# Fuente: Cuaderno de ejercicios IPOS<sup>plus</sup> [18].
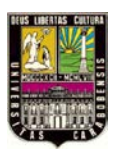

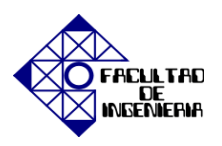

Cuando se realiza la búsqueda de referencia y una vez finalizada esta búsqueda vuelve a repetirse. La flecha indica la posición actual del programa la flecha verde significa que el programa se encuentra en ejecución, la flecha roja muestra al programa detenido.

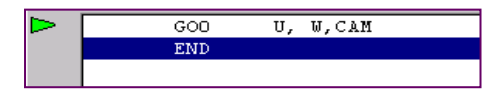

Figura 6.3.19 Comando para búsqueda de referencia "Assembler".

5. <u>Programación utilizando herramientas vistas (Aplicación)</u>: Diseñe un programa que realice los movimientos que se describen en la siguiente figura.

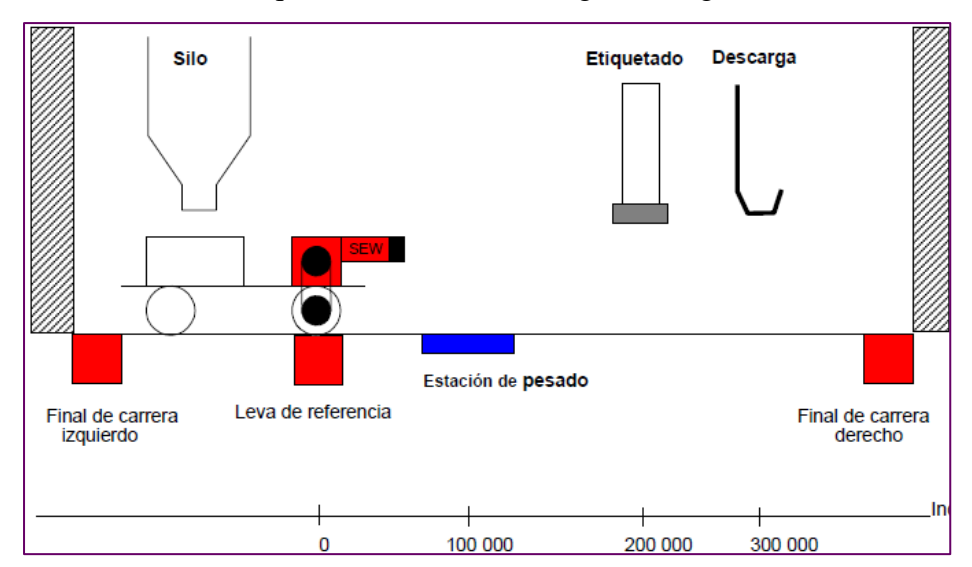

Defina las variables para cada posición:

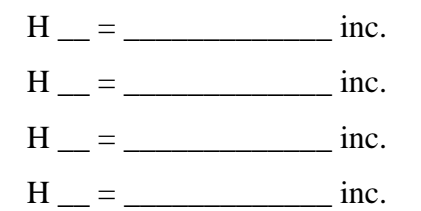

|    | SET  | H200 = 100000        |    |
|----|------|----------------------|----|
|    | SET  | H201 = 200000        |    |
|    | SET  | H202 = 300000        |    |
|    | SET  | H203 = 0             |    |
| M1 | :JMP | LO I000000001000000, | M1 |
|    | GOD  | U, W,CAM             |    |
| M2 | :GOA | WAIT H200            |    |
|    | WAIT | 2000 ms              |    |
|    | GOA  | WAIT H201            |    |
|    | WAIT | 2000 ms              |    |
|    | GOA  | WAIT H2O2            |    |
|    | WAIT | 2000 ms              |    |
|    | GOA  | WAIT H2O3            |    |
|    | WAIT | 2000 ms              |    |
|    | JMP  | UNCONDITIONED , M2   |    |
|    | END  |                      |    |

Figura 6.3.20 Solución programación final "Assembler".

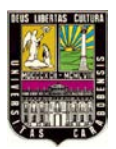

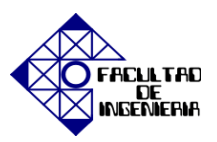

# 6.4 EXPERIENCIA PRÁCTICA N° 4: "IPOS<sup>plus®</sup> Programa de posicionamiento secuencial, usando lenguaje de alto nivel (Compiler)."

En esta práctica se introducirá los aspectos básico para la programación en lenguaje de alto nivel o Compiler a través del programa IPOS<sup>plus®</sup>, los ajustes necesarios en las entradas y salidas binarias y uso de diferentes herramientas de programación

### **OBJETIVOS**

- 1. Introducir y ajustar los parámetros necesarios para la programación con IPOS<sup>plus®</sup>.
- 2. Programar posicionamiento Relativo constante.
- 3. Programar posicionamiento Absoluto constante.
- 4. Aplicar comandos aritméticos con búsqueda de referencia.
- 5. Programar usando las herramientas anteriores.

# **PASOS PREVIOS**

Creación de un nuevo proyecto, configuración del canal de comunicación, identificación de los dispositivos, selección de los parámetros para el control de velocidad, descarga correcta de los datos. (Realización de Startup).

# **MATERIAL DE APOYO**

- Esquema de conexiones de las señales.
- Descripción de las funciones de terminales básicos de la unidad (etapa de control y potencia).
- Apéndice D "Listado de Fallos" y Apéndice G "Compiler".

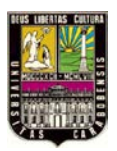

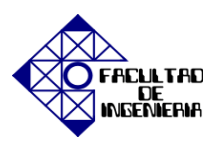

# PROCEDIMIENTO

# 1. Introducción y ajuste de los parámetros necesarios para la programación con IPOS<sup>plus®</sup>.

Los parámetros se deberán ajustar de la igual manera que se hizo en la experiencia práctica Nro. 3. Se recomienda verificar cada uno de los parámetros de la figura 6.4.1:

| MOVIDRIVE®B parameters\Control function                       | s\Operating modes         |                                                                                                    |                                     |   |
|---------------------------------------------------------------|---------------------------|----------------------------------------------------------------------------------------------------|-------------------------------------|---|
| 700 Operating mode 1 Servic & IPOS                            |                           | MOVIDRIVE®B parameters\U                                                                                                    | nit functions\Fault responses       |   |
| 701 Occurring mode 1 Jurg                                     |                           | 830 Response to 'external fault'                                                                                                    | Emergency stop/fault                | • |
| 701 Operating mode 2 VFC                                      | <u> </u>                  | 831 Response to 'fieldbus timeo                                                                                                    | uť Rapid stop/warning               | • |
| 702 Motor category Rotatory                                   | •                         | 832 Response to 'Motor overload                                                                                                    | d" Emergency stop/fault             | • |
| MOVIDRIVE®B parameters\Motor parameters\Limits 1              |                           | 833 Response to 'RS485 timeout                                                                                                    | t Rapid stop/warning                | • |
| 300 Start/stop speed 1 [rpm] 0.0                              |                           | 834 Response to 'lag error'                                                                                                    | Emergency stop/fault                | - |
| 301 Minimum speed 1 [rpm] 15.0                                |                           | 835 Response to 'TF signal'                                                                                                    | No response                         | - |
| 302 Maximum speed 1 [rpm] 3000.0                              |                           | 836 Response to 'timeout SRus                                                                                                    | 1' Emergency don fault              | - |
| 303 Current limit 1 [%ln]  90                                 |                           | 927 Despense to Vincent CDus                                                                                                    |                                     | - |
| 304 Torque limit [%In]  90                                    | a velocidad máxima        | 637 Response to timeout 3bus a                                                                                                    | 2 Emergency stop/fault              | - |
| MOVIDRIVE®B parameters\IPOS parameters\IPOS Travel parameters | navor a la velocidad      | 838 Response to SW limit switc                                                                                                    | h Emergency stop/fault              | - |
| 910 Gain X controller 7.62                                    | le desplazamiento         | 839 Response to 'Positioning int                                                                                                    | erruption' Emergency stop/warning   | • |
| 911 Positioning ramp 1 [s] 1.00                               |                           |                                                                                                    | IDOS Deference travel               |   |
| 912 Positioning ramp 2 [s] 1.00                               |                           | on ve-o parameters in 00 paramete                                                                                                    | a salir O S Meleterice II aver      |   |
| 913 Travel speed CW [rpm] 1500.0                              | 900 Refe                  | rence offset [Incr.]                                                                                                    |                                     |   |
| 914 Travel speed CCW [rpm] 1500.0                             | 901 Refe                  | rence speed 1 [rpm] 50                                                                                                    | 0.0                                 |   |
| 916 Ramp function                                             | 902 Refe                  | rence speed 2 [rpm] 50                                                                                                    | 0.0                                 | _ |
| 917 Ramp mode Mode 1                                          | 903 Refe                  | rence travel type [6]                                                                                                    | Ref. cam flush with CW limit switch | - |
| 918 Bus setpoint source H                                     | 904 Refe                  | rence travel to zero pulse                                                                                                    | s                                   | - |
| MOVIDRIVE®B parameters\Terminal assignment/Binary inpu        | ts of basic unit 905 Hine | rface offset (X15) [Incr 1]0                                                                                                    | 0                                   |   |
|                                                               | 906 Cam                   | distance [Inor]0                                                                                                    |                                     | _ |
| 600 Binary input DI01 Reference cam                           | - 000 Call                | VIDBIVE®P parameters/IBOS parameters/IBOS para | rameters/IPOS Manitoring            |   |
| 601 Binary input DI02 🖌 /Limit switch CW                      | - MC                      | VIDRIVEOD parameters IFOS par                                                                                                    | rameters (FOS Monitoring            |   |
| 602 Binary input DI03 IPOS input                              |                           | W limit switch CW                                                                                                    | [Incr.] 0                           |   |
| 603 Binary input DI04 IPOS input                              | • 921 S                   | W limit switch CCW                                                                                                    | [Incr.] 0                           |   |
| 604 Binary input DI05 DIPOS input                             | • 922 P                   | osition window                                                                                                    | [Incr.] 50                          |   |
| 605 Binary input DI06 No function                             |                           | ag error                                                                                                    | [Incr.] 5000                        |   |
| 606 Binary input DI07 No function                             | ▼ 924 'F                  | Positioning interruption' detection                                                                                                    | Off 👻                               |   |
| MOVIDRIVE®B parameters\Terminal assignment\Binary             | outputs option            | DRIVE®B parameters\IPOS parameters\                                                                                                    | IPOS encoder                        |   |
| 630 Binary output DO10 IPOS output                            | ■ 941 Sour                | ce actual position                                                                                                    | Mater encoder (X15)                 |   |
| 631 Binary output DO11 IPOS output                            | ▼ 942 Epor                | vder factor numerator                                                                                                    |                                     |   |
| 632 Binary output DO12 IPOS output                            | ▼ 943 Enco                | oder factor denominator                                                                                                    | 1                                   |   |
| 633 Binary output DO13 IPOS output                            | 944 Enco                  | oder scaling ext. encoder (X14)                                                                                                    | x1                                  |   |
| 634 Binary output DO14 IPOS output                            | ▼ 945 Svn                 | chronous encoder type (X14)                                                                                                    |                                     |   |
| 635 Binary output DO15 IPOS output                            | ▼ 946 Com                 | nting direction synchronous encoder (X1                                                                                                    | (4) Nomal                           |   |
| 636 Binary output DO16 [POS output                            | ▼ 947 Hine                | rface offset (X14)                                                                                                    |                                     |   |
| 637 Binary output DO17 IPOS output                            | ■ 948 Auto                | matic encoder replacement detection                                                                                                    |                                     |   |
|                                                               |                           | in and an address reproduction address of                                                                                                    | VII .                               |   |

Figura 6.4.1 Revisión y ajustes de parámetros necesarios.

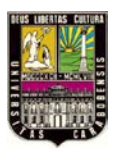

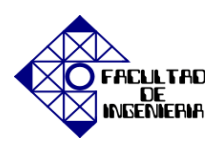

Mediante la herramienta Programming mostrada en la figura 6.4.2 es posible la elaboración de diversas aplicaciones mediante la programación en dos tipos de lenguajes diferentes en esta práctica se trabajará con el lenguaje Assembler.

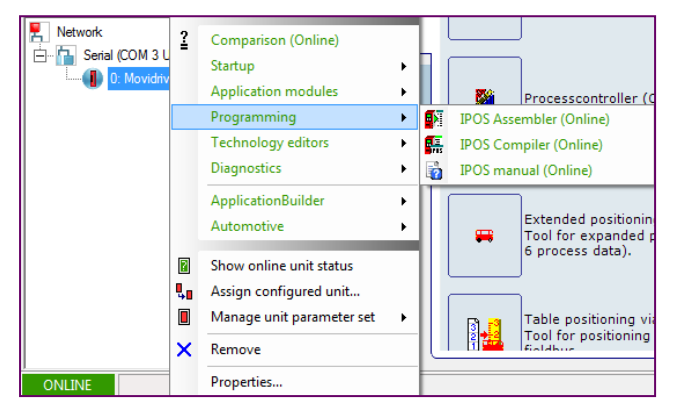

Figura 6.4.2 Herramienta Programming.

En la figura 6.4.3 se muestra la pantalla principal de IPOS Compiler (Online), donde el ícono {1} señala la barra de menús del programa mientras que el {2} señala la barra de herramientas, en la parte izquierda de la pantalla se muestra la ventana de proyecto {3} y la parte derecha la ventana del programa {4}, por último la barra de estado es señalada por el ícono {5}.

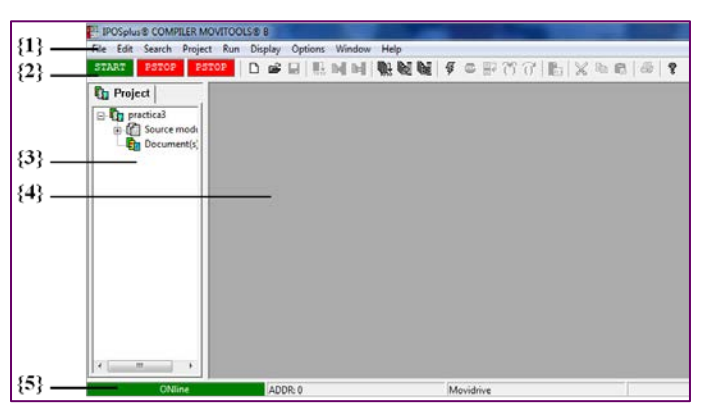

Figura 6.4.3 Pantalla principal del programa IPOS<sup>plus®</sup> Compiler MOVITOOLS<sup>®</sup>.

A continuación se muestra en la figura 6.4.4 la barra de herramientas de IPOS<sup>plus®</sup> Compiler MOVITOOLS<sup>®</sup> donde {1} es para crear un nuevo archivo fuente, {2} para abrir

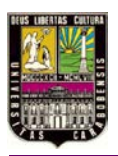

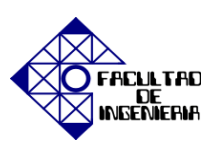

un archivo fuente y el {3} para guardar el archive fuente. El ícono para compilar el archivo fuente es el {4} mientras que para compilar y descargar el archivo fuente es el {5}, para cargar el programa desde el variador en la ventana de programa se utiliza el ícono {6} y para compilar el proyecto es el ícono {7}. El ícono {8} compila el proyecto y lo descarga al inversor y el {9} compara el proyecto con el programa en el inversor. El {10} es para iniciar el programa, el {11} para detener el programa y el {12} ejecuta el programa al lugar donde está situado el cursor. Para hacer funcionar paso por paso se presiona el ícono {13} y para saltar una línea del programa se utiliza el ícono {14}. Por último el ícono {15} es el más utilizado ya que realiza una llamada herramienta de inserción.

| START PSTOP DSTOP   D 🖝 🖬   🐘 🕅 🖬   🥋 🔂 🔂 🗑 🗟 🗇 🖓 🗍 | h % • |
|-----------------------------------------------------|-------|

Figura 6.4.4 Barra de herramientas de IPOS<sup>plus®</sup> Compiler MOVITOOLS<sup>®</sup>.

Ajustes para el compilador de IPOS<sup>plus®</sup>

Seleccione [Options]/[Settings] en la configuración del editor, puede seleccionar los colores para el fondo y el texto. De la misma manera, se pueden hacer ajustes para los colores de sintaxis destacando, para mostrar la sintaxis de instrucciones y palabras clave en el color como se muestra en la figura 6.4.5:

| Settings                                                                                | ? <b>X</b>           |
|-----------------------------------------------------------------------------------------|----------------------|
| Editor Compiler Folders Print Exect<br>Colors<br>Text<br>Background<br>global Variables | Lition               |
| ✓ Use Syntax Highlighting                                                               |                      |
| Auto Indent 🔽                                                                           | Persistent Blocks    |
| Tab Size : 2 Sho                                                                        | ow debug tooltip 🛛 🗖 |
| Font : Courier New                                                                      | Change               |
|                                                                                         | Aceptar Cancelar     |

Figura 6.4.5 Configuración de fondo y texto

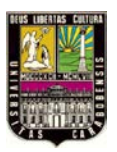

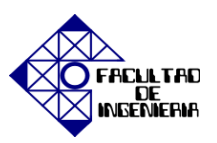

Además, los siguientes ajustes se pueden hacer:

- Visualización de sintaxis Color: Activar y desactivar el resaltado de sintaxis para las instrucciones y palabras clave.
- Automático guión: El cursor se posiciona de forma automática en línea con el primer carácter de la línea anterior al cambiar a una nueva línea pulsando la tecla Enter.
- Bloques persistentes: los bloques seleccionados siguen siendo considerables hasta una nueva selección.
- Tamaño de tabulación: Número de caracteres por los que se sangría del cursor cuando la tecla Tab se presiona.
- Fuente: Seleccione la fuente haciendo click en el botón [Change...].
- Mostrar información sobre herramientas de depuración: Si la opción [Show debug tooltip] está activa, el contenido de las variables se muestra directamente en la ventana del editor cuando el cursor se coloca en la variable requerida.

Un programa de IPOS<sup>plus®</sup> se compone de uno o más módulos de fuente de texto. Cada módulo se almacena en un archivo separado con la extensión \*.IPC. Información sobre el proyecto se almacena en un archivo de proyecto con la extensión \*.ICP. Este archivo binario está almacenado y administrado por el compilador.

Para la creación un nuevo proyecto, seleccione [Project] / [Create new...] de la barra de menús, luego utilice la siguiente ventana de diálogo mostrada en la figura 6.4.6 para especificar las propiedades básicas del proyecto, la línea {1} contiene el nombre del proyecto, la {2} especifica el directorio del proyecto, mientras que la {3} el directorio en el que se crea la carpeta del proyecto. La {4} línea especifica el directorio en el que los archivos que se insertan con la instrucción #include se almacenan. Las líneas {5} y {6} especifican los directorios de salida en los que el archivo de MDX (archivo con el programa IPOS<sup>plus®</sup>) y el archivo de lista (archivo con información adicional del programa) respectivamente se van a crear, sólo si están activos.

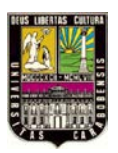

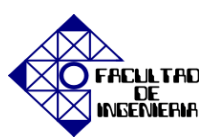

| Enter the project name.                                                                                                    |                                                  |        |
|----------------------------------------------------------------------------------------------------|--------------------------------------------------|--------|
| Prueba                                                                                                    |                                                  |        |
| Select the project directory                                                                                                    |                                                  |        |
| C:\Users\Jorge Luis\Documents\SEW\MotionStudio\Projects\Practica4\Devices\Movidrive                                                                                                    | {2}                                              | Browse |
| ✓ Create project subfolder                                                                                                    |                                                  |        |
|                                                                                                    |                                                  |        |
| The project will be created in folder:                                                                                                    |                                                  |        |
| The project will be created in folder:<br>C:\Users\Jorge Luis\Documents\SEW\MotionStudio\Projects\Practica4\Devices\Movidrive\                                                                                                    | Prueba {3}                                       |        |
| The project will be created in folder:<br>C:\Users\Jorge Luis\Documents\SEW\MotionStudio\Projects\Practica4\Devices\Movidrive\<br>Directory for #include directives                                                                                                    | Prueba {3}                                       |        |
| The project will be created in folder:<br>C:\Users\Jorge Luis\Documents\SEW\MotionStudio\Projects\Practica4\Devices\Movidrive\<br>Directory for #include directives<br>c:\program files\sew\movitools\projects\include                                                                                                    | Prueba <b>{3</b> }<br><b>{4</b> }                | Browse |
| The project will be created in folder:<br>C:\Users\Jorge Luis\Documents\SEW\MotionStudio\Projects\Practica4\Devices\Movidrive\<br>Directory for #include directives<br>c:\program files\sew\movitools\projects\include<br>Output directory for MDX file                                                                                                    | Prueba <b>{3</b> }<br><b>{4</b> }                | Browse |
| The project will be created in folder:<br>C:\Users\Jorge Luis\Documents\SEW\MotionStudio\Projects\Practica4\Devices\Movidrive\<br>Directory for #include directives<br>c:\program files\sew\movitools\projects\include<br>Dutput directory for MDX file<br>C:\Users\Jorge Luis\Documents\SEW\MotionStudio\Projects\Practica4\Devices\Movidrive                                  | Prueba {3}<br>{4}<br>{5}                         | Browse |
| The project will be created in folder:<br>C:\Users\Jorge Luis\Documents\SEW\MotionStudio\Projects\Practica4\Devices\Movidrive\<br>Directory for #include directives<br>c:\program files\sew\movidools\projects\include<br>Output directory for MDX file<br>C:\Users\Jorge Luis\Documents\SEW\MotionStudio\Projects\Practica4\Devices\Movidrive<br>Output directory for listfile | Prueba <b>{3</b> }<br><b>{4</b> }<br><b>{5</b> } | Browse |

Figura 6.4.6 Creación de un nuevo proyecto.

Una vez confirmado las entradas pulsando el botón [OK], el proyecto que acaba de crear aparece en la estructura de árbol en la ventana del proyecto, el nodo raíz es el nombre del proyecto, el archivo de origen nodo(s) y los documentos se enumeran a continuación del nodo raíz. Los módulos de fuente (\*.IPC archivos) se enumeran a continuación el archivo fuente(s).

Todos los módulos de la fuente contenida en el mismo se recogen para formar un programa IPOS<sup>plus®</sup>. En el nodo de documentos, puede adjuntar los archivos necesarios para la documentación (por ejemplo, documentos de Word, clic con el botón derecho del ratón: " Add document to the project"). Todos los archivos de este nodo se excluyen del proceso de compilación.

### Ventana de variables

Es útil para abrir una ventana de variables para que pueda observar el contenido de las variables durante la depuración o el funcionamiento normal del programa, a través de [Display] ubicada en la barra de menús y luego seleccionando [All Variables] como se muestra en la figura 6.4.7:

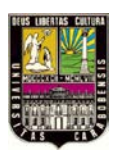

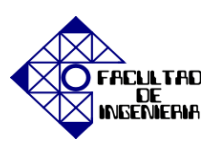

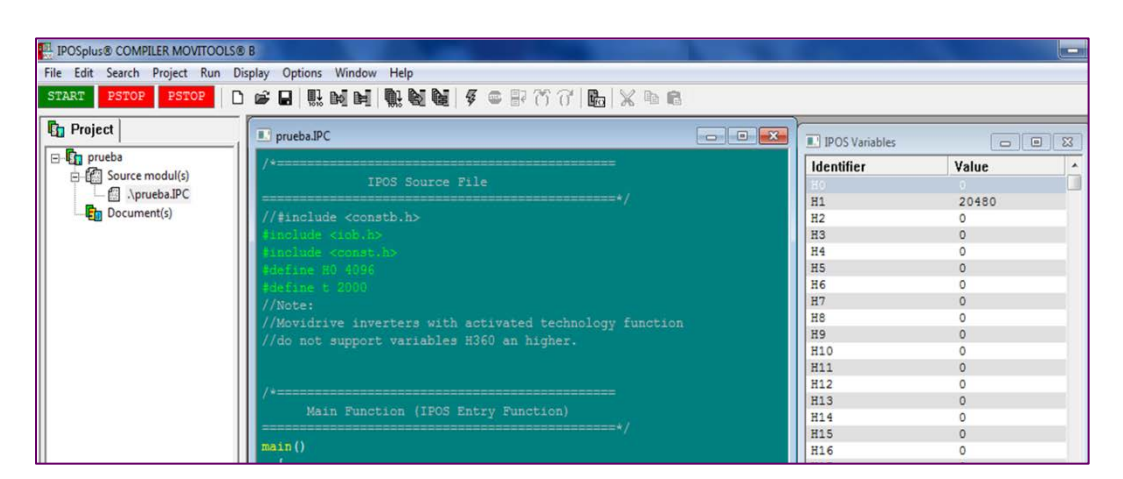

Figura 6.4.7 Ventana de variables.

Otra forma de observar las variables es la creación de una ventana de inspección, sólo las variables seleccionadas se muestran en la ventana de inspección. Para configurar una ventana de inspección elige [Display]/[Variable Watch]/[Edit Window...] de la barra de menús y aparecerá la figura 6.4.8:

| Edit Watch Window                                                                                                    |                   | ? ×                  |
|----------------------------------------------------------------------------------------------------|-------------------|----------------------|
| Available Variables                                                                                                    |                   | Watch Window Content |
| H0<br>H1<br>H2<br>H3<br>H4<br>H5<br>H6<br>H7<br>H8<br>K<br>K<br>K<br>K<br>K<br>K<br>K<br>K<br>K<br>K<br>K<br>K<br>K<br>K<br>K<br>K<br>K<br>K | Add →<br>← Remove | < <u>III</u> >       |
|                                                                                                    | OK                | Cancel               |

Figura 6.4.8 Ventana de inserción de variables

Haga doble clic en la variable que desea mostrar y pulse [Add] para asignar las variables requeridas para la ventana de inspección. Las variables seleccionadas se muestran en una lista a la derecha de la ventana. Para eliminar una variable de la ventana de inspección, se debe destacar en la lista y pulse [Remove].

Los valores de las variables se pueden mostrar en diferentes formatos y puede elegir entre los siguientes formatos: decimal con signo, hexadecimal, binario o ASCII. Para

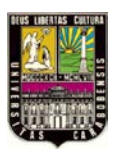

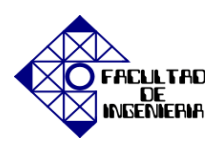

cambiar de un formato a otro, primero seleccione la variable deseada haciendo clic en ella, luego llame a un menú contextual pulsando el botón derecho del ratón y seleccione el formato deseado que se muestra en la figura 6.4.9:

| Identifier | Value |                |     |                  |
|------------|-------|----------------|-----|------------------|
| HO         | 4096  |                |     |                  |
| H1         | 0     | Display Format | • • | Signed Decimal   |
| H2         | 0     |                |     | Unsigned Decimal |
| H3         | 0     |                |     | Hevadecimal      |
| H4         | 0     |                |     | riexadecimar     |
| H5         | 0     |                |     | Binary           |
| H6         | 0     |                |     | ASCII            |
| 112        | 0     |                |     |                  |

Figura 6.4.9 Cambio de formato de las variables.

Puede utilizar la herramienta de inserción mientras se está editando el programa. Haga clic en el botón derecho del ratón para abrir el menú contextual que contiene el [Insert Instruction...] del menú. Este elemento de menú le permite acceder a la herramienta de inserción como el mostrado en la figura 6.4.10:

| Insert Instruc                                                                                                    | tion                                                                                                    |                                                                                                    | ×                                                                                                    |
|----------------------------------------------------------------------------------------------------|----------------------------------------------------------------------------------------------------|----------------------------------------------------------------------------------------------------|----------------------------------------------------------------------------------------------------|
| C-Construction                                                                                                    | System Function                                                                                                    | System F                                                                                                    | unction's Arguments                                                                                   |
| if()<br>if else<br>for<br>while<br>do while<br>switch                                                                  | AxisStop<br>BitClear<br>BitMove<br>BitMoveNeg<br>BitMoveNeg<br>BitMoveNeg<br>BitMoveNeg<br>BitMoveNeg<br>BitMoveNeg<br>BitMoveNeg<br>BitMoveNeg<br>BitMoveNeg<br>BitMoveNeg<br>BitMoveNeg<br>BitClear<br>Copy<br>FaultReaction<br>Geol<br>GoAbs<br>GoRel<br>JnputCall | _BitMove<br>Target variable<br>Target bit<br>Source variable<br>Source bit                                  |                                                                                                    |
| Pre-d<br>GetSys() GSA<br>GetSys() GSC<br>GetSys() GSP<br>GetSys() GSA<br>GetSys() GSA<br>GetSys() GSA<br>MoviLink() MO | INPUT<br>AM<br>ODATA3<br>ODATA10<br>OUTPUT<br>CTSPEEDEXT<br>/LNK                                                                                                    | Please push button below fo<br>structure variable declared in<br>only after running compiler.<br>Initializi | or pasting initializing sequence for each<br>n user program. Please note it's possible<br>ng Sequence |
| BitMove( ,                                                                                                    | 0,, 0 };<br>Help                                                                                                    | Add                                                                                                    | ×                                                                                                    |

Figura 6.4.10 Herramienta de inserción de una instrucción.

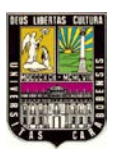

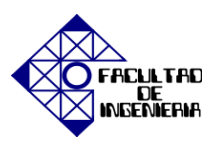

Puede utilizar la herramienta de inserción para seleccionar varios C-Construction, las funciones del sistema y las estructuras predefinidas. Cuando se selecciona una función del sistema, usted tiene que entrar en los argumentos de esta función en el cuadro de grupo a la derecha de la ventana. Utilice [Add] para insertar el comando correspondiente a la posición donde se ha colocado el cursor en el texto original.

Para generar un programa en una forma que el inversor pueda entender, el proyecto debe ser compilado. Para ello, pulse en el icono {4} de la barra de herramientas o seleccione [Project]/[Compile]. La ventana de mensaje que aparece después de la compilación es la figura 6.4.11:

| Compile                                                                 |                |         | 2    |
|-------------------------------------------------------------------------|----------------|---------|------|
| Status: : OK<br>File: : O:\MD\AMBRUS\IF                                 | °OS∖Sum\Sum\su | mIPC    |      |
| Line: :                                                                 |                |         |      |
| Code: :                                                                 |                |         |      |
| Length: 29 words = 0.                                                   | .4 %           |         |      |
| globals: 420420 / 420449<br>initials: 00 / 0127<br>var: 400400 / 400419 |                |         |      |
| used / pragma                                                           | 0 127          | 450 560 | 1023 |
| Run : Compilieren<br>Elapsed Time : 0.40 Secon                          | nds            |         |      |
|                                                                         | ОК             | _       |      |

Figura 6.4.11 Mensaje de estatus de la compilación del programa.

La ventana de mensaje que se muestra arriba aparece después de que el proyecto se ha compilado. Si el programa no contiene ningún error, se le asigna el estado OK. El tamaño del programa es también importante. Se especifica que la longitud de las palabras de código se utiliza en código ensamblador. Este número absoluto también se convierte en un porcentaje que especifica la cantidad de espacio de memoria se utiliza en IPOS<sup>plus®.</sup>

El proceso de compilación fue un éxito para el programa. El programa es de 29 palabras IPOS en tamaño, es decir, se requieren hasta 0,4 por ciento de la totalidad de la capacidad de memoria de IPOS<sup>plus®</sup>. Cierre la ventana eligiendo en [OK].

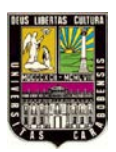

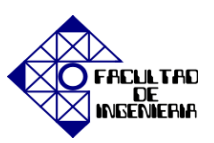

#### 2. <u>Posicionamiento Relativo con constante.</u>

En la programación de alto nivel la declaración de las variables se ubica en la cabecera del programa y se ejecuta mediante la siguiente expresión "**#define Hxx 0**" para las variables del sistema mientras que para declaración de otras variables se utiliza "**#define t 3000**" (en este caso la variable <u>t</u> representa el tiempo y éste se expresa en ms).

Se desea que el eje del accionamiento gire 10 revoluciones en sentido positivo (CW) y pasado 1 segundo gire 10 revoluciones en sentido contrario (CCW) y vuelva a iniciar el ciclo.

Para ello activar la entrada binaria asociada con la declaración en los parámetros 60 como: <u>Limit Switch CW</u>.

Proceda entonces con la realización del programa en la ventana de IPOS<sup>plus®</sup> Compiler, luego compilar y descargar al inversor, proceda a la activación de la entrada DI00 para el <u>desbloqueo del regulador</u>, el inversor pasará a estado A = \_\_\_\_\_\_, una vez hecho esto; inicie el programa. Presione el ícono encargado de iniciar la ejecución de las instrucciones del programa.

Con la opción WAIT: el programa deja de procesarse hasta que se alcance la posición, y con NOWAIT: el siguiente comando se ejecuta inmediatamente.

#include <constb.h> // MOVIDRIVE A #include <iob.h> // MOVIDRIVE B #define SEKUNDE 1000 main() { // Initialization ===== GoRel( GO WAIT, 40960); Wait( SEKUNDE ); GoRel( GO WAIT, -40960); Wait( SEKUNDE );

Figura 6.4.12 Solución posicionamiento relativo con constantes "Compiler".

**NOTA:** Desactive la entrada binaria DI00 para la modificaciones tanto en los parámetros como en el programa.

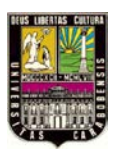

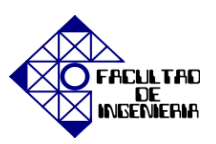

#### 3. <u>Posicionamiento Absoluto con constante.</u>

Se desea que el accionamiento pasados 3 segundos y tras encontrar la posición 0 valla a la posición de <u>2000 incrementos</u> y luego de 3 segundos vuelva a la posición inicial; es decir, la posición de <u>0 incrementos</u>.

Proceda entonces con la realización del programa en la ventana de IPOS<sup>plus®</sup> Compiler, luego compilar y descargar al inversor, proceda a la activación de la entrada DI00 para el <u>desbloqueo del regulador</u>, el inversor pasará a estado A =\_\_\_\_\_\_, una vez hecho esto; inicie el programa. Presione el ícono encargado de iniciar la ejecución de las instrucciones del programa.

Con la opción WAIT: el programa deja de procesarse hasta que se alcance la posición, y con NOWAIT: el siguiente comando se ejecuta inmediatamente.

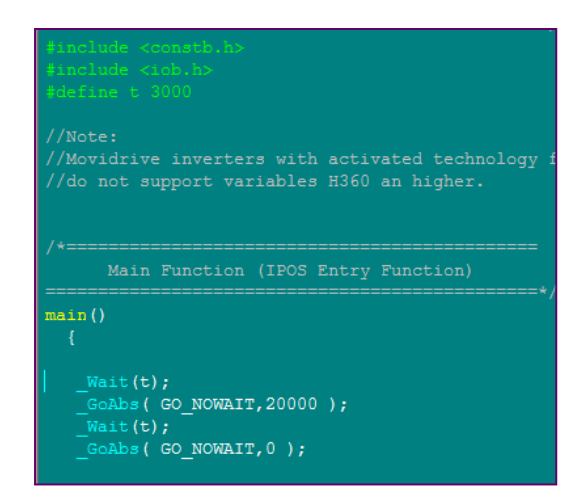

Figura 6.4.13 Solución posicionamiento absoluto vuelta a cero "Compiler".

**NOTA:** Desactive la entrada binaria DI00 para la modificaciones tanto en los parámetros como en el programa.

Modifique el programa e incluya la condición siguiente: el accionamiento deberá girar 1 vuelta, esperar 1 segundo y luego avanzar a la posición que corresponde a <u>12288</u> <u>incrementos</u>. Compile y descargue el programa, luego active la entrada DI00 y presione el ícono encargado de iniciar la ejecución de las instrucciones del programa.

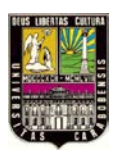

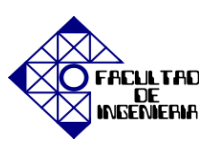

| According to the bar of the second second              | Ī |
|--------------------------------------------------------|---|
| FINCIUME <constd.n> // MOVIDRIVE A</constd.n>          |   |
| <pre>#include <iob.h> // MOVIDRIVE B</iob.h></pre>     |   |
| <pre>#define SEKUNDE 1000</pre>                        |   |
|                                                        |   |
| main()                                                 |   |
| (                                                      |   |
| // Initialization ==================================== |   |
| GoAbs( GO WAIT, 4096 );                                |   |
| Wait ( SEKUNDE ):                                      |   |
| Goabs ( GO WAIT, 12288 ):                              |   |
| Wait ( SEMINDE ) .                                     |   |
|                                                        |   |
| 1                                                      |   |
| 3                                                      |   |

Figura 6.4.14 Solución posicionamiento absoluto con constantes "Compiler".

**NOTA:** Desactive la entrada binaria DI00 para la modificaciones tanto en los parámetros como en el programa.

<u>Aplicación 3.1:</u> Al activar la entrada binaria DI03 el accionamiento que se encuentra asociado a una tolva en una estación de carga doble de materia prima, donde la posición <u>1024 incrementos</u>, es la posición de carga y las posiciones <u>0</u> y <u>2048 incrementos</u> corresponden a las estaciones de descarga 1 y 2 respectivamente. Se desea que el accionamiento haga girar la tolva desde la posición de descarga 1 hacia la posición de carga para llenarla material durante 2 segundos, luego avance a la estación de descarga 2 para vaciar la tolva en 2 segundos y regrese a la estación de carga y al llenarse valla a la estación de descarga 1 para repetir el proceso. Compile y descargue el programa, luego active la entrada DI00 y presione el ícono encargado de iniciar la ejecución de las instrucciones del programa.

Figura 6.4.15 Solución posicionamiento relativo y absoluto "Compiler".

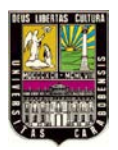

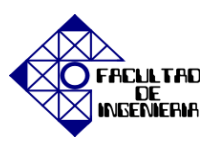

**NOTA:** Desactive la entrada binaria DI00 para la modificaciones tanto en los parámetros como en el programa.

### 4. Aplicación usando Comandos Aritméticos.

<u>Aplicación 4.1:</u> Se desea que al activarse una entrada digital determinada, el accionamiento valla a la posición H1 la cual se va incrementando la cantidad que representa 1 revolución del eje cada 2 segundos. Compile y descargue el programa, luego active la entrada DI00 y presione el ícono encargado de iniciar la ejecución de las instrucciones del programa.

Visualice el valor de la variable definida en la ventana de variables.

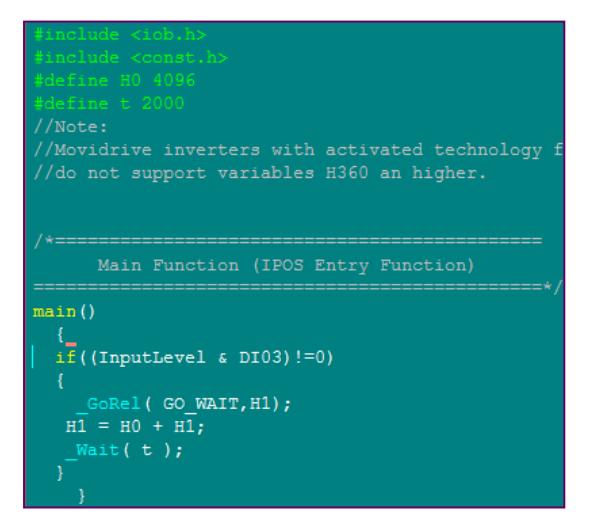

Figura 6.4.16 Solución comandos aritméticos "Compiler".

**NOTA:** Desactive la entrada binaria DI00 para la modificaciones tanto en los parámetros como en el programa.

<u>Aplicación 4.2:</u> Se desea que al activarse una entrada determinada (DI03) el accionamiento valla a la posición H1 la cual se va incrementando la cantidad que representa 1 revolución del eje cada 2 segundos indefinidamente hasta que se desactive dicha entrada. Por otra parte al activarse otra entrada binaria (DI04) el accionamiento valla a la posición

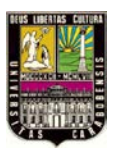

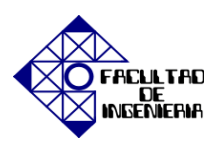

H1 la cual se va a ir disminuyendo la cantidad que representa 1 revolución del eje cada 2 segundos.

Se recomienda utilizar un comando de referencia que se interrumpe y se restablece (GO0 RESET) para la ubicación del punto 0 en el eje de referencia.

Compile y descargue el programa, luego active la entrada DIO0 y presione el ícono encargado de iniciar la ejecución de las instrucciones del programa. Visualice el valor de la variable definida en la ventana de variables.

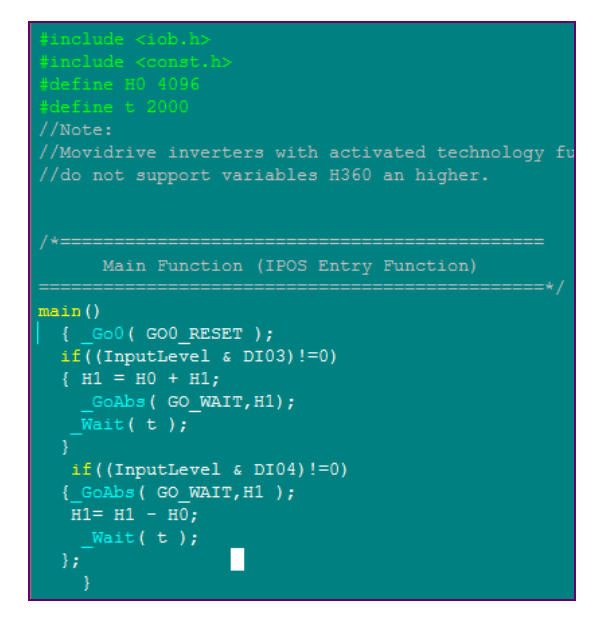

Figura 6.4.17 Solución aplicación final "Compiler".

**NOTA:** Desactive la entrada binaria DI00 para la modificaciones tanto en los parámetros como en el programa.

¿Cuál sentido de giro con el cual avanza el accionamiento tras la activación de la entrada binaria DI03? \_\_\_\_\_\_ ¿Cuándo se encuentra activa la entrada binaria DI04 cambia el sentido de giro? \_\_\_\_\_ ¿Por qué?\_\_\_\_\_

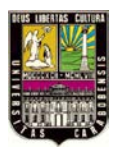

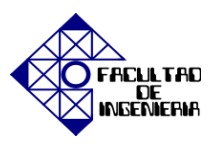

# 6.5 EXPERIENCIA PRÁCTICA N° 5: "Aplicaciones utilizando la tarjeta de control MOVI-PLC<sup>®</sup> DHP11B".

Para el desarrollo de la siguiente práctica se hará uso de la tarjeta opcional DHP11B para la ilustración de tres aplicaciones útiles para el aprovechamiento de los conocimientos adquiridos siendo necesario hacer una serie de ajustes para su funcionamiento.

# **OBJETIVOS**

- Introducir y ajustar los parámetros necesarios para la programación con el control MOVI-PLC<sup>®</sup>.
- 2. Ilustrar la aplicación "Posicionamiento del eje del motor".
- 3. Ilustrar la aplicación "Control de velocidad del eje de un motor con encoder ".
- 4. Ilustrar la aplicación "Modo manual del eje sin encoder".

# **PASOS PREVIOS**

Creación de un nuevo proyecto, configuración del canal de comunicación, identificación de los dispositivos, selección de los parámetros para el control de velocidad, descarga correcta de los datos. (Realización de Startup).

# **MATERIAL DE APOYO**

- Esquema de conexiones de las señales.
- Descripción de las funciones de terminales básicos de la unidad (etapa de control y potencia).
- Apéndice I "MOVI-PLC<sup>®</sup> DHP11B"

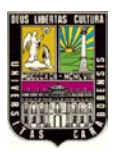

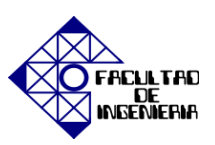

### PROCEDIMIENTO

#### 1. Introducción y ajuste de parámetros necesarios

El comunicador Server SECOS se inicia automáticamente y aparece en la barra de herramientas, al abrirlo configure las interfaces PC según los dispositivos conectados, haga click sobre el botón {1} y copie el tipo de interfaz deseado desde el campo "Available Plugs" hasta un campo "not used" como se muestra en la figura 6.5.1:

| SEW Communication Server |     |                                |                     |           |          | _ 🗆 X        |
|--------------------------|-----|--------------------------------|---------------------|-----------|----------|--------------|
|                          |     |                                |                     |           |          |              |
| Server started.<br>{1}   | *   | Client Connectione             |                     |           | _        |              |
|                          |     | PC Communication<br>Interfaces | Sbus                | Serial    | ndt used | not used     |
| Available Plugs          |     |                                |                     |           |          | ×            |
| COM Sous CANopen Device  | Not | Ehernet                        | risue<br>Receiption | ofibus G7 | K-       | Link<br>rver |

Figura 6.5.1 Configuración de canales de comuicación.

Configure los parámetros de las interfaces del PC haciendo click con el botón derecho del ratón sobre "PC Communication Interface" deseado y seleccione "Configure". Para la interfaz de bus del sistema el software abrirá la ventana mostrada en la figura 6.5.2 y seleccione la velocidad de transmisión dependiendo de las unidades conectadas al bus CAN. Por defecto SEW asigna 500 kbaudios. Mientas que para la selección de la interfaz COM se abrirá otra ventana para la asignación de parámetros. (Sí utiliza un convertidor de interfaz USB-RS485, seleccione la interfaz correspondiente identificada mediante "(USB)".

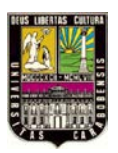

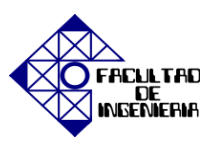

| Interface parameter for SBUS | ×               | Interface parameter fo                                                      | r COM                                 | ×               |
|------------------------------|-----------------|-----------------------------------------------------------------------------|---------------------------------------|-----------------|
| Baudrate<br>500 KEStat       | OK<br>Abbrechen | COM Parameter Telegrams<br>Timeout 100<br>MutiEyte Telegrams<br>Timeout 350 | Baudrate 57600   Retries 3  Retries 3 | OK<br>Abbrechen |

Figura 6.5.2 Interfaz de comunicación SBus y COM.

Seleccione en *MOVITOOLS*<sup>®</sup> *MotionStudio* el botón "Scan", luego aparecerá dentro del árbol de unidades todos los equipos conectados a la PC como se muestra en la figura 6.5.3, sobre la unidad de MOVI-PLC haga click derecho e inicie el editor del PLC, el cual sirve para programar la tarjeta de control DHP11B.

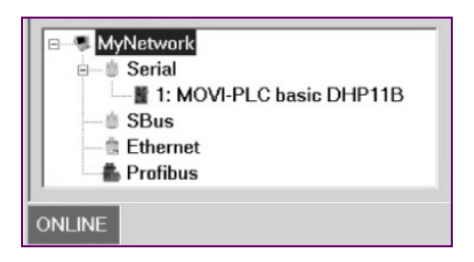

Figura 6.5.3 Árbol de unidades.

# EJEMPLO 1: Posicionamiento del eje del motor.

• Paso 1: <u>Crear un nuevo proyecto.</u>

Inicie el Editor del PLC del software *MOVITOOLS<sup>®</sup> MotionStudio*, cree un nuevo proyecto haciendo click en [File]/[NEW]. Desde el [Target Settings] para seleccionar la configuración [MOVI-PLC basic DHP11B] y haga click en la tecla [OK]. Para este ejemplo, en el cuadro de diálogo [New POU] no altera el nombre del bloque de función "PLC\_PRG" como se muestra en la figura 6.5.4:

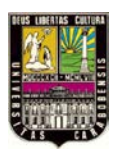

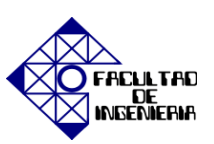

| New POU              |                     |        |
|----------------------|---------------------|--------|
| Name of the new POU: | PLC_PRG             | ОК     |
| Type of POU          | Language of the POU | Cancel |
|                      | C IL                |        |
| C Function Block     | ⊂ LD                |        |
| ○ F <u>u</u> nction  | • FB <u>D</u>       |        |
| <u>R</u> eturn Type: | ○ <u>S</u> FC       |        |
| BOOL                 | C SI                |        |
|                      | © <u>C</u> FC       |        |

Figura 6.5.4 Creación de nuevo proyecto "MOVI-PLC".

Desde el [Type of POU] seleccione [Programa], guarde el proyecto haciendo click en [File]/[Save] con el nombre del proyecto. Guarde el proyecto con regularidad una vez que ha hecho una serie de cambios o después de haber terminado de crear el programa.

# • Paso 2: <u>Ajuste de la configuración del controlador.</u>

Establezca la configuración del controlador según sea necesario para poder utilizar las interfaces del controlador MOVI-PLC<sup>®</sup> para conectar el equipo periférico y para permitir la comunicación con otros dispositivos, por ejemplo inversores, módulos E/S o un controlador maestro. Seleccione la ventana [Resourse] haciendo click en la ficha correspondiente {1}, Active el botón [PLC Configuration] haciendo doble click en {2}, desde el menú [Tools] y confirme la consulta para decidir si desea descartar la configuración actual y reemplazarla con la configuración estándar con [YES] {3}.

Abra el árbol de configuración haciendo clic en el símbolo [+] delante de las entradas [MOVI-PLC basic DHP11B] y [Communication] {4} y active la interfaz CAN haciendo click en el elemento [CAN1 disabled] con el botón derecho del ratón y seleccionando [Replace element] en el menú contextual {5}. Luego configure el variador vectorial MOVIDRIVE<sup>®</sup> MDX60B/61B en la CAN una interfaz haciendo click en el elemento [CAN1 enabled] con el botón derecho del ratón y seleccionando [Append subelement] y [MDX MOVIDRIVE B] en el menú contextual como muestra la figura 6.5.5:

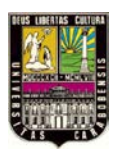

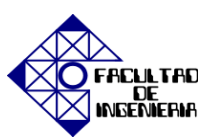

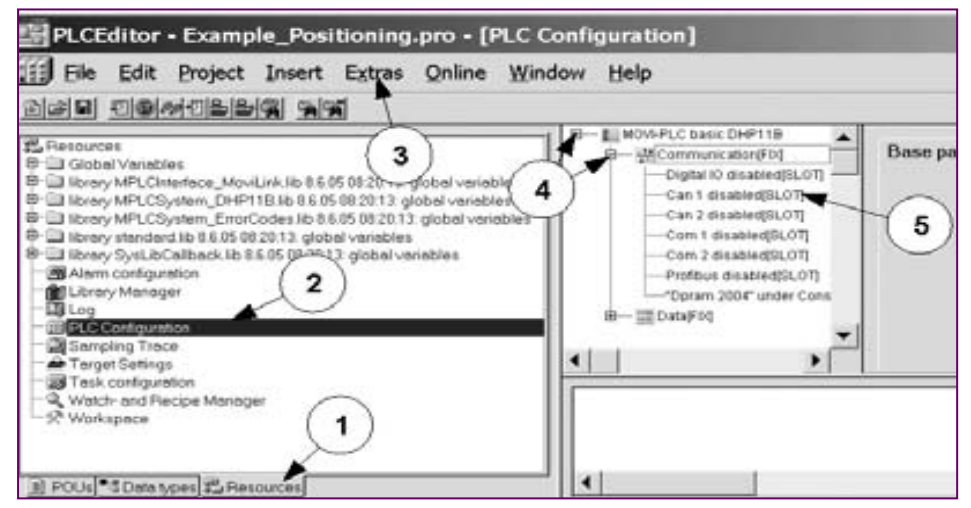

Figura 6.5.5 Ajuste de configuración del convertidor.

Seleccione el elemento [MDX MOVIDRIVE B] y en la ventana [Module parameters] introduzca la dirección de SBus seleccionado {1} durante el inicio del inversor. En el programa de control, puede utilizar las entradas y salidas mediante la especificación de los datos de contacto directamente a través de la sintaxis "% i" y "% Q". Sin embargo, es más sencillo utilizar identificadores simbólicos de la siguiente manera:

Haga click en el símbolo [+] delante de las entradas [MDX MOVIDRIVE B] y [Inputs], haga click en el botón [A] de campo en el árbol de configuración e introduzca el nombre según sea necesario como lo muestra la figura 6.5.6. En este ejemplo, el identificador simbólico para las entradas digitales del variador es [DI\_MDX1]. Para las entradas y salidas individuales, los identificadores simbólicos son [Power\_MDX1] y [Move\_MDX1] respectivamente {2}.

| B - III MOV>PLC basic DHP118<br>D - 웹 Communication(FIQ<br>Digital IO disabled(SLOT)<br>타 - 웹 Can 1 enabled(SLOT) | Bas | e paran                                       | neters Modul                                                                                                    | e parameters                                               |
|----------------------------------------------------------------------------------------------------|-----|-----------------------------------------------|----------------------------------------------------------------------------------------------------|------------------------------------------------------------|
|                                                                                                    | 1   | Index<br>0<br>4<br>5<br>6<br>7<br>8<br>0<br>0 | Name<br>SBus address<br>Operation mode<br>IO hold<br>Encoder type<br>Dataprofile<br>Refresh time<br>MDX timeout (ms) | Valoe<br>Incenal<br>Motor encoder<br>Speed ActSpeed ActPos |

Figura 6.5.6 Identificador de símbolos.

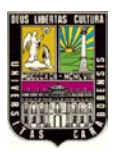

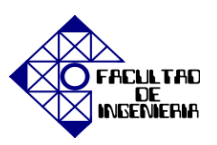

### • Paso 3: <u>Conexión de las bibliotecas</u>

Para utilizar los módulos de función de la biblioteca MPLCMotion\_MDX.lib, agregue la biblioteca [MPLCMotion\_MDX.lib] para las bibliotecas existentes de la siguiente manera:

Active el botón [Library Manager] haciendo doble clic, utilice el botón derecho del ratón para hacer click en el campo de la biblioteca y seleccione el elemento de menú [Additional Library] y seleccione la biblioteca [MPLCMotion\_MDX.lib] y pulse el botón [Opening] como lo muestra la figura 6.5.7:

| Öffnen                                                                                  |                                                                                                    | ? ×                                                                                                    |
|-----------------------------------------------------------------------------------------|----------------------------------------------------------------------------------------------------|----------------------------------------------------------------------------------------------------|
| Suchen in:                                                                              | Callib_MOVI-PLC_basic                                                                                                    | _DHP118 ▼ = 0 0 0 0                                                                                                    |
| MPLCDatal<br>MPLCInter<br>MPLCInter<br>MPLCInter<br>MPLCInter<br>MPLCInter<br>MPLCInter | ypes.lib<br>face_CAN.lib<br>face_COM.lib<br>face_DigitaIIO.lib<br>face_DPRAM.lib<br>face_MoviLink.lib<br>face_Profibus.lib | MPLCIntern.lib MPLCMotion_MC07.lib MPLCMotion_MDX4lib MPLCProcessdata.lib MPLCSystem_basic_TaskSys.lib MPLCSystem_ConfigLibDataEx_Inte MPLCSystem_DHP118.lib |
| 4                                                                                       |                                                                                                    | <u>•</u>                                                                                                    |
| Dateiname:                                                                              | MPLCMotion_MDX.lib                                                                                                    | Öffnen                                                                                                    |
| Dateityp:                                                                               | PLCEditor Library (*.lib                                                                                                   | Abbrechen                                                                                                    |
| Library directo                                                                         | ry: C:\Program                                                                                                    | nme\Gemeinsame Dateien\SEW\TARGETS\DI                                                                                                    |

Figura 6.5.7 Conexión de librerías.

• Paso 4: Programa de la comunicación con el eje del motor.

Para establecer y ejecutar la comunicación entre el controlador MOVI-PLC<sup>®</sup> y el convertidor, agregue una instancia del módulo de función MC\_ConnectAxis\_MDX de la siguiente manera:

Seleccione la ventana [Program Organization Units (POUs)] haciendo clic en la pestaña correspondiente {1}, abra el editor del módulo "PLC\_PRG (PRG)" haciendo doble click sobre la entrada {2} e inserte un módulo de función nueva, en primer lugar de haga click en la casilla junto a los signos de interrogación "???" y luego presionando el botón {3} mostrado en la figura 6.5.8:

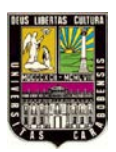

FACULTAD DE INGENIERIA

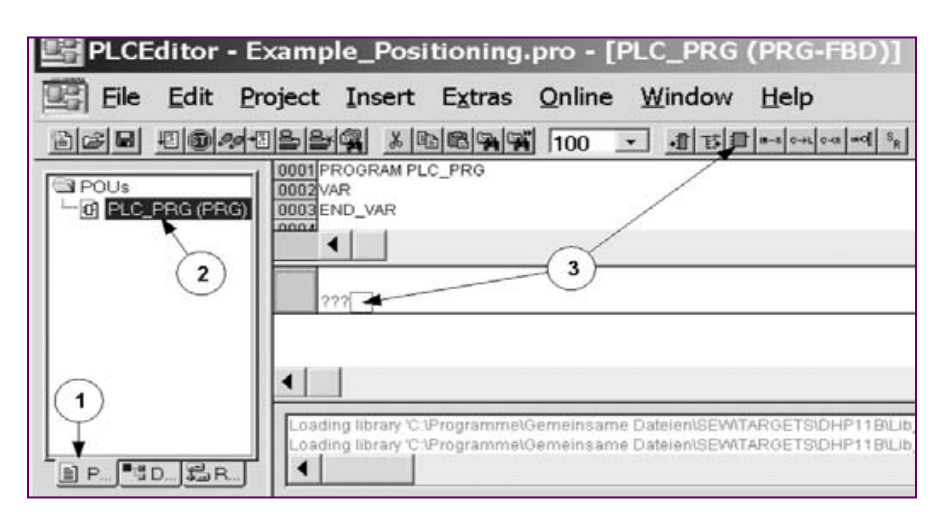

Figura 6.5.8 Comunicación con el eje del motor.

Seleccione el texto "AND" en el módulo de la función que acaba de agregar, seleccione el botón [Bloques de funciones estándar] {1} en el lado izquierdo del cuadro de diálogo y en el panel de la derecha de la pantalla como se muestra en la figura 6.5.9, seleccione el módulo de función [MC\_ConnectAxis\_MDX (FB)] en el directorio [MDX\_Main] de la biblioteca [MPLCMotion\_MDX] {2} y luego haga click en el botón [OK].

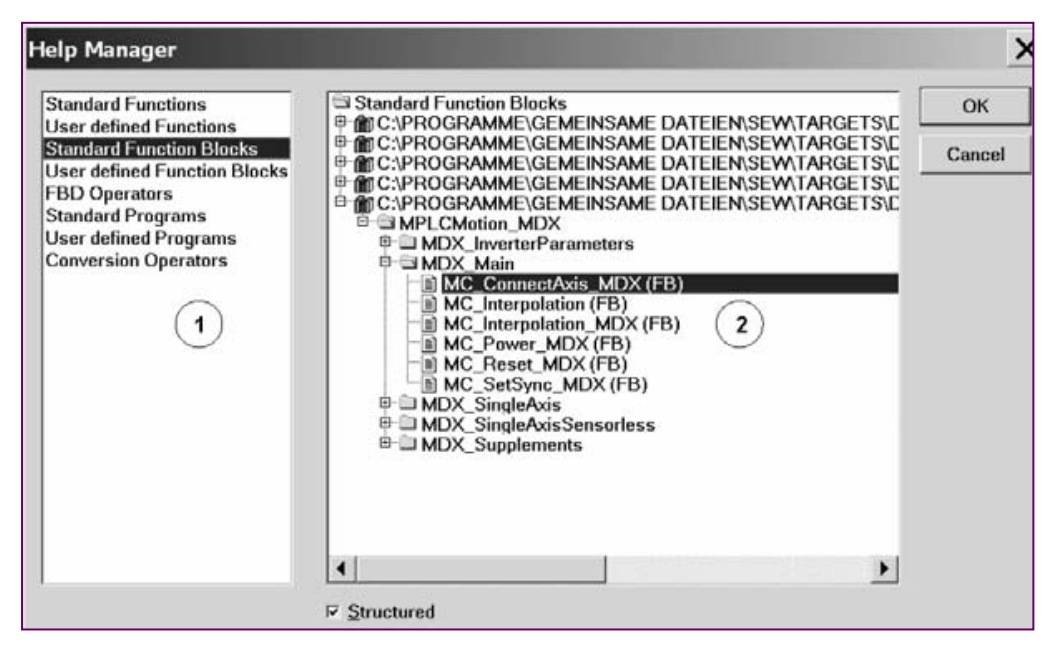

Figura 6.5.9 Bloques de función estándar.

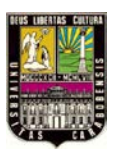

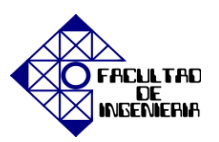

Haga click en la función de MC\_ConnectAxis\_MDX módulo insertado y luego en los signos de interrogación "???" por encima del módulo de función {1}, introduzca el nombre de instancia (por ejemplo, "ConnectAxis\_1") del módulo de función {2} y pulse la tecla <ENTER>. Confirme el diálogo de confirmación [Declare Variable] haciendo click en [OK] como se muestra en la figura 6.5.10, luego introduzca los valores de la tabla VI.II en las entradas del módulo de función haciendo click en el signo de interrogación "???" a la izquierda, introduzca el valor y pulse la tecla <ENTER>.

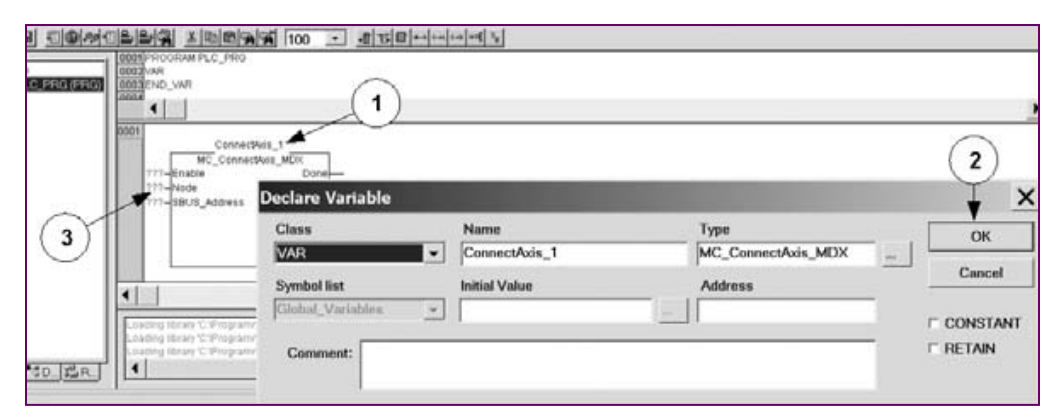

Figura 6.5.10 Declaración de variables.

| Tabla | VI.II | Valores | de entra | ada para | la com | unicación | don el | eje del | motor. |
|-------|-------|---------|----------|----------|--------|-----------|--------|---------|--------|
|-------|-------|---------|----------|----------|--------|-----------|--------|---------|--------|

| Enable       | TRUE                                                    |
|--------------|---------------------------------------------------------|
| Node         | SBUS_NODE_1                                             |
| SBUS_Address | SBUS 1 address set during startup of the drive inverter |

Fuente: System Manual MOVI-PLC Editor [19].

 Paso 5: Programa del interrupción sobre el procedimiento de activación / desactivación para el convertidor

Agregar un bloque de función que encienda o apague el variador vectorial MOVIDRIVE<sup>®</sup> MDX61B y puede encender la unidad una vez que ha ejecutado con éxito el bloque de función MC\_ConnectAxis\_MDX para este eje. Además, el convertidor sólo debe estar encendido cuando la tensión de 24 V DC se aplica en la entrada digital DI01 del

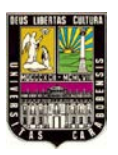

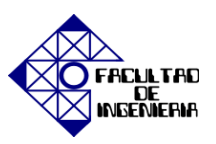

variador. Por lo tanto, las señales correspondientes están ligadas entre sí utilizando un "AND" módulo.

Haga click en la salida del módulo de función MC\_ConnectAxis\_MDX, inserte un nuevo "AND" módulo de función, en la segunda entrada del nuevo módulo de función "AND" agregue el valor leído en la entrada digital DI01 del variador. Para ello, escriba el nombre simbólico seleccionado en la configuración del controlador (en este ejemplo, "MDX1\_DI.1" o directamente "Power\_MDX1"). Luego inserte el bloque de función MC\_Power\_MDX, haciendo click a la derecha del módulo de función "AND" y convertir el módulo de función "AND" que ha insertado a un módulo de función MC\_Power\_MDX siguiendo las instrucciones descritas en el paso 4. Escriba un nombre para el módulo de función (en este ejemplo, el nombre de instancia "Power\_1" como lo muestra la figura 6.5.11:

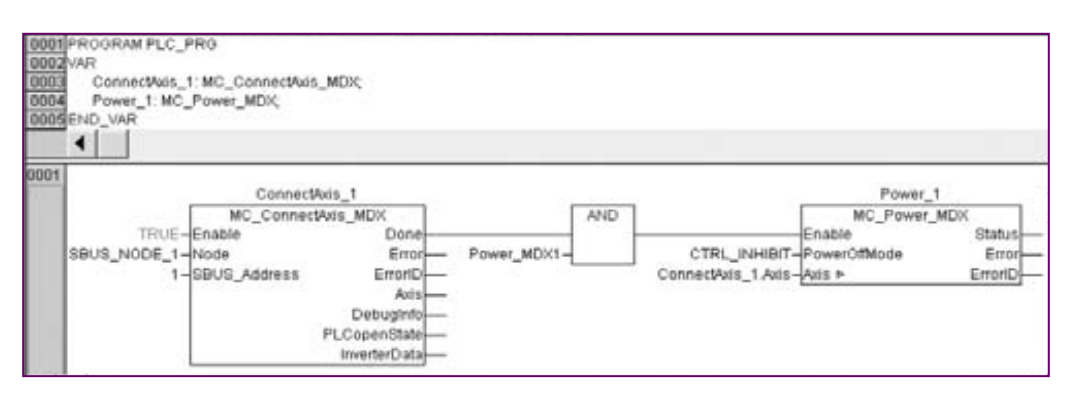

Figura 6.5.11 Activación y desactivación del convertidor.

Ahora en la entrada PowerOffMode, introduciendo la constante "CTRL\_INHIBIT" y en la entrada del eje referencia "ConnectAxis\_1.Axis" que se emite por la instancia del módulo ConnectAxis\_1. Para ello, haga click en el campo "???" antes de la entrada del eje y escriba "ConnectAxis\_1" luego seleccione la entrada [Axis] del cuadro de diálogo que aparece de forma automática y confirme la entrada pulsando el botón <ENTER>.

### • Paso 6: Programa el proceso de posicionamiento para el eje del motor.

Inserte un módulo de funciones MC\_MoveRelative\_MDX que controle un movimiento de posicionamiento relativo del eje del motor. En este ejemplo, el eje motor

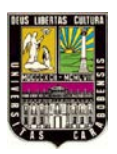

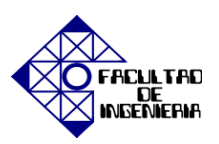

debe girar diez vueltas (10 x 4096 incrementos del encoder) en sentido horario cada vez que un flanco de subida de la tensión de 24 V CC se produce en la entrada digital DI02 del convertidor. Durante el viaje constante, el eje del motor debe girar a una velocidad de 1000 revoluciones/min.

Utilice el botón derecho del ratón para hacer click en un espacio libre de la línea [0001] y utilizar el menú contextual que se muestra para seleccionar [Network (after)] en el nueva linea [0002] insertar un módulo de función MC\_MoveRelative\_MDX y darle un nombre de instancia (por ejemplo, "MoveRelative\_1") como se describe en el paso 4. El módulo de función MC\_MoveRelative\_MDX está incluido en el directorio [MDX\_SingleAxis] de la biblioteca [MPLCMotion\_MDX] en las entradas [Standard Function Blocks]. Introduzca los valores de la tabla VI.III en las entradas del módulo de función:

| Distance     | 40960              |
|--------------|--------------------|
| Velocity     | 1000               |
| Acceleration | 500                |
| Deceleration | 500                |
| Axis         | ConnectAxis_1.Axis |

Tabla VI.III Valores de entrada para el posicionamiento del eje.

Fuente: System Manual MOVI-PLC Editor [19].

El comando de viaje sólo se puede ejecutar cuando el módulo de función MC\_Power\_MDX se ha realizado de previamente. Por lo tanto, en la entrada Execute del módulo de funciones MC\_MoveRelative\_MDX, introduzca el resultado de una conexión AND" entre la salida de estado del módulo de funciones MC\_Power\_MDX y la entrada digital, que se va a utilizar para iniciar el movimiento. Para ello, haga click en la línea antes de la ejecución de entrada. Inserte un nuevo módulo de función "AND" y asigne las entradas módulo de función "AND" como lo muestra la figura 6.5.12:

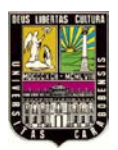

FACLIL TAD

DE INGENIERIA

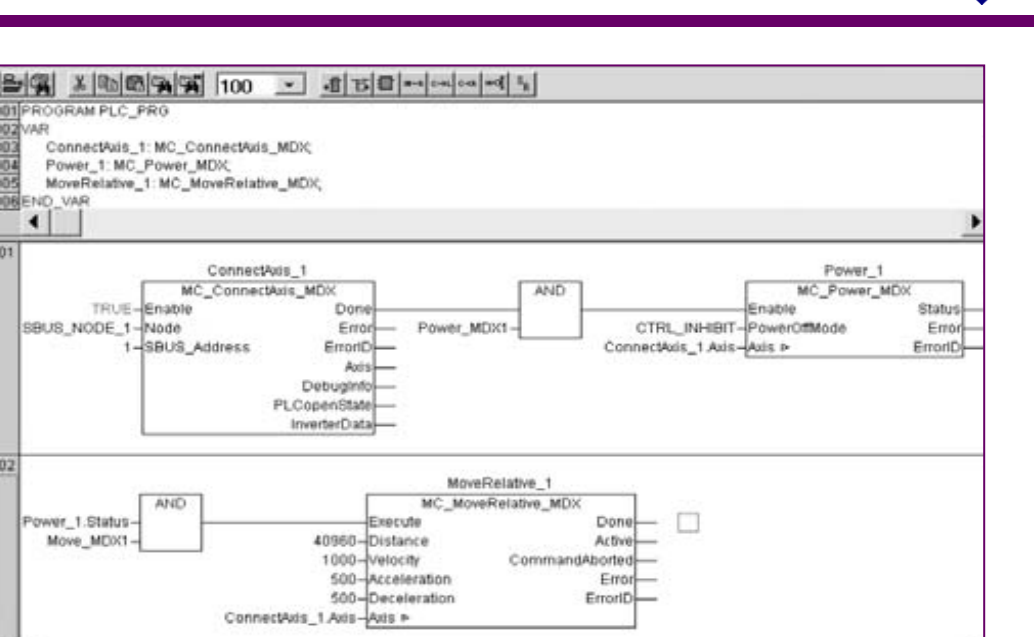

Figura 6.5.12 Proceso para el posicionamiento del eje del motor.

Seleccione el menú [Project] [Compile all] para compilar el proyecto. Cuando la programación esté libre de errores, la ventana de mensaje muestra el mensaje "0 de error (s), 0 advertencia (s)."

### • Paso 7: Proyecto de transferencia al controlador MOVI-PLC ®

Haga click en el [Online]/[los parámetros de comunicación] en el cuadro de diálogo que aparece, defina los parámetros de comunicación de acuerdo con el canal de comunicación que se utilizará, sólo tiene que realizar este paso una vez luego haga click en el [Online]/[Login] y en el cuadro de diálogo que aparece, determine si desea cargar un programa haciendo clic en [YES].

• Paso 8: Probar el programa

En el paso final, ejecute el programa mediante la activación de las entradas digitales según sea necesario. Advertencia: Dependiendo de la asignación de terminales, el estado de la unidad del inversor y el programa de control, el eje del motor puede empezar a moverse inmediatamente después del controlador MOVI-PLC<sup>®</sup>.

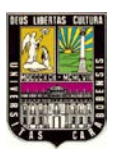

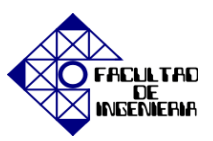

Encienda el variador vectorial MOVIDRIVE<sup>®</sup> MDX61B si no se ha cambiado ya en el paso 1 en relación con el control MOVI-PLC<sup>®</sup>. Inicie el control MOVI-PLC<sup>®</sup> haciendo clic en el elemento de menú [Online]/[Run]. Encienda el convertidor mediante la aplicación de la tensión de 24 V DC primero en la entrada DI00 "Bloqueo regulador"y luego a la entrada DI01 (Enable del módulo de función MC\_Power\_MDX).

Iniciar el posicionamiento del eje del motor mediante la aplicación de tensión de 24 V CC en la entrada DI02 del variador. La programación es correcta cuando el eje motor gira en sentido horario diez revoluciones cada vez que un flanco de subida de tensión de 24 V DC se produce en la entrada DI02.

### Grabación de seguimiento

Cuando un flanco de subida se produce en la señal Move\_MDX1 en la ejecución de entrada del módulo de funciones MC\_MoveRelative\_MDX, el eje del motor comienza a moverse a la posición de destino {1}. La salida activa muestra que este es el caso cuando se establece en TRUE. Una vez colocados, se restablece la función del módulo de la salida activa a FALSE y establece la producción hecho en TRUE {2}.

En este ejemplo, la salida de sólo se establece en TRUE para un ciclo de control debido a que la ejecución de señal de entrada se restablece a FALSE antes de la colocación que se restableció. Como un flanco de subida se produce entonces en la entrada Execute que el eje motor arranca de nuevo el proceso de posicionamiento {3}.

Sin embargo, el siguiente flanco positivo se produce en la ejecución de entrada antes de que la distribución se ha concluido. Otro proceso de posicionamiento, a partir de la posición actual del eje motor en el momento en que el último flanco ascendente se produjo a la entrada Execute se inicia sin interrupción {4}. De este modo, el eje del motor no se redujo a un punto muerto, pero se inicia el siguiente movimiento directamente. Una vez colocados, se restablece la función del módulo de la salida activa en FALSE. En este caso, la señal de salida sigue siendo TRUE debido a que la ejecución de señal de entrada no se ha restablecido a FALSE {5} como lo muestra la figura 6.5.13:

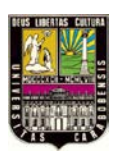

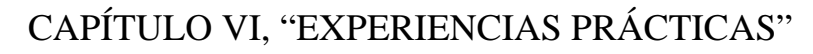

FACULTAD

DE INGENIERIA

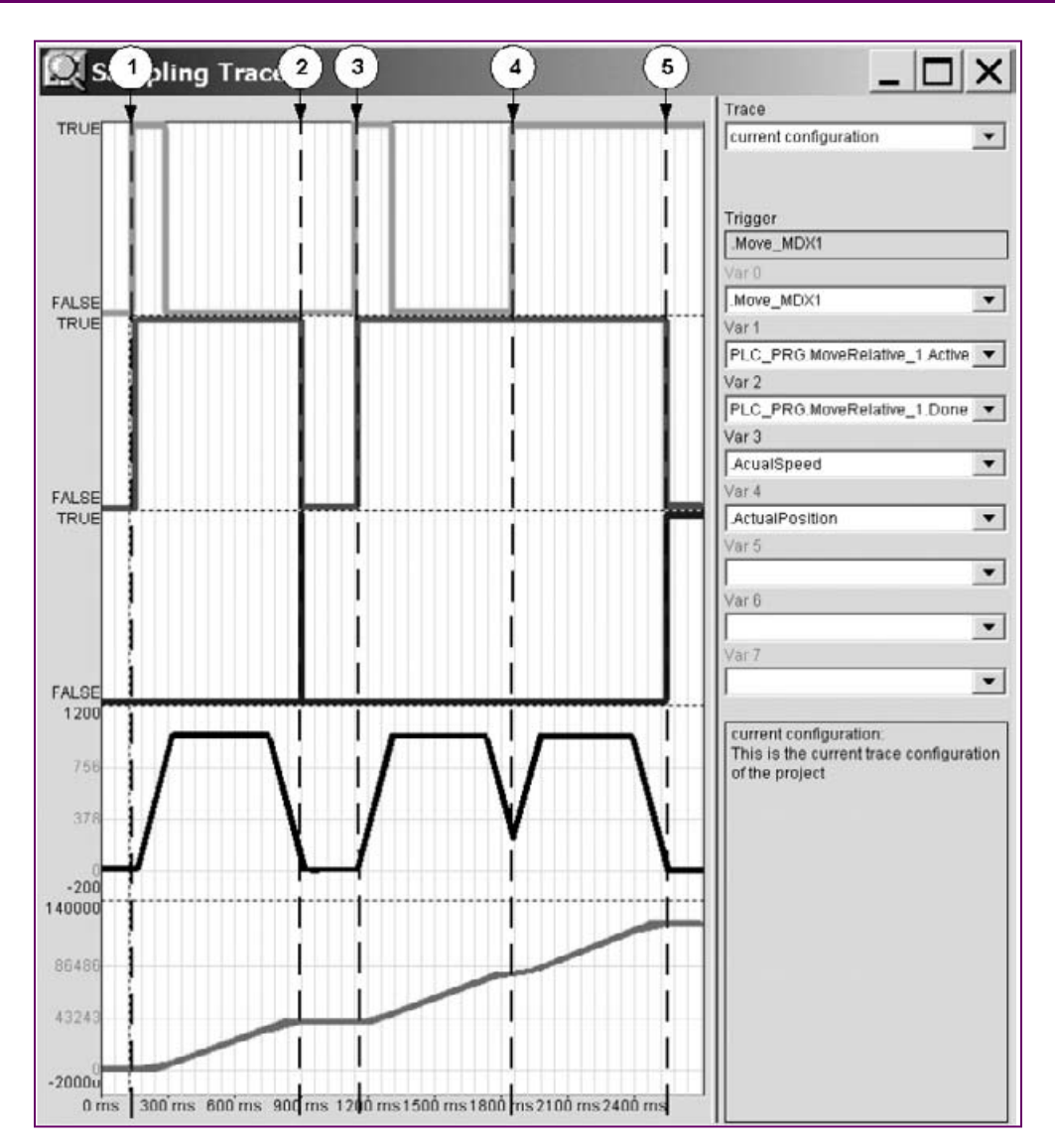

Figura 6.5.13 Grabación del posicionamiento del eje del motor.

# EJEMPLO 2: Control de velocidad del eje de un motor con encoder.

Descripción de tareas: Cuando el flanco de subida de voltaje de 24 V DC se produce a una entrada digital del variador MOVIDRIVE<sup>®</sup> MDX61B, el eje del motor que está conectado debe empezar el movimiento sujeto al control de velocidad. La velocidad del eje del motor debe ser capaz de cambiar entre dos valores usando otra entrada digital. Dos entradas deben ser usadas para comenzar el proceso de frenado con la ayuda del módulo de

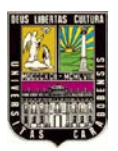

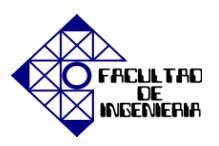

función MC\_Stop\_MDX o MC\_AxisStop\_MDX. La unidad es operada usando solamente las entradas digitales. El controlador MOVI-PLC<sup>®</sup> evalúa las entradas del variador y controla la velocidad del eje del motor.

<u>Programación</u>: Realización de los pasos de programa 1, 3-5 y 7 como se describe en el ejemplo de programación anterior "Posicionamiento del eje del motor".

• Paso 2: Establecer la configuración del controlador.

En la configuración del controlador, además de los identificadores [Power\_MDX1] y [Move\_MDX1] asignar los identificadores [RapidSpeed\_MDX1], [AxisStop\_MDX1], [Stop\_MDX1] {1} a las entradas digitales del variador MOVIDRIVE<sup>®</sup> MDX61B, como se muestra en la figura 6.5.14:

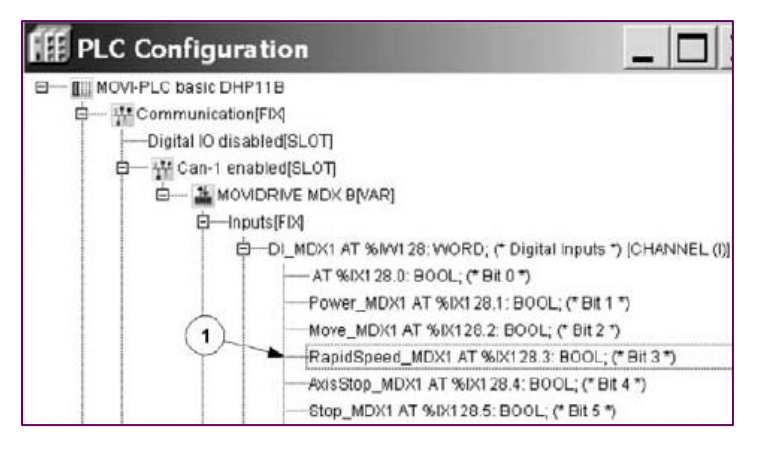

Figura 6.5.14 Configuración del controlador "Control de velocidad del eje de un motor con encoder".

• Paso 6: Programar la función de control de velocidad

Crear el programa mostrado en el diagrama 6.5.15 de acuerdo con el procedimiento descrito en el ejemplo anterior de programación. Para programar el valor de la variable asignada Speed inserte en la línea [0004] la variable Speed\_old, y luego haga clic en la casilla junto a los signos de interrogación "???" presione el botón {1} y reemplace las signos de interrogación "???" con los nombres de las variables.

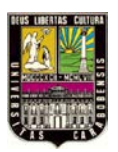

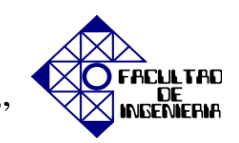

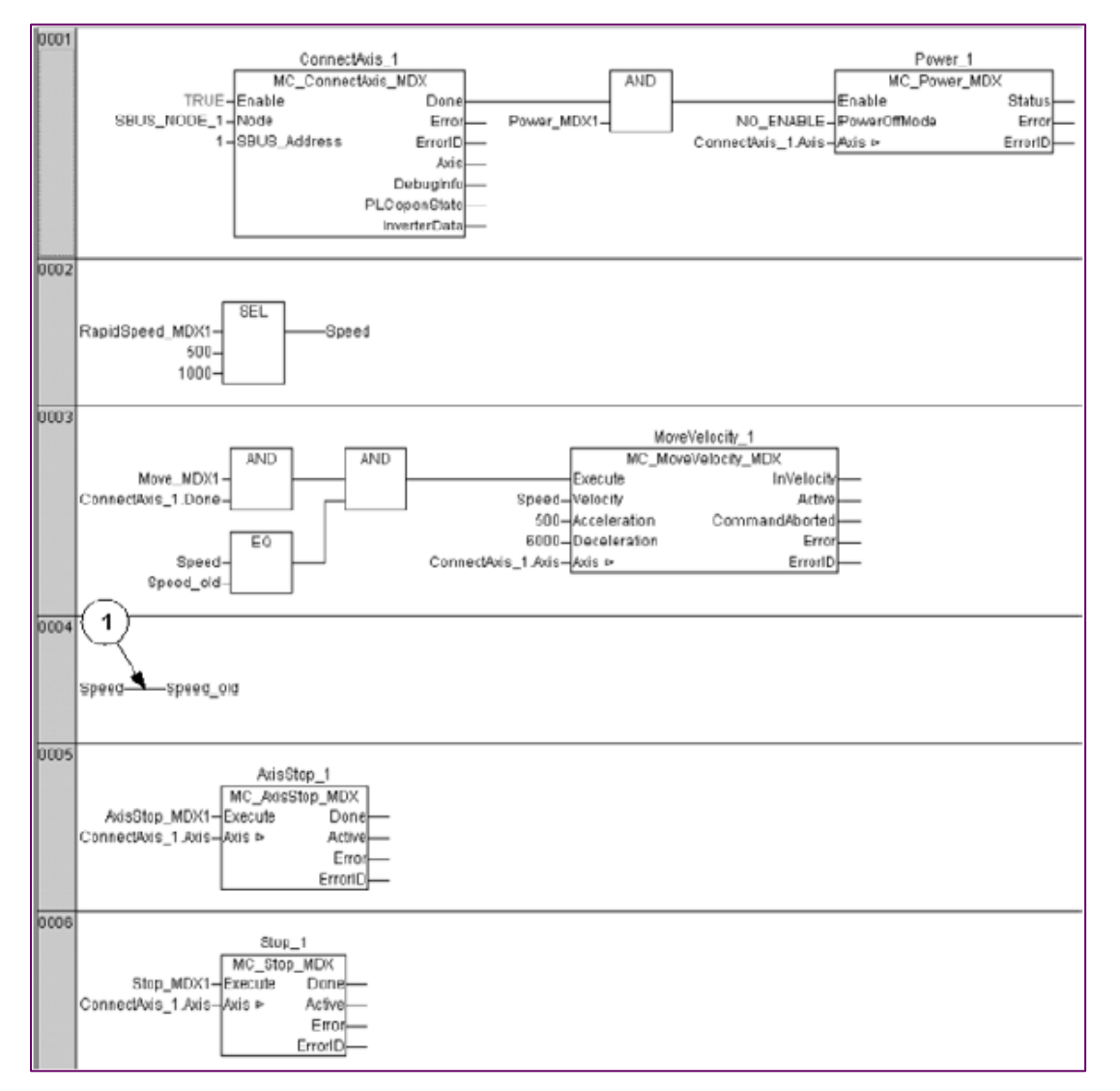

Figura 6.5.15 Función de control de velocidad del eje del motor con encoder.

• Paso 8: Probar el programa

Ejecute el programa activando las entradas digitales, según sea necesario.

Encienda el variador MOVIDRIVE<sup>®</sup> MDX601B si no se ha cambiado en el paso 1 en la conexión con el controlador MOVI-PLC<sup>®</sup>. Inicie el control MOVI-PLC<sup>®</sup> haciendo click en el elemento de menú [Online]/[Execute]. Encienda el variador aplicando la tensión de 24 V DC, primero en la entrada DI00 "Bloqueo regulador" y luego a la entrada DI01

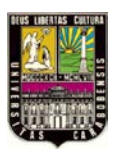

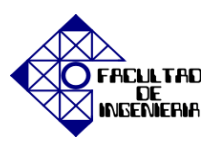

para habilitar el módulo de función MC\_Power\_MDX. Inicie el control de velocidad del eje del motor aplicando tensión de 24 V CC en la entrada DI02 del convertidor.

La programación es correcta cuando el eje del motor empieza a girar cuando la subida de tensión de 24 V DC se produce en la entrada DI02, la velocidad de los interruptores del eje de motor entre 500 rev/min y 1000 rev/min cuando se cambia el voltaje entre 0 V y 24 VDC en la entrada DI03, la velocidad del eje del motor se hace más lenta cuando la tensión 24 VCC se aplica a la entrada DI04 o DI05.

Para más detalles sobre el comportamiento del controlador MOVI-PLC<sup>®</sup> y el variador MOVIDRIVE<sup>®</sup> conectado en este ejemplo, consulte la siguiente sección "grabación de seguimiento".

### Trazar registro

El control de velocidad del eje del motor se inicia cuando un flanco de subida se produce en la Execute input en el módulo de función MC\_MoveVelocity\_MDX {1}. El módulo de función ajusta el Active Output a TRUE hasta que la velocidad de consigna se alcanza. Cuando la velocidad de consigna se alcanza, la Active output se restablece a FALSO y InVelocity output (no mostrado en el diagrama de tiempo 6.5.16) se establece en TRUE.

Debido a un flanco ascendente en la entrada Execute del módulo de funciones MC\_AxisStop\_MDX, el eje del motor ejecuta un proceso de frenado definida como entrada de desaceleración del módulo de función MC\_MoveVelocity\_MDX {2}. El módulo de función MC\_MoveVelocity\_MDX muestra la tarea de cancelación del control de velocidad estableciendo la salida CommandAborted en TRUE.

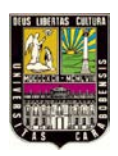

FACULTAD DE INGENIERIA

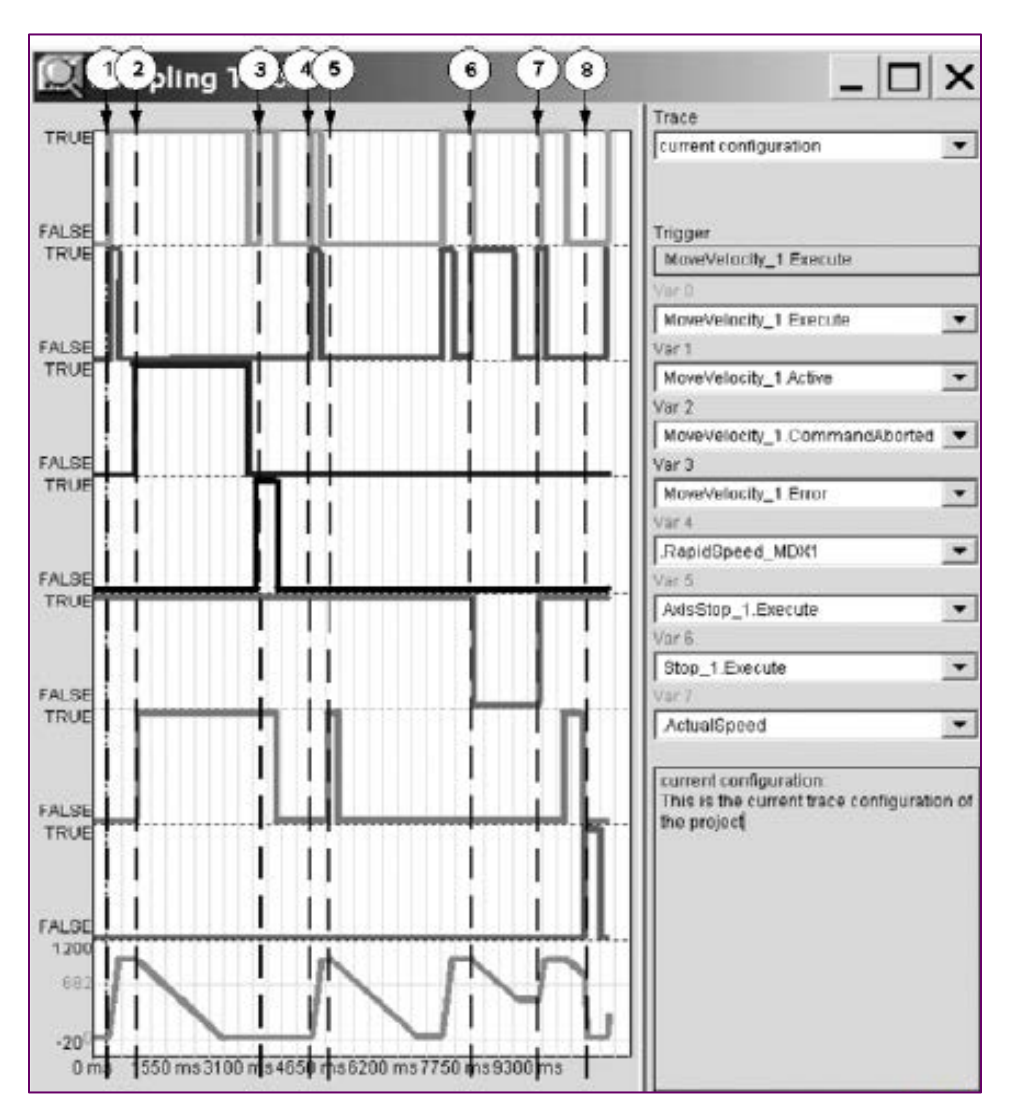

Figura 6.5.16 Grabación del control de velocidad del eje de un motor con encoder.

Mientras que la ejecución de entrada del módulo de función MC\_AxisStop\_MDX todavía está establecida en TRUE, otro flanco de subida se produce en el módulo de función MC\_MoveVelocity\_MDX. Aunque el proceso de frenado ya estaba completo, el eje del motor no se mueve. Para iniciar el movimiento, se debe activar primero el estado de "Stopping" al restablecer la entrada Execute del módulo de función MC\_AxisStop\_MDX a FALSE. Tan pronto como se cumple la condición, el eje del motor se inicia de nuevo el

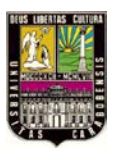

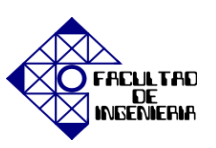

movimiento con control de velocidad cuando un flanco de subida se produce en la ejecución de entrada del módulo de funciones MC\_MoveVelocity\_MDX {4}.

Se inicia el proceso de frenado cuando un flanco de subida se produce en la entrada Execute del módulo de funciones MC\_AxisStop\_MDX {5}. Sin embargo, en este caso el módulo de función MC\_MoveVelocity\_MDX no establece la salida CommandAborted a TRUE porque la entrada Execute ya ha sido restablecido en FALSE. Cuando la señal se RapidSpeed\_MDX1 cambia de TRUE a FALSE, la entrada Execute del módulo de función MC\_MoveVelocity\_MDX se restablece como FALSE {6}. El restablecimiento se debe al módulo de comparación [EQ] en el programa de control durante un ciclo de control.

El flanco ascendente siguiente en el ciclo activa el control el velocidad con la nueva referencia de velocidad más lenta. Por consiguiente, el eje del motor gira nuevamente a una velocidad más alta cuando la señal RapidSpeed\_MDX1 se cambia a TRUE {7}. El proceso de frenado, iniciado por un flanco ascendente en la entrada Execute del módulo de función MC\_AxisStop\_MDX, puede ser cancelada por un flanco ascendente en la entrada Execute del módulo de función MC\_AxisStop\_MDX. En consecuencia, el proceso de frenado se ejecuta utilizando el brake ramp set en los parámetros del variador {8}.

### EJEMPLO 3: El modo manual de eje del motor sin encoder.

Descripción de tareas: En este ejemplo de programación, el modo manual se va a realizar con dos velocidades del eje del motor. Dos entradas digitales del variador MOVIDRIVE 
(B) MDX60B/61B se utilizan para este propósito, las señales Jog positive y Jog negative. El eje motor debe girar en el modo manual cuando la tensión de 24 V DC se aplica en una de las dos entradas digitales. De lo contrario, la unidad debe ser frenada. La velocidad del eje del motor debe ser capaz de variar entre dos valores utilizando otra entrada digital. La unidad es operada usando solamente las entradas

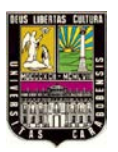

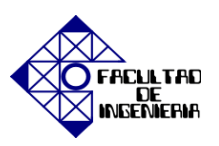

digitales. El controlador MOVI-PLC<sup>®</sup> evalúa las entradas del convertidor y controla la velocidad del eje del motor.

<u>Programación:</u> Realización de los pasos de programa 1, 3, 4 y 7 como se describe en los ejemplos de programación anterior "Posicionamiento del eje del motor" y "Control de velocidad del eje de un motor con encoder"

**NOTA:** no tiene que programar el paso 5 debido a que el módulo de función MC\_Power\_MDX no se utiliza para ejes de motor sin codificadores.

• Paso 2: Establecer la configuración del controlador

En la configuración del controlador, además de los identificadores [JogPlus\_MDX1], [JogMinus\_MDX1] y [RapidSpeed\_MDX1], {1} a las entradas digitales del variador MOVIDRIVE<sup>®</sup> MDX61B, como se muestra en la figura 6.5.17:

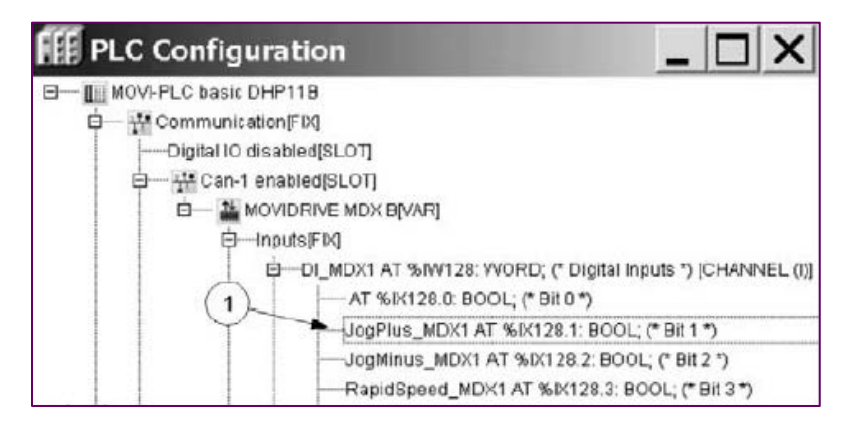

Figura 6.5.17 Configuración del controlador "modo manual de eje del motor sin encoder".

• Paso 6: Programación modo de desplazamiento

Crear el programa mostrado en el diagrama de acuerdo con el procedimiento descrito en los ejemplos de programación anteriores como se muestra en la figura 6.5.18:

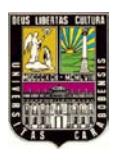

FACULTAD

DE INGENIERIA

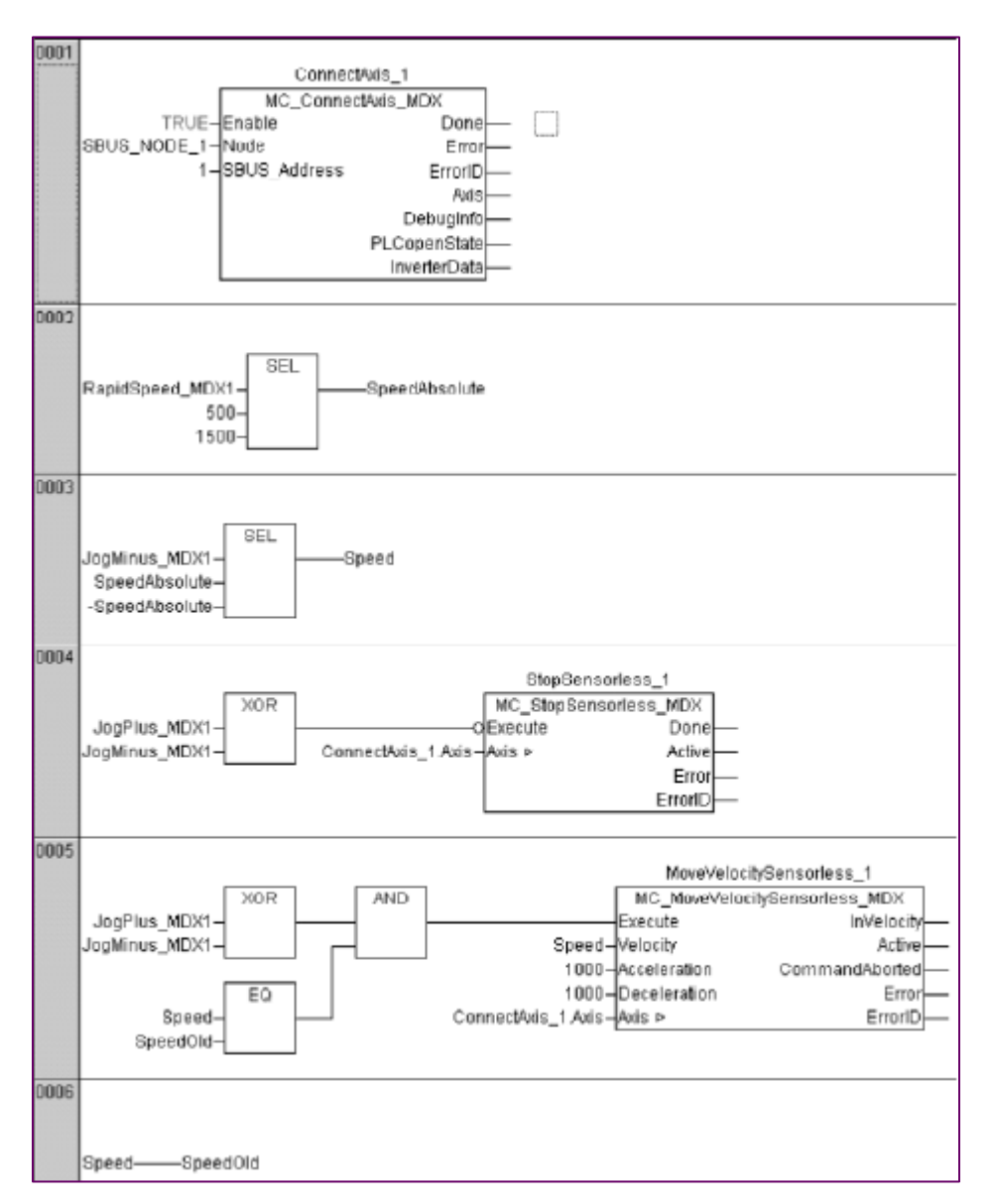

Figura 6.5.18 Función del modo manual del eje del motor sin encoder.

• Paso 8: Probar el programa

Ejecutar el programa activando las entradas digitales, según sea necesario.

Encienda el variador MOVIDRIVE<sup>®</sup> MDX61B si no se ha cambiado ya en en el paso 1 en conexión con el controlador MOVI-PLC<sup>®</sup>.

Inicie el control MOVI-PLC ® haciendo clic en el elemento de menú [Online]/ [Execute]. Desactive el bloqueo del regulador mediante la aplicación de 24V de tensión en la entrada

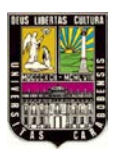

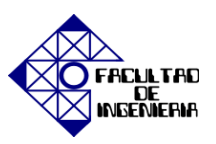

DI00 "controlador impedido" Iniciar el modo manual del eje del motor aplicando 24 V de tensión continua en una de las entradas DI01 o DI02 del variador.

La programación es correcta cuando: el eje del motor gira en sentido positivo (sentido horario) o negativa (sentido antihorario) cuando se aplican 24V DC, en la entrada o DI01 DI02. Luego el valor absoluto de la velocidad del motor varia entre 500 1/min y 1000 1/min cuando la tensión se conecta entre 0 V y 24 V CC a la entrada DI03 y el eje del motor desacelera mediante la aplicación de la tensión de 24 V CC a las dos entradas DI01 y DI02 o mediante la eliminación de la tensión de ambos.

Para más detalles sobre el comportamiento del controlador MOVI-PLC ® y el variador MOVIDRIVE ® conectado en este ejemplo, consulte la siguiente sección "grabación de seguimiento".

### Trazar registro

Cuando un flanco de subida se produce en la señal JogPlus\_MDX1, comienza el control de velocidad el eje del motor mediante la velocidad especificada por la señal RapidSpeed\_MDX1 {1}. Cuando la señal RapidSpeed\_MDX1 cambia de FALSE a TRUE, el eje del motor aumenta la velocidad con el mayor de los dos valores {3}. Si ambas señales, JogPlus\_MDX1 y JogMinus\_MDX1 se establecen en TRUE al mismo tiempo, la operación XOR, en conjunto con la negación en el programa del controlador, causa un flanco ascendente en la Execute input del módulo de función MC\_StopSensorless\_MDX. Se inicia el proceso de frenado {5} como l muestra la figura 6.5.19.

Para los ejes sin codificador, un proceso de frenado activado por un flanco ascendente en la Execute input del módulo de función MC\_StopSensorless\_MDX se puede cancelar. La cancelación es ejecutada cuando un movimiento control-velocidad es llamado por un flanco ascendente en la Execute input del módulo de función MC\_MoveVelocitySensorless\_MDX {6}. En este ejemplo, el flanco de subida requerido es
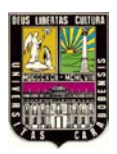

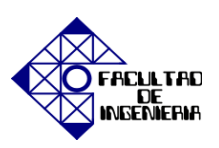

generado por la operación XOR en la línea [0005] cuando la señal del JogPlus\_MDX1 se cambia de TRUE a FALSE.

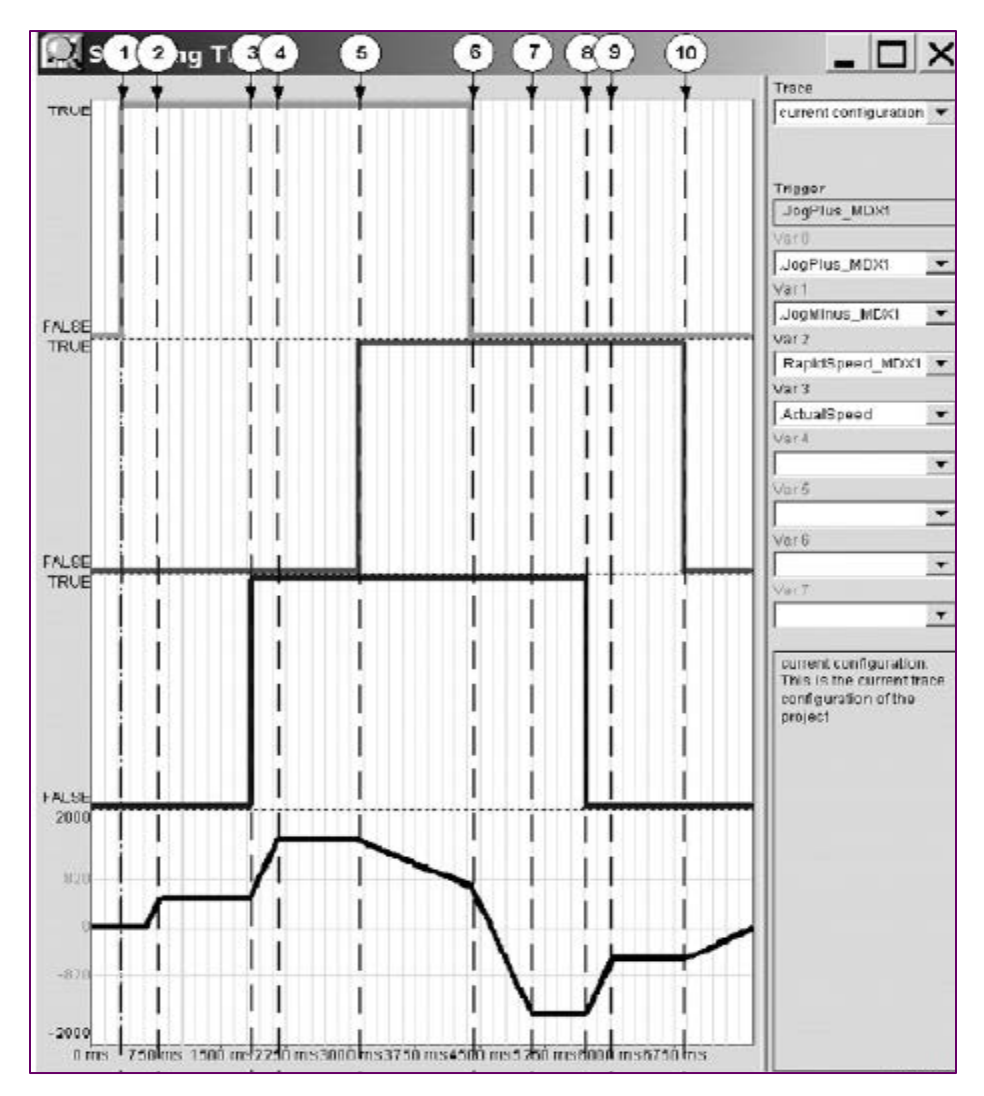

Figura 6.5.19 Grabación del modo manual del eje de un motor sin encoder.

Cuando la señal RapidSpeed\_MDX1 cambia de TRUE a FALSE, el eje del motor se retrasa a la menor de las dos velocidades {8}. Restableciendo ambas señales, JogPlus\_MDX1 y JogMinus\_MDX1 a FALSO se inicia el proceso de frenado de la misma manera como el establecimiento de ambas señales a TRUE, como se describe anteriormente {10}.

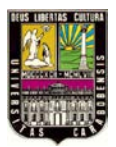

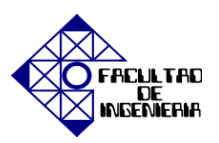

#### 6.6 EXPERIENCIA PRÁCTICA NRO. 6: "Aplicación de sierra voladora".

Este módulo es adecuado en aplicaciones donde sea necesario cortar un material continuo en movimiento a una longitud determinada también es utilizado en estaciones de llenado para "troquel volador" o "cuchilla voladora".

#### **OBJETIVOS**

1. Puesta en marcha y funcionamiento de la aplicación "Sierra Voladora".

#### **PASOS PREVIOS**

Creación de un nuevo proyecto, configuración del canal de comunicación, identificación de los dispositivos, selección de los parámetros para el control de velocidad, descarga correcta de los datos. (Realización de Startup).

#### MATERIAL DE APOYO

- Esquema de conexiones de las señales.
- Apéndice B "MOVIDRIVE<sup>®</sup> MDX61B", Apéndice D "Listado de fallos" y Apéndice H "ISYNC".

#### **REQUERIMIENTOS PREVIOS**

• Tarjeta de entradas y salidas DIO11B.

#### PROCEDIMIENTO

Seleccione en el menú Startup la opción "Technology function" para escoger el funcionamiento ISYNC, luego valla al módulo de aplicaciones y elija la opción denominada como "Flying saw" seguidamente aparecerá una pantalla de puesta en marcha mediante el control vía terminal como lo muestra la figura 6.6.1:

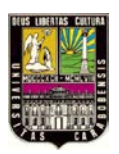

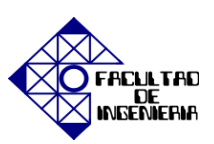

| Control signal source                                                                                                    |          | TERMINALS      | 7 |
|----------------------------------------------------------------------------------------------------|----------|----------------|---|
| Inpute Outputs<br>ODI0: Cont. inh.<br>ODI0: Enable<br>ODI0: Enable<br>ODI0: Sina cut-Reset<br>ODI0: Sina, cut-Reset<br>ODI0: Cun. sw. ccw<br>ODI0: Cun. sw. ccw<br>ODI0: Cun. sw. ccw<br>ODI0: Rest.<br>ODI0: Res. |          |                |   |
|                                                                                                    | X Cancel | << Back Next > | > |

Figura 6.6.1 Asignación de entradas y salidas "Sierra Voladora".

En el siguiente paso se realiza el cálculo de la escala del maestro como se muestra en la figura 6.6.2 por lo que debe: seleccionarse "Spindle slope" e introducir el valor en [mm] en "Gearing ratio" introduzca la transmisión del reductor en "External ratio" sólo si se utiliza un engranaje intermedio, introduzca la transmisión de éste y en caso de no utilizar un engranaje intermedio introduzca el valor 1 y por último en "Encoder resolution [Inc] introduzca la resolución del encoder en incrementos de acuerdo a la placa de características, Luego haga click en el botón <Calculation> y el programa calcula entonces los impulsos en función a la distancia en las unidades [incrementos/mm].

| lling - master |                 |
|----------------|-----------------|
| ▼ [n           | [mm] 170        |
|                | 7               |
|                | 1               |
| [              | [Inc] 1024 -    |
|                | Calculation     |
| [Inc/ mm       | ] 14336         |
| 20             | ialing - master |

Figura 6.6.2 Cálculo de la escala del maestro.

Se procede entonces con la determinación de la escala del esclavo que se muestra en la figura 6.6.3 para ello utilice los mismo criterios en el cálculo de la escala del maestro.

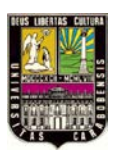

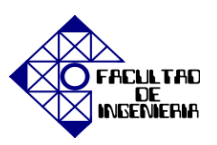

Utilice el ajuste "Changing direction of rotation" cuando el esclavo se mueve en sentido contrario al maestro. No utilice el parámetro P350 "Inversión del sentido de giro".

En caso de utilizar una sierra diagonal, introduzca el ángulo deseado entre la dirección de avance de la sierra y la dirección de avance del material en "Diagonal cut". Mediante el valor de corrección puede ajustar de forma exacta el ángulo de corte. Introduzca como máximo un ángulo de corrección de  $\pm 10$  %, la resolución es 0,01 %. En caso de no utilizar una sierra diagonal, introduzca el valor 0 como valor para el ángulo y la corrección.

| Spindle slope                       | [mm]     | 170         |
|-------------------------------------|----------|-------------|
| Gearing ratio                       |          | 10          |
| External ratio                      |          | 1           |
|                                     |          | Calculation |
| Pulses                              |          | 4096        |
| Distance                            | [Inc/mm] | 17          |
| Diagonal cut - Angle                | 0        | 0           |
| Diagonal cut - Correction           | [%]      | 0           |
| Stiffness synchronous drive control |          | 1           |

Figura 6.6.3 Cálculo de la escala del esclavo "Sierra Voladora".

Los parámetros para el modo manual, búsqueda de referencia y posicionamiento se dividen en las siguientes categorías mostradas en la figura 6.6.4 donde se deberán agregar una serie de datos: en "Jog mode" se ajustab los parámetros "Rapid speed", "Slow speed" y "Ramp", en "Reference travel" fije la posición de los interruptores de fin de carrera de software, el ajuste offset de referencia y el tipo de búsqueda de referencia. Mediante el ajuste offset de referencia puede modificar el punto de puesta a cero de la máquina sin necesidad de modificar el punto de referencia. Puede ajustar los siguientes tipos de búsqueda de referencia:

Tipo 0: Referencia al siguiente impulso de puesta a cero del encoder.

Tipo 3: Referencia al interruptor derecho de fin de carrera (flanco descendente del interruptor de fin de carrera).

Tipo 4: Referencia al interruptor izquierdo de fin de carrera (flanco descendente del interruptor de fin de carrera).

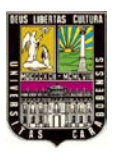

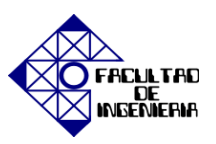

Tipo 5 o tipo 8: Sin búsqueda de referencia, la posición actual es el punto de puesta a cero de la máquina.

Luego en "Positioning parameters" ajuste los parámetros "Positioning speed", "Positioning ramp", "Home position" y "Parking position". Home position es la posición de reposo de la "sierra voladora". Desde la Home position se inicia el proceso de serrado. Puede utilizar Parking position para desplazar la "sierra voladora" fuera de la zona de trabajo en las tareas de mantenimiento. Deberá tener en cuenta el ajuste el parámetro P302 Velocidad máxima a un 10 % superior a la velocidad de avance máxima ajustada.

| Jog mode<br>Rapid speed<br>Slow speed<br>Ramp                                                                          |            | [1<br>[1             | rpm] 1000<br>rpm] 100<br>[s] 0.5         |
|----------------------------------------------------------------------------------------------------|------------|----------------------|------------------------------------------|
| Reference travel<br>Software limit switch CW<br>Software limit switch CCW<br>Reference Offset<br>Reference travel type | ] 1        | [r<br>[r<br>[]<br>[5 | mm] 0<br>mm] 0<br>mm] 0<br>T             |
| Positioning mode<br>Positioning speed<br>Positioning ramp<br>Home position (valid also for autome<br>Parking position  | atic mode) | ן)<br>רי<br>וי       | rpm] 3000<br>[s] 0.5<br>mm] 0<br>mm] 500 |

Figura 6.6.4 Parámetros de modo manual, búsqueda de referencia y posicionamiento.

Fije en esta ventana mostrada en la figura 6.6.5 la puesta en marcha el tipo de control para la "sierra voladora", Control de la longitud de corte sin sensor de material se realiza especificando la longitud de corte, para la medición del desplazamiento del material se utiliza un encoder externo en la pista o el encoder del motor de accionamiento de la pista. En el campo "Engaging distance" introduzca el recorrido en [mm] para el proceso de acoplamiento. Durante este proceso el accionamiento esclavo (carro de la sierra) se sincroniza con el accionamiento maestro (avance del material) e introduzca las longitudes de corte deseadas en [mm] con un máximo de 8 longitudes de corte diferentes.

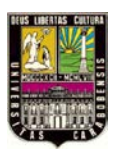

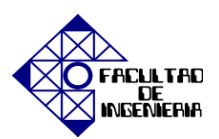

CAPÍTULO VI, "EXPERIENCIAS PRÁCTICAS"

| Parameter for the '<br>Automatic mode<br>Engaging distance | Flying saw'     | Cut length control |
|------------------------------------------------------------|-----------------|--------------------|
| No.                                                        | Cut length [mm] | Ad d               |
| 1. Cut length                                              | 100             | Delete             |
| 2. Cut length                                              | 150             |                    |
| 3. Cut length                                              | 200             |                    |
| 4. Cut length                                              | 250             |                    |
| 5. Cut length                                              | 300             | -                  |
| 6. Cut length                                              | 350             | -                  |
| 7. Cut length                                              | 400             | -                  |
| 8. Cut length                                              | 450             | -                  |

Figura 6.6.5 longitud de corte sin sensor de material.

Guarde los cambios realizados, y al pulsar "Download" como en la figura 6.6.6 todos los ajustes necesarios se realizan en el convertidor y el programa IPOS<sup>plus®</sup> "Sierra voladora" se inicia.

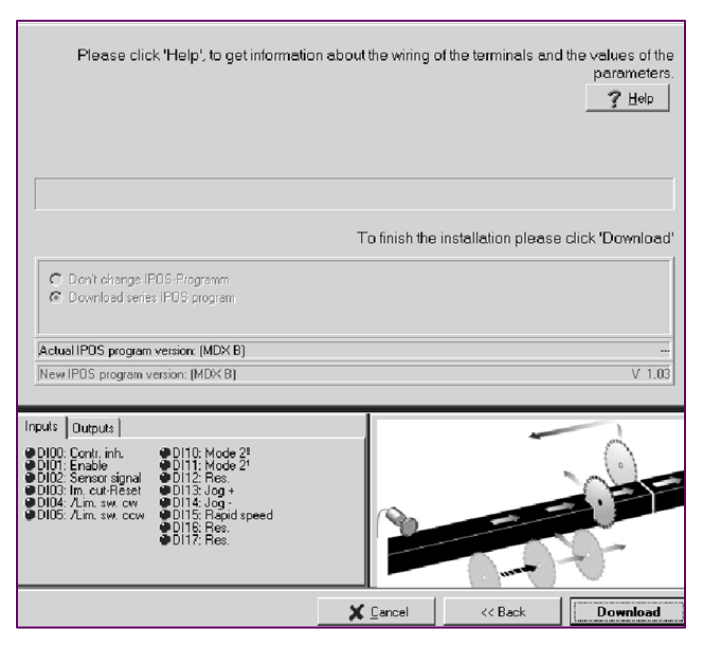

Figura 6.6.6 Ventana de descarga.

MODO DE FUNCIONAMIENTO AUTOMÁTICO

DI1Ø (PO1:8) = "1" y DI11 (PO1:9) = "1"

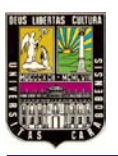

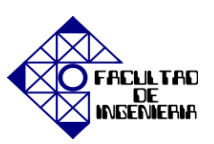

DI12 = "1" = se inicia la búsqueda de referencia.

DI14 = "1" = se inicia el posicionamiento al estado inicial.

En caso de control mediante borne la puesta en marcha de la "sierra voladora" se indica si en el funcionamiento automático activa el control de la longitud de corte o el control mediante marcas de corte. Véase la figura 6.6.7. Cuando el control de la longitud de corte se ha activado, el valor de consigna para la longitud de corte se especifica con control mediante bornes, en código binario a través de las entradas binarias DI15 ... DI17 (como máximo son posibles 8 longitudes de corte).

| Field       | lbus           | Processdata    | 1   Fieldbus Process           | data 2              | Statu | us Sta                      | te      |
|-------------|----------------|----------------|--------------------------------|---------------------|-------|-----------------------------|---------|
| Op.         | mod            | le             | Automatic - cut length control |                     |       |                             |         |
| Curri       | ent cu         | ut length      |                                | 1                   | 00 mn | n                           |         |
| Mas<br>Slav | tersp<br>nespo | eed            | Max 0 Max                      | 6.2                 | mm/s  | nm/s                        | ×       |
| DI11        | DI10           | Operating mode |                                |                     |       |                             |         |
| 0           | 0              | Jog mode       | Slave position                 |                     |       | 0 mm                        |         |
| 0           | 9              | Ref. travel    | 1                              |                     |       |                             |         |
|             | 0              | Positioning    | purchas 1                      | $- \Omega = \Omega$ | 3     | $\mathcal{C} = \mathcal{R}$ | -       |
| 0           | 9              | Automatic      | SWLS LOW                       |                     |       |                             | SWLS DW |

Figura 6.6.7 Modo de funcionamiento automático.

Tenga en cuenta la siguiente secuencia en el control de la longitud de corte: Ajuste las señales "1" en las entradas binarias DIØØ "/Bloqueo de regulador" y DIØ1 "Habilitación/Parada rápida". Inicie el funcionamiento automático mediante DI12 "Arranque" = "1". La señal "1" debe permanecer activa durante toda la duración del posicionamiento introduzca la señal "1" en la entrada binaria DI14 "Posicionamiento al estado inicial", la señal debe permanecer al menos hasta alcanzar la posición inicial.

A partir de este momento, el accionamiento se desplaza a la posición inicial y permanece allí hasta que la longitud de material ajustada haya sido alcanzada. En control de la longitud de corte sin sensor de material, a partir del flanco "0"-"1" en DI12 "Arranque" se cuenta la longitud del material. Al alcanzar la longitud del material, el accionamiento se

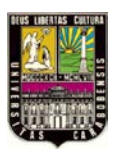

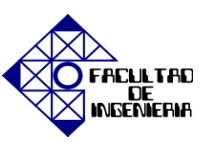

acopla automáticamente y se sincroniza con el material a cortar. Durante el funcionamiento síncrono, está ajustada la salida binaria DO12 "Accionamiento síncrono" = "1".

Cuando el accionamiento alcanza la posición de retorno ajustada es posible mediante una señal "1" en la entrada binaria DI14 "Posicionamiento al estado inicial" el retorno al estado inicial. El accionamiento se desacopla y regresa a la posición de inicio regulado en función de la posición.

Cuando el accionamiento alcanza la posición de inicio, se ajusta la salida binaria DO17 "Posición inicial alcanzada" = "1". El accionamiento permanece parado y regulado en función de la posición como se muestra en la figura 6.6.8:

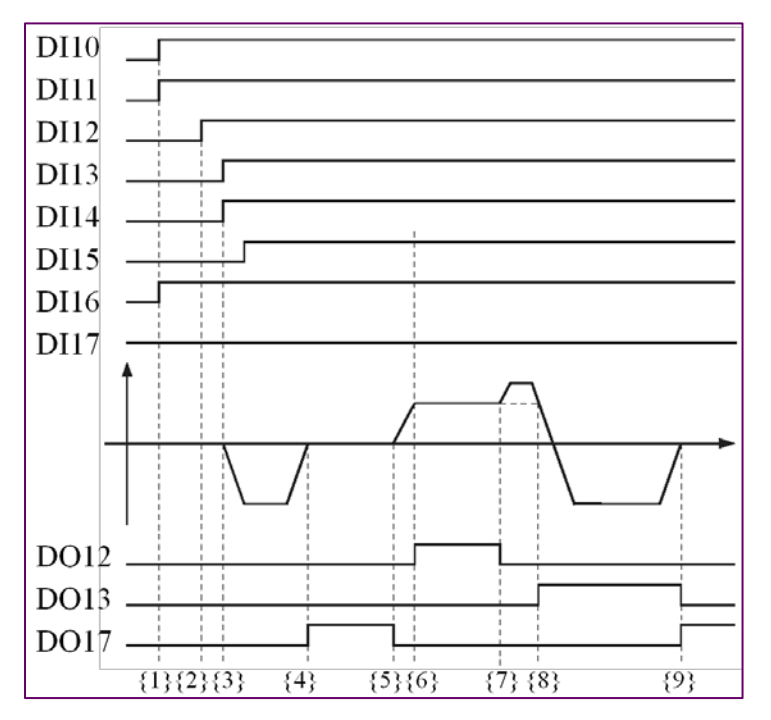

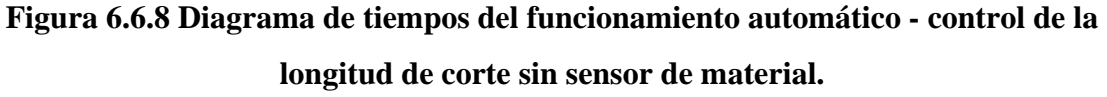

#### Descripción de Entradas y Salidas:

 $DI1\emptyset$  = Selección de modo DI11 = Selección de modo.

DI12 = Iniciar el funcionamiento automático.

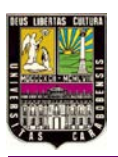

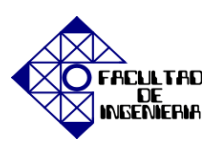

- DI13 = Separación.
- DI14 = Posicionamiento al estado inicial.
- DI15 = Longitud de corte en código binario 20.
- DI16 = Longitud de corte en código binario 21.
- DI17 = Longitud de corte en código binario 22.
- DO12 = Accionamiento en funcionamiento síncrono.
- DO13 = Separación finalizada.
- DO17 = Posición de inicio alcanzada.

#### Descripción de Estados:

- {1} Selección del funcionamiento automático.
- {2} Inicio del funcionamiento automático, aceptación de la longitud de corte seleccionada con DI15, DI16, DI17.
- {3} Inicio del posicionamiento al estado inicial (con DI14).
- {4} Posición de inicio alcanzada (DO17).
- {5} Avance de material alcanza la longitud de corte, inicia el proceso de acoplamiento.
- {6} Velocidad síncrona alcanzada (DO12), aceptación de la longitud de corte seleccionada
- con DI15, DI16, DI17 para el corte siguiente.
- {7} Posición de retorno mínima está alcanzada, inicio de separación.
- {8} Separación efectuada (DO13), inicio del posicionamiento al estado inicial.
- {9} Posición de inicio alcanzada (DO17).

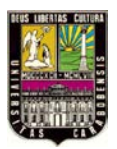

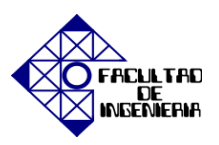

# 6.7 EXPERIENCIA PRÁCTICA N° 7: "Interacción con la Interfaz Hombre-Máquina DOP11B-25"

En esta experiencia práctica se realizará una identificación de los dispositivos que van a utilizarse para la puesta en funcionamiento de la interfaz DOP11B así como la verificación de las conexiones y una introducción al software *HMI Builer*.

#### **OBJETIVOS**

- 1. Identificar los componentes y verificar las conexiones de los equipos
- 2. Comunicación de los dispositivos.
- 3. Introducir los conceptos básicos para el uso del software HMI Builder.

#### PROCEDIMIENTO

1. Identificación de los componentes y verificación de la conexión de los dispositivos.

Identifique los dispositivos adicionales para la conexión de la Interfaz Hombre-Máquina.

| X1: RS-485<br>51 51 01 01 |     |         | PCC11A |   |  |         |
|---------------------------|-----|---------|--------|---|--|---------|
|                           |     | UWSIIA: |        | · |  | P118-20 |
| 5-232                     |     | PCC11A: |        | · |  | ă       |
| X2: R9                    |     | DOP11A: |        | · |  |         |
|                           | UWS |         |        |   |  |         |

Verifique que todos los dispositivos se encuentres correctamente conectados como lo muestra la figura 6.7.1 y tanto la interfaz DOP11B como el convertidor USW11A estén

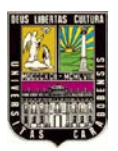

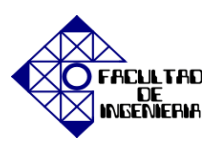

alimentados con 24 Vdc. Por último no olvide que la señal de RS-485 va a al variador por los terminales X13: 10-11 y su respectiva referencia a tierra.

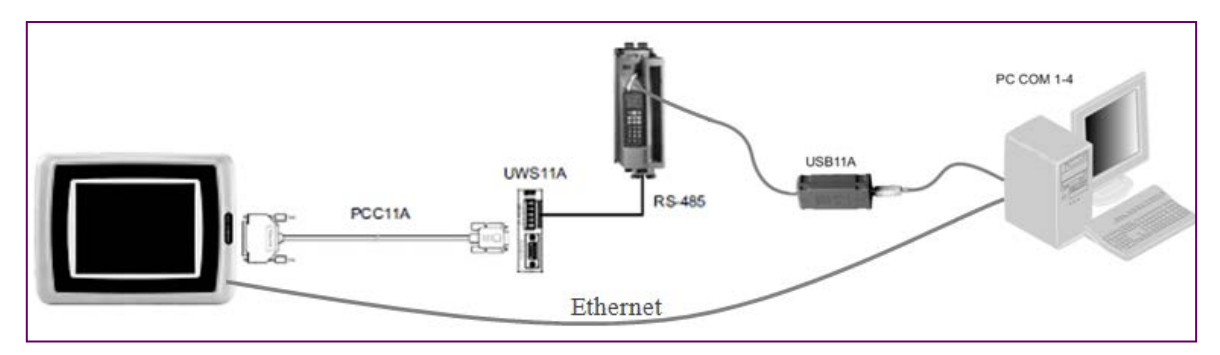

Figura 6.7.1 Esquema de conexión de la interfaz DOP11B-25.

#### 2. <u>Comunicación de los dispositivos.</u>

La conexión de la Interfaz Hombre-Máquina DOP11B-25 será necesaria la configuración de una dirección IP ya que la comunicación entre la PC y la interfaz se realiza vía Ethernet, en la figura 6.7.2, se muestra la ventana de propiedades para de conexión de área local.

| Conexión de área loca<br>Red no identificada                                                                                                   |
|----------------------------------------------------------------------------------------------------|
| JMicron PCI Express P Funciones de red Uso compartido                                                                                          |
| Conectar usando:                                                                                                    |
| JMicron PCI Express Fast Ethemet Adapter                                                                                                    |
| Configurar                                                                                                    |
| Esta conexión usa los siguientes elementos:                                                                                                    |
| Programador de paquetes QoS                                                                                                    |
| Compartir impresoras y archivos para redes Microsoft                                                                                           |
| SIMATIC Industrial Ethemet (ISO)                                                                                                    |
| ✓ -▲- Protocolo de Internet versión 6 (TCP/IPv6)                                                                                               |
| Protocolo de Internet versión 4 (TCP/IPv4)                                                                                                    |
| <ul> <li>Controlador de E/S del asignador de detección de topo</li> </ul>                                                                      |
| 🗹 🔺 Respondedor de detección de topologías de nivel de v 🔻                                                                                     |
| < >                                                                                                    |
| Instalar Desinstalar Propiedades                                                                                                    |
| Descripción                                                                                                    |
| Protocolo TCP/IP. El protocolo de red de área extensa<br>predeterminado que permite la comunicación entre varias<br>redes conectadas entre sí. |
|                                                                                                    |
| Aceptar Cancelar                                                                                                    |

Figura 6.7.2 Propiedades de Conexión se área local.

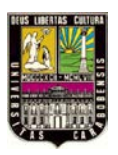

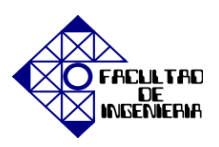

Al seleccionar la opción para el protocolo de internet TCP de la figura 6.7.2, emergerá una ventana mostrada en la figura 6.7.3, donde debe introducir la dirección IP correspondiente a la interfaz a utilizar.

| Propiedades: Protocolo de Internet versión 4 (TCP/IPv4)                                                                                                    |                                  |  |  |  |  |
|----------------------------------------------------------------------------------------------------|----------------------------------|--|--|--|--|
| General                                                                                                    |                                  |  |  |  |  |
| Puede hacer que la configuración IP se asigne automáticamente si la<br>red es compatible con esta funcionalidad. De lo contrario, deberá<br>consultar con el administrador de red cuál es la configuración IP<br>apropiada. |                                  |  |  |  |  |
| Obtener una dirección IP automática                                                                                                    | mente                            |  |  |  |  |
| O Usar la siguiente dirección IP:                                                                                                    |                                  |  |  |  |  |
| Dirección IP:                                                                                                    | 192.168.1.4                      |  |  |  |  |
| Máscara de subred:                                                                                                    | 255.255.255.0                    |  |  |  |  |
| Puerta de enlace predeterminada:                                                                                                    | Puerta de enlace predeterminada: |  |  |  |  |
| Obtener la dirección del servidor DNS                                                                                                    | automáticamente                  |  |  |  |  |
| <ul> <li>O Usar las siguientes direcciones de ser</li> </ul>                                                                                                    | vidor DNS:                       |  |  |  |  |
| Servidor DNS preferido:                                                                                                    |                                  |  |  |  |  |
| Servidor DNS alternativo:                                                                                                    | • • •                            |  |  |  |  |
| Validar configuración al salir                                                                                                    | Opciones avanzadas               |  |  |  |  |
|                                                                                                    | Aceptar Cancelar                 |  |  |  |  |

Figura 6.7.3 Introducción de dirección IP.

Proceda a la inicialización del programa *HMI Builder* para configurar la interfaz DOP11B-25, como se muestra en la figura 6.7.4. Seleccione {File} y cree un nuevo proyecto en {New}.

| HMI Builder                        |                 |    |      |        |     |  |
|------------------------------------|-----------------|----|------|--------|-----|--|
| File View Settings                 | Help            | _  |      |        |     |  |
| New                                |                 | 18 | ? Ւ? | 66 iii | i 🔳 |  |
| <u>O</u> pen                       | Ctrl+O          |    |      | -      |     |  |
| Update DOP11A Dri                  | vers From       |    |      |        |     |  |
| Update DOP11B 10-                  | 15 Drivers From | •  |      |        |     |  |
| Update DOP11B 20-60 Drivers From 🕨 |                 | ·  |      |        |     |  |
| P <u>r</u> int setup               |                 |    |      |        |     |  |
| 1 proyect1.dop                     |                 |    |      |        |     |  |
| 2 Project1.dop                     |                 |    |      |        |     |  |
| <u>3</u> DOP11B-25.dop             |                 |    |      |        |     |  |
| 4 DOP11A-20.dop                    |                 |    |      |        |     |  |
| Exit                               |                 |    |      |        |     |  |

Figura 6.7.4 Creación de un nuevo proyecto en HMI Builder.

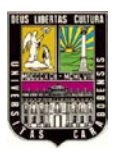

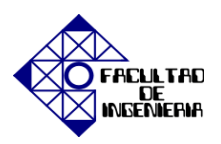

De inmediato aparecerá una ventana donde deberá seleccionar las propiedades del proyecto de acuerdo con los dispositivos que se deseen configurar como muestra la figura 6.7.5:

| Project Properties                            | ×     |
|-----------------------------------------------|-------|
| Operator Terminal<br>DOP11B-25 Landscape 1.1x | hange |
| Controller systems                            |       |
|                                               | hange |
|                                               | hange |
| Color scheme                                  | hange |
| OK Cancel                                     |       |

Figura 6.7.5 Propiedades del nuevo proyecto.

En la opción {Operator Terminal} seleccione el terminal que dispone para ser utilizado con su respectiva versión y presione {OK} como se muestra en la figura 6.7.6:

| Select Operator Terminal                                                                                                    | <b>— X</b> —   |
|----------------------------------------------------------------------------------------------------|----------------|
| Operator Terminal                                                                                                    | Version        |
| D0P11A-10<br>D0P11A-20<br>D0P11A-30 Landscape<br>D0P11A-30 Portrait<br>D0P11A-40<br>D0P11A-50<br>D0P11B-10<br>D0P11B-15<br>D0P11B-20 | ▲ 1.0x<br>1.1x |
| DOP118-25 Landscape<br>DOP118-35 Pottrait<br>DOP118-30 Landscape<br>DOP118-30 Dottrait<br>DOP118-50 Landscape<br>DOP118-50 Pottrait  | OK     Cancel  |

Figura 6.7.6 Selección del terminal de operación.

Luego se selecciona el controlador en la opción {Controller 1} de la figura 6.7.5, proceda a la ubicación de la marca del equipo en este caso SEW EURODRIVE y

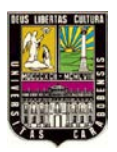

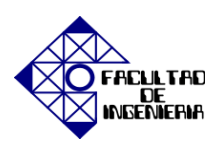

seleccione el protocolo de comunicación correspondiente y presione {OK} como muestra la figura 6.7.7:

| Select Driver for controller 1                                             | <b></b> X     |
|----------------------------------------------------------------------------|---------------|
| Brand name                                                                 | Protocol      |
| Idec<br>KEYENCE<br>Koyo<br>Modicon<br>Moeller<br>OMRON<br>PROFIBUS<br>SAJA | MoviLink/SMLP |
| SEW-EDRUDRIVE<br>SIMATIC<br>Telemecanique<br>WAGO<br>YOKOGAWA              | ₩<br>•        |
| ОК                                                                         | Cancel        |

Figura 6.7.7 Selección del Equipo de Control.

Una vez hecho esto, en la ventana principal del programa la estructura general del proyecto y deberá presionar sobre {Peripherals} con un click derecha para seleccionar propiedades y aparecerá una ventana para la configuración periférica como se muestra en la figura 6.7.8. Asegúrese que la comunicación del controlador este seleccionado el terminal RS-422 ya que por medio d este terminal se realiza la comunicación entre el controlador y la interfaz DOP11B-25.

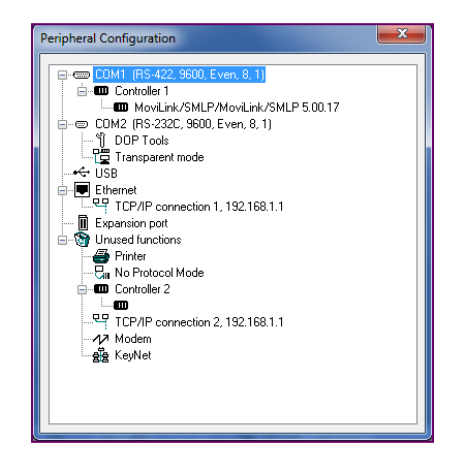

Figura 6.7.8 Configuración periférica.

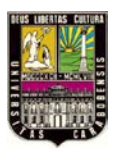

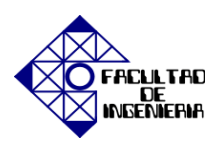

Despliegue el menú de la opción {Peripherals} y haga doble click en Controller 1 para la selección del modo de comunicación serial como muestra la figura 6.7.9:

| Properties for MoviLink/SMLP driv<br>Settings Stations Advanced | ver 🛛 💌         |  |  |  |  |  |
|-----------------------------------------------------------------|-----------------|--|--|--|--|--|
| Property                                                        | Value           |  |  |  |  |  |
| Communication mode                                              | Serial/MoviLink |  |  |  |  |  |
| Default station                                                 | 254             |  |  |  |  |  |
| Model                                                           | Movidrive B     |  |  |  |  |  |
| Data exchange mode                                              | Acyclic         |  |  |  |  |  |
| Number of process data words                                    | 0               |  |  |  |  |  |
| Heartbeat interval (s)                                          | 0               |  |  |  |  |  |
| Heartbeat H register                                            | 0               |  |  |  |  |  |
|                                                                 |                 |  |  |  |  |  |
|                                                                 |                 |  |  |  |  |  |
|                                                                 |                 |  |  |  |  |  |
|                                                                 |                 |  |  |  |  |  |
|                                                                 | ,               |  |  |  |  |  |
|                                                                 |                 |  |  |  |  |  |
| Aceptar Cancelar Aplicar Ayuda                                  |                 |  |  |  |  |  |

Figura 6.7.9 Propiedades de comunicación del controlador.

En la barra de herramientas del programa *HMI Builder* seleccione la opción identificada como {Tranfer} y elija {Proprieties} para la comunicación TCP/IP como se muestra en la figura 6.7.10:

| Communication Pro     | operties | ×        |  |  |  |  |
|-----------------------|----------|----------|--|--|--|--|
| Use TCP/IP transfer   |          |          |  |  |  |  |
| 🔘 Use serial transfer |          |          |  |  |  |  |
| 🔘 Use modem tra       | nsfer    |          |  |  |  |  |
| Port:                 | COM1 -   | r        |  |  |  |  |
| Baudrate:             | 57600 -  | -        |  |  |  |  |
| Timeout (ms):         | 10000    | j l      |  |  |  |  |
| Retries:              | 3        |          |  |  |  |  |
| Speed set manually    |          |          |  |  |  |  |
| Parity<br>None        |          | Chenhita |  |  |  |  |
| 💿 Even                | Databits | I        |  |  |  |  |
| 🔿 Odd                 | 8        | 0 2      |  |  |  |  |
|                       |          |          |  |  |  |  |
|                       | OK       | Cancel   |  |  |  |  |

Figura 6.7.10 Propiedades de comunicación.

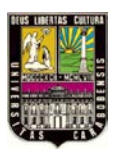

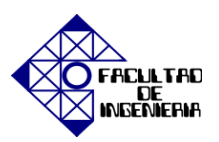

#### 3. Introducción de los conceptos básicos para el uso del software HMI Builder.

En este momento la comunicación ha sido completada, por lo que se procederá a la creación de un proyecto para transferirlo a la interfaz. El primer paso es la creación de un bloque, seleccione en la barra de herramientas la opción identificada como {blocks} como se muestra en la figura 6.7.11:

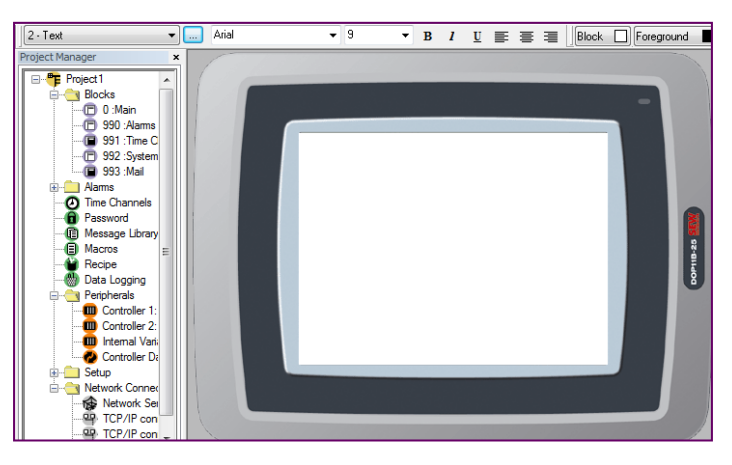

Figura 6.7.11 Creación de un bloque.

Haga doble click en la opción {Main} con el fin de crear una opción principal en la interfaz y a medida que va construyendo los bloques se definen los submenús. Por ejemplo para insertar un velocímetro, se hace click sobre la opción {Velocímetro} en la barra de herramientas inferior y luego deberá hacer un click dentro de la pantalla principal para que aparezca la ventana de propiedades del velocímetro como se muestra en la figura 6.7.12:

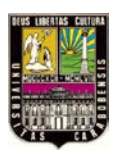

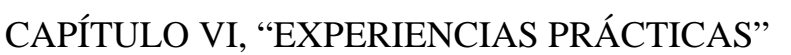

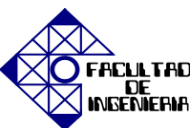

| General Aspecto        | Fuente Dinámico                                  |                                                                  |  |
|------------------------|--------------------------------------------------|------------------------------------------------------------------|--|
| Señal analógica:       | P0 E                                             | /S Signed 32-bit                                                 |  |
| División de escala:    | 300                                              | ]                                                                |  |
| Marcas de escala:      | 100                                              | ]                                                                |  |
| Valor mínimo:          | -3000                                            | ]                                                                |  |
| Valor máximo:          | 3000                                             | ]                                                                |  |
| Angulo:                | 300                                              |                                                                  |  |
| Aguja 📕                | Estilo del borde<br>Ninguno<br>Alzado<br>Hundido | Escala de unidades de ingeniería<br>Offset: 0<br>Ganancia: 0.001 |  |
| Fondo                  | <ul> <li>Plano</li> </ul>                        | Calcular                                                         |  |
| Mostrar barra          |                                                  |                                                                  |  |
| Indicador<br>(a) Aguja | Valor inferior                                   | 10                                                               |  |
| Arco                   | Valor superior                                   | 90                                                               |  |
|                        |                                                  |                                                                  |  |

Figura 6.12 Propiedades del Velocímetro.

En esta ventana deberá seleccionar P0 como señal analógica de 32 bits, ya que este es el parámetro que monitorea la velocidad del servomotor conectado al controlador. También defina el rango que tendrá el velocímetro y las divisiones de escala, otro punto importante es el ajuste de la ganancia ya que la velocidad mostrada en los parámetros no siempre es la misma que se muestra en la interfaz DOP11B por lo que se debe verificar el parámetro P00 en el programa *MOVITOOLS MotionStudio*. Una vez definidas las características del velocímetro seleccione {Aceptar} y aparecerá una pantalla como a que se muestra en la figura 6.7.13:

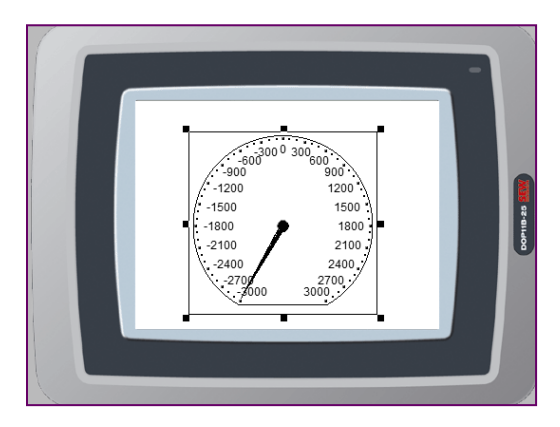

Figura 6.7.13 Velocímetro.

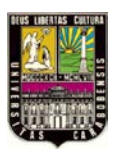

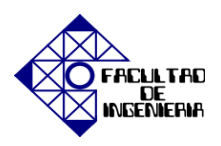

Para transferir un proyecto seleccione la opción {Tranfer} y a su vez {Project} donde se abrirá una ventana con el fin de guardar el proyecto realizado en la carpeta correspondiente. Luego de guardar emergerá la ventana que se muestra en la figura 6.7.14, donde se selecciona la opción {Enviar} para transferir el proyecto a la interfaz DOP11B.

| Tree formation do more                                                    | al a                      |                                |                          |  |  |  |
|---------------------------------------------------------------------------|---------------------------|--------------------------------|--------------------------|--|--|--|
| Transferencia de proye                                                    | cto                       |                                | -                        |  |  |  |
| Porcentaje completado:                                                    | 0%                        |                                |                          |  |  |  |
|                                                                           |                           |                                | Enviar                   |  |  |  |
| Recuento de bytes (KB)                                                    | : 0                       |                                | Recibir                  |  |  |  |
| Tiempo transcurrido:                                                      |                           |                                | Verificar                |  |  |  |
| Estado:                                                                   |                           |                                | Parada                   |  |  |  |
| Información:                                                              |                           |                                |                          |  |  |  |
| Reintentos:                                                               | 0                         |                                |                          |  |  |  |
| Versión del terminal:                                                     |                           |                                | Configuración            |  |  |  |
| Verificar proyecto al enviar V Cambio automático de RUN/TRANSFER terminal |                           |                                |                          |  |  |  |
| 🔽 Enviar proyecto com                                                     | pleto 🛛 🗸 Comprobar versi | ón del terminal                |                          |  |  |  |
| <ul> <li>Opciones de envío pa</li> </ul>                                  | arcial                    | Eliminar                       |                          |  |  |  |
| Ninguno                                                                   |                           | Datos de gra                   | aricos de tiempo<br>ceta |  |  |  |
| Todos                                                                     |                           |                                |                          |  |  |  |
| O De: 0                                                                   | A: 0                      | Descargar con                  | :rolador                 |  |  |  |
| ✓ Alarmas                                                                 | Nunca                     |                                |                          |  |  |  |
| ✓ Data loggers                                                            | mensajes/ multilingüe     | <ul> <li>Automático</li> </ul> |                          |  |  |  |
| Canales de tiempo                                                         | Teclas de función         |                                |                          |  |  |  |
| LEDs<br>Macros                                                            | ✓ Contraseñas             | 📝 Definir reloj del terminal   |                          |  |  |  |
| V Fuentes                                                                 | - Intercampio de datos    | Forzar elimin<br>archivo en te | ación de<br>erminal      |  |  |  |
|                                                                           | Cali                      |                                |                          |  |  |  |
|                                                                           | Salir                     |                                |                          |  |  |  |

Figura 6.7.14 Transferencia de un proyecto.

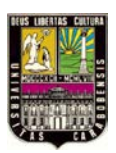

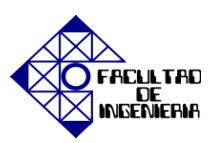

#### NORMAS DE SEGURIDAD

#### **CUIDADOS GENERALES**

- 1. Por seguridad no se debe colocar ningún tipo de objeto sobre los equipos.
- 2. No conectar ningún equipo si los conocimientos técnicos no están claros.
- 3. Operar de manera correcta el equipo del laboratorio para evitar poner en riesgo la seguridad propia o la de terceros.
- 4. Queda terminantemente prohibido consumir alimento, bebidas o golosinas dentro del laboratorio.
- 5. Dejar el Área asignada en Orden y Limpia.
- 6. Se prohíbe rayar, pintar o hacer mal uso del material suministrado para la elaboración de su práctica.

#### **CUIDADOS MECÁNICOS**

- 1. Debe evitarse el uso de corbatas o bufandas así como cadenas, relojes, pulseras o anillos.
- 2. Cabellos recogidos.
- 3. No limpiar o aceitar las maquinas en funcionamiento.
- 4. No abandonar una maquina en marcha.
- 5. No dejar obstáculos en el camino.

#### CUIDADOS EN TRABAJOS CON CORRIENTE ELÉCTRICA

#### 1. CUIDADO DE EQUIPOS

Los incendios pueden ser causados por múltiples factores por lo que debe evitar:

- 1.1 Sobrecalentamiento de cables debido a sobrecarga de los conductores.
- 1.2 Sobrecalentamiento debido a fallas en los termostatos o fallas en equipos de corte de temperatura.
- 1.3 Fugas debidas a fallas de aislamiento.

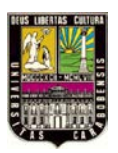

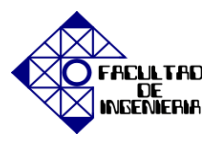

1.4 Sobrecalentamiento de materiales inflamables ubicados cerca de o dentro de equipos de baja tensión que, en operación normal, pueden llegar a calentarse.

#### 2. CUIDADOS PERSONALES:

Tan sólo 20 mA que pasen al corazón pueden producir la muerte de una persona. Si se toma en cuenta que la resistencia humana media es de 4000 ohmios, con sólo 80 V sería suficiente para producir la muerte. De modo que con 220 V el riesgo es aún mayor.

#### **SIEMPRE:**

- Suponer que los condensadores están cargados. La fuente de alta tensión pude tener condensadores que permanezcan cargados aun si la fuente ha sido apagada. Utilizar la barra de tierra antes de tocar la salida de la fuente.
- Colocar indicadores tipo "PELIGRO, ALTA TENSIÓN" en los experimentos de este tipo para alertar a las demás personas en el laboratorio.
- Asegurarse que el piso y la mesa de trabajo estén secos.
- Apagar las fuentes cuando no esté controlando personalmente su experimento.
- Controlar la calidad de la conexión a tierra del circuito antes de conectarlo.

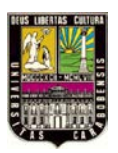

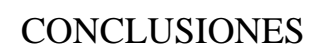

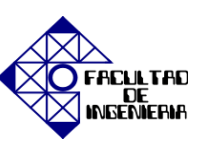

#### CONCLUSIONES

A lo largo del desarrollo de este Trabajo de Grado, se estudiaron diversas características tanto del hardware como del software para la implementación de experiencias prácticas con la finalidad de estimular y promover en los alumnos del noveno semestre de ingeniería electrónica de la Universidad José Antonio Páez (UJAP) el aprendizaje a través de los conocimientos adquiridos mediante la puesta en marcha de servomotores controlados por inversores o también llamados variadores de frecuencia. A continuación se presenta un resumen del contenido de cada experiencia práctica.

- <u>Experiencia Práctica Nro. 1</u>: "Familiarización con el Hardware y Software MOOVITOOLS<sup>®</sup> MotionStudio". Contiene una breve introducción para el reconocimiento de los dispositivos y conexiones entre ellos, también posee una visión general del software para la ubicación de todas las herramientas necesarias para la realización de las siguientes experiencias prácticas.
- <u>Experiencia Práctica Nro. 2</u>: "Parametrización y puesta en marcha del servomotor". Dirige la atención a la modificación de los parámetros necesarios para la puesta en marcha del servomotor. Utilización de la herramienta de Modo Manual y señales analógicas y digitales para el control del accionamiento con velocidades prefijadas. Y por último el uso de la herramienta SCOPE para la visualización en un tempo determinado las señales de tensión y corrientes del inversor.
- <u>Experiencia Práctica Nro. 3</u>: "IPOS<sup>plus®</sup> Programa de posicionamiento secuencial, usando lenguaje de bajo nivel (Assembler)". Engloba el posicionamiento relativo y absoluto del accionamiento a través del uso de constantes y variables para cada caso. Otros comandos usados son los relacionados con la búsqueda del punto cero o

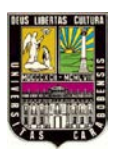

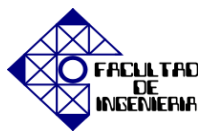

referencia y comandos aritméticos. Para llevar a cabo esta experiencia práctica se modificaron algunos parámetros como las entradas y salidas binarias entre otros.

- <u>Experiencia Práctica Nro. 4</u>: "IPOS<sup>plus®</sup> Programa de posicionamiento secuencial, usando lenguaje de alto nivel (Compiler)". De manera similar a la experiencia práctica Nro. 3 se realizando los mismos movimientos del accionamiento pero con los comandos respectivos en el lenguaje de alto nivel. Asimismo se verificaron los parámetros anteriormente ajustados para el funcionamiento IPOS
- <u>Experiencia Práctica Nro. 5</u>: "Aplicaciones utilizando la tarjeta de control MOVI-PLC<sup>®</sup> DHP11B". Con la introducción y el ajuste de algunos parámetros se dio inicio a la realización de tres aplicaciones para ilustrar las distintas ventajas que se pueden aprovechar con la tarjeta de control MOVI-PLC<sup>®</sup> DHP11B.
- <u>Experiencia Práctica Nro. 6</u>: "Aplicación de Sierra Voladora". Este módulo es adecuado para cortar material continuo en movimiento a una longitud determinada, el transporte sincrónico de material, estaciones de llenado, "troquel volador" y "cuchilla voladora" pudiendo hacer cortes paralelos o en diagonal.
- <u>Experiencia Práctica Nro. 7</u>: "Interacción con la Interfaz Hombre-Máquina DOP11B-25". La conexión y la comunicación son los puntos más importantes en esta práctica puesto que al aprender a realizar un bloque se pueden realizar lis menús y submenús que se deseen y poder manejar desde esta interfaz el variador de velocidad.

Por último se desarrolló pequeño instructivo que contiene las normas de seguridad que deben cumplirse para el manejo adecuando de todos los equipos e instrumentos dentro del laboratorio con el fin de proteger la integridad física de los usuarios y garantizar la vida útil de los dispositivos.

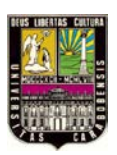

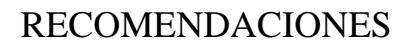

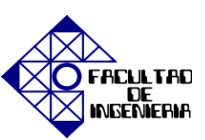

#### RECOMENDACIONES

- Posibilidad de manejo del paquete de software MOOVITOOLS<sup>®</sup> MotionStudio no sólo en presencia de la conexión física del inversor y el motor, sino también a través de demos que simulen la conexión de los equipos para que puedan hacerse las programaciones y compilaciones desde la comodidad de cualquier PC.
- Utilización de osciloscopio en las experiencias prácticas para la visualización de las corrientes del inversor y del motor.
- Visualización de las curvas de velocidad, tensión y corriente en tiempo real mediante la herramienta SCOPE y no como la toma de los datos en un tiempo determinado (grabación) para luego mostrar las gráficas.
- Para el funcionamiento de los dos variadores de frecuencia de forma independiente es indispensable que cada sistema (Variador-Servomotor) se conecte a una PC mediante la interfaz de comunicación USB11A.
- La aplicación "Center Winder" es particularmente adecuado para industrias donde el material sin fin tiene que ser cortado, desenrollado o rebobinado continuamente, esta aplicación requiere para el control las siguientes opciones de la tabla VI.IV:

| Vía de Control |        |  |  |  |  |  |
|----------------|--------|--|--|--|--|--|
| PROFIBUS-DP    | DFP21B |  |  |  |  |  |
| INTERBUS       | DFI11B |  |  |  |  |  |
| CAN bus        | DFC11B |  |  |  |  |  |
| DeviceNet      | DFD11B |  |  |  |  |  |
| Terminals      | DIO11B |  |  |  |  |  |

Tabla VI.IV Opciones de para el control de la aplicación "Center Winder".

Fuente: MOVIDRIVE® MDX61B "Center Winder" Application [14].

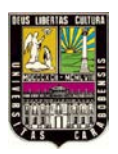

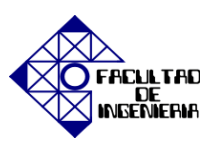

• La aplicación "Crane Control" es ideal para su uso en las industrias de tecnología y logística para la manipulación de materiales, esta aplicación requiere para el control vía bus y control vía terminales las siguientes opciones de la tabla VI.V:

| Vía de Control |        |  |  |  |  |  |
|----------------|--------|--|--|--|--|--|
| PROFIBUS-DP    | DFP21B |  |  |  |  |  |
| INTERBUS       | DFI11B |  |  |  |  |  |
| CAN bus        | DFC11B |  |  |  |  |  |
| DeviceNet      | DFD11B |  |  |  |  |  |
| Ethernet       | DEF11B |  |  |  |  |  |
| Terminals      | DIO11B |  |  |  |  |  |

Tabla VI.V Opciones de para el control de la aplicación "Crane Control".

 La aplicación "Modulo Positioning" es especialmente adecuado para el mecanismo de giro y platos giratorios, dispositivos, unidades de alimentación, mesas circulares de transferencia entre otros, esta aplicación requiere para el control vía bus y control vía terminales las siguientes opciones de la tabla VI.VI:

| Vía de Control                     |        |  |  |  |  |
|------------------------------------|--------|--|--|--|--|
| PROFIBUS-DP                        | DFP21B |  |  |  |  |
| INTERBUS                           | DFI11B |  |  |  |  |
| INTERBUS con cable de fibra óptica | DFI21B |  |  |  |  |
| CAN bus                            | DFC11B |  |  |  |  |
| DeviceNet                          | DFD11B |  |  |  |  |
| Ethernet                           | DEF11B |  |  |  |  |
| Terminals                          | DIO11B |  |  |  |  |

Tabla VI.VI Opciones de para el control de la aplicación "Modulo Positioning".

Fuente: MOVIDRIVE<sup>®</sup> MDX61B "Modulo Positioning" Application [16].

• La aplicación "Table Positioning" se adapta especialmente a módulos donde es necesario mover las posiciones con velocidades pre-definidas y aceleraciones con

Fuente: MOVIDRIVE<sup>®</sup> MDX61B "Crane Control" Application [15].

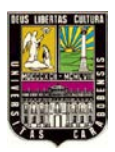

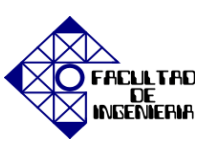

rampas diferentes, esta aplicación requiere para el control vía bus y control vía terminales las siguientes opciones de a tabla VI.VII:

| Vía de Control                     |        |  |  |  |  |  |
|------------------------------------|--------|--|--|--|--|--|
| PROFIBUS-DP                        | DFP21B |  |  |  |  |  |
| INTERBUS                           | DFI11B |  |  |  |  |  |
| INTERBUS con cable de fibra óptica | DFI21B |  |  |  |  |  |
| CAN bus                            | DFC11B |  |  |  |  |  |
| DeviceNet                          | DFD11B |  |  |  |  |  |
| Ethernet                           | DEF11B |  |  |  |  |  |
| Terminals                          | DIO11B |  |  |  |  |  |

Tabla VI.VII Opciones de para el control de la aplicación "Table Positioning".

Fuente: MOVIDRIVE<sup>®</sup> MDX61B "Table Positioning" Application [17].

 La aplicación "DriveSync via Fieldbus" hace posible la implementación de sistema de transporte y maquinaria con los conductores que tienen que moverse en un ángulo sincrónico ocasionalmente o permanente, esta aplicación requiere para el control vía bus y control vía terminales las siguientes opciones de a tabla VI.VIII:

| Vía de Control |        |  |  |  |  |
|----------------|--------|--|--|--|--|
| PROFIBUS-DP    | DFP21B |  |  |  |  |
| INTERBUS       | DFI11B |  |  |  |  |
| CAN bus        | DFC11B |  |  |  |  |
| DeviceNet      | DFD11B |  |  |  |  |
| Ethernet       | DEF11B |  |  |  |  |

Fuente: MOVIDRIVE<sup>®</sup> MDX61B "Table Positioning" Application [17].

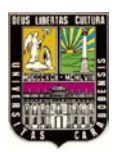

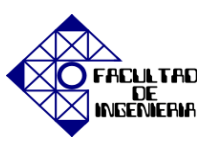

#### **REFERENCIAS BIBLIOGRÁFICAS**

[1] MATTE PERÉZ, Ricardo, *Servo accionamientos Delta*, [en línea]. Chile: Fabricaciones Electrónicas Chilenas Ltda. [Fecha de consulta: 21 mayo 2011]. Disponible en: <<u>http://www.fabelec.cl/formato.php?idp=delta\_servos</u>>

[2] TodoRobot, *EL SERVO MOTOR*, [en línea] [Fecha de consulta: 23 mayo 2011].Disponible en: < <u>http://www.todorobot.com.ar/documentos/servomotor.pdf</u>>

[3] RAMIRÉZ, Yamid, LEMA, Marco e IDROVO, Marlon. Servomotores [en línea]. Ecuador: Universidad Politécnica Saleciana, 2008 [fecha de consulta: 28 mayo 2011]. Disponible en: <a href="http://www.monografias.com/trabajos60/servo-motores/servo-motores.shtml">http://www.monografias.com/trabajos60/servo-motores/servo-motores/servo-motores.shtml</a>>

[4] Electroacción, *Servomotores*. 2003 [fecha de consulta 31 mayo 2011]. Disponible en: <<u>http://www.electroaccion.netfirms.com/servomotores.htm</u>>

[5] SEW-EURODRIVE. *Soluciones en accionamientos* [Material gráfico proyectable] 63 Diapositivas; SEW EURODRIVE ARGENTINA S.A 2010.

[6] LLOVERA, Miguel. *Introducción a la Servotecnología*. Material gráfico proyectable]61 Diapositivas; SEW EURODRIVE VENEZUELA S.A. 2010.

[7] FIDIAS G. ARIAS (1999) El proyecto de investigación, Guía para su elaboración (3era Edición). Editorial Episteme.

[8] SEW EURODRIVE S.A (2007). Instrucciones de Funcionamiento, MOVIDRIVE<sup>®</sup> MDX60B/61B.

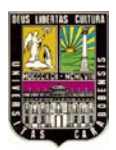

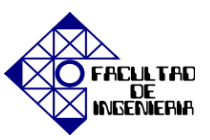

[9] SEW EURODRIVE S.A. (2007). System Manual, DOP11B Operator Terminals.

[10] SEW EURODRIVE S.A (2006). Control MOVI-PLC<sup>®</sup> basic DHP11B, Manual.

[11] SEW EURODRIVE S.A (2009). MOVITOOLS<sup>®</sup> MotionStudio.

[12] SEW EURODRIVE S.A (2009). Manual IPOS<sup>®</sup> Positioning and Sequence Control System.

[13] FRAILE MORA, Jesús. Máquinas Eléctricas. Quinta edición 2003. España: Mc GRAW HILL/INTERAMERICANA DE ESPEÑA S.A.U. Capítulo 7.

[14] SEW EURODRIVE S.A (2005). Manual "Center Winder" Application, MOVIDRIVE<sup>®</sup> MDX61B.

[15] SEW EURODRIVE S.A (2007). Manual "Crane Control" Application, MOVIDRIVE<sup>®</sup> MDX60B/61B.

[16] SEW EURODRIVE S.A (2006). Manual "Modulo Positioning" Application, MOVIDRIVE<sup>®</sup> MDX60B/61B.

[17] SEW EURODRIVE S.A (2007). Manual "Table Positioning" Application, MOVIDRIVE<sup>®</sup> MDX61B.

[18] SEW EURODRIVE S.A (2005). Cuaderno de ejercicios IPOS<sup>plus</sup>, Variador vectorial MOVIDRIVE<sup>®</sup> de SEW.

[19] SEW EURODRIVE S.A (2005). System Manual MOV-PLC<sup>®</sup> Programming with PLC Editor.

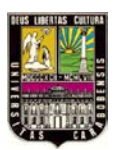

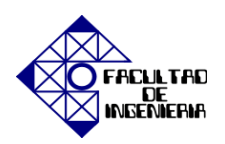

|                |        | Without force<br>ing fa | ed cool-<br>n     |                              | With forced cooling<br>fan VR |                                 |                     |                     |                     | Mass momen         | t of inertia J <sub>M</sub> |
|----------------|--------|-------------------------|-------------------|------------------------------|-------------------------------|---------------------------------|---------------------|---------------------|---------------------|--------------------|-----------------------------|
| n <sub>N</sub> | Motor  | M <sub>0</sub>          | I <sub>0</sub> 1) | I <sub>0</sub> <sup>2)</sup> | M <sub>0_VR</sub>             | I <sub>0_VR</sub> <sup>1)</sup> | I0_VR <sup>2)</sup> | I <sub>max</sub> 1) | I <sub>max</sub> 2) | without brake      | with brake                  |
| rpm            | J      | Nm (lb in)              | A                 | A                            | Nm (lb in)                    | A                               | Α                   | A                   | A                   | 10 <sup>-4</sup> 1 | kam <sup>2</sup>            |
|                | DS56M  | 1.0 (8.9)               | 1.65              | 1.65                         | -                             | -                               | -                   | 6.6                 | 6.6                 | 0.47               | 0.85                        |
|                | DS56L  | 2.0 (18)                | 2.4               | 2.4                          | -                             | -                               | -                   | 9.6                 | 9.6                 | 0.82               | 1.2                         |
|                | DS56H  | 4.0 (36)                | 2.8               | 4.7                          | -                             | -                               | -                   | 11.2                | 19                  | 1.53               | 1.88                        |
|                | CM71S  | 5.0 (44)                | 3.3               | 5.9                          | 7.3 (65)                      | 4.8                             | 8.6                 | 13.2                | 23.5                | 4.85               | 6.89                        |
|                | CM71M  | 6.5 (58)                | 4.3               | 7.6                          | 9.4 (83)                      | 6.2                             | 11.0                | 17.2                | 30.5                | 6.27               | 8.31                        |
|                | CM71L  | 9.5 (84)                | 6.2               | 11.1                         | 13.8 (122)                    | 9.0                             | 16.1                | 25.0                | 44.5                | 9.1                | 11.1                        |
| 3000           | CM90S  | 11.0 (97.4)             | 7.3               | 12.7                         | 16.0 (142)                    | 10.6                            | 18.4                | 30.0                | 51                  | 14.3               | 19.8                        |
|                | CM90M  | 14.5 (128)              | 10.1              | 17.4                         | 21.0 (186)                    | 14.6                            | 25.0                | 40.0                | 70                  | 18.6               | 24.1                        |
|                | CM90L  | 21.0 (186)              | 14.4              | 25.5                         | 30.5 (270)                    | 21.0                            | 37.0                | 58.0                | 102                 | 27.1               | 32.6                        |
|                | CM112S | 23.5 (208)              | 15.0              | 27.0                         | 34.0 (301)                    | 22.0                            | 39.0                | 60.0                | 108                 | 67.4               | 87.5                        |
|                | CM112M | 31.0 (274)              | 20.5              | 35.0                         | 45.0 (398)                    | 30.0                            | 51.0                | 82.0                | 140                 | 87.4               | 108                         |
|                | CM112L | 45.0 (398)              | 30.0              | 48.0                         | 65.0 (575)                    | 44.0                            | 70.0                | 120                 | 192                 | 128                | 148                         |
|                | CM112H | 68.0 (602)              | 43.0              | 73.0                         | 95.0 (841)                    | 60.0                            | 102                 | 172                 | 292                 | 189                | 209                         |

## VALORES CARACTERÍSTICOS EN V = 230 VAC

#### SELECCIÓN DEL MOTOR VELOCIDAD NOMINAL 3000 RPM

| MOVIDRIVE <sup>®</sup> MDX61B2 3 (AC 230 V units) in the SERVO operating modes (P700) |                  |         |      |      |       |       |       |       |       |       |        |
|---------------------------------------------------------------------------------------|------------------|---------|------|------|-------|-------|-------|-------|-------|-------|--------|
| Motor                                                                                 |                  |         | 0015 | 0022 | 0037  | 0055  | 0075  | 0110  | 0150  | 0220  | 0300   |
| DS56M                                                                                 | M <sub>max</sub> | Nm      | 3.8  |      |       |       |       |       |       |       |        |
|                                                                                       |                  | (lb in) | (34) |      |       |       |       |       |       |       |        |
| D\$56I                                                                                | M <sub>max</sub> | Nm      | 7.6  |      |       |       |       |       |       |       |        |
| DODUE                                                                                 |                  | (lb in) | (67) |      |       |       |       |       |       |       |        |
| DS56H                                                                                 | M <sub>max</sub> | Nm      | 9.2  | 10.7 | 15.3  |       |       |       |       |       |        |
| D330H                                                                                 |                  | (lb in) | (81) | (95) | (135) |       |       |       |       |       |        |
| CM719                                                                                 | M <sub>max</sub> | Nm      | 9.1  | 10.6 | 15.8  | 16.5  |       |       |       |       |        |
| CIVIT 13                                                                              |                  | (lb in) | (81) | (94) | (140) | (146) |       |       |       |       |        |
| CM71M                                                                                 | M <sub>max</sub> | Nm      | 9.3  | 10.9 | 17.2  | 21.5  |       |       |       |       |        |
| CM/1M                                                                                 |                  | (lb in) | (82) | (97) | (152) | (190) |       |       |       |       |        |
| CM71                                                                                  | M <sub>max</sub> | Nm      | 9.4  | 11.0 | 18.2  | 25.8  | 31.0  | 31.4  |       |       |        |
| CM/1L                                                                                 |                  | (lb in) | (83) | (97) | (161) | (228) | (274) | (278) |       |       |        |
| CMOOS                                                                                 | M <sub>max</sub> | Nm      | 9.5  | 11.2 | 18.7  | 27.7  | 35.1  | 39.5  |       |       |        |
| CIVI303                                                                               |                  | (lb in) | (84) | (99) | (166) | (245) | (311) | (350) |       |       |        |
| CM90M                                                                                 | M <sub>max</sub> | Nm      |      |      | 18.1  | 27.2  | 35.3  | 48.4  | 52.2  |       |        |
| CIVISOIVI                                                                             |                  | (lb in) |      |      | (160) | (241) | (312) | (428) | (462) |       |        |
| CMOOL                                                                                 | M <sub>max</sub> | Nm      |      |      | 17.9  | 27.1  | 35.5  | 50.5  | 63.1  | 75.2  |        |
| CIVISOL                                                                               |                  | (lb in) |      |      | (158) | (240) | (314) | (447) | (558) | (666) |        |
| CM112S                                                                                | M <sub>max</sub> | Nm      |      |      | 18.8  | 28.7  | 37.7  | 53.4  | 66.3  | 81.9  |        |
| CIMITIZO                                                                              |                  | (lb in) |      |      | (166) | (254) | (334) | (473) | (587) | (725) |        |
| CM112M                                                                                | M <sub>max</sub> | Nm      |      |      |       | 29.1  | 38.4  | 55.3  | 69.9  | 97.0  | 108.0  |
| CINITIZINI                                                                            |                  | (lb in) |      |      |       | (258) | (340) | (489) | (619) | (859) | (956)  |
| CM112                                                                                 | M <sub>max</sub> | Nm      |      |      |       |       | 40.6  | 58.9  | 75.4  | 108.8 | 125.9  |
| CINITIZE                                                                              |                  | (lb in) |      |      |       |       | (359) | (521) | (667) | (963) | (1114) |
| CM112⊎                                                                                | M <sub>max</sub> | Nm      |      |      |       |       |       | 58.4  | 75.3  | 111.1 | 131.1  |
|                                                                                       |                  | (lb in) |      |      |       |       |       | (517) | (666) | (983) | (1160) |

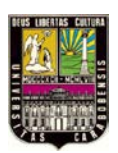

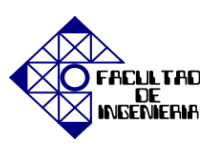

## LÍNEAS Y CABLES DEL SERVOMOTOR

| MDX61B2_3                                           | 0015                                                | 0022                                              | 0037              | 0055                                                                                                    | 0075                                            |  |
|-----------------------------------------------------|-----------------------------------------------------|---------------------------------------------------|-------------------|----------------------------------------------------------------------------------------------------|-------------------------------------------------|--|
| Size                                                |                                                     | 1                                                 |                   |                                                                                                    | 2                                               |  |
| Fuses F11/F12/F13 I <sub>N</sub>                    | 16                                                  | A                                                 | 25 A              | A 25 A 35 A                                                                                                    |                                                 |  |
| Supply system cable L1/L2/<br>L3                    | 1.5 r                                               | nm²                                               | 4 mm <sup>2</sup> | 4 mm <sup>2</sup>                                                                                                    | 6 mm <sup>2</sup>                               |  |
| PE conductor                                        | 2 × 1.4<br>1 × 10                                   | 2 × 1.5 mm <sup>2</sup><br>1 × 10 mm <sup>2</sup> |                   | 2 × 4 mm <sup>2</sup><br>1 × 10 mm <sup>2</sup>                                                                                                    | 2 × 6 mm <sup>2</sup><br>1 × 10 mm <sup>2</sup> |  |
| Motor cable U/V/W                                   | 1.5 r                                               | mm²                                               | 4 mm <sup>2</sup> | 4 mm <sup>2</sup>                                                                                                    | 6 mm <sup>2</sup>                               |  |
| Unit terminal cross section<br>of the power section | S<br>4 mm <sup>2</sup> co                           | eparable terminal str<br>nductor end sleeve [     | ip<br>DIN 46228   | M4 screw and washer assembly with ter-<br>minal clip<br>4 mm <sup>2</sup> conductor end sleeve DIN 46228<br>6 mm <sup>2</sup> crimp cable lug DIN 46234 |                                                 |  |
| Tightening torque                                   |                                                     |                                                   | 0.6 Nm            | •                                                                                                    |                                                 |  |
| ·                                                   | -                                                   |                                                   |                   |                                                                                                    | 1                                               |  |
| MDX61B2_3                                           | 0015                                                | 0022                                              | 0037              | 0055                                                                                                    | 0075                                            |  |
| Size                                                |                                                     | 1                                                 |                   | 2                                                                                                    |                                                 |  |
| Fuses F11/F12/F13 I <sub>N</sub>                    | 16                                                  | δA                                                | 25 A              | 25 A                                                                                                    | 35 A                                            |  |
| Supply system cable L1/L2/<br>L3                    | AW                                                  | G14                                               | AWG12             | AWG10                                                                                                    |                                                 |  |
| PE conductor                                        | AW                                                  | G14                                               | AWG12             | AWG10                                                                                                    |                                                 |  |
| Motor cable U/V/W                                   | AWG14                                               |                                                   | AWG12             | AWG10                                                                                                    |                                                 |  |
| Unit terminal cross section<br>of the power section | on Separable terminal str<br>AWG10 conductor end sl |                                                   | rip<br>leeve      | M4 screw and washer assembly with te<br>minal clip<br>AWG10 conductor end sleeve<br>AWG10 crimp cable lug                                               |                                                 |  |
| Tightening torque                                   |                                                     |                                                   | 0.6 Nm            |                                                                                                    |                                                 |  |

## DISTANCIA APROXIMADA DE CONEXIÓN

| MDX61B2_3                             | 0015            | 0022                                        | 0037   | 0055    | 0075 | 0110 0300 |  |  |
|---------------------------------------|-----------------|---------------------------------------------|--------|---------|------|-----------|--|--|
| at V <sub>supply</sub> = 3 × AC 230 V |                 | Recommended maximum motor cable length in m |        |         |      |           |  |  |
|                                       |                 |                                             | Shield | ed line |      |           |  |  |
| PWM frequency 4 kHz                   | 120             | 200                                         | 250    | 300     | 300  | 400       |  |  |
| (P860/P861) 8 kHz                     | 80              | 120                                         | 150    | 250     | 250  | 300       |  |  |
| 12 kHz                                | 50              | 80                                          | 120    | 200     | 200  | 250       |  |  |
| 16 kHz                                | 40              | 60                                          | 100    | 150     | 150  | 200       |  |  |
|                                       | Unshielded line |                                             |        |         |      |           |  |  |
| PWM frequency 4 kHz                   | 360             | 600                                         | 750    | 900     | 900  | 1200      |  |  |
| (P860/P861) 8 kHz                     | 240             | 360                                         | 450    | 750     | 750  | 900       |  |  |
| 12 kHz                                | 150             | 240                                         | 360    | 600     | 600  | 750       |  |  |
| 16 kHz                                | 120             | 180                                         | 300    | 450     | 450  | 600       |  |  |

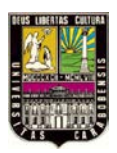

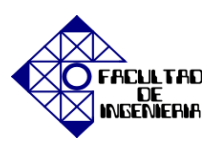

#### **BORNES ELECTRÓNICOS**

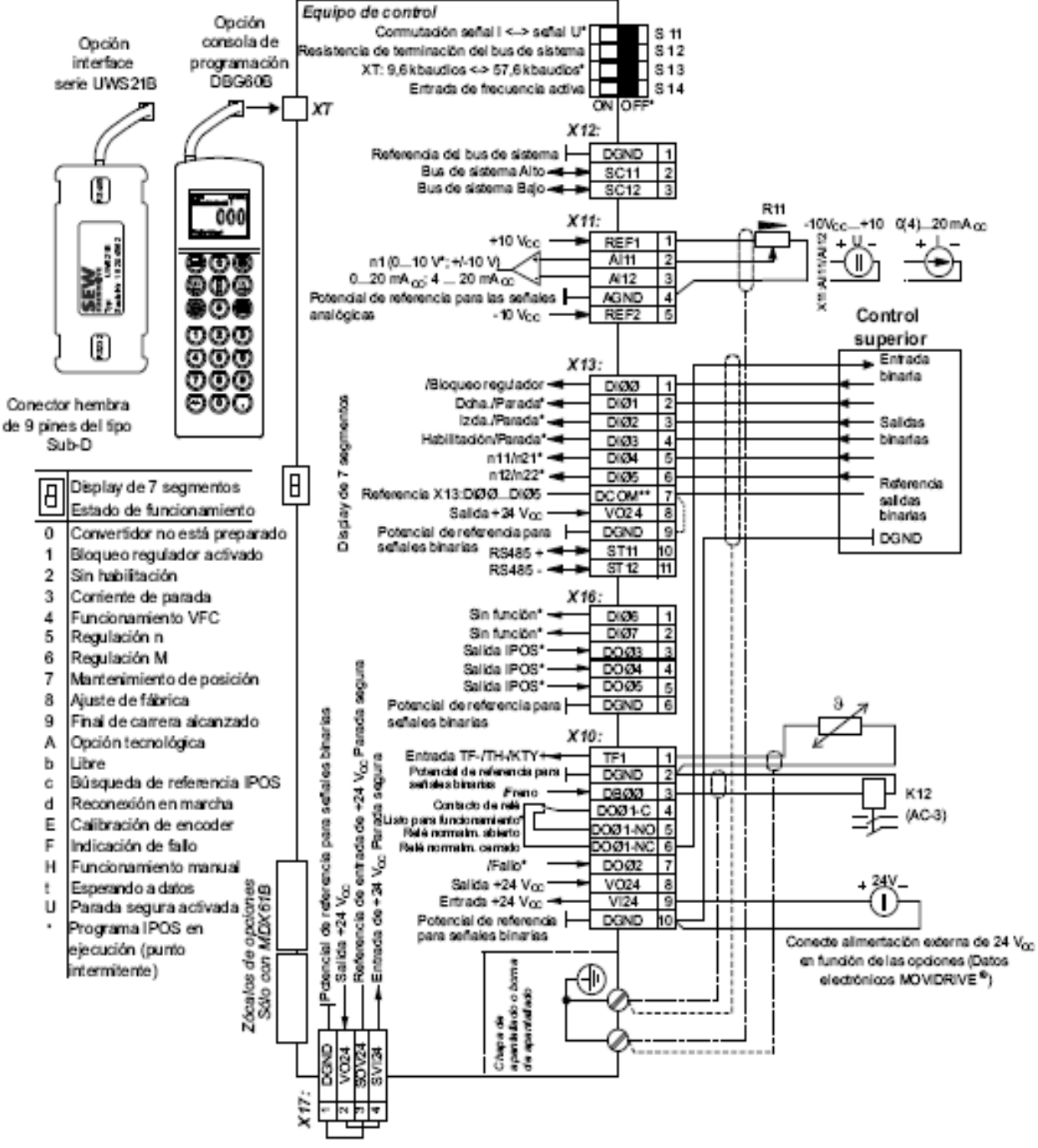

59219AE8

- \* Ajuste de fábrica
- <sup>\*\*</sup> Si se conectan las entradas binarias con la alimentación de tensión de 24 V<sub>CC</sub> X13:8 "VO24", conecte en el MOVIDRIVE<sup>®</sup> un puente entre X13:7 (DCOM) y X13:9 (DGND).

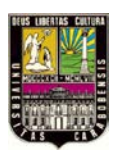

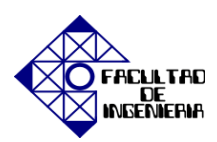

## DESCRIPCIÓN DE BORNES

| Borna          |                                       | Función                                                                                                    |                                                                                                    |  |  |  |  |
|----------------|---------------------------------------|----------------------------------------------------------------------------------------------------|----------------------------------------------------------------------------------------------------|--|--|--|--|
| X1:1/2/3       | L1/L2/L3 (PE)                         | Conexión a la red                                                                                                    |                                                                                                    |  |  |  |  |
| X2:4/5/6       | U/V/W (PE)                            | Conexión del motor                                                                                                    |                                                                                                    |  |  |  |  |
| X3:8/9         | +R/-R (PE)                            | Conexión de la resistencia de frenado<br>Conexión del circuito Intermedio                                                    |                                                                                                    |  |  |  |  |
| X4:            | +U <sub>Z</sub> /-U <sub>Z</sub> (PE) | Conexión del circuito intermedio                                                                                             |                                                                                                    |  |  |  |  |
| 811:           |                                       | Conmutación señal I (0(4)20 mA) CC ↔ señal U (-1)                                                                            | 0 V010 V, 010 V) CC, ajuste de fábrica señal U.                                                            |  |  |  |  |
| 812:           |                                       | Conectar/desconectar resistencia de terminación para                                                                         | el bus de sistema, ajuste de fábrica: desconectado                                                         |  |  |  |  |
| 818:           |                                       | Ajustar la velocidad en baudios para la interface R848<br>Galaccionable, 9.5 A 57 5 khaudios, alusta da fábrica a            | 5 (AT).<br>57 5 kbaudios                                                                                   |  |  |  |  |
| 814:           |                                       | Conectaridesconectar entrada de frecuencia, ajuste de                                                                        | e fábrica: desconectado                                                                                    |  |  |  |  |
| ¥19-1          | DOND                                  | Potencial de referencia del bus del sistema                                                                                  |                                                                                                    |  |  |  |  |
| X12:2          | 8C11                                  | Bus de sistema Alto                                                                                                    |                                                                                                    |  |  |  |  |
| X12:3          | 8C12                                  | Bus de sistema Balo                                                                                                    |                                                                                                    |  |  |  |  |
| X11-1          | REE1                                  | +10 Voc (máx: 3 mAcc) para el potenciómetro de con-                                                                          | siona                                                                                                    |  |  |  |  |
| X11:2/3        | Al11/12                               | Entrada del valor de consigna n1 (entrada de diferenci                                                                       | ai o entrada con potencial de referencia AGND),                                                            |  |  |  |  |
|                |                                       | forma de señal → P11_ / S11                                                                                                  |                                                                                                    |  |  |  |  |
| X11:4          | AGND                                  | Potencial de referencia para señales analógicas (REF                                                                         | 1, REF2, Al, AO)                                                                                           |  |  |  |  |
| X11:6          | REF2                                  | -10 V <sub>CC</sub> (máx. 3 mA <sub>CC</sub> ) para el potenciómetro de con:                                                 | signa                                                                                                    |  |  |  |  |
| X13:1          | DIØØ                                  | Entrada binaria 1, asignación fija "/Bioqueo                                                                                 | <ul> <li>Las entradas binarias están alsiadas mediante</li> </ul>                                          |  |  |  |  |
|                |                                       | regulador"                                                                                                    | optoacopladores.                                                                                           |  |  |  |  |
| X13:2          | DIØ1                                  | Entrada binaria 2, ajuste de fábrica "Derecha/Parada"                                                                        | <ul> <li>Posibilidades de programación para las<br/>estradas bisadas 2 a 5 (DI(31, DI(35) man))</li> </ul> |  |  |  |  |
| A 10.0         | 0102                                  | "Incularda/Darada"                                                                                                    | de parámetros PS0                                                                                          |  |  |  |  |
| X13:4          | DIØS                                  | Entrada binaria 4. aluste de fábrica                                                                                         | de paramenos Pou_                                                                                          |  |  |  |  |
|                |                                       | "Habilitación/Parada"                                                                                                    |                                                                                                    |  |  |  |  |
| X13:5          | DIØ4                                  | Entrada binaria 5, ajuste de fábrica "n11/n21"                                                                               |                                                                                                    |  |  |  |  |
| X13:8          | DIØ6                                  | Entrada binaria 6, ajuste de fábrica "n12/n22"                                                                               |                                                                                                    |  |  |  |  |
| X13:7          | DCOM                                  | Referencia para entradas binarias X13:1 a X13:5 (DIØØDIØ5) y X16:1/X16:2 (DIØ6DIØ7)                                          |                                                                                                    |  |  |  |  |
|                |                                       | <ul> <li>Connutación de entradas binarias con +24 V<sub>CC</sub> de tensión externa: Necesaria unión X13:7 (DCOM)</li> </ul> |                                                                                                    |  |  |  |  |
|                |                                       | con el potencial de referencia de la tensión externa                                                                         | 3.                                                                                                    |  |  |  |  |
|                |                                       | <ul> <li>sin puente X13:7-X13:9 (DCOM-DGND) → en</li> </ul>                                                                  | tradas binarias libres de potencial                                                                        |  |  |  |  |
|                |                                       | <ul> <li>Consulta de las estradas binadas con +34 Vas de</li> </ul>                                                          | Niradas binarias con potencial<br>X13:8 o X10:8 (//024) pecesario puecte                                   |  |  |  |  |
|                |                                       | X13:7-X13:9 (DCOM-DGND).                                                                                                    | A 13.5 G X 16.5 (VO24) → Recessing poence                                                                  |  |  |  |  |
| ¥18-8          | V024                                  | Salida de fensión auxiliar de +24 Vec /rarga máy, X12                                                                        | (12 × X10 8 = 400 mA) para el Interruptor de mando                                                         |  |  |  |  |
| ~ 10.0         |                                       | externo                                                                                                    | se y scress - 4ee milly pare er menapter de mande                                                          |  |  |  |  |
| X13:9          | DOND                                  | Potencial de referencia para señales binarias                                                                                |                                                                                                    |  |  |  |  |
| X13:10         | 8T11                                  | R3485 -                                                                                                    |                                                                                                    |  |  |  |  |
| X13:11         | 8T12                                  | R8485 -                                                                                                    |                                                                                                    |  |  |  |  |
| X16:1          | DIØG                                  | Entrada binaria 7, ajuste de fábrica "Sin función"                                                                           | <ul> <li>Las entradas binarias están aisladas mediante</li> </ul>                                          |  |  |  |  |
| X16:2          | DIØ7                                  | Entrada binaria 8, ajuste de fábrica "Sin función"                                                                           | optoacopladores.                                                                                           |  |  |  |  |
| X16:3          | DOØS                                  | Salida binaria 3, ajuste de fábrica "Salida IPOS"                                                                            | <ul> <li>Posibilidades de selección para las entrada</li> </ul>                                            |  |  |  |  |
| X16:4<br>X16:5 | 0004                                  | Salida binaria 4, ajuste de fábrica "Salida IPOS"<br>Salida binaria 5, ajuste de fábrica "Salida IPOS"                       | parámetros PS0                                                                                             |  |  |  |  |
|                | 0000                                  | No ponga tención externa en las calidas binarias                                                                             | <ul> <li>Posibilidad de selección para las salidas</li> </ul>                                              |  |  |  |  |
|                |                                       | X18:3 (DOØ3) a X18:6 (DOØ6)!                                                                                                 | binarias 3 a 5 (DIØ3DIØ5) → menú de                                                                        |  |  |  |  |
| X16:8          | DOND                                  | Potencial de referencia para señales binarias                                                                                | parámetros P62_                                                                                            |  |  |  |  |
| X10:1          | TF1                                   | Conexión KTY+/TF-/TH (unir a través de TF/TH con X                                                                           | 10:2), ajuste de fábrica "Sin reacción " (→ P835)                                                          |  |  |  |  |
| X10:2          | DOND                                  | Potencial de referencia para señales binarias / salida t                                                                     | binaria KTY-                                                                                               |  |  |  |  |
| X10:3          | DBØØ                                  | Salida binaria DBØØ, asignación fila con "/Freno", cap                                                                       | acidad de carga máx. 150 mA <sub>CC</sub> (resistente a                                                    |  |  |  |  |
| VANA           | DOD: C                                | contocircuito, resistente a tensión externa hasta 30 V <sub>CI</sub>                                                         |                                                                                                    |  |  |  |  |
| X10:4<br>X10:5 | 0001-0                                | Contacto comunisarida binaria 1, ajuste de fabrica "Lis                                                                      | dad de carga de los contactos de selé                                                                      |  |  |  |  |
| A 10.0         | 5001-40                               | máx, 30 Vec V 0.8 Ace                                                                                                    | ada de carga de los contactos de rele                                                                      |  |  |  |  |
| X10:8          | DOØ1-NC                               | Contacto normalmente cerrado salida binaria 1                                                                                |                                                                                                    |  |  |  |  |
| X10:7          | DOØ2                                  | Salida binaria DOØ2, ajuste de fábrica "/Falio", capaci                                                                      | dad de carga máx. 50 mA <sub>OC</sub> (resistente al                                                       |  |  |  |  |
|                |                                       | cortocircuito, resistente a tensión externa hasta 30 V <sub>C</sub>                                                          | c). Posibilidades de programación para las salidas                                                         |  |  |  |  |
|                |                                       | binarias 1 y 2 (DOØ1 y DOØ2) → menú de parâmetro                                                                             | s P62_, ;No ponga tensión externa en las salidas                                                           |  |  |  |  |
|                |                                       | binarias X10:3 (DBØØ) y X10:7 (DOØ2)!                                                                                        |                                                                                                    |  |  |  |  |
| X10:8          | VO24                                  | Salida de tensión auxiliar de +24 V <sub>OC</sub> (carga máx. X13                                                            | 3:8 y X10:8 = 400 mA) para el Interruptor de mando                                                         |  |  |  |  |
| × 40-0         | 1004                                  | externo<br>Estado de altrasfación de facción de «24.14», risert                                                              | én de annue en Aunstén de las anciences discutation                                                        |  |  |  |  |
| X10:8          | v124                                  | de aparato descopertado de red).                                                                                             | un de apoyo en función de las opciones, diagnostico                                                        |  |  |  |  |
| X10:10         | DOND                                  | de aparato desconectado de red)<br>Referencial de referencia para señales binarias                                           |                                                                                                    |  |  |  |  |
| ¥47-4          | DOND                                  | Defencial de referencia para 247-3                                                                                           |                                                                                                    |  |  |  |  |
| X17:1          | VO24                                  | Salida de tensión auxiliar +24 Vec, cólo para la alima                                                                       | ntaolón de X17:4 del mismo anarato                                                                         |  |  |  |  |
| X17:3          | 80V24                                 | Potencial de referencia para la entrada de +24 V.o.o "P                                                                      | arada segura" (contacto de seguridad)                                                                      |  |  |  |  |
| X17:4          | 8VI24                                 | Entrada de +24 V <sub>CC</sub> "Parada segura" (contacto de seg                                                              | puridad)                                                                                                   |  |  |  |  |
| XT             |                                       | Sólo interface de servicio. Zócalo de opción: DBG60B                                                                         | / UWS21B / USB11A                                                                                          |  |  |  |  |
|                |                                       |                                                                                                    |                                                                                                    |  |  |  |  |

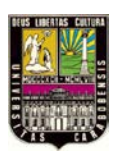

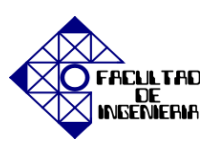

## DATOS TÉCNICOS

| MOVIDRIVE <sup>®</sup> MDX61B                                                                                                    |                                                        | 0015-2A3-4-0_                                               | 0022-2A3-4-0_                              | 0037-2A3-4-0_                                |  |
|----------------------------------------------------------------------------------------------------|--------------------------------------------------------|-------------------------------------------------------------|--------------------------------------------|----------------------------------------------|--|
| ENTRADA                                                                                                    |                                                        |                                                             |                                            |                                              |  |
| Tensión de redU <sub>Red</sub>                                                                                                    |                                                        | 3 × 200 V <sub>CA</sub> -10 % 3 × 240 V <sub>CA</sub> +10 % |                                            |                                              |  |
| Frecuencia de red f <sub>R</sub>                                                                                                    | Red                                                    | 50 Hz 60 Hz ± 5 %                                           |                                            |                                              |  |
| Corriente nominal de red I <sub>Red</sub> 1<br>(para U <sub>Red</sub> = 3 × 230 V <sub>CA</sub> ) 12                                                  | 00 %<br>25 %                                           | 6,7 A <sub>CA</sub><br>8,4 A <sub>CA</sub>                  | 7,8 A <sub>CA</sub><br>9,8 A <sub>CA</sub> | 12,9 A <sub>CA</sub><br>16,1 A <sub>CA</sub> |  |
| SALIDA                                                                                                    |                                                        |                                                             |                                            |                                              |  |
| Potencia aparente de salida <sup>1)</sup> S<br>(para U <sub>Red</sub> = 3 × 230240 V <sub>CA</sub> )                                                  | 'n                                                     | 2,7 kVA                                                     | 3,4 kVA                                    | 5,8 kVA                                      |  |
| Corriente nominal de salida I <sub>N</sub><br>(para U <sub>Red</sub> = 3 × 230 V <sub>CA</sub> )                                                      | N                                                      | 7,3 A <sub>CA</sub>                                         | 8,6 A <sub>CA</sub>                        | 14,5 A <sub>CA</sub>                         |  |
| Corriente de salida continua<br>(= 125% I <sub>N</sub> ) I <sub>D</sub><br>(con U <sub>R9d</sub> = 3 × 230 V <sub>CA</sub> con f <sub>PWM</sub> = 4 k | )<br>:Hz)                                              | 9.1 A <sub>CA</sub>                                         | 10,8 A <sub>CA</sub>                       | 18,1 A <sub>CA</sub>                         |  |
| Corriente de salida continua<br>(= 100% I <sub>N</sub> ) I <sub>D</sub><br>(con U <sub>R9d</sub> = 3 × 230 V <sub>CA</sub> con f <sub>PWM</sub> = 8 k | )<br>:Hz)                                              | 7.3 A <sub>CA</sub>                                         | 8.6 A <sub>CA</sub>                        | 14.5 A <sub>CA</sub>                         |  |
| Limitación de corriente In                                                                                                    | náx                                                    | Motor y generador 150 %                                     | l <sub>N</sub> , duración en función de    | e la utilización                             |  |
| Limitación interna de corriente                                                                                                    |                                                        | l <sub>máx</sub> = 0 150 % ajustab                          | le                                         |                                              |  |
| Valor mínimo permitido de R<br>resistencia (funcionamiento 4Q)                                                                                        | BWmin                                                  | 27 Ω                                                        |                                            |                                              |  |
| Tensión de salida U                                                                                                    | A                                                      | Máx. U <sub>Red</sub>                                       |                                            |                                              |  |
| Frecuencia PWM fp                                                                                                    | PWM                                                    | Ajustable: 4/8/12/16 kHz                                    |                                            |                                              |  |
| Rango de velocidades / Resolución n                                                                                                    | -6000 0 +6000 r.p.m. / 0,2 r.p.m. en el rango completo |                                                             |                                            |                                              |  |
| GENERAL                                                                                                    |                                                        |                                                             |                                            |                                              |  |
| Pérdida de potencia con S <sub>N</sub> <sup>1)</sup> P                                                                                                | Vmáx                                                   | 110 W                                                       | 126 W                                      | 210 W                                        |  |
| Consumo de aire de refrigeración                                                                                                    |                                                        | 40 m <sup>3</sup> /h                                        |                                            |                                              |  |
| Peso                                                                                                    |                                                        | 2,8 kg                                                      |                                            |                                              |  |
| Dimensiones An ×                                                                                                    | Al × Pr                                                | 105 × 314 × 234 mm                                          |                                            |                                              |  |

1) Los datos de potencia son válidos para f<sub>PWM</sub> = 4 kHz.

| Versión estándar MDX61B                                                                                | 0015-2A3-4-00          | 0022-2A3-4-00                         | 0037-2A3-4-00     |
|----------------------------------------------------------------------------------------------------|------------------------|---------------------------------------|-------------------|
| Referencia                                                                                             | 827 994 2              | 827 995 D                             | 827 996 9         |
| Versión tecnológica MDX61B                                                                             | 0015-2A3-4-0T          | 0022-2A3-4-0T                         | 0037-2A3-4-0T     |
| Referencia                                                                                             | 828 003 7              | 828 004 5                             | 828 005 3         |
| Carga constante<br>Potencia de motor recomendada P <sub>Mot</sub>                                      | 1,5 kW                 | 2,2 kW                                | 3,7 kW            |
| Carga cuadrática o carga constante<br>sin sobrecarga<br>Potencia de motor recomendada P <sub>Mot</sub> | 2,2 kW                 | 3,7 kW                                | 5,0 kW            |
| Potencia de motor recomendada                                                                          | → Manual de sistema MO | VIDRIVE <sup>®</sup> B. capítulo de s | elección de motor |

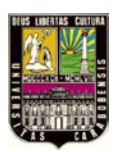

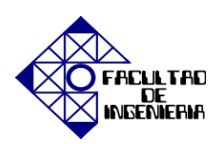

### DATOS ELECTRÓNICOS GENERALES

| MOVIDRIVE® MDX60/61B                                                                               |                          | Datos electrónicos generales                                                                                                    |                                                                                                    |                                                              |  |  |
|----------------------------------------------------------------------------------------------------|--------------------------|----------------------------------------------------------------------------------------------------|----------------------------------------------------------------------------------------------------|--------------------------------------------------------------|--|--|
| Alimentación de tensión<br>para entrada de consigna                                                | X11:1<br>X11:5           | REF1: +10 V <sub>CC</sub> +5 % / -0<br>REF2: -10 V <sub>CC</sub> +0 % / -5                                                                                                    | %, l <sub>máx</sub> = 3 mA <sub>CC</sub><br>%, l <sub>máx</sub> = 3 mA <sub>CC</sub>                                                                                                    | Tensiones de referencia para el potenciómetro<br>de consigna |  |  |
| Entrada de consigna n1 X1                                                                          | 11:2/X11:3               | Al11-Al12: Entrada de ten<br>1 ms                                                                                                    | sión o de corriente, aj                                                                                                    | ustable con S11 y P11_, tiempo de muestreo                   |  |  |
| (Entrada de diferencial)<br>Modo de funcionamien<br>Al11/Al12<br>Resolución<br>Resistencia Interna | to                       | Entrada de tensión:<br>n1 = 0+10 V <sub>CC</sub> o -10 V<br>12 bits<br>$R_{i}$ = 40 k $\Omega$ (alimentación e<br>$R_{i}$ = 20 k $\Omega$ (alimentación o                                                                                                    | Entrada de corriente:<br>n1 = 020 mA <sub>CC</sub> o 420 mA <sub>CC</sub><br>11 bits<br>R <sub>I</sub> = 250 Ω                                                                                       |                                                              |  |  |
| Consignas internas                                                                                 |                          | Juego de parámetros 1: n<br>Juego de parámetros 2: n                                                                                                    | 11/n12/n13 = -6000<br>21/n22/n23 = -6000                                                                                                    | 0+6000 r.p.m.<br>.0+6000 r.p.m.                              |  |  |
| Rangos de tiempo de las ra<br>velocidad a An - 3000 r.p.r                                          | ampas de<br>n.           | 1ª rampa     t11/t21     Aceleración: 02000 s     Deceleración: 02000 s       2ª rampa     t12/t22     Aceleración - deceleración: 02000 s       Rampa de parada     t13/t23     Deceleración: 020 s       Rampa de emergencia     t14/t24     Deceleración: 020 s       Potenciómetro motorizado     t3     Aceleración: 020 s                    |                                                                                                    |                                                              |  |  |
| Salida de tensión auxiliar <sup>1)</sup><br>X13:8/X10:8                                            |                          | VO24: U <sub>OUT</sub> = 24 V <sub>CC</sub> , Int                                                                                                    | ensidad de corriente i                                                                                                    | máxima admisible I <sub>máx</sub> = 400 mA <sub>CC</sub>     |  |  |
| Fuente de alimentación de<br>externa <sup>1)</sup> X10:9                                           | tensión                  | VI24: U <sub>IN</sub> = 24 V <sub>OC</sub> -15 %                                                                                                    | / +20 % conforme a i                                                                                                    | EN 61131-2                                                   |  |  |
| Enfradas binarias<br>X13:1X13:6 y X16:1/<br>Resistencia interna                                    | X16:2                    | Alsiadas (optoacopiador), compatible con PCL (EN 61131-1), tiempo de muestreo 1 ms DIØØDIØS y DIØ6/DIØ7 $R_{\rm I}\approx 3~k\Omega,~I_{\rm E}\approx 10~mA_{\rm CC}$                                                                                                    |                                                                                                    |                                                              |  |  |
| Nivel de señal                                                                                     |                          | +13 V <sub>CC</sub> +30 V <sub>CC</sub> = "1" =<br>-3 V <sub>CC</sub> +5 V <sub>CC</sub> = "0" = Co                                                                                                    | cc= "1" = Contacto cerrado<br>= "0" = Contacto ablerto Conforme a EN 61131                                                                                                    |                                                              |  |  |
| Función<br>X13:2X13:6, X16                                                                         | X13:1<br>:1/X16:2        | DIØØ: asignado fijo con "/Bioqueo de regulador"<br>DIØ1DIØ5, DIØ6/DIØ7: Posibilidad de selección → Menú de parámetros P60_                                                                                                    |                                                                                                    |                                                              |  |  |
| Salidas binarias <sup>1)</sup><br>X10:3/X10:7 y X16:3?                                             | X16:5                    | Compatible con PLC (EN 61131-2), tiempo de respuesta 1 ms<br>DBØØ/DOØ2 y DOØ3DOØ5                                                                                                    |                                                                                                    |                                                              |  |  |
| Nivel de señal                                                                                     |                          | "0" = 0 V <sub>CC</sub> "1" = +24 V <sub>CC</sub> Importante: no conecte ninguna tensión externa                                                                                                    |                                                                                                    |                                                              |  |  |
| Función<br>X10:7, X16                                                                              | X10:3                    | DBØØ: asignado fijo con "/Freno", I <sub>máx</sub> = 150 mA <sub>CC</sub> , resistente al cortocircuito y a tensión<br>externa hasta 30 V <sub>CC</sub><br>DOØ2, DOØ3DOØ5: Posibilidad de selección → Menú de parametros P62_,<br>I <sub>máx</sub> = 50 mA <sub>CC</sub> , resistente a cortocircuito y a tensión externa hasta 30 V <sub>CC</sub> |                                                                                                    |                                                              |  |  |
| Salida de relé X1                                                                                  | 0:4X10:6                 | DOØ1: Capacidad de carga de los contactos de relé Umáx = 30 V <sub>CC</sub> , Imáx = 800 mA <sub>CC</sub>                                                                                                    |                                                                                                    |                                                              |  |  |
| Función                                                                                            | X10:4<br>X10:5<br>X10:6  | DOØ1-C: Contacto común<br>DOØ1-NO: Contacto norm<br>DOØ1-NC: Contacto norm                                                                                                    | n de relé<br>naimente abierto<br>naimente cerrado                                                                                                    | Posibilidad de ajuste → Menú de parâmetros<br>P62_           |  |  |
| Bus de sistema (SBus) X12:1<br>X12:2<br>X12:3                                                      |                          | DGND: Potencial de<br>referencia<br>SC11: SBus Alto<br>SC12: SBus Bajo                                                                                                    | Bus CAN según especificación CAN 2.0, parte A y B, técnica de transmisión según ISO 11898, máx. 64 participantes, resistencia de terminación (120 $\Omega$ ) conectable a través del interruptor DIP |                                                              |  |  |
| Interface RS485 X13:10<br>X13:11                                                                   |                          | ST11: RS485 +<br>ST12: RS485 -                                                                                                    | Estándar EIA, 9,6 kbaudios, máx. 32 participantes<br>Longitud máx. del cable 200 m<br>Resistencia dinámica de terminación instalada de forma fija                                                    |                                                              |  |  |
| Entrada TF/TH/KTY                                                                                  | X10:1                    | TF1: Umbral de respuesta                                                                                                    | ia R <sub>TF</sub> ≥ 2.9 kΩ ±10 %                                                                                                    | 6                                                            |  |  |
| Bornas de referencia<br>X12:1/X13:9/X16:6/X10:2//                                                  | X11:4<br>(10:10<br>X13:7 | AGND: Potencial de referencia para señales analógicas y bornas X11:1 y X11:5 (REF1/REF2)<br>DGND: Potencial de referencia para señales binarias, bus de sistema, interface RS485 y TF/TH<br>DCOM: Potencial de referencia para entradas binarias X13:1X13:6 y X16:1/X16:2<br>(DIØØDIØ5 y DIØ6/DIØ7)                                                |                                                                                                    |                                                              |  |  |
| Sección permitida de c                                                                             | able                     | Un conductor por borna: 0,202,5 mm <sup>2</sup> (AWG 2412)<br>Dos conductores por borna: 0,251 mm <sup>2</sup> (AWG 2217)                                                                                                    |                                                                                                    |                                                              |  |  |

 El equipo proporciona una corriente de Imáx = 400 mA<sub>CC</sub> en las salidas de +24 V<sub>CC</sub> (VO24, salidas binarias). En el caso de que este valor no fuera suficiente, deberá conectarse en X10:9 (VI24) una alimentación de tensión de 24 V<sub>CC</sub>.

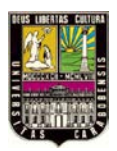

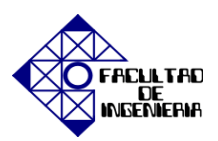

| MOVIDRIVE® MDX60/61                                                | В     | Datos electrónicos generales                                                                                                    |  |
|--------------------------------------------------------------------|-------|----------------------------------------------------------------------------------------------------|--|
| Contacto de seguridad X17:1<br>X17:2                               |       | DGND: Potencial de referencia para X17:3<br>VO24: U <sub>OUT</sub> = 24 V <sub>CC</sub> , sólo para la alimentación de X17:4 del mismo equipo, <b>no permitido</b><br>para la alimentación de otros equipos |  |
|                                                                    | X17:3 | SOV24: Potencial de referencia para la entrada de +24 V <sub>CC</sub> "Parada segura" (contacto de seguridad)                                                                                               |  |
|                                                                    | X17:4 | SVI24: Entrada de +24 V <sub>CC</sub> "Parada segura" (contacto de seguridad)                                                                                                    |  |
| Sección permitida de cable                                         |       | Un conductor por borna: 0.081.5 mm <sup>2</sup> (AWG2816)<br>Dos conductores por borna: 0.25 1.0 mm <sup>2</sup> (AWG2317)                                                                                  |  |
| Consumo de potencia X17:4                                          |       | Tamaño 0: 3 W<br>Tamaño 1: 5 W<br>Tamaño 2, 2S: 6 W<br>Tamaño 3: 7.5 W<br>Tamaño 4: 8 W<br>Tamaño 5: 10 W<br>Tamaño 6: 6 W                                                                                  |  |
| Capacidad de entrada X17:4                                         |       | Tamaño 0: 27 μF<br>Tamaño 16: 270 μF                                                                                                    |  |
| Tiempo para rearranque<br>Tiempo para bloqueo de<br>la etana final |       | $t_A = 200 \text{ ms}$<br>$t_a = 200 \text{ ms}$                                                                                                    |  |
| Nivel de señal                                                     |       | +19,2 V <sub>CC</sub> +30 V <sub>CC</sub> = "1" = Contacto cerrado<br>-30 V <sub>CC</sub> +5 V <sub>CC</sub> = "0" = Contacto abierto                                                                       |  |

#### DIMENSIONES (MEDIDAS EN MM).

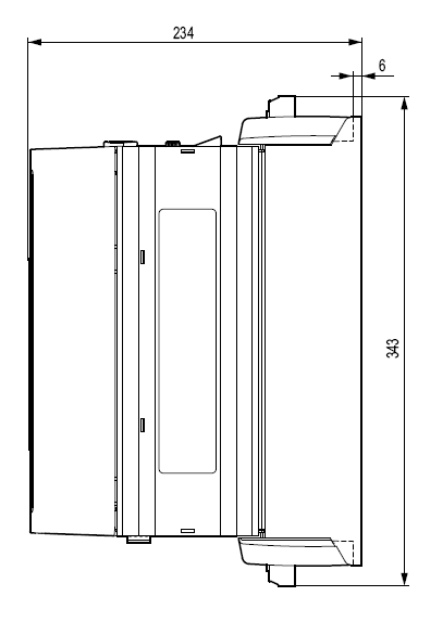

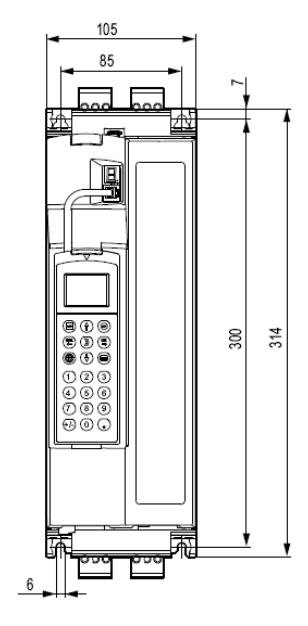

## PROTECCIÓN DE CIRCUITOS DERIVADOS

| MOVIDRIVE®<br>MDX61B2_3 | Max. supply short<br>circuit current | Max. line voltage | Max. fuse rating |
|-------------------------|--------------------------------------|-------------------|------------------|
| 0015/0022/0037          | AC 200000 A                          | AC 240 V          | AC 30 A / 250 V  |
| 0055/0075               | AC 200000 A                          | AC 240 V          | AC 110 A / 250 V |
| 0110                    | AC 200000 A                          | AC 240 V          | AC 175 A / 250 V |
| 0150                    | AC 200000 A                          | AC 240 V          | AC 225 A / 250 V |
| 0220/0300               | AC 200000 A                          | AC 240 V          | AC 350 A / 250 V |

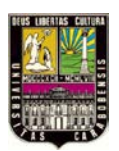

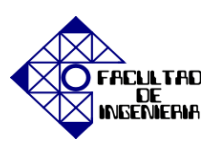

## LISTADO DE PARÁMETROS

| Par. | Nombre                             | Rango de valores             | Par. | Nombre                                               | Rango de valores        |
|------|------------------------------------|------------------------------|------|------------------------------------------------------|-------------------------|
| VALO | RES DE DISPLAY                     |                              | 05_  | Salidas binarias del equipo bás                      | lco                     |
| 00_  | Valores de proceso                 |                              | 050  | Salida binarla DBØØ                                  | /FRENO                  |
| 000  | Velocidad                          | –6100 0 6100 r.p.m.          | 051  | Salida binaria DOØ1                                  |                         |
| \001 | Display del usuario                | [Texto]                      | 052  | Salida binaria DOØ2                                  | 1                       |
| 002  | Frecuencia                         | 0 600 Hz                     | 053  | Salida binaria DOØ3                                  | No en DBG60B            |
| 003  | Posición real                      | 0 2 <sup>31</sup> -1 Inc     | 054  | Salida binarla DOØ4                                  | ]                       |
| 004  | Corriente de salida                | 0 250 % I <sub>N</sub>       | 055  | Salida binarla DOØ5                                  | 1                       |
| 005  | Corriente activa                   | –250 0 250 % I <sub>N</sub>  | VD59 | Estado salidas binarias DBØØ, D                      | 0Ø1D0Ø5                 |
| \006 | Utilización del motor 1            | 0 200 %                      | 06_  | Salidas binarias opcionales                          |                         |
| 007  | Utilización del motor 2            | 0 200 %                      | 060  | Salida binarla DO1Ø                                  |                         |
| 008  | Tensión de circuito<br>Intermedio  | 0 1000 V                     | 061  | Salida binaria DO11                                  |                         |
| 009  | Corriente de salida                | A                            | 062  | Salida binarla DO12                                  | 1                       |
| 01_  | Indicadores de estado              | •                            | 063  | Salida binarla DO13                                  | No en DBG60B            |
| 010  | Estado del convertidor             |                              | 064  | Salida binaria DO14                                  | 1                       |
| 011  | Estado de funcionamiento           |                              | 065  | Salida binarla DO15                                  | 1                       |
| 012  | Estado de fallo                    |                              | 066  | Salida binaria DO16                                  | 1                       |
| 013  | Juego de parâmetros activo         | 1/2                          | 067  | Salida binaria DO17                                  | 1                       |
| 014  | Temperatura del radiador           | -20 0 100 °C                 | VD68 | Estado salidas binarias DO1@D                        | 017                     |
| 015  | Horas de funcionamiento            | h                            | 07   | Datos del aparato                                    |                         |
| 016  | Horas habilitado                   | h                            | 070  | Tipo de unidad                                       |                         |
| 017  | Energia eléctrica                  | kWh                          | 071  | Corriente nominal de salida                          |                         |
| 018  | Utilización 1 KTY                  | 0 200 %                      | 072  | Opción 1 zócalo de encoder                           |                         |
| 019  | Utilización 2 KTY                  | 0 200 %                      | 073  | Opción 2 zócalo del bus de<br>campo                  |                         |
| 02   | Consignas analógicas               |                              | 074  | Opción 3 zócalo para extensión                       |                         |
| 020  | Entrada analógica Al1              | -10 0 10 V                   | 076  | Firmware equipo básico                               |                         |
| 021  | Entrada analógica Al2              | -10 0 10 V                   | 077  | Versión DBG                                          | Sólo en DBG608          |
| 022  | Limitación externa de<br>corriente | 0 100 %                      | 078  | Función tecnológica                                  |                         |
| 03_  | Entradas binarias de la unio       | dad básica                   | 079  | Versión del equipo                                   | Estándar<br>Tecnológica |
| 030  | Entrada binaria Di@Ø               | /BLOQUEO REGULADOR           | 08_  | Memoria de failos                                    |                         |
| 031  | Entrada binaria D\Ø1               |                              | 080  | Fallo t-0                                            |                         |
| 032  | Entrada binaria Di@2               | 1                            | 081  | Fallo t-1                                            |                         |
| 033  | Entrada binaria DiØ3               | 1                            | 082  | Fallo t-2                                            |                         |
| 034  | Entrada binaria DiØ4               | No en DBG60B                 | 083  | Fallo t-3                                            |                         |
| 035  | Entrada binaria Di@5               | 1                            | 084  | Fallo t-4                                            |                         |
| 036  | Entrada binaria Di@6               | 1                            | 09_  | Diagnóstico de bus                                   |                         |
| 037  | Entrada binaria Di@7               | 1                            | 090  | Configuración PD                                     |                         |
| 039  | Estado entradas binarias Dig       | ØDIØ7                        | 091  | Tipo de bus de campo                                 |                         |
| 04_  | Entradas binarias opcional         | Entradas binarias opcionales |      | Velocidad media de transferencia<br>del bus de campo |                         |
| 040  | Entrada binaria Di 1Ø              |                              | 093  | Dirección del bus de campo                           |                         |
| 041  | Entrada binaria Di 11              | 1                            | 094  | Consigna PO1                                         |                         |
| 042  | Entrada binaria Di 12              | 1                            | 095  | Consigna PO2                                         |                         |
| 043  | Entrada binaria Di 13              |                              | 096  | Consigna PO3                                         |                         |
| 044  | Entrada binaria Di 14              | No en DBG60B                 | 097  | Valor real PI1                                       |                         |
| 045  | Entrada binaria Di 15              | 1                            | 098  | Valor real PI2                                       |                         |
| 046  | Entrada binaria Di16               | 1                            | 099  | Valor real PI3                                       |                         |
| 047  | Entrada binaria Di17               | 1                            |      |                                                      |                         |
| 048  | Estado entradas binarias Dif       | ØDI17                        |      |                                                      |                         |
|      |                                    |                              |      |                                                      |                         |

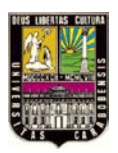

## APÉNDICE B, "MOVIDRIVE<sup>®</sup> MDX61B"

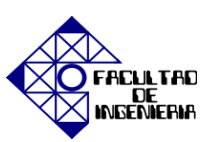

|      | Nombre                                           |                                            |             |
|------|--------------------------------------------------|--------------------------------------------|-------------|
| Par. | Par. seleccionables<br>Juego de parâmetros 1 / 2 | Rango de ajuste<br>Ajuste de fábrica       | Observación |
| 1    | CONSIGNAS / GENERADORES D                        | E RAMPA                                    |             |
| 10_  | Preselección de consigna                         |                                            |             |
| \100 | Fuente de consigna                               | UNIPOL./CONSIGNA FIJA                      |             |
| 101  | Fuente de la señal de control                    | BORNAS                                     |             |
| 102  | Escalado de la frecuencia                        | 0.1 10 65 kHz                              |             |
| 11_  | Entrada analógica Al1                            |                                            |             |
| 110  | Factor de escala Al1                             | -100,1 / 0,1 110                           |             |
| 111  | Ajuste offset Al 1                               | -500 0500 mV                               |             |
| 112  | Modo de funcionamiento Al1                       | Ref. N-MAX                                 |             |
| 113  | Ajuste offset de tensión Al1                     | -10 0 10 V                                 |             |
| 114  | Ajuste offset velocidad Al1                      | -6000 0 6000 r.p.m.                        |             |
| 115  | Filtro de la consigna de velocidad               | 0 5100 ms<br>0 = Filtro off                |             |
| 12_  | Entradas analógicas (opcionales)                 | -                                          |             |
| 120  | Modo de funcionamiento Al2                       | SIN FUNCIÓN                                |             |
| 13_  | Rampas de velocidad 1                            |                                            |             |
| \130 | Rampa t11 acel. DCHA.                            | 0 2 2000 s                                 |             |
| \131 | Rampa t11 decel. DCHA.                           | 0 2 2000 s                                 |             |
| \132 | Rampa t11 acel. IZDA.                            | 0 2 2000 s                                 |             |
| \133 | Rampa t11 decel. IZDA.                           | 0 2 2000 s                                 |             |
| \134 | Rampa t12 ACEL.=DECEL.                           | 0 10 2000 s                                |             |
| 135  | Rampa en S t12                                   | 03                                         |             |
| \136 | Rampa parada t13                                 | 0 2 20 s                                   |             |
| \137 | Rampa emergencia t14                             | 0 2 20 s                                   |             |
| 138  | Limitación rampa VFC                             | SI<br>No                                   |             |
| 139  | Vigil. rampa 1                                   | SI<br>No                                   |             |
| 14_  | Rampas de velocidad 2                            | •                                          |             |
| 140  | Rampa t21 acel. DCHA.                            | 0 2 2000 s                                 |             |
| 141  | Rampa 121 decel. DCHA.                           | 0 2 2000 s                                 |             |
| 142  | Rampa t21 acel. IZDA.                            | 0 2 2000 s                                 |             |
| 143  | Rampa t21 decel. IZDA.                           | 0 2 2000 s                                 |             |
| 144  | Rampa t22 ACEL DECEL.                            | 0 10 2000 s                                |             |
| 145  | Rampa en S t22                                   | 03                                         |             |
| 146  | Rampa parada t23                                 | 0 2 20 s                                   |             |
| 147  | Rampa emergencia t24                             | 0 2 20 s                                   |             |
| 149  | Vigil. rampa 2                                   | No<br>Si                                   |             |
| 15_  | Potenciómetro motorizado (juego                  | de parámetros 1 y 2)                       |             |
| 150  | Rampa t3 acel.                                   | 0.2 20 50 s                                |             |
| 151  | Rampa t3 decel.                                  | 0.2 20 50 s                                |             |
| 152  | Guardar ültima<br>consigna                       | OFF<br>ON                                  |             |
| 16_  | Consignas fijas 1                                |                                            |             |
| \160 | Consigna Interna n11                             | -6000 150 6000 r.p.m. (% I <sub>N</sub> )  |             |
| \161 | Consigna Interna n12                             | -6000 750 6000 r.p.m. (% I <sub>N</sub> )  |             |
| \162 | Consigna Interna n13                             | -6000 1500 6000 r.p.m. (% I <sub>N</sub> ) |             |
| 17_  | Consignas fijas 2                                |                                            |             |
| 170  | Consigna Interna n21                             | -6000 150 6000 r.p.m. (% I <sub>N</sub> )  |             |
| 171  | Consigna Interna n22                             | -6000 750 6000 r.p.m. (% I <sub>N</sub> )  |             |
| 172  | Consigna Interna n23                             | -6000 1500 6000 r.p.m. (% I <sub>N</sub> ) |             |
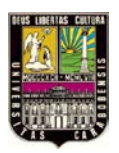

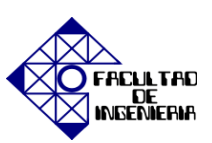

| Par. | Nombre<br>Par. seleccionables<br>Juego de parâmetros 1 / 2 | Rango de ajuste<br>Ajuste de fábrica                               | Observación                                                                                 |  |  |  |  |  |  |
|------|------------------------------------------------------------|--------------------------------------------------------------------|---------------------------------------------------------------------------------------------|--|--|--|--|--|--|
| 2    | PARÁMETROS DE REGULADOR                                    |                                                                    |                                                                                             |  |  |  |  |  |  |
| 20_  | Regulación de velocidad (sólo juego de parámetros 1)       |                                                                    |                                                                                             |  |  |  |  |  |  |
| 200  | Ganancia propor.<br>regulador de velocidad n               | 0,01 2 32                                                          |                                                                                             |  |  |  |  |  |  |
| 201  | Constante de tiempo regulador de<br>velocidad n            | 0 10 300 ms                                                        |                                                                                             |  |  |  |  |  |  |
| 202  | Anticipación de ganancia<br>de aceleración                 | 0 65                                                               |                                                                                             |  |  |  |  |  |  |
| 203  | Anticipación del filtro de aceleración                     | 0 100 ms                                                           |                                                                                             |  |  |  |  |  |  |
| 204  | Filtro del valor real de velocidad                         | 0 32 ms                                                            |                                                                                             |  |  |  |  |  |  |
| 205  | Anticipación de carga CFC                                  | - 150 % 0 150 %                                                    |                                                                                             |  |  |  |  |  |  |
| 206  | Tiempo de muestreo del regulador n                         | 1 ms<br>0,5 ms                                                     |                                                                                             |  |  |  |  |  |  |
| 207  | Anticipación de carga VFC                                  | - 150 % 0 150 %                                                    |                                                                                             |  |  |  |  |  |  |
| 21   | Regulador de posición                                      | 1                                                                  |                                                                                             |  |  |  |  |  |  |
| 210  | Ganancia propor. regulador de<br>posición                  | 0,1 0,5 32                                                         |                                                                                             |  |  |  |  |  |  |
| 22   | Regulación de funcionamiento sin                           | crono (sólo juego de parâmetros 1)                                 |                                                                                             |  |  |  |  |  |  |
| 220  | Ganancia propor. (DRS)                                     | 1 10 200                                                           |                                                                                             |  |  |  |  |  |  |
| 221  | Factor de reducción maestro                                | 1 3 999 999 999                                                    |                                                                                             |  |  |  |  |  |  |
| 222  | Factor de reducción esclavo                                | 1 3 999 999 999                                                    |                                                                                             |  |  |  |  |  |  |
| 223  | Selección de modo                                          | Modo 2<br>Modo 3<br>Modo 4<br>Modo 5<br>Modo 6<br>Modo 7<br>Modo 8 |                                                                                             |  |  |  |  |  |  |
| 224  | Contador de esclavo                                        | -99 999 99910 / 10 99 999 999 Inc                                  |                                                                                             |  |  |  |  |  |  |
| 225  | Aluste offset 1                                            | -32 76710 / 10 32 767 Inc                                          |                                                                                             |  |  |  |  |  |  |
| 226  | Aluste offset 2                                            | -32 76710 / 10 32 767 Inc                                          |                                                                                             |  |  |  |  |  |  |
| 227  | Aluste offset 3                                            | -32 76710 / 10 32 767 Inc                                          |                                                                                             |  |  |  |  |  |  |
| 228  | Filtro de anticipación (DRS)                               | 0 100 ms                                                           | Sólo con MOVITOOLS <sup>®</sup> . En la consola<br>de programación DBG60B no es<br>visible. |  |  |  |  |  |  |
| 23_  | Funcionamiento sincrono con enc                            | oder sincrono                                                      |                                                                                             |  |  |  |  |  |  |
| 230  | Encoder sincrono                                           | OFF<br>MISMA CATEGORÍA<br>CADENA                                   |                                                                                             |  |  |  |  |  |  |
| 231  | Factor de encoder esclavo                                  | 1 1000                                                             |                                                                                             |  |  |  |  |  |  |
| 232  | Factor de encoder sincrono esclavo                         | 1 1000                                                             |                                                                                             |  |  |  |  |  |  |
| 233  | Resolución del encoder sincrono                            | 128 / 256 / 512 / 1024 / 2048                                      |                                                                                             |  |  |  |  |  |  |
| 234  | Resolución de encoder maestro                              | 128 / 256 / 512 / 1024 / 2048                                      |                                                                                             |  |  |  |  |  |  |
| 24_  | Funcionamiento sincrono con rec                            | onexión                                                            |                                                                                             |  |  |  |  |  |  |
| 240  | Velocidad de sincronismo                                   | -6000 1500 6000 r.p.m.                                             |                                                                                             |  |  |  |  |  |  |
| 241  | Rampa de sincronización                                    | 0 2 50 s                                                           |                                                                                             |  |  |  |  |  |  |
| 26_  | Parâmetros del regulador de proce                          | 980                                                                |                                                                                             |  |  |  |  |  |  |
| 260  | Modo de funcionamiento                                     | Regulador OFF / Regulación / Respuesta tra                         | nsitoria                                                                                    |  |  |  |  |  |  |
| 261  | Duración del ciclo                                         | 1 / 5 / 10 ms                                                      |                                                                                             |  |  |  |  |  |  |
| 262  | Interrupción                                               | Sin considerar / Aproximar consigna                                |                                                                                             |  |  |  |  |  |  |
| 263  | Factor Kp                                                  | 0 1 32,767                                                         |                                                                                             |  |  |  |  |  |  |
| 264  | Tiempo integrativo T <sub>n</sub>                          | 0 10 65535 ms                                                      |                                                                                             |  |  |  |  |  |  |
| 265  | Tlempo derivativo T <sub>V</sub>                           | 0 1 30 ms                                                          |                                                                                             |  |  |  |  |  |  |
| 266  | Anticipación                                               | -32767 0 32767 [0,2/mln]                                           |                                                                                             |  |  |  |  |  |  |

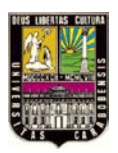

# APÉNDICE B, "MOVIDRIVE® MDX61B"

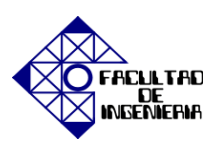

| Par.           | Nombre<br>Par, seleccionables<br>Juago da parámetros 1 / 2               | Rango de ajuste<br>Ajuste de fábrica      | Observación |  |
|----------------|--------------------------------------------------------------------------|-------------------------------------------|-------------|--|
| 27             | Regulador de proceso valores de a                                        | entrada                                   |             |  |
| 270            | Fuente de consigna Parámetro / Variable IPOS / Analógica 1 / Analógica 2 |                                           |             |  |
| 271            | Valor de consigna                                                        | -32767 0 32767 [0 2/min]                  |             |  |
| 272            | Dirección de consigna IPOS                                               | 0 1023                                    |             |  |
| 272            | Constante de fierren                                                     | 0 0.01 2000 s                             |             |  |
| 273            | Escalado de consigna                                                     | -32 757 1 32 757                          |             |  |
| 275            | Evente de valor real                                                     | Analónica 1 / Analónica 2 / Variable IBOS |             |  |
| 276            | Dirección de valor real IDOS                                             | 0 1023                                    | 1           |  |
| 270            | Ender de escala valor real                                               | -30.757 1 30.757                          |             |  |
| 277            | Officet value scale                                                      | -32.707 1 32.707                          |             |  |
| 270            | Constante de flempe valor real                                           | -32/07 0 32/07                            |             |  |
| 2/3            | Constante de trempo valor real                                           | o Suu me                                  |             |  |
| 20_            | Aregulador de proceso initicaciones                                      | 20757 0 20757                             | 1           |  |
| 280            | Offset entrine + valor real                                              | -32/6/ 0 32/6/                            |             |  |
| 281            | Offset maximo + valor real                                               | -32/6/ 10000 32/6/                        |             |  |
| 282            | Salida minima regulador PID                                              | -327671000 32767 [0,2 /min]               |             |  |
| 283            | Salida máxima regulador PID                                              | -32767 10000 32767 [0,2 / min]            |             |  |
| 284            | Salida minima regulador de proceso                                       | -32767 0 32767 [0,2 / min]                |             |  |
| 285            | Salida máxima regulador de proceso                                       | -32767 7500 32767 [0,2 / min]             |             |  |
| 3              | PARAMETROS DE MOTOR                                                      |                                           |             |  |
| 30_/31_        | Limitaciones 1 / 2                                                       |                                           |             |  |
| \300 / 310     | Vel.arranqu/par.2 1 / 2                                                  | 0 150 r.p.m.                              |             |  |
| \301 / 311     | Velocidad minima 1 / 2                                                   | 0 156100 r.p.m.                           |             |  |
| \302 / 312     | Velocidad máxima 1 / 2                                                   | 0 1500 6100 r.p.m.                        |             |  |
| \303 / 313     | Limite de corriente 1 / 2                                                | 0 150 % (BG0: 0 200 % I <sub>N</sub> )    |             |  |
| 304            | Limite del par                                                           | 0 150 % (BG0: 0 200 % I <sub>N</sub> )    |             |  |
| 32_/33_        | Compensación del motor 1 / 2 (asi                                        | ncrono)                                   |             |  |
| \320 / 330     | Ajuste automático 1 / 2                                                  | OFF<br>ON                                 |             |  |
| 321/331        | Boost 1 / 2                                                              | 0 100 %                                   |             |  |
| 322/332        | Ajuste IxR 1                                                             | 0 100 %                                   |             |  |
| 323/333        | Tiempo premagnetización 1 / 2                                            | 025                                       |             |  |
| 324/334        | Compensación de deslizamiento 1/2                                        | 0 500 r.p.m.                              |             |  |
| 34             | Protección del motor                                                     |                                           |             |  |
| -<br>340 / 342 | Protección de motor 1 / 2                                                | OFF<br>ON (Asincrono)<br>ON (Sincrono)    |             |  |
| 341 / 343      | Tipo de refrigeración 1 / 2                                              | Ventilación propia<br>Ventilación forzada |             |  |
| 344            | intervalo para protección del motor                                      | 0,1 4 20 s                                |             |  |
| 345/346        | Vigilancia I <sub>N</sub> -UL 1 / 2                                      | 0,1 500 A                                 |             |  |
| 35_            | Sentido de giro del motor                                                |                                           | •           |  |
| 350 / 351      | Cambio de sentido de giro 1 / 2                                          | OFF<br>ON                                 |             |  |
| 36             | Puesta en marcha (sólo disponible                                        | en la DBG60B)                             |             |  |
| 360            | Puesta en marcha                                                         | SI / NO jDisponible únicamente e          |             |  |
| 4              | SEÑALES DE REFERENCIA                                                    |                                           |             |  |
| 40             | Mensale de velocidad de referenci                                        | 9                                         |             |  |
| 400            | Valor de referencia de velocidad                                         | 0 1500 6000 rp.m                          | 1           |  |
| 401            | Histórosis                                                               | 0 100 500 rpm                             |             |  |
| 402            | Tiampo de refraço                                                        | 0 100 300 r.p.m.                          |             |  |
| 402            | nempo de retrato                                                         | U198                                      |             |  |
| 403            | Señal = "1" con:                                                         | $n > n_{ref}$                             |             |  |

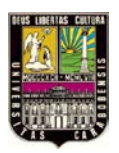

# APÉNDICE B, "MOVIDRIVE® MDX61B"

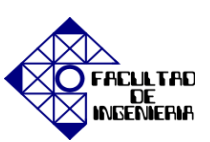

|           | 1 m m                                                      |                                                 |             |
|-----------|------------------------------------------------------------|-------------------------------------------------|-------------|
| Par.      | Nombre<br>Par. seleccionables<br>Juego de parámetros 1 / 2 | Rango de ajuste<br>Ajuste de fábrica            | Observación |
| 41_       | Mensaje ventana velocidad                                  | •                                               |             |
| 410       | Centro de la ventana                                       | 0 1500 6000 r.p.m.                              |             |
| 411       | Ancho de la ventana                                        | 0 6000 r.p.m.                                   |             |
| 412       | Tiempo de retraso                                          | 0 1 95                                          |             |
| 413       | Señal = "1" con:                                           | DENTRO                                          |             |
| 42        | Comparación valocidad teóricaire:                          | 1                                               |             |
| 420       | Históracia                                                 | 0 100 300 m                                     | 1           |
| 420       | Tiempo de retraco                                          | 0 1 0 4                                         |             |
| 422       | Señal = "1" con:                                           | n ≠ n <sub>cons</sub>                           |             |
|           |                                                            | n ≠ n <sub>cons</sub>                           |             |
| 43_       | Mensaje de corriente                                       | 5 400 050 K I                                   |             |
| 430       | Umbrai de comente                                          | 0 100 200 % I <sub>N</sub>                      |             |
| 431       | Histéresis                                                 | 0530% I <sub>N</sub>                            |             |
| 432       | Tiempo de retraso                                          | 019s                                            |             |
| 433       | Señal = "1" con:                                           | < I <sub>ref</sub><br>  > I <sub>ref</sub>      |             |
| 44_       | Señal Imax                                                 |                                                 |             |
| 440       | Histéresis                                                 | 0 5 50 % I <sub>N</sub>                         |             |
| 441       | Tiempo de retraso                                          | 0198                                            |             |
| 442       | Señal = "1" con:                                           | =   <sub>max</sub> /   <   <sub>max</sub>       |             |
| 5         | FUNCIONES DE VIGILANCIA                                    | max max                                         |             |
| 50        | Vigilancias de velocidad                                   |                                                 |             |
| 500 / 502 | Vigilancia de velocidad 1 / 2                              | OFF<br>MODO MOTOR<br>MODO REGEN<br>MOT. & REGEN |             |
| 501/503   | Tiempo de retraso 1 / 2                                    | 0110s                                           |             |
| 504       | Vigilancia del encoder motor                               | No<br>Si                                        |             |
| 505       | Vigilancia dei encoder sincrono                            | No<br>SI                                        |             |
| 51        | Vigilancia del funcionamiento sino                         | rono                                            |             |
| 510       | Tolerancia de posición esclavo                             | 10 25 32 768 Inc                                | 1           |
| 511       | Preaviso fallo de seguimiento                              | 50 99 999 999 Inc                               |             |
| 512       | l imite de failo de seguimiento                            | 100 4000 99 999 999 inc                         |             |
| 513       | Retardo mensaje error de                                   | 0 1 99 s                                        |             |
| 514       | Display contador LED                                       | 10 100 32 758 inc                               |             |
|           | Tempo de retraso de aviso de                               | 10 100 02 100 mb                                |             |
| 515       | posición                                                   | 5 10 2000 ms                                    |             |
| 516       | X41 Vigliancia de encoder                                  | SI<br>NO                                        |             |
| 517       | X41 Vigilancia de núm. de impuisos                         | SI<br>NO                                        |             |
| 518       | X42 Vigliancia de encoder                                  | SI<br>NO                                        |             |
| 519       | X42 Vigliancia de núm. de impuisos                         | SI<br>NO                                        |             |
| 52_       | Vigilancia de desconexión de red                           |                                                 |             |
| 520       | Tiempo de reacción de desconexión<br>de red                | 0 5 s                                           |             |
| 521       | Reacción de desconexión de red                             | BLOQUEO REGULADOR<br>PARADA DE EMERGENCIA       |             |
| 522       | Vigilancia dei fallo de fase                               | ON<br>OFF                                       |             |

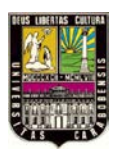

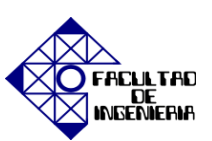

| Par. | Nombre<br>Par. seleccionables                                    | Rango de ajuste<br>Ajuste de fábrica                   | Observación                                                                                |  |  |  |  |
|------|------------------------------------------------------------------|--------------------------------------------------------|--------------------------------------------------------------------------------------------|--|--|--|--|
| 53   | Juego de parametros 1/2<br>Profección térmico del motor          |                                                        |                                                                                            |  |  |  |  |
| 35_  | Sin sensor                                                       |                                                        |                                                                                            |  |  |  |  |
| 530  | Sensor tipo 1                                                    | TF/TH/KTY (KTY: sólo para motores DS/CM)               |                                                                                            |  |  |  |  |
| 531  | Sensor tipo 2                                                    | Sin sensor<br>TF/TH/KTY (KTY: sólo para motores DS/CM) |                                                                                            |  |  |  |  |
| 54_  | Vigilancias del reductor / motor                                 |                                                        | •                                                                                          |  |  |  |  |
| 540  | Reacción oscilación de<br>accionamiento / aviso                  | Indicación de fallo                                    | Es posible programar las siguientes<br>reacciones en caso de fallos:                       |  |  |  |  |
| 541  | Reacción oscilación de<br>accionamiento / fallo                  | Parada rápida/aviso                                    | SIN RESPUESTA • FALL, DISPLAY •<br>PARADA INMEDIATA/FALLO •                                |  |  |  |  |
| 542  | Reacción envejecimiento de<br>acete / aviso                      | Indicación de failo                                    | PARADA EMERGENCIA/FALLO •<br>PARADA RÁPIDA/FALLO •<br>DARADA INMEDIATA/AVISO •             |  |  |  |  |
| 543  | Reacción envejecimiento de<br>aceite / fallo                     | Indicación de fallo                                    | PARADA EMERGENCIA/AVISO<br>PARADA RÁPIDA/AVISO                                             |  |  |  |  |
| 544  | Reacción envejecimiento de<br>aceite / temperatura excesiva      | Indicación de fallo                                    |                                                                                            |  |  |  |  |
| 545  | Reacción envejecimiento de<br>acette / mensale de disponibilidad | Indicación de fallo                                    |                                                                                            |  |  |  |  |
| 546  | Reaction descaste de freno                                       | Indicación de fallo                                    | 1                                                                                          |  |  |  |  |
| 6    | ASIGNACIÓN DE BORNAS                                             |                                                        | I                                                                                          |  |  |  |  |
| 60   | Entradas binarias de la unidad bá                                | sica                                                   |                                                                                            |  |  |  |  |
|      | Entrada binaria Di/A/A                                           | Asionación fila a: /BLOQUEO RECULADOR                  |                                                                                            |  |  |  |  |
| -    | Entrada binaria Digit                                            | DCHA /DARADA                                           | Es posible programar las siguientes                                                        |  |  |  |  |
| 604  | Entrada binaria Digit                                            |                                                        | funciones:                                                                                 |  |  |  |  |
| 602  | Entrada binaria Dig2                                             |                                                        | SIN FUNCIÓN • HABILITACIÓN/                                                                |  |  |  |  |
| 602  | Entrada binaria Digo                                             | nabilitacionepanaba                                    | PARADA DCHA/PARADA                                                                         |  |  |  |  |
| 603  | Entrada binaria Di@4                                             | n11/n21                                                | CONMUT CONSIGNA FUA                                                                        |  |  |  |  |
| 004  | Entrada binaria Digo                                             | n12/n22                                                | CONMUT. PARAM. • CONMUT.                                                                   |  |  |  |  |
| 605  | Entrada binana Digo                                              | SIN FUNCION                                            | RAMPAS · POT. MOTOR ACEL. ·                                                                |  |  |  |  |
| 606  | Entrada binarla DIØ7                                             | SIN FUNCION                                            | POT. MOTOR DECEL. • /FALLO                                                                 |  |  |  |  |
| 61_  | Entradas binarias opcional                                       |                                                        | MANTENIMIENTO POSICIÓN • /FIN.                                                             |  |  |  |  |
| 610  | Entrada binarla DI1Ø                                             | SIN FUNCION                                            | CARR. DCHA • /FIN. CARR. IZDA •                                                            |  |  |  |  |
| 611  | Entrada binarla DI11                                             | SIN FUNCION                                            | ENTRADA IPOS • LEVA REFERENCIA                                                             |  |  |  |  |
| 612  | Entrada binarla DI12                                             | SIN FUNCIÓN                                            | GIRO LIBRE ESCLAVO • VALIDAR                                                               |  |  |  |  |
| 613  | Entrada binarla DI13                                             | SIN FUNCIÓN                                            | CONSIGNA • RED ON • AJUSTE PTO.                                                            |  |  |  |  |
| 614  | Entrada binarla DI14                                             | SIN FUNCIÓN                                            | CERO DRS INICIO DRS ESCLAVO .                                                              |  |  |  |  |
| 615  | Entrada binarla DI15                                             | SIN FUNCIÓN                                            | APRENDIZAJE DRS • PARADA DRS                                                               |  |  |  |  |
| 616  | Entrada binarla DI16                                             | SIN FUNCIÓN                                            | IDESCASTE ERENOS • ENVE IEC                                                                |  |  |  |  |
| 617  | Entrada binaria Di17                                             | SIN FUNCIÓN                                            | ACEITE/AVISO • ENVEJEC./FALLO •<br>ENVEJEC. ACEITE TEMP. EXCESIVA<br>• ENVEJ. ACEITE/LISTO |  |  |  |  |
| 62   | Salidas binarias dei equipo básico                               | )                                                      | •                                                                                          |  |  |  |  |
| -    | Salida binaria DBØØ                                              | Asignación fija a: /FRENO                              |                                                                                            |  |  |  |  |
| 620  | Salida binaria DOØ1                                              | PREPARADO PARA FUNCIONAMIENTO                          | Es posible programar los siguientes                                                        |  |  |  |  |
| 621  | Salida binaria DOØ2                                              | /FALLO                                                 | mensajes:                                                                                  |  |  |  |  |
| 622  | Salida binaria DOØ3                                              | SALIDA IPOS                                            | SIN FUNCION • /FALLO • LISTO PARA.                                                         |  |  |  |  |
| 623  | Salida binaria DOØ4                                              | SALIDA IPOS                                            | ON · CAMPO GIRATORIO ON ·                                                                  |  |  |  |  |
| 624  | Salida binaria DOØ5                                              | SALIDA IPOS                                            | FRENO DESBLOQUEADO •                                                                       |  |  |  |  |
| 63   | Salidas binarias opcional                                        |                                                        | FRENO APLICADO • MOTOR                                                                     |  |  |  |  |
| 630  | Salida binaria DO10                                              | SIN FUNCIÓN                                            | REFERENCIA VELOCIDAD                                                                       |  |  |  |  |
| 631  | Salida binaria DO11                                              | SIN FUNCIÓN                                            | VENTANA VELOCIDAD · COMPAR.                                                                |  |  |  |  |
| 632  | Salida binaria DO12                                              | SIN FUNCIÓN                                            | TEÓR. REAL · REFERENCIA                                                                    |  |  |  |  |
| 633  | Salida binaria D/012                                             | SIN FUNCIÓN                                            | CORRIENTE · SENAL Imax ·                                                                   |  |  |  |  |
| 633  | Salua bilando DO13                                               |                                                        | UTILIZACIÓN MOTOR 1 ·                                                                      |  |  |  |  |
| 634  | Salua binaria DO14                                               |                                                        | /PREAVISO DRS • /FALLO                                                                     |  |  |  |  |
| 635  | Salida binaria DO15                                              |                                                        | SEGUIMIENTO DRS •                                                                          |  |  |  |  |
| 636  | Salida binaria DO16<br>Salida binaria DO17                       | SIN FUNCIÓN                                            | DRS SLAVE EN POS • IPOS EN<br>POSICIÓN • IPOS-REFERENC. •                                  |  |  |  |  |
|      |                                                                  |                                                        | SALIDA IPOS • IFALLO IPOS                                                                  |  |  |  |  |

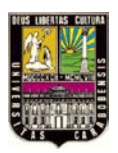

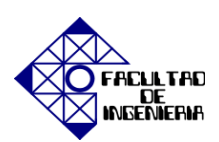

| Par.      | Nombre<br>Par. seleccionables<br>Juego de parâmetros 1 / 2 | Rango de ajuste<br>Ajuste de fábrica                                                                                                    | Observación                                                                                                    |  |  |  |  |  |
|-----------|------------------------------------------------------------|----------------------------------------------------------------------------------------------------|----------------------------------------------------------------------------------------------------|--|--|--|--|--|
| 64        | Salidas analógicas opcionales                              |                                                                                                    |                                                                                                    |  |  |  |  |  |
| 640       | Salida analógica AO1                                       | VELOCIDAD REAL                                                                                                    |                                                                                                    |  |  |  |  |  |
| 641       | Escala AO1                                                 | -10 0 1 10                                                                                                    | Es posible programar las siguientes                                                                                      |  |  |  |  |  |
| 642       | Modo de funcionamiento AO1                                 | OFF / -10 +10 V / 0 20 mA / 4 20 mA                                                                                                    | funciones:                                                                                                    |  |  |  |  |  |
| 643       | Salida analógica AO2                                       | CORRIENTE SALIDA                                                                                                    | CONSIGNA VELOCIDAD -                                                                                                    |  |  |  |  |  |
| 644       | Escala AO2                                                 | -10 0 1 10                                                                                                    | VELOCIDAD REAL • FRECUENCIA                                                                                              |  |  |  |  |  |
| 645       | Modo de funcionamiento AO2                                 | OFF / -10 +10 V / 0 20 mA / 4 20 mA                                                                                                    | REAL • CORRIENTE DE SALIDA •<br>CORRIENTE ACTIVA • UTILIZACIÓN<br>EQUIPO • SALIDA IPOS •<br>PAR RELATIVO • SALIDA IPOS 2 |  |  |  |  |  |
| 7         | FUNCIONES DE CONTROL                                       |                                                                                                    |                                                                                                    |  |  |  |  |  |
| 70_       | Modos de funcionamiento                                    |                                                                                                    |                                                                                                    |  |  |  |  |  |
| 700       | Modo de funcionamiento 1                                   | VFC 1 & GRUPO<br>VFC 1 & ELEVACIÓN<br>VFC 1 & DC-FRENO<br>VFC 1 & REARRANQUE EN MARCHA<br>VFC-n-CTRL<br>VFC-n-CTRL & GRP.<br>VFC-n-CTRL& ELEV.<br>VFC-n-CTRL& ELEV.<br>VFC-n-CTRL& SINC.<br>VFC-n-CTRL& SINC.<br>VFC-n-CTRL& SINC.<br>CFC<br>CFC & SINC<br>CFC&SINC<br>SERVO<br>SERVO & SINC<br>SERVO & SINC |                                                                                                    |  |  |  |  |  |
| 701       | Modo de funcionamiento 2                                   | VFC 2<br>VFC 1 & GRUPO<br>VFC 2 & ELEVACIÓN<br>VFC 1 & DC-FRENO<br>VFC 2 & REARRANQUE EN MARCHA                                                                                                    |                                                                                                    |  |  |  |  |  |
| 71_       | Corriente de parada                                        |                                                                                                    |                                                                                                    |  |  |  |  |  |
| 710/711   | Corriente de parada 1 / 2                                  | 0 50 % laure                                                                                                    |                                                                                                    |  |  |  |  |  |
| 72        | Función de parada por consigna                             | 1001                                                                                                    |                                                                                                    |  |  |  |  |  |
| 720/723   | Fun. parada por consigna 1 / 2                             | OFF<br>ON                                                                                                    |                                                                                                    |  |  |  |  |  |
| 721/724   | Consigna de parada 1 / 2                                   | 0 30 500 r.p.m.                                                                                                    |                                                                                                    |  |  |  |  |  |
| 722 / 725 | Ajuste offset de arranque 1 / 2                            | 0 30 500 r.p.m.                                                                                                    |                                                                                                    |  |  |  |  |  |
| 73        | Función de freno                                           | •                                                                                                    | •                                                                                                    |  |  |  |  |  |
| 730/733   | Función de freno 1 / 2                                     | OFF<br>ON                                                                                                    |                                                                                                    |  |  |  |  |  |
| 731/734   | Tiempo de desbloqueo del freno 1/2                         | 025                                                                                                    |                                                                                                    |  |  |  |  |  |
| 732/735   | Tiempo de activación del freno 1 / 2                       | 026                                                                                                    |                                                                                                    |  |  |  |  |  |
| 74_       | Ventana de resonancia                                      |                                                                                                    |                                                                                                    |  |  |  |  |  |
| 740/742   | Centro de la ventana 1 / 2                                 | 0 1500 6000 r.p.m.                                                                                                    |                                                                                                    |  |  |  |  |  |
| 741/743   | Ancho de la ventana 1 / 2                                  | 0 300 r.p.m.                                                                                                    |                                                                                                    |  |  |  |  |  |
| 75_       | Función maestro-esclavo                                    |                                                                                                    | •                                                                                                    |  |  |  |  |  |
| 750       | Consigna esclavo                                           | MAESTRO-ESCLAVO OFF / VELOCIDAD<br>(RS485) / VELOCIDAD (SBus) / VELOC.<br>(485+SBus) / PAR (RS485) / PAR (SBus) /<br>PAR (485+SBus) / COMP. CARGA (RS485) /<br>COMP. CARGA (SBus) / COMP. CARGA<br>(485+SBus)                                                                                                |                                                                                                    |  |  |  |  |  |
| 751       | Escala de consigna esclavo                                 | - 10 0 1 10                                                                                                    |                                                                                                    |  |  |  |  |  |
| 76_       | Funcionamiento manual                                      | •                                                                                                    | •                                                                                                    |  |  |  |  |  |
| 760       | Bioqueo tecias Run/Stop                                    | No<br>Si                                                                                                    |                                                                                                    |  |  |  |  |  |

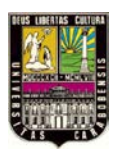

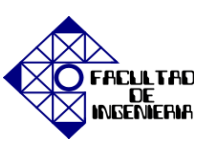

| Par.       | Nombre<br>Par. seleccionables                        | Rango de ajuste<br>Aluste de fébrico                            | Observación                                                                                     |  |  |  |  |  |
|------------|------------------------------------------------------|-----------------------------------------------------------------|-------------------------------------------------------------------------------------------------|--|--|--|--|--|
|            | Juego de parâmetros 1 / 2                            | Ajuste de labrica                                               |                                                                                                 |  |  |  |  |  |
| 77_        | Función de ahorro de energía                         |                                                                 |                                                                                                 |  |  |  |  |  |
| 770        | Función de ahorro de energia                         | OFF<br>ON                                                       |                                                                                                 |  |  |  |  |  |
| 78_        | Configuración Ethernet                               |                                                                 |                                                                                                 |  |  |  |  |  |
| 780        | Dirección IP                                         | 000.000.000.000 192.168.10.x 223.255.                           | 255.255                                                                                         |  |  |  |  |  |
| 781        | Máscara de subred                                    | 000.000.000.000 255.255.255.000 223.3                           | 255.255.255                                                                                     |  |  |  |  |  |
| 782        | Puerta de acceso estándar                            | 000.000.000.000 223.255.255.255                                 |                                                                                                 |  |  |  |  |  |
| 783        | Velocidad en baudios                                 | Valor de Indicación no modificable (0 100 .                     | . 1000 Mbaudios)                                                                                |  |  |  |  |  |
| 784        | Dirección MAC                                        | Valor de Indicación modificable (00-0F-69-XX                    | -XX-XX)                                                                                         |  |  |  |  |  |
| 785        | EtherNet/IP Startup Configuration                    | DHCP<br>Parâmetros IP guardados                                 |                                                                                                 |  |  |  |  |  |
| 8          | FUNCIONES DE LA UNIDAD                               | •                                                               | •                                                                                               |  |  |  |  |  |
| 80_        | Configuración                                        | -                                                               |                                                                                                 |  |  |  |  |  |
| 800        | Menú de usuario                                      | ON / OFF (sólo en DBG60B)                                       |                                                                                                 |  |  |  |  |  |
| 801        | Idioma                                               | En función de la versión de la DBG60B                           |                                                                                                 |  |  |  |  |  |
| V802       | Ajuste de fábrica                                    | No<br>Default estándar<br>Estado de entrega                     |                                                                                                 |  |  |  |  |  |
| \803       | Bioqueo de parâmetros                                | OFF<br>ON                                                       |                                                                                                 |  |  |  |  |  |
| 804        | Reset datos estadísticos                             | NO<br>MEMORIA DE FALLOS<br>CONTADOR KWh<br>HORAS FUNCIONAMIENTO |                                                                                                 |  |  |  |  |  |
| 806        | Copla DBG60B → MDX                                   | SI/NO                                                           | Sólo en DBG60B                                                                                  |  |  |  |  |  |
| 807        | Copla MDX → DBG60B                                   | SI / NO                                                         | Sólo en DBG60B                                                                                  |  |  |  |  |  |
| 81_        | Comunicación serie                                   |                                                                 |                                                                                                 |  |  |  |  |  |
| 810        | Dirección RS485                                      | 0 99                                                            |                                                                                                 |  |  |  |  |  |
| 811        | Dirección grupo RS485                                | 100 199                                                         |                                                                                                 |  |  |  |  |  |
| 812        | Tiempo de desbordamiento de<br>RS485                 | 0 650 s                                                         |                                                                                                 |  |  |  |  |  |
| 819        | Tiempo de desbordamiento bus de<br>campo             | 0 0,5 650 s                                                     |                                                                                                 |  |  |  |  |  |
| 82_        | Funcionamiento del freno                             |                                                                 | •                                                                                               |  |  |  |  |  |
| V820 / 821 | Funcionamiento en 4 cuadrantes 1/2                   | OFF<br>ON                                                       |                                                                                                 |  |  |  |  |  |
| 83         | Reacciones en caso de fallo                          |                                                                 |                                                                                                 |  |  |  |  |  |
| 830        | Reacción FALLO EXT.                                  | PARADA EMERGENCIA/FALLO                                         | Es posible programar las siguientes                                                             |  |  |  |  |  |
| 831        | Reacción TIEMPO DE<br>DESBORDAMIENTO BUS DE<br>CAMPO | PARADA RÁPIDA/AVISO                                             | reacciones en caso de fallos:<br>SIN RESPUESTA • INDICACIÓN<br>FALLO • PARADA INMEDIATA/FALLO • |  |  |  |  |  |
| 832        | Reacción SOBRECARGA MOTOR                            | PARADA EMERGENCIA/FALLO                                         | PARADA EMERGENCIA/FALLO                                                                         |  |  |  |  |  |
| 833        | Reacción TIEMPO DE<br>DESBORDAMIENTO RS485           | PARADA RÁPIDA/AVISO                                             | PARADA INMEDIATA/AVISO<br>PARADA EMERGENCIA/AVISO                                               |  |  |  |  |  |
| 834        | Respuesta FALLO DE<br>SEGUIMIENTO                    | PARADA EMERGENCIA/FALLO                                         | PARADA RÁPIDA/AVISO                                                                             |  |  |  |  |  |
| \835       | Reacción SEÑAL SONDA TÉRMICA                         | SIN RESPUESTA                                                   | DESBORDAMIENTO BUS DE                                                                           |  |  |  |  |  |
| 836 / 837  | Reacción TIEMPO DE<br>DESBORDAMIENTO SBus 1 / 2      | PARADA EMERGENCIA/FALLO                                         | CAMPO" se dispone adicionalmente de<br>la reacción a fallo "PODATA =                            |  |  |  |  |  |
| 838        | Final de carrera                                     | PARADA EMERGENCIA/FALLO                                         | 0/AVISO*.                                                                                       |  |  |  |  |  |
| 84_        | Respuesta reset                                      |                                                                 |                                                                                                 |  |  |  |  |  |
| \840       | Reset manual                                         | No<br>SI                                                        |                                                                                                 |  |  |  |  |  |
| 841        | Modo Auto-Reset                                      | OFF<br>ON                                                       |                                                                                                 |  |  |  |  |  |
| 842        | Tlempo de rearranque                                 | 1 3 30 s                                                        |                                                                                                 |  |  |  |  |  |

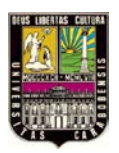

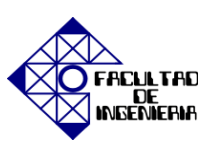

|            | Nombre                               | Former de alumén                                  |                                                          |  |  |  |  |  |
|------------|--------------------------------------|---------------------------------------------------|----------------------------------------------------------|--|--|--|--|--|
| Par.       | Par. seleccionables                  | Rango de ajuste<br>Aluste de fábrica              | Observación                                              |  |  |  |  |  |
|            | Juego de parâmetros 1 / 2            |                                                   |                                                          |  |  |  |  |  |
| 85_        | Escalado del valor real de velocidad |                                                   |                                                          |  |  |  |  |  |
| 850        | Factor de escala numerador           | 1 65535                                           |                                                          |  |  |  |  |  |
| 851        | Factor de escala denominador         | 1 65535                                           | Solo es posible su ajuste con<br>MOVITODI S <sup>®</sup> |  |  |  |  |  |
| 852        | Unidad del usuario                   | r.p.m.                                            |                                                          |  |  |  |  |  |
| 86_        | Modulación                           |                                                   |                                                          |  |  |  |  |  |
|            |                                      | 4 kHz                                             |                                                          |  |  |  |  |  |
| 860 / 861  | Frequencia PWM 1 / 2 VFC             | 8 kHz                                             |                                                          |  |  |  |  |  |
|            |                                      | 12 KHZ<br>15 kHZ                                  |                                                          |  |  |  |  |  |
| <u> </u>   |                                      | 055                                               |                                                          |  |  |  |  |  |
| 862 / 863  | PWM fija 1 / 2                       | ON                                                |                                                          |  |  |  |  |  |
| <u> </u>   |                                      | 4 kHz                                             |                                                          |  |  |  |  |  |
| 864        | Frecuencia PWM CFC                   | 8 kHz                                             |                                                          |  |  |  |  |  |
|            |                                      | 16 kHz                                            |                                                          |  |  |  |  |  |
| 87_        | Descripción de los datos del proce   | 60                                                |                                                          |  |  |  |  |  |
| 870        | Descripción de consigna PO1          | PALABRA DE CONTROL 1                              | Se puede ajustar la siguiente                            |  |  |  |  |  |
| 871        | Descripción de consigna PO2          | VELOCIDAD                                         | SIN EUNCIÓN • VELOCIDAD •                                |  |  |  |  |  |
|            |                                      |                                                   | CORRIENTE · POSICIÓN BAJA ·                              |  |  |  |  |  |
|            |                                      |                                                   | POSICIÓN ALTA • MAX. VELOCIDAD •                         |  |  |  |  |  |
| 872        | Descripción de consigna PO3          | SIN FUNCIÓN                                       | CORRIENTE MAX. • DESLIZAMIENTO                           |  |  |  |  |  |
|            |                                      |                                                   | RAMPA • PALABRA DE CONTROL 1     PALABRA DE CONTROL 2 •  |  |  |  |  |  |
|            |                                      |                                                   | VELOCIDAD [%] * IPOS-PO-DATA                             |  |  |  |  |  |
| 873        | Descripción del valor real PI1       | PALABRA DE ESTADO 1                               | Se puede ajustar la siguiente                            |  |  |  |  |  |
| 874        | Descripción del valor real PI2       | VELOCIDAD                                         | acignación Pi:                                           |  |  |  |  |  |
|            |                                      |                                                   | SIN FUNCIÓN • VELOCIDAD •                                |  |  |  |  |  |
|            |                                      |                                                   | CORRIENTE DE SALIDA *                                    |  |  |  |  |  |
|            |                                      |                                                   | BAJA · POSICIÓN ALTA · PALABRA                           |  |  |  |  |  |
| 875        | Descripción del valor real PI3       | CORRIENTE SALIDA                                  | DE ESTADO 1 • PALABRA DE                                 |  |  |  |  |  |
|            |                                      |                                                   | ESTADO 2 • VELOCIDAD [%]                                 |  |  |  |  |  |
|            |                                      |                                                   | POS PI-DATA • RESERVADO •                                |  |  |  |  |  |
| <u> </u>   |                                      | OFF                                               | PACABRA DE ECTADO S                                      |  |  |  |  |  |
| 876        | Habilitar datos PO                   | ON                                                |                                                          |  |  |  |  |  |
| 88_/89_    | Comunicación serie 8Bus 1/2          |                                                   |                                                          |  |  |  |  |  |
| oon / oon  | Brotocolo 2Bur 1 / 3                 | SBue MOVILINK                                     |                                                          |  |  |  |  |  |
| 000/000    | Protocolo ablas 172                  | CANopen                                           |                                                          |  |  |  |  |  |
| 881 / 891  | Dirección SBus 1 / 2                 | 063                                               |                                                          |  |  |  |  |  |
| 882 / 892  | Dirección de grupo 8Bus 1 / 2        | 063                                               |                                                          |  |  |  |  |  |
| 883 / 893  | Tiempo de desbordamiento SBus 1 / 2  | 0650 s                                            |                                                          |  |  |  |  |  |
|            |                                      | 125 kbaudios                                      |                                                          |  |  |  |  |  |
| 884 / 894  | Veloc. en baudios del SBus 1/2       | 250 kbaudios                                      |                                                          |  |  |  |  |  |
|            |                                      | 1.000 kbaudios                                    |                                                          |  |  |  |  |  |
| 885 / 895  | ID de sincronización 38us 1 / 2      | 02047                                             |                                                          |  |  |  |  |  |
| 886 / 896  | Dirección CANopen 1 / 2              | 1127                                              |                                                          |  |  |  |  |  |
|            |                                      | OFF                                               |                                                          |  |  |  |  |  |
| 887        | Sincronización control externo       | ON                                                |                                                          |  |  |  |  |  |
| 888        | Tiempo de sincronización 38us 1 / 2  | 1 6 10 ms                                         |                                                          |  |  |  |  |  |
| 889 / 899  | Canal de parámetros 2                | 81                                                |                                                          |  |  |  |  |  |
| •          | PARÁMETROS IROS                      | NO                                                |                                                          |  |  |  |  |  |
| - <u>-</u> | Durqueda de referencia 1000          |                                                   |                                                          |  |  |  |  |  |
| 00_        | Offrat de referencia                 | - (231- () - 231- ()                              | 1                                                        |  |  |  |  |  |
| 900        | Universite referencia                | - 12 1 J U 2 1 Inc                                |                                                          |  |  |  |  |  |
| 901        | velocidad de referencia 1            | u 200 6000 r.p.m.                                 |                                                          |  |  |  |  |  |
| 902        | velocidad de referencia 2            | 0 60                                              |                                                          |  |  |  |  |  |
| 903        | Tipo de búsqueda de referencia       | 08                                                |                                                          |  |  |  |  |  |
| 904        | Referencia por impulso cero          | SI<br>ND                                          |                                                          |  |  |  |  |  |
| 905        | Offset HIPERFACE® (X15)              | - (2 <sup>31</sup> - 1) 0 2 <sup>31</sup> - 1 inc |                                                          |  |  |  |  |  |
|            |                                      |                                                   | •                                                        |  |  |  |  |  |

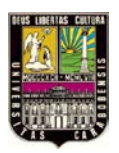

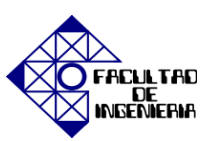

| Par. | Nombre<br>Par. seleccionables<br>Juego de parámetros 1 / 2 | Rango de sjuste<br>Ajuste de fábrica                                                                                    | Observación                                                                                                    |  |  |
|------|------------------------------------------------------------|----------------------------------------------------------------------------------------------------|----------------------------------------------------------------------------------------------------|--|--|
| 910  | Ganancia regulador X                                       | 0,1 0.5 32                                                                                                    |                                                                                                    |  |  |
| 911  | Rampa de posicionamiento 1                                 | 0,01 1 20 s                                                                                                    |                                                                                                    |  |  |
| 912  | Rampa de posicionamiento 2                                 | 0,01 1 20 s                                                                                                    |                                                                                                    |  |  |
| 913  | Velocidad de avance DERECHA                                | 0 1500 6000 r.p.m.                                                                                                    |                                                                                                    |  |  |
| 914  | Velocidad de avance IZQUIERDA                              | 0 1500 6000 r.p.m.                                                                                                    |                                                                                                    |  |  |
| 915  | Anticipación de velocidad                                  | -199,99 0 100 199,99 %                                                                                                  |                                                                                                    |  |  |
| 916  | Tipo de rampa                                              | LINEAL<br>SENO<br>CUADRATICA<br>RAMPA DE BUS<br>PICO LIMITADO<br>DISCO DE LEVA<br>FUNCIONAM. SINCR.<br>CORT. TRANSVERS. |                                                                                                    |  |  |
| 917  | Modo rampa                                                 | MODE 1<br>MODE 2                                                                                                    |                                                                                                    |  |  |
| 92   | Vigilancia IPOS                                            | •                                                                                                    |                                                                                                    |  |  |
| 920  | Final de carrera DERECHA                                   | - (2 <sup>31</sup> - 1) 0 2 <sup>31</sup> - 1 Inc                                                                       |                                                                                                    |  |  |
| 921  | Final de carrera IZQUIERDA                                 | - (2 <sup>31</sup> - 1) 02 <sup>31</sup> - 1 Inc                                                                        |                                                                                                    |  |  |
| 922  | Ventana de posición                                        | 0 50 32767 Inc                                                                                                    |                                                                                                    |  |  |
| 923  | Ventana de fallo de seguimiento                            | 0 5000 I <sub>F</sub> = 6.6 A <sub>RMS</sub>                                                                            |                                                                                                    |  |  |
| 93   | Funciones especiales IPOS                                  | 1 1010                                                                                                    | -                                                                                                    |  |  |
| 930  | Override                                                   | ON / OFF                                                                                                    |                                                                                                    |  |  |
| 931  | PALAB CONTROL IPOS Tarea 1                                 | PARO / INICIO / PARADA                                                                                                  | ¡Disponible únicamente en DBG60B,<br>no en MOVITOOLS®/SHELL!                                                            |  |  |
| 932  | PALAB CONTROL IPOS Tarea 2                                 | INICIO / PARO                                                                                                    | ¡Disponible únicamente en DBG60B,<br>no en MOVITOOLS <sup>®</sup> /SHELL!                                               |  |  |
| 933  | Tlempo de ploo                                             | 0,005 2 s                                                                                                    |                                                                                                    |  |  |
| 938  | Velocidad IPOS Tarea 1                                     | 0 9 comandos adicionales / ms                                                                                           |                                                                                                    |  |  |
| 939  | Velocidad IPOS Tarea 2                                     | 0 9 comandos adicionales / ms                                                                                           |                                                                                                    |  |  |
| 94   | Variables/encoder IPOS                                     |                                                                                                    |                                                                                                    |  |  |
| 940  | Edición variables IPOS                                     | ON / OFF                                                                                                    | Este parámetro está disponible<br>únicamente en la consola de<br>programación DBG60B, no en<br>MOVITOOLS <sup>®</sup> ! |  |  |
| 941  | Fuente de posición real                                    | Encoder de motor (X15)<br>Encoder ext. (X14)<br>Encoder de valor absoluto (DIP)                                         |                                                                                                    |  |  |
| 942  | Factor de encoder numerador                                | 1 32767                                                                                                    |                                                                                                    |  |  |
| 943  | Factor de encoder denominador                              | 1 32767                                                                                                    |                                                                                                    |  |  |
| 944  | Escalado encoder externo                                   | x1/x2/x4/x8/x16/x32/x64                                                                                                 | Sólo con MOVITOOLS <sup>®</sup> . En la consola<br>de programación DBG60B no es<br>visible.                             |  |  |
| 945  | Encoder sincrono tipo (X14)                                | TTL<br>SENICOS<br>HIPERFACE                                                                                             |                                                                                                    |  |  |
| 946  | Sentido de contador del encoder<br>sincrono (X14)          | NORMAL<br>INVERTIDO                                                                                                    |                                                                                                    |  |  |
| 947  | Offset HIPERFACE® (X14)                                    | - (2 <sup>31</sup> - 1) 02 <sup>31</sup> - 1 Inc                                                                        |                                                                                                    |  |  |
| 95_  | DIP                                                        |                                                                                                    |                                                                                                    |  |  |
| 950  | Tipo de encoder                                            | SIN ENCODER                                                                                                    |                                                                                                    |  |  |
| 951  | Sentido de contador                                        | NORMAL<br>INVERTIDO                                                                                                    |                                                                                                    |  |  |
| 952  | Frecuencia de ciclo                                        | 1 200 %                                                                                                    |                                                                                                    |  |  |
| 953  | Ajuste offset de posición                                  | - (2 <sup>31</sup> - 1) 02 <sup>31</sup> - 1 Inc                                                                        |                                                                                                    |  |  |
| 954  | Offset de punto cero                                       | - (2 <sup>31</sup> - 1) 02 <sup>31</sup> - 1 Inc                                                                        |                                                                                                    |  |  |
| 955  | Factor escala de encoder                                   | x1/x2/x4/x8/x16/x32/x64                                                                                                 |                                                                                                    |  |  |

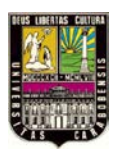

# " FACUL TAD

| Par. | Nombre<br>Par. seleccionables<br>Juego de parámetros 1 / 2 | Rango de ajuste<br>Ajuste de fábrica | Observación |
|------|------------------------------------------------------------|--------------------------------------|-------------|
| 96_  | Función de módulo IPOS                                     |                                      |             |
| 960  | Función módulo                                             | OFF<br>BREVE<br>DERECHA<br>IZQUIERDA |             |
| 961  | Numerador módulo                                           | 0 1 2 <sup>31</sup> – 1              |             |
| 962  | Denominador módulo                                         | 0 1 2 <sup>31</sup> – 1              |             |
| 963  | Resolución de encoder módulo                               | 0 4096 20000                         |             |
| 97_  | Sincronización IPOS                                        | ·                                    |             |
| 970  | Sincronización DRAM                                        | NO/SÍ                                |             |
| 971  | Fase de sincronización                                     | -2 0 2 ms                            |             |

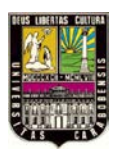

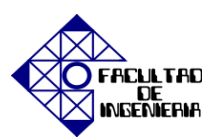

### INDICACIONES DE FUNCIONAMIENTO DISPLAY 7 SEGMENTOS.

| Display de 7<br>segmentos | Estado de la unidad<br>(Byte alto en la palabra de<br>estado 1) | Significado                                          |
|---------------------------|-----------------------------------------------------------------|------------------------------------------------------|
| 0                         | 0                                                               | Funcionamiento con 24 V (convertidor no está listo)  |
| 1                         | 1                                                               | Bloqueo regulador activado                           |
| 2                         | 2                                                               | Sin habilitación                                     |
| 3                         | 3                                                               | Corriente de parada                                  |
| 4                         | 4                                                               | Habilitación                                         |
| 5                         | 5                                                               | Regulación n                                         |
| 6                         | 6                                                               | Regulación M                                         |
| 7                         | 7                                                               | Regulador de posición                                |
| 8                         | 8                                                               | Ajuste de fábrica                                    |
| 9                         | 9                                                               | Final de carrera alcanzado                           |
| A                         | 10                                                              | Opción tecnológica                                   |
| b                         | -                                                               | Libre                                                |
| c                         | 12                                                              | Búsqueda de referencia IPOS <sup>plus®</sup>         |
| d                         | 13                                                              | Reconexión en marcha                                 |
| E                         | 14                                                              | Medición de encoder                                  |
| F                         | 11                                                              | Display de fallo (parpadeante)                       |
| н                         | -                                                               | Funcionamiento manual                                |
| t                         | 16                                                              | Convertidor esperando datos                          |
| U                         | 17                                                              | "Parada segura" activada                             |
| (Punto parpadeante)       | -                                                               | El programa IPOS <sup>plus®</sup> se está ejecutando |
| Display parpadeante       | _                                                               | STOP desde DBG60B                                    |

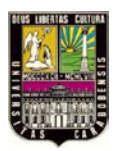

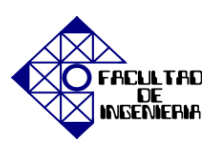

#### MENSAJE DE FALLO EN EL DISPLAY 7 SEGMENTOS

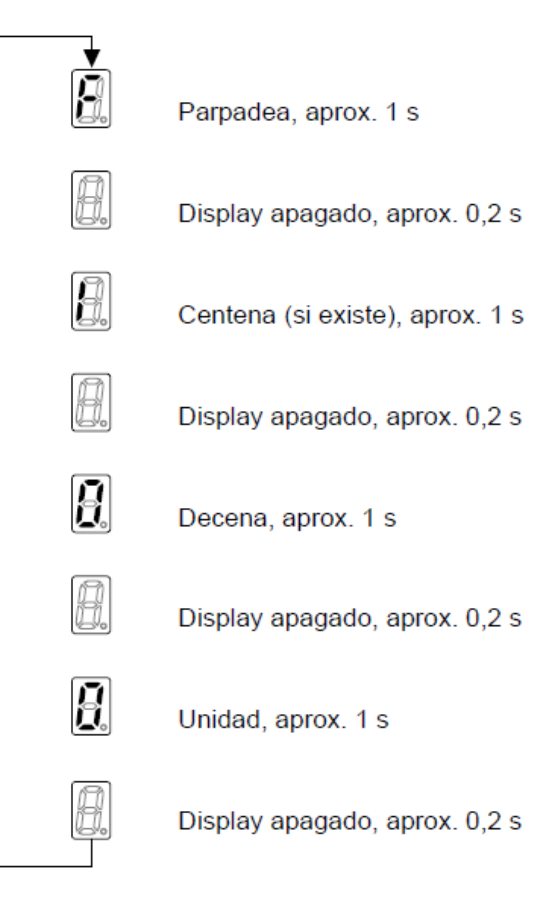

#### LISTA DE FALLOS

| Código<br>de fallo | Denominación                                   | Respuesta                | Ρ | Causa posible                                                                                                    | Medida                                                                                                    |
|--------------------|------------------------------------------------|--------------------------|---|----------------------------------------------------------------------------------------------------|----------------------------------------------------------------------------------------------------|
| 00                 | Sin fallo                                      | -                        |   |                                                                                                    |                                                                                                    |
| 01                 | Sobrecorriente                                 | Parada de<br>emergencia  |   | <ul> <li>Cortocircuito en la salida</li> <li>Motor demasiado grande</li> <li>Etapa de salida defectuosa</li> <li>Limitación de rampa desconectada y<br/>tiempo de rampa ajustado demasiado<br/>corto</li> </ul>                                                                         | <ul> <li>Eliminar el cortocircuito</li> <li>Conectar un motor más pequeño</li> <li>En caso de etapa de salida defectuosa<br/>consultar al servicio de SEW</li> <li>Activar P 138 y/o alargar el tiempo de rampa</li> </ul>                                                               |
| 03                 | Derivación a<br>tierra en el<br>cable de motor | Desconexión<br>inmediata |   | Fallo a tierra <ul> <li>en la línea de alimentación del motor</li> <li>en el convertidor</li> <li>en el motor</li> </ul>                                                                                                    | <ul><li>Eliminar el contacto a tierra</li><li>Consultar al servicio de SEW</li></ul>                                                                                                    |
| 04                 | Freno chopper                                  | Desconexión<br>inmediata |   | <ul> <li>Potencia regenerativa demasiado alta</li> <li>Circuito de resistencia de frenado<br/>interrumpido</li> <li>Cortocircuito en el circuito de<br/>resistencia de frenado</li> <li>Valor de resistencia de frenado<br/>demasiado alto</li> <li>Freno chopper defectuoso</li> </ul> | <ul> <li>Prolongar las rampas de deceleración</li> <li>Comprobar las conexiones de la resistencia<br/>de frenado</li> <li>Comprobar los datos técnicos de la<br/>resistencia de frenado</li> <li>En el caso de freno chopper defectuoso,<br/>cambiar el MOVIDRIVE<sup>®</sup></li> </ul> |
| 06                 | Fallo de fase de<br>la red                     | Desconexión<br>inmediata |   | Fallo de fase                                                                                                    | Comprobar la línea de alimentación de red                                                                                                    |

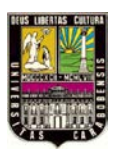

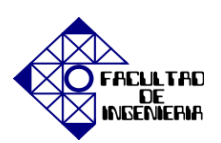

| Código<br>de fallo | Denominación                                           | Respuesta                | Р | Causa posible                                                                                                    | Medida                                                                                                    |
|--------------------|--------------------------------------------------------|--------------------------|---|----------------------------------------------------------------------------------------------------|----------------------------------------------------------------------------------------------------|
| 07                 | Sobretensión<br>U <sub>Z</sub>                         | Desconexión<br>Inmediata |   | Tensión del circuito intermedio demaslado<br>alta                                                                                                    | <ul> <li>Prolongar las rampas de deceleración</li> <li>Comprobar la línea de alimentación a la<br/>resistencia de frenado</li> <li>Comprobar los datos técnicos de la<br/>resistencia de frenado</li> </ul>                                                                                                    |
| 08                 | Vigilancia de<br>velocidad                             | Desconexión<br>Inmediata | - | <ul> <li>El regulador de velocidad o el<br/>regulador de corriente (en el modo de<br/>funcionamiento VFC sin encoder)<br/>trabaja al limite de corriente ajustado<br/>debido a la sobrecarga mecànica o<br/>fallo de fase en la red o en el motor.</li> <li>El encoder no está correctamente<br/>conectado o el sentido de giro es<br/>incorrecto.</li> <li>En la regulación del par se sobrepasa<br/>nmáx.</li> <li>En modo de funcionamiento VFC:<br/>frecuencia de salida ≥ 150 Hz</li> <li>En modo de funcionamiento U/f:<br/>frecuencia de salida ≥ 600 Hz</li> </ul> | <ul> <li>Reducir la carga</li> <li>Aumentar el tiempo de retardo ajustado<br/>(P501 o P503).</li> <li>Comprobar la conexión del encoder, si fuera<br/>necesario cambiar los pares A/A y B/B</li> <li>Comprobar la alimentación de tensión del<br/>encoder</li> <li>Comprobar la limitación de corriente</li> <li>Si fuera necesario, prolongar las rampas</li> <li>Comprobar el motor y la linea de<br/>alimentación del motor</li> <li>Comprobar las fases de alimentación</li> </ul> |
| 09                 | Puesta en<br>marcha                                    | Desconexión<br>Inmediata |   | El convertidor no se ha puesto en marcha<br>aún para el modo de funcionamiento<br>seleccionado.                                                                                                    | Llevar a cabo la puesta en marcha para el modo<br>de funcionamiento correspondiente.                                                                                                    |
| 10                 | IPOS-ILLOP                                             | Parada de<br>emergencia  |   | <ul> <li>Se ha detectado un comando erróneo<br/>en la ejecución del programa<br/>IPOS<sup>pluso</sup>.</li> <li>Condiciones erróneas en la ejecución<br/>del comando.</li> </ul>                                                                                                    | <ul> <li>Comprobar el contenido de la memoria del<br/>programa y, si fuera necesario, corregirio.</li> <li>Cargar el programa correcto en la memoria<br/>del programa.</li> <li>Probar el desarrollo del programa<br/>(→ Manual IPOS<sup>plus®</sup>)</li> </ul>                                                                                                    |
| 11                 | Temperatura<br>excesiva                                | Parada de<br>emergencia  | ŀ | Sobrecarga térmica del convertidor                                                                                                    | Disminuír la carga y/o garantizar la ventilación<br>adecuada.                                                                                                    |
| 13                 | Fuente de la<br>señal de control                       | Desconexión<br>Inmediata |   | La fuente de la señal de control no está<br>definida o está definida de forma<br>incorrecta.                                                                                                    | Ajustar la fuente de señal correcta (P101).                                                                                                    |
| 14                 | Encoder                                                | Desconexión<br>Inmediata |   | <ul> <li>Cable del encoder o apantallado<br/>conectado incorrectamente</li> <li>Cortocircuito/ruptura del cable de<br/>encoder</li> <li>Encoder defectuoso</li> </ul>                                                                                                    | Comprobar que el cable de encoder y el<br>apantaliado estén conectados correctamente, no<br>presente cortocircuitos ni ruptura de cable.                                                                                                    |
| 17-24              | Fallo en el<br>sistema                                 | Desconexión<br>Inmediata |   | La electrónica del convertidor presenta un<br>fallo, posiblemente debido al efecto de<br>compatibilidad electromagnética.                                                                                                    | Comprobar la conexión a tierra y los apantallados<br>y, si fuera necesario, mejorarios. En caso de<br>producirse repetidamente este fallo consulte al<br>servicio de SEW.                                                                                                    |
| 25                 | EEPROM                                                 | Parada<br>rápida         |   | Fallo al acceder a la memoria EEPROM o<br>a la tarjeta de memoria                                                                                                    | <ul> <li>Copiar parámetros, realizar un ajuste de<br/>fábrica, llevar a cabo el reset y establecer de<br/>nuevo los parámetros.</li> <li>En caso de producirse nuevamente este fallo<br/>consultar al servicio de SEW</li> <li>Cambiar la tarjeta de memoria.</li> </ul>                                                                                                    |
| 26                 | Fallo externo                                          | Parada de<br>emergencia  |   | Se ha leido una señal externa de fallo a<br>través de la entrada programable.                                                                                                    | Eliminar la causa correspondiente del fallo y, si<br>fuera necesario, modificar la programación de la<br>borna.                                                                                                    |
| 27                 | Faitan los<br>finales de<br>carrera                    | Parada de<br>emergencia  |   | <ul> <li>Ruptura del cable/Faitan los dos<br/>finales de carrera.</li> <li>Se han invertido los finales de carrera<br/>respecto al sentido de giro del motor.</li> </ul>                                                                                                    | <ul> <li>Comprobar el cableado de los finales de<br/>carrera.</li> <li>Cambiar las conexiones de los finales de<br/>carrera.</li> <li>Cambiar la programación de las bornas.</li> </ul>                                                                                                    |
| 28                 | Tiempo de<br>desbordamiento<br>de bus de<br>campo      | Parada<br>rápida         |   | No se ha producido comunicación entre el<br>maestro y el esclavo durante la vigilancia<br>de respuesta planificada                                                                                                    | <ul> <li>Comprobar la rutina de comunicación del<br/>maestro</li> <li>Prolongar el tiempo de desbordamiento del<br/>bus de campo (P819)/Desconectar el control</li> </ul>                                                                                                    |
| 29                 | Final de carrera<br>alcanzado                          | Parada de<br>emergencia  |   | En el modo de funcionamiento IPOS <sup>pluse</sup><br>se ha activado un final de carrera.                                                                                                    | <ul> <li>Comprobar la zona de avance.</li> <li>Corregir el programa de usuarlo.</li> </ul>                                                                                                    |
| 30                 | Tiempo de<br>desbordamiento<br>Parada de<br>emergencia | Desconexión<br>Inmediata |   | <ul> <li>Accionamiento sobrecargado</li> <li>Rampa de emergencia demasiado<br/>corta</li> </ul>                                                                                                    | <ul> <li>Compruebe la planificación.</li> <li>Prolongar la rampa de emergencia</li> </ul>                                                                                                    |

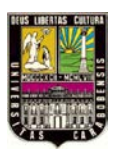

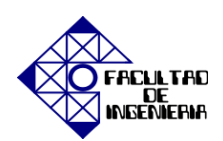

| Código<br>de fallo | Denominación                             | Respuesta                | P | Causa posible                                                                                                    | Medida                                                                                                    |
|--------------------|------------------------------------------|--------------------------|---|----------------------------------------------------------------------------------------------------|----------------------------------------------------------------------------------------------------|
| 31                 | Sondas TF/TH                             | Sin<br>respuesta         |   | <ul> <li>Motor demasiado callente, TF/TH se<br/>ha disparado</li> <li>TF/TH dei motor no està conectada<br/>correctamente o no està conectada en<br/>absoluto</li> <li>Conexión interrumpida entre<br/>MOVIDRIVE® y TF/TH en el motor</li> <li>Dejar enfriar el motor y subsanar el falio<br/>Comprobar las conexiones entre<br/>MOVIDRIVE® y TF/TH.</li> <li>Si no se conecta ninguna TF/TH: Puente<br/>X10:1 con X10:2.</li> <li>Ajustar P635 en "Sin respuesta".</li> </ul>                |                                                                                                    |
| 32                 | Desborda-<br>miento indice<br>IPOS       | Parada de<br>emergencia  |   | No se han cumplido las normas de<br>programación por lo que se ha producido<br>el desbordamiento de la memoria.                                                                                                    | Comprobar el programa de usuarlo IPOS <sup>plui®</sup> y<br>corregirio (→ Manual IPOS <sup>plui®</sup> ).                                                                                                    |
| 33                 | Fuente de<br>consigna                    | Desconexión<br>Inmediata |   | La fuente de consigna no está definida o<br>está definida de forma incorrecta                                                                                                    | Ajustar la fuente de consigna correcta (P100).                                                                                                    |
| 34                 | Tiempo de<br>desbordamiento<br>de rampas | Desconexión<br>Inmediata |   | Se ha producido un desbordamiento del<br>tiempo en la rampa descendente, p.ej.<br>debido a una sobrecarga.                                                                                                    | <ul> <li>SI fuera necesario, proiongar la rampa<br/>descendente</li> <li>Eliminar la sobrecarga</li> </ul>                                                                                                    |
| 35                 | Modo de<br>funcionamiento                | Desconexión<br>Inmediata |   | <ul> <li>El modo de funcionamiento no está<br/>definido o está definido de forma<br/>incorrecta.</li> <li>Con P916 se ha ajustado una forma<br/>de rampa que precisa un<br/>MOVIDRIVE® en versión tecnológica.</li> <li>Con P916 se ha ajustado una forma<br/>de rampa que no és la adecuada para<br/>la función tecnológica seleccionada.</li> <li>Con P916 se ha ajustado una forma<br/>de rampa que no és la adecuada para<br/>el tiempo de sincronización ajustado<br/>(P888).</li> </ul> | <ul> <li>Ajustar con P700 o P701 el modo de<br/>funcionamiento correcto.</li> <li>Colocar un MOVIDRIVE<sup>®</sup> en versión<br/>tecnológica (OT).</li> <li>Seleccione en el menú "Startup → Select<br/>Technology Function" la función tecnológica<br/>adecuada para P916.</li> <li>Comprobar los ajustes P916 y P888</li> </ul>                                                      |
| 36                 | Falta opción                             | Desconexión<br>Inmediata |   | <ul> <li>Tipo de tarjeta opcional no permitido.</li> <li>Fuente de valor de consigna, fuente<br/>de control o modo de funcionamiento<br/>no permitido para esta tarjeta<br/>opcional.</li> <li>Ajustado un tipo de encoder incorrecto<br/>para DIP11B.</li> </ul>                                                                                                    | <ul> <li>insertar la tarjeta opcional correcta.</li> <li>Ajustar la fuente de valor de consigna (P100) correcta.</li> <li>Ajustar la fuente de control (P101) correcta.</li> <li>Ajustar el modo de funcionamiento (P700 o P701) correcto.</li> <li>Ajustar el tipo de encoder correcto.</li> </ul>                                                                                     |
| 37                 | Vigilancia del<br>sistema                | Desconexión<br>Inmediata |   | Fallo en la ejecución de la secuencia de<br>programa                                                                                                    | Consultar al servicio de SEW                                                                                                    |
| 38                 | Software del<br>sistema                  | Desconexión<br>Inmediata |   | Fallo en el sistema                                                                                                    | Consultar al servicio de SEW                                                                                                    |
| 39                 | Büsqueda de<br>referencia                | Desconexión<br>Inmediata |   | <ul> <li>Falta leva de referencia o no está<br/>conectada.</li> <li>Conexión errónea de los finales de<br/>carrera</li> <li>Durante la búsqueda de referencia se<br/>ha modificado el tipo de búsqueda de<br/>referencia.</li> </ul>                                                                                                    | <ul> <li>Comprobar la leva de referencia</li> <li>Comprobar la conexión de los finales de<br/>carrera</li> <li>Comprobar el ajuste del tipo de búsqueda de<br/>referencia y los parámetros necesarlos para<br/>ella.</li> </ul>                                                                                                    |
| 40                 | Sincronización<br>de arranque            | Desconexión<br>Inmediata |   | Sólo con DIP11B o DRS11B:<br>Fallo en la sincronización de arranque<br>entre el convertidor y la tarjeta opcional.                                                                                                    | En caso de producirse repetidamente este fallo,<br>cambiar la tarjeta opcional.                                                                                                    |
| 41                 | Opción de<br>watchdog IPOS               | Desconexión<br>Inmediata |   | <ul> <li>Failo en la comunicación entre el<br/>software de sistema y el software de<br/>la tarjeta opcional.</li> <li>Watchdog en el programa IPOS.</li> <li>Se ha cargado un módulo de<br/>aplicaciones en un MOVIDRIVE<sup>®</sup> B<br/>sin versión tecnológica.</li> <li>Si se utiliza un módulo de<br/>aplicaciones, se ha configurado una<br/>función tecnológica errónea</li> </ul>                                                                                                    | <ul> <li>Consultar al servicio de SEW</li> <li>Comprobar el programa IPOS</li> <li>Comprobar la versión (estàndar o<br/>tecnológica) de la unidad (P079)</li> <li>Comprobar la función tecnológica establecida<br/>(P078)</li> </ul>                                                                                                    |
| 42                 | Fallo de<br>seguimiento                  | Desconexión<br>Inmediata |   | <ul> <li>Encoder incremental conectado<br/>incorrectamente</li> <li>Rampas de aceleración demasiado<br/>cortas</li> <li>Componente P del regulador de<br/>posición demasiado pequeña</li> <li>Parametros del regulador de<br/>velocidad ajustados incorrectamente</li> <li>Valor de toleranola de fallo de<br/>seguimiento demasiado bajo</li> </ul>                                                                                                    | Comprobar la conexión del encoder<br>Incremental     Prolongar las rampas     Ajustar una componente P mayor     Ajustar de nuevo los parametros del<br>regulador de velocidad     Aumentar la tolerancia de fallo de<br>seguimiento     Comprobar el cableado del encoder, del<br>motor y de las fases de red     Comprobar la dureza del sistema mecánico o<br>si éste está bioqueado |

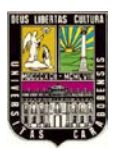

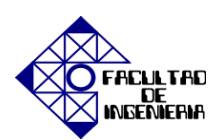

| Código<br>de fallo | Denominación                                             | Respuesta                | P | Causa posible                                                                                                    | Medida                                                                                                    |
|--------------------|----------------------------------------------------------|--------------------------|---|----------------------------------------------------------------------------------------------------|----------------------------------------------------------------------------------------------------|
| 43                 | R8485<br>Tiempo de<br>desbordamiento                     | Parada<br>rápida         | · | Fallo en la comunicación a través de la<br>Interface R8485                                                                                                    | Comprobar la conexión R8485 (p. ej. convertidor<br>– PC, convertidor – DBG608). Si fuera necesario,<br>consultar al servicio de SEW.                                                                                                    |
| 44                 | Utilización de la<br>unidad                              | Desconexión<br>Inmediata |   | <ul> <li>Utilización de la unidad (Valor IxT)</li> <li>&gt; 125 %</li> </ul>                                                                                                    | <ul> <li>Disminuir la salida de potencia</li> <li>Prolongar las rampas</li> <li>Si no fuera posible poner en práctica los<br/>puntos mencionados, utilizar un convertidor<br/>mayor.</li> <li>Reducir la carga</li> </ul>                                                                                   |
| 45                 | inicialización                                           | Desconexión<br>Inmediata |   | <ul> <li>No se han ajustado los parámetros de<br/>la EEFROM en la etapa de potencia o<br/>éstos se han ajustado<br/>incorrectamente.</li> <li>La tarjeta opcional no tiene contacto<br/>alguno con el bus de la pared<br/>posterelor.</li> <li>Colocar correctamente la tarjeta opcional.</li> </ul>                                                                                      |                                                                                                    |
| 46                 | Tiempo de<br>desbordamiento<br>del bus de<br>sistema 2   | Parada<br>rápida         |   | Fallo en la comunicación a través del bus<br>de sistema 2.                                                                                                    | Comprobar la conexión del bus de sistema.                                                                                                    |
| 47                 | Tiempo de<br>desbordamiento<br>del bus de<br>sistema 1   | Parada<br>rápida         |   | Falio en la comunicación a través del bus<br>de sistema 1.                                                                                                    | Comprobar la conexión del bus de sistema.                                                                                                    |
| 48                 | Hardware DR8                                             | Desconexión<br>Inmediata |   | <ul> <li>Sólo son DR\$11B:</li> <li>Señal desde el encoder maestro<br/>sincrono incorrecta.</li> <li>El hardware necesario para el<br/>funcionamiento sincrono es erróneo.</li> </ul>                                                                                                    | <ul> <li>Comprobar señales del encoder maestro<br/>sincrono.</li> <li>Comprobar el cableado del encoder.</li> <li>Cambiar la tarjeta de funcionamiento<br/>sincrono.</li> </ul>                                                                                                    |
| 77                 | Palabra de<br>control<br>IPOS <sup>pluy®</sup>           | 8in<br>respuesta         |   | <ul> <li>Sólo en modo de funcionamiento<br/>IPOS<sup>plainto</sup>.</li> <li>Se ha intentado ajustar un modo<br/>automático no válido (a través de<br/>control externo).</li> <li>P916 = RAMPA BUS ajustada.</li> </ul>                                                                                                    | <ul> <li>Comprobar la conexión serie al control<br/>externo.</li> <li>Comprobar los valores de escritura del<br/>control externo.</li> <li>Ajustar correctamente P916.</li> </ul>                                                                                                    |
| 78                 | Final de carrera<br>de software<br>IPOS <sup>pluy®</sup> | 8in<br>respuesta         |   | Sólo en modo de funcionamiento<br>IPOS <sup>plante</sup> :<br>La posición de destino programada se<br>encuentra fuera de la zona de avance<br>limitada por los finales de carrera de<br>software.                                                                                                    | <ul> <li>Comprobar el programa de usuario</li> <li>Comprobar la posición de los finales de<br/>carrera de software</li> </ul>                                                                                                    |
| 79                 | Configuración<br>HW<br>(Configuración<br>del Hardware)   | Desconexión<br>Inmediata |   | Después del cambio de la tarjeta memoria<br>no coinciden los valores de:<br>• Potencia<br>• Tensión nominai<br>• Identificación de la variante<br>• Familia de equipos<br>• Versión de la unidad como<br>Tecnológica / Estándar<br>• Tarjetas opcionales                                                                                                    | Provéase de hardware idéntico o vueiva al estado<br>de entrega (Parámetro = Ajuste de fábrica).                                                                                                    |
| 80                 | Prueba RAM                                               | Desconexión<br>Inmediata | ſ | Fallo interno de la unidad, memoria RAM<br>defectuosa.                                                                                                    | Consultar al servicio de SEW                                                                                                    |
| 81                 | Condición de<br>arranque                                 | Desconexión<br>Inmediata |   | <ul> <li>Sólo en el modo de funcionamiento</li> <li>"Elevador VFC":</li> <li>Durante el tiempo de premagnetización, la corriente no se ha podido aplicar al motor a la intensidad requerida:</li> <li>Potencia nominal del motor demaslado baja en relación con la potencia nominal del convertidor.</li> <li>Sección de la linea de alimentación del motor demaslado pequeña.</li> </ul> | <ul> <li>Comprobar los datos de puesta en marcha y,<br/>en su caso, llevar a cabo una nueva puesta<br/>en marcha.</li> <li>Comprobar la conexión del convertidor y del<br/>motor.</li> <li>Comprobar la sección de la línea de<br/>alimentación del motor y, si fuera necesario,<br/>aumentaria.</li> </ul> |
| 82                 | Salida abierta                                           | Desconexión<br>Inmediata |   | <ul> <li>Sólo en el modo de funcionamiento</li> <li>"Elevador VFC":</li> <li>Interrumpidas dos o todas las fases<br/>de salida.</li> <li>Potencia nominal del motor<br/>demasiado baja en relación con la<br/>potencia nominal del convertidor.</li> </ul>                                                                                                    | <ul> <li>Comprobar la conexión del convertidor y del<br/>motor.</li> <li>Comprobar los datos de puesta en marcha y,<br/>en su caso, llevar a cabo una nueva puesta<br/>en marcha.</li> </ul>                                                                                                    |
| 84                 | Protección del<br>motor                                  | Parada de<br>emergencia  |   | <ul> <li>Utilización del motor demasiado alta.</li> <li>Se ha disparado la vigilancia I<sub>N</sub>-U<sub>L</sub></li> <li>PS30 ha sido ajustado posteriormente<br/>a "KTY"</li> </ul>                                                                                                    | <ul> <li>Reducir la carga.</li> <li>Prolongar las rampas.</li> <li>Guardar tiempos de pausa mayores.</li> <li>Comprobar P345/345</li> <li>Utilizar un motor más grande</li> </ul>                                                                                                    |

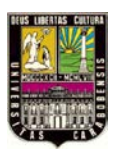

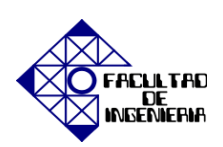

| Código<br>de fallo | Denominación                                             | Respuesta                | Р | Causa posible                                                                                                    | Medida                                                                                                    |
|--------------------|----------------------------------------------------------|--------------------------|---|----------------------------------------------------------------------------------------------------|----------------------------------------------------------------------------------------------------|
| 86                 | Módulo de<br>memoría                                     | Desconexión<br>Inmediata |   | <ul> <li>Faita la tarjeta de memoria</li> <li>Tarjeta de memoria defectuosa</li> </ul>                                                                                                    | <ul> <li>Apriete el tornillo de cabeza moleteada</li> <li>inserte la tarjeta de memoria y fijela.</li> <li>Camble la tarjeta de memoria.</li> </ul>                                                                                                    |
| 87                 | Función<br>tecnológica                                   | Desconexión<br>Inmediata |   | Se ha activado una función tecnológica en<br>una unidad de versión estándar.                                                                                                    | Desactive la función tecnológica                                                                                                    |
| 88                 | Reconexión en<br>marcha                                  | Desconexión<br>Inmediata |   | Sólo en el modo de funcionamiento<br>"Regulación n VFC":<br>Velocidad real > 6000 r.p.m. en la<br>habilitación del convertidor.                                                                                                    | Realizar la habilitación únicamente a una<br>velocidad real ≤ 6000 r.p.m.                                                                                                    |
| 92                 | Problema de<br>encoder DIP                               | Indicación de<br>fallo   | · | El encoder avisa de un fallo.                                                                                                    | Posible causa: Encoder suclo   Implar el  encoder.                                                                                                    |
| 93                 | Fallo del<br>encoder DIP                                 | Parada de<br>emergencia  |   | <ul> <li>Sólo con la opción DIP11B:<br/>El encoder avisa un fallo, p.ej. fallo de<br/>potencia:</li> <li>El cable de unión del encoder DIP no<br/>satisface los requisitos (trenzado en<br/>par, apantallado).</li> <li>Frecuencia de impuisos demasiado<br/>elevada para la longitud de cable.</li> <li>Excedida velocidad/aceleración<br/>máxima permitida del encoder.</li> <li>Encoder defectuoso.</li> </ul> | <ul> <li>Comprobar la conexión del encoder de valor<br/>absoluto.</li> <li>Comprobar el cable de unión.</li> <li>Ajustar la frecuencia del ciclo correcta.</li> <li>Reducir la velocidad de avance máxima o la<br/>rampa.</li> <li>Cambiar el encoder de valor absoluto.</li> </ul>                                                        |
| 94                 | Checksum<br>EEPROM                                       | Desconexión<br>Inmediata |   | Fallo en los circuitos electrónicos del<br>convertidor. Posiblemente debido al efecto<br>de compatibilidad electromagnética                                                                                                    | Enviar la unidad a reparar.                                                                                                    |
| 95                 | Falio de<br>plausibilidad de<br>DIP                      | Parada de<br>emergencia  |   | <ul> <li>Sólo con la opción DIP11B:<br/>No ha sido posible constatar ninguna<br/>posición plausible.</li> <li>Alustado un tipo de encoder erróneo.</li> <li>Alustado de forma incorrecta el<br/>parámetro de avance IPOS<sup>plus®</sup>.</li> <li>Alustado de manera incorrecta el<br/>factor de numerador / denominador.</li> <li>Lievado a cabo el ajuste a cero.</li> <li>Encoder defectuoso.</li> </ul>      | <ul> <li>Ajustar el tipo de encoder correcto.</li> <li>Comprobar el parámetro de avance<br/>IPOS<sup>plus0</sup>.</li> <li>Comprobar la velocidad de avance.</li> <li>Corregir el factor de numerador /<br/>denominador.</li> <li>Tras el ajuste a cero, llevar a cabo el reset.</li> <li>Cambiar el encoder de valor absoluto.</li> </ul> |
| 97                 | Coplar datos                                             | Desconexión<br>Inmediata |   | <ul> <li>No se puede leer o escribir en la<br/>tarjeta de memoria</li> <li>Fallo en la transferencia de datos.</li> </ul>                                                                                                    | <ul> <li>Repetir el proceso de copia</li> <li>Restaure el estado de entrega (P802) y repita<br/>el proceso de copia.</li> </ul>                                                                                                    |
| 98                 | Error CRC en<br>Flash                                    | Desconexión<br>Inmediata |   | Fallo Interno de la unidad<br>Memoria flash defectuosa                                                                                                    | Envlar la unidad a reparar.                                                                                                    |
| 99                 | Fallo en el<br>cálculo de la<br>rampa IPOS               | Desconexión<br>Inmediata |   | Sólo en modo de funcionamiento<br>IPOS <sup>plusit</sup> :<br>En la rampa de posicionamiento en forma<br>de seno o cuadrada se intenta modificar<br>los tiempos de rampa y las velocidades de<br>avance con el variador habilitado.                                                                                                    | Modificar el programa IPOS <sup>plus®</sup> de tal forma que<br>los tiempos de rampa y las velocidades de<br>avance se modifiquen únicamente en el estado<br>bloqueado del convertidor.                                                                                                    |
| 100                | Vibración/<br>advertencia                                | indicación de<br>fallo   |   | Sensor de vibración advierte (<br>Instrucciones de funcionamiento<br>"DUV10A")                                                                                                    | Averiguar la causa de vibración. Funcionamiento<br>sigue siendo posible hasta que se produzca<br>F101.                                                                                                    |
| 101                | Vibración fallo                                          | Parada<br>rápida         | • | Sensor de vibración avisa fallo                                                                                                    | SEW-EURODRIVE recomienda eliminar<br>Inmediatamente la causa de vibración                                                                                                    |
| 102                | Envejecimiento<br>de aceite /<br>advertencia             | indicación de<br>fallo   |   | Sensor de envejecimiento de aceite<br>advierte                                                                                                    | Planificar cambio de aceite.                                                                                                    |
| 103                | Envejecimiento<br>de aceite / fallo                      | indicación de<br>fallo   |   | Sensor de envejecimiento de aceite avisa<br>fallo                                                                                                    | SEW-EURODRIVE recomienda cambiar<br>Inmediatamente el acelte para reductores                                                                                                    |
| 104                | Envejecimiento<br>de aceite /<br>temperatura<br>excesiva | Indicación de<br>fallo   |   | Sensor de envejecimiento de aceite avisa<br>temperatura excesiva                                                                                                    | <ul> <li>Dejar enfriarse el acelte</li> <li>Comprobar el enfriamiento correcto de<br/>reductor</li> </ul>                                                                                                    |
| 105                | Envejecimiento<br>de aceite /<br>mensaje de listo        | Indicación de<br>fallo   |   | Sensor de envejecimiento de aceite no<br>está listo para el funcionamiento                                                                                                    | <ul> <li>Comprobar la alimentación de tensión del<br/>sensor de envejecimiento de aceite</li> <li>Comprobar el sensor de envejecimiento de<br/>aceite, si fuese preciso, cambiario</li> </ul>                                                                                                    |
| 106                | Desgaste de<br>freno                                     | indicación de<br>fallo   | • | Disco ferodo del freno completamente<br>desgastado                                                                                                    | Cambiar el disco ferodo (→ véanse instrucciones<br>de funcionamiento "Motores")                                                                                                    |

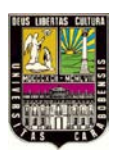

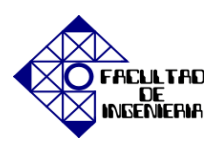

#### TARJETA DER11B

| Vista frontal<br>DER11B | Descripción                                                                                                    | Borna                                                                                                    | Función                                                                                                    |
|-------------------------|----------------------------------------------------------------------------------------------------|----------------------------------------------------------------------------------------------------|----------------------------------------------------------------------------------------------------|
| DER11B                  | <ul> <li>X14: Entrada de encoder externo o salida de simulación de encoder incremental</li> <li>Conexión → página 69 hasta página 72</li> <li>Número de impulsos de la simulación del encoder incremental: siempre 1024 impulsos por giro</li> </ul> | X14:1<br>X14:2<br>X14:3<br>X14:4<br>X14:5/6<br>X14:7<br>X14:8<br>X14:9<br>X14:10<br>X14:10<br>X14:11<br>X14:12<br>X14:15 | (cos) Señal canal A (K1)<br>(sen) Señal canal B (K2)<br>Señal canal C (K0)<br>DATA+<br>Reservado<br>Conmutación<br>Potencial de referencia DGND<br>(cos-) Señal canal A (K1)<br>(sen-) Señal canal B (K2)<br>Señal canal C (K0)<br>DATA-<br>Reservado<br>+12 Voc (carga máx, 650 mAcc) |
| 59240AXX                | X15: Entrada resolver                                                                                                    | X15:1<br>X15:2<br>X15:3<br>X15:4<br>X15:5<br>X15:6<br>X15:6<br>X15:7<br>X15:8<br>X15:9                                   | sen+ (S2)<br>cos+ (S1)<br>Ref.+ (R1)<br>N.C.<br>Potencial de referencia TF/TH//KTY–<br>sin– (S4)<br>cos– (S3)<br>Ref.– (R2)<br>Conexión TF/TH//KTY+                                                                                                    |

### ASIGNACIÓN DE BORNES / PINES. CONEXIÓN DEL MOTOR CON EL RESOLVER.

| Borna / pin | Descripción |                | Colores de los hilos del cable prefabricado |
|-------------|-------------|----------------|---------------------------------------------|
| 1           | Ref+        | Peferencia     | rosa (PK)                                   |
| 2           | Ref-        | Referencia     | gris (GY)                                   |
| 3           | cos+        | Señal coseno   | rojo (RD)                                   |
| 4           | cos-        | Senarcoseno    | azul (BU)                                   |
| 5           | sen+        | Señal seno     | amarillo (YE)                               |
| 6           | sen-        | Senarseno      | verde (GN)                                  |
| 9           | TF/TH/KTY+  | Protección del | marrón (BN) / violeta (VT)                  |
| 10          | TF/TH/KTY-  | motor          | blanco (WH) / negro (BK)                    |

#### CONEXIÓN

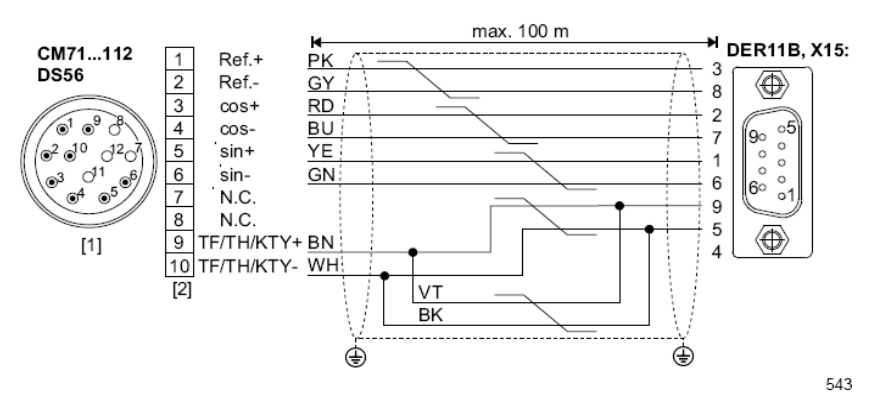

[1] Conector enchufable

[2] Regleta de bornas

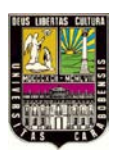

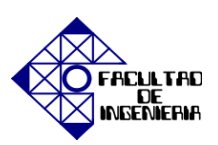

### COMANDOS ARITMÉTICOS

| Command                           | Key points                                         | Description                   |
|-----------------------------------|----------------------------------------------------|-------------------------------|
| ADD                               | H + H<br>H + K                                     | Arithmetical addition         |
| AND                               | H & H<br>H & K                                     | Logical AND                   |
| ASHR<br>ARITHMETIC SHIFT<br>RIGHT | H = H (Arithmetic >>) H<br>H = H (Arithmetic >>) K | Arithmetic shift to the right |
| DIV<br>DIVISION                   | Н/Н<br>Н/К                                         | Division                      |
| MOD<br>MODULO                     | H mod H<br>H mod K                                 | Modulo / Division remainder   |
| MUL<br>MULTIPLY                   | H * H<br>H * K                                     | Multiplication                |
| NOT                               | H = NOT(H)                                         | Bit-by-bit negation           |
| OR                                | н¦н<br>н¦к                                         | Logical OR                    |
| SHL<br>SHIFT LEFT                 | H = H << K<br>H = H << H                           | Bit-by-bit shift to the left  |
| SHR<br>SHIFT RIGHT                | H = H >> H<br>H = H >> K                           | Bit-by-bit shift to the right |
| SUB<br>SUBTRACT                   | Н-Н<br>Н-К                                         | Arithmetical subtraction      |
| XOR<br>EXCLUSIVE OR               | H XOR H<br>H XOR K                                 | Exclusive OR                  |

#### **COMANDOS BIT**

| Command                  | Key points          | Description          |
|--------------------------|---------------------|----------------------|
| BCLR<br>BIT CLEAR        | H.Bit = 0           | Clear bit            |
| BMOV<br>BIT MOVE         | H.Bit = H.Bit       | Copy bit             |
| BMOVN<br>BIT MOVE NEGATE | H.Bit = NOT (H.Bit) | Copy bit and negate. |
| BSET<br>BIT SET          | H.Bit = 1           | Set bit              |

#### **COMANDOS DE POSICIONAMIENTO**

| Command              | Description                                                                                                  |
|----------------------|----------------------------------------------------------------------------------------------------|
| GO0<br>GO POSITION 0 | Performs reference travel                                                                                    |
| GOA<br>GO ABSOLUTE   | Absolute positioning, variable<br>Absolute positioning, constant<br>Absolute positioning, variable, indirect |
| GOR<br>GO RELATIVE   | Relative positioning, variable<br>Relative positioning, constant<br>Relative positioning, variable, indirect |

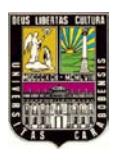

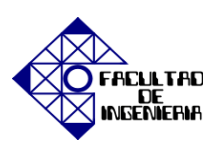

### COMANDOS DE COMUNICACIÓN

| Command | Function                                                                      |       | Availability <sup>1)</sup> |     |
|---------|-------------------------------------------------------------------------------|-------|----------------------------|-----|
|         |                                                                               | MDX B | MC07B                      | MQx |
| MOVLNK  | Acyclic process and/or parameter data exchange via RS-485 or system bus.      | x     | x                          | х   |
| MOVCOM  | Cyclical process data transfer via RS-485 with MQx for MOVIMOT <sup>®</sup> . | -     | -                          | х   |
| MOVON   | Start of cyclical process data<br>transfer via RS-485.                        | -     | -                          | х   |
| SCOM    | Cyclical or acyclical process data<br>exchange via system bus.                | х     | х                          | -   |
| SCOMON  | Start of cyclical process data<br>exchange via system bus.                    | х     | х                          | -   |
| SCOMST  | Start of cyclical transfer for<br>MOVIDRIVE <sup>®</sup> B.                   | х     | (X)                        | -   |

#### **COMANDO ESPECIALES**

| Command               | Description                                                  |
|-----------------------|--------------------------------------------------------------|
| ASTOP                 | Stops axis                                                   |
| MEM                   | Saves and loads IPOS <sup>plus®</sup> program and variables. |
| TOUCHP<br>TOUCH PROBE | Touch probe command                                          |
| WDOFF<br>WATCHDOG OFF | Switches off the watchdog                                    |
| WDON<br>WATCHDOG ON   | Calls the watchdog in time intervals                         |

#### **COMANDOS DE PROGRAMA**

| Command             | Description                                                                                            |
|---------------------|----------------------------------------------------------------------------------------------------|
| CALL                | Calls a subroutine                                                                                     |
| END                 | Textual end.                                                                                           |
| JMP<br>JUMP         | Jump, input terminal<br>Jump, H <=> 0.<br>Jump, H <=> H.<br>Jump, H <=> K.<br>System conditioned jump. |
| LOOPB<br>LOOP BEGIN | Program loop, begin                                                                                    |
| LOOPE<br>LOOP END   | Program loop, end                                                                                      |
| NOP<br>NO OPERATION | No operation                                                                                           |
| REM<br>REMARK       | Comments                                                                                               |
| RET<br>RETURN       | End of a subroutine                                                                                    |
| TASK2               | Sets the start address of task 2                                                                       |
| WAIT                | Waits for a specified period                                                                           |

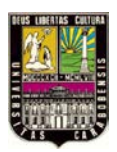

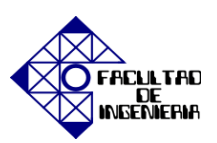

#### ESTABLECER COMANDOS

| Command                       | Description/arguments                                        |
|-------------------------------|--------------------------------------------------------------|
| COPY                          | Block-by-block copying of variables                          |
| GETSYS                        | H = System value                                             |
| VALUE                         |                                                              |
| SET                           | H = H                                                        |
|                               | H = K                                                        |
| SETFR                         | Set fault response                                           |
| SET FAULT<br>REACTION         |                                                              |
| SETI                          | [H] = H                                                      |
| SET INDIRECT                  | H = [H]                                                      |
| SETINT<br>SET INTERRUPT       | Sets start address of the interrupt routine                  |
| SETSYS<br>SET SYSTEM<br>VALUE | System value = H                                             |
| VARINT                        | Sets start address and data structure for variable interrupt |

### COMANDOS DE COMPARACIÓN

| Command                                | Key points               |
|----------------------------------------|--------------------------|
| ANDL<br>LOGICAL AND                    | H = H && H               |
| CPEQ<br>COMPARE EQUAL                  | H = H == H<br>H = H == K |
| CPGE<br>COMPARE<br>GREATER OR<br>EQUAL | H = H >= K<br>H = H >= H |
| CPGT<br>COMPARE<br>GREATER THAN        | H = H > H<br>H = H > K   |
| CPLE<br>COMPARE LESS OR<br>EQUAL       | H = H <= H<br>H = H <= K |
| CPLT<br>COMPARE LESS<br>THAN           | H = H < H<br>H = H < K   |
| CPNE<br>COMPARE NOT<br>EQUAL           | H = H I= H<br>H = H I= K |
| NOTL<br>LOGICAL NOT                    | H = NOT(H)               |
| ORL<br>LOGICAL OR                      | H=H"H                    |

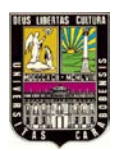

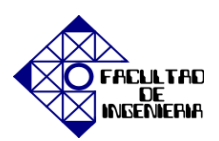

#### **OPERADORES PRIMORDIALES**

| Category          | Operator | Description                                        |
|-------------------|----------|----------------------------------------------------|
| 1.                | 0        | Brackets                                           |
| 2. Unary          | i        | Logical negation                                   |
|                   | ~        | (NOT) bit-by-bit complement                        |
|                   | +        | Unary plus                                         |
|                   | -        | Unary minus                                        |
|                   | ++       | Pre or post-incrementing                           |
|                   |          | Pre or post-decrementing                           |
| 3. Multiplicative | ×        | Multiplication                                     |
|                   | 1        | Integer division                                   |
|                   | %        | Modulo remainder                                   |
| 4. Additive       | +        | Binary plus                                        |
|                   | -        | Binary minus                                       |
| 5. Shift          | <<       | Shift left                                         |
|                   | > >      | Shift right                                        |
| 6. Relational     | <        | Less than                                          |
|                   | <=       | Less than or equal to                              |
|                   | >        | Greater than                                       |
|                   | > =      | Greater than or equal to                           |
| 7. Equality       | ==       | Equal to                                           |
|                   | !=       | Not equal to                                       |
| 8.                | &        | Bit-by-bit AND                                     |
| 9.                | ^        | Bit-by-bit XOR                                     |
| 10.               | 1        | Bit-by-bit OR                                      |
| 11.               | 88       | Logical AND                                        |
| 12.               | :        | Logical OR                                         |
| 13. Conditional   | ?:       | Ternary operators, see section "Ternary Operators" |
| 14. Assignment    | =        | Simple assignment                                  |
|                   | *=       | Assign product                                     |
|                   | /=       | Assign quotient                                    |
|                   | %=       | Assign remainder                                   |
|                   | +=       | Assign sum                                         |
|                   | -=       | Assign difference                                  |
|                   | &=       | Assign bit-by-bit AND                              |
|                   | ^=       | Assign bit-by-bit XOR                              |
|                   | ¦=       | Assign bit-by-bit OR                               |
|                   | <<=      | Assign shift left                                  |
|                   | >>=      | Assign shift right                                 |
| 15. Comma         |          | Evaluate                                           |

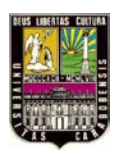

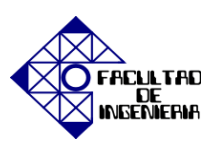

|          | 1                               | `          | /              | ,               |
|----------|---------------------------------|------------|----------------|-----------------|
| Operator | Operation                       | Example    | Corresponds to | Example H1<br>= |
| =        | Simple assignment               | H1 = H2;   | H1 = H2;       | 3               |
| *=       | Assign product                  | H1 *= H2;  | H1 = H1 * H2;  | 6               |
| /=       | Assign quotient                 | H1 /= H2;  | H1 = H1/H2;    | 0               |
| %=       | Assign remainder                | H1%= H2:   | H1 = H1% H2;   | 2               |
| +=       | Assign sum                      | H1 += H2;  | H1 = H1 + H2;  | 5               |
| -=       | Assign difference               | H1 -= H2;  | H1 = H1 - H2;  | -1              |
| &=       | Assign bit-by-bit AND           | H1 &= H2;  | H1 = H1 & H2;  | 0b10            |
| ^=       | Assign bit-by-bit XOR           | H1 ^= H2;  | H1 = H1 ^ H2;  | 0b01            |
| ¦=       | Assign bit-by-bit OR            | H1 ¦= H2;  | H1 = H1 ¦ H2;  | 0b11            |
| <<=      | Assign shift left               | H1 <<= H2; | H1 = H1 << H2; | 0b1000          |
| > > =    | Assign arithmetical shift right | H1 >>= H2; | H1 = H1 >> H2; | 0b0             |

**OPERADORES BINARIOS** 

#### operation is performed in the example with H1 = 2 (0b10) and H2 =3 (0b11).

#### COMANDO DE FUNCIONES ESTÁNDAR

Los parámetros de IPOS<sup>plus®</sup> son argumentos de las funciones estándar. Los nombres de todas las funciones estándar comienzan con un guión bajo (\_) por lo que es fácil distinguirlos de las funciones de usuario en el texto original. Las constantes se especifican como un argumento en muchas funciones se definen en la cabecera del archivo CONSTB.H. Si desea utilizar sus propios nombres en su lugar, se pueden definir utilizando la directiva #define.

• Funciones estándar de bits

| Command     | Function                                                                     | Availability             |                         |     |
|-------------|------------------------------------------------------------------------------|--------------------------|-------------------------|-----|
|             |                                                                              | MOVIDRIVE <sup>®</sup> B | MOVITRAC <sup>®</sup> B | MQx |
| _BitClear   | Deletes a bit within a variable                                              | х                        | х                       | х   |
| _BitMove    | Copies a bit in one variable to a bit in another variable.                   | х                        | x                       | х   |
| _BitMoveNeg | Copies a bit in one variable to a bit<br>in another variable and negates it. | х                        | x                       | х   |
| _BitSet     | Sets a bit within a variable                                                 | х                        | х                       | х   |

#### • Funciones estándar de posicionamiento

| Command Function |                           | Availability             |                         |     |
|------------------|---------------------------|--------------------------|-------------------------|-----|
|                  |                           | MOVIDRIVE <sup>®</sup> B | MOVITRAC <sup>®</sup> B | MQx |
| _Go0             | Performs reference travel | Х                        | -                       | -   |
| _GoAbs           | Absolute positioning      | Х                        | -                       | -   |
| _GoRel           | Relative positioning      | Х                        | -                       | -   |

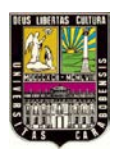

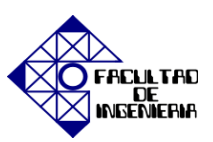

#### • Funciones estándar de comunicación

| Command        | Function                                                                         |                          | Availability            |               |
|----------------|----------------------------------------------------------------------------------|--------------------------|-------------------------|---------------|
|                |                                                                                  | MOVIDRIVE <sup>®</sup> B | MOVITRAC <sup>®</sup> B | MQx           |
| _MoviLink      | Process and/or parameter data<br>exchange via RS-485 or system<br>bus.           | observe the              | unit-specific comma     | and structure |
| _MovCommDef    | Process data transfer via RS-485<br>(Especially with MQx MOVIMOT <sup>®</sup> ). | -                        | -                       | x             |
| _MovCommOn     | Start of process data transfer via RS-485.                                       | -                        | -                       | x             |
| _SBusCommDef   | Definition of process data exchange<br>via system bus.                           | х                        | х                       | -             |
| _SBusCommOn    | Start of process data transfer via<br>system bus.                                | х                        | х                       | -             |
| _SBusCommState | Start of process data transfer via<br>system bus.                                | х                        | (X)                     | -             |

#### • Funciones estándar del programa

| Command     | Function                                                                                                | Availability             |                         |     |
|-------------|----------------------------------------------------------------------------------------------------|--------------------------|-------------------------|-----|
|             |                                                                                                    | MOVIDRIVE <sup>®</sup> B | MOVITRAC <sup>®</sup> B | MQx |
| _InputCall  | Calls a defined function when spe-<br>cific selected bits are set or deleted<br>at the input terminals. | Х                        | Х                       | X   |
| _Nop        | No operation                                                                                            | Х                        | х                       | Х   |
| _SystemCall | Calls a defined function when the<br>system even occurs.                                                | х                        | х                       | -   |
| _SetTask    | Defines a function as task 2 or task 3 and starts or stops it.                                          | х                        | only for task 2         | -   |
| _SetTask2   | Defines a function as task 2 and starts or stops it.                                                    | х                        | х                       | х   |
| _Wait       | Waits for a specified period                                                                            | Х                        | х                       | Х   |
| _WaitInput  | Waits until a certain level is present at certain input terminals.                                      | х                        | х                       | х   |
| _WaitSystem | Waits until a system event occurs.                                                                      | Х                        | Х                       | -   |

### • Funciones especiales de la unidad estándar

| Command Function |                                                            | Availability             |                         |     |
|------------------|------------------------------------------------------------|--------------------------|-------------------------|-----|
|                  |                                                            | MOVIDRIVE <sup>®</sup> B | MOVITRAC <sup>®</sup> B | MQx |
| _AxisStop        | The drive is stopped.                                      | Х                        | -                       | -   |
| _FaultReaction   | Sets the fault response to a selected fault.               | х                        | х                       | -   |
| _Memorize        | Saves or loads variables or IPOS <sup>plus®</sup> program. | х                        | х                       | х   |
| _TouchProbe      | Enables or locks a touch probe<br>input.                   | Х                        | -                       | х   |
| _WdOn            | Sets the Watchdog timer to a spe-<br>cific value.          | х                        | х                       | х   |
| _WdOff           | Turns the Watchdog off.                                    | Х                        | Х                       | х   |

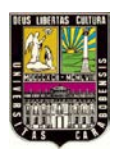

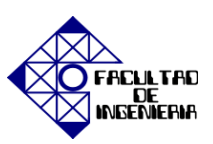

### • Funciones estándar de ajuste

| Command Function |                                                                                                    | Availability             |                         |               |
|------------------|----------------------------------------------------------------------------------------------------|--------------------------|-------------------------|---------------|
|                  |                                                                                                    | MOVIDRIVE <sup>®</sup> B | MOVITRAC <sup>®</sup> B | MQx           |
| _Сору            | Block-by-block, consistent copying<br>of variables.                                                             | х                        | х                       | х             |
| _GetSys          | Reads an internal system value.                                                                                 | observe the              | unit-specific comma     | ind structure |
| _SetInterrupt    | Defines a function as interrupt rou-<br>tine and activates or deactivates it.                                   | х                        | х                       | х             |
| _SetVarInterrupt | Defines a function as variable rou-<br>tine and activates or deactivates it<br>(only MOVIDRIVE <sup>®</sup> B). | Х                        | -                       | -             |
| _SetSys          | Sets an internal system value.                                                                                  | observe the              | unit-specific comma     | ind structure |

#### **MENSAJES DE ERROR**

| Error class  | Error code                    | Possible cause                                                                             |
|--------------|-------------------------------|--------------------------------------------------------------------------------------------|
| STATEMENT    | NOT FOUND                     | Statements missing from body of loop                                                       |
|              | SEMICOLON                     | Semicolon missing after statement                                                          |
| CONDITIONAL  | COLON                         | Colon ":" missing from conditional statement                                               |
| BLOCK        | END                           | Block without closing bracket " }"                                                         |
| BREAK        | SEMICOLON                     | Semicolon ";" missing after break                                                          |
| CASE         | ILLEGAL TYPE                  | Case must be followed by constant                                                          |
|              | COLON                         | Case constant must be followed by colon                                                    |
|              | DEFAULT                       | Default branch contains error(s) or is in wrong position                                   |
| COMPILER     | Error text                    | Internal system error (contact SEW)                                                        |
| CONTINUE     | SEMICOLON                     | Semicolon "" missing after continue                                                        |
| DEGLARE      | IDENTIFIER<br>NO VARIABLE     | identifier after #declare is invalid                                                       |
|              | TOO MANY #DEFINE              | Number of #define exceeds resources                                                        |
|              | TOO MANT #DEFINE              | Number of #define exceeds resources                                                        |
| DEFINE       |                               | identifier after #define is invalid<br>Symbol sociuspos after #define is invalid           |
|              | TOO MANY #define              | Number of #define exceeds resources                                                        |
| DO           | WHILE                         | while is missing after do statement                                                        |
|              | OPEN BRACKET                  | Open round bracket "(" missing after while                                                 |
|              | CLOSE BRACKET                 | Close round bracket ")" missing after while                                                |
|              | SEMICOLON                     | Semicolon ":" missing after while                                                          |
| FACTOR       | CLOSE BRACKET                 | Close bracket ")" missing after expression in brackets                                     |
| FCT.CALL     | CLOSE BRACKET                 | Close bracket ")" missing after function name                                              |
|              | NUMBER ARGS                   | The number of arguments is incorrect                                                       |
| FOR          | OPEN BRACKET                  | Open round bracket "(" missing after for                                                   |
|              | SEMICOLON                     | Semicolon ";" missing between for expressions                                              |
|              | CLOSE BRACKET                 | Close round bracket ")" missing after for                                                  |
| FUNCTION     | OPEN BRACKET<br>CLOSE BRACKET | Round bracket(s) missing for function declaration.                                         |
| IDENTIFIER   | NOT FOUND                     | Unknown identifier                                                                         |
| IF           | OPEN BRACKET                  | Open round bracket "(" missing after if                                                    |
|              | CLOSE BRACKET                 | Close round bracket ")" missing after if                                                   |
| CONSTANT     | ILLEGAL TYPE                  | Syntax of dec., binary or hex constant is incorrect                                        |
| PRAGMA       | IDENTIFIER                    | Invalid keyword after #pragma                                                              |
|              | VARIABLE RANGE                | Variable range is not permitted                                                            |
| PREPROCESSOR | NO VARIABLE                   | Variable name must follow numof                                                            |
|              | TOO MANY #include             | Too many #include directives nested                                                        |
|              | SOURCE TEXT TOO               | Source text exceeds maximum permitted length                                               |
|              | LONG<br>HEADER EILE NAME      | Invalid header file name                                                                   |
|              | ODEN FILE NAME                | File cannot be opened                                                                      |
|              | CLOSE FILE                    | Unexpected file end reached                                                                |
|              | LINES TOO LONG                | Source text row too long                                                                   |
| RETURN       | SEMICOLON                     | Semicolon ";" missing after return                                                         |
| SWITCH       | OPEN BRACKET                  | No open round bracket "(" after switch or open bracket<br>"(" missing from block           |
|              | CLOSE DIVICILI                | Close round bracket ")" missing after switch and close<br>brackets ")" missing after block |
| UNDEF        | IDENTIFIER                    | identifier after #undef is invalid                                                         |
| WHILE        | OPEN BRACKET                  | Open round bracket "(" missing after while                                                 |
|              | CLOSE BRACKET                 | Close round bracket ")" missing after while                                                |

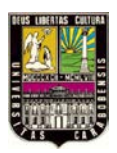

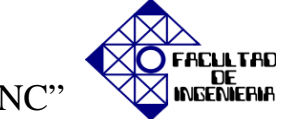

APÉNDICE H, "ISYNC"

### VARIABLES DEL SISTEMA

| Variable | Name and range of values                                            | Status | Description                                                                                                    |
|----------|---------------------------------------------------------------------|--------|----------------------------------------------------------------------------------------------------|
|          |                                                                     |        | Offset control                                                                                                    |
| H360     | OffsetCyleMode<br>0 to 3                                            | R/W    | Offset mode<br>= 0: Offset via IPOS program<br>= 1: Offset via input terminals<br>= 2: Reserved<br>= 3: Offset via position control                                                                                                    |
| H361     | OffsetCycleModeControl                                              | R/W    | Activation of various functions<br>Bit 0: AutoRestart (in mode 3)<br>= 0: AutoRestart deactivated<br>= 1: AutoRestart activated<br>Bit 1: OffsetDisable (in mode 3)<br>= 0: Offset processing possible<br>= 1: Offset processing inhibited<br>Bit 12: OffsetMode<br>= 0: Time-controlled offset processing<br>= 1: Position-dependent offset processing |
| H362     | OffsetCycleState<br>Max. 0 to 1 (depending on Offset-<br>CycleMode) | R/W    | Control of the various modes                                                                                                    |
| H363     | OffsetCycleInputMask                                                | R/W    | Terminal window (identical to H483 "InputLevel")                                                                                                    |
| H364     | OffsetCycleCounter                                                  | R/W    | Master counter for offset processing                                                                                                    |
| H365     | OffsetCycleCounterMaxValue                                          | R/W    | In mode 3: Length limit for automatic offset processing                                                                                                    |
| H366     | OffsetCycleMasterLength                                             | R/W    | Specified distance for the master drive in offset processing                                                                                                    |
| H367     | OffsetCycleValue                                                    | R/W    | Offset value for slave drive                                                                                                    |
|          |                                                                     |        | Virtual encoder                                                                                                    |
| H370     | VEncoderMode<br>0 to 3                                              | R/W    | Virtual encoder operating mode<br>= 0: Normal mode<br>= 1: Reserved<br>= 2: Infinite counter<br>= 3: Positioning mode                                                                                                    |
| H371     | VEncoderModeControl                                                 | R/W    | Bit 0: AxisStop<br>= 0: Deactivated<br>= 1: Axis stop in the event of a unit fault                                                                                                    |
| H372     | VEncoderState                                                       | R/W    | No function                                                                                                    |
| H373     | VEncoderNSetpoint                                                   | R/W    | Set travel speed in 1 incr./ms<br>Mode 0 and 2: -32000 to +32000<br>Mode 3: 0 to 32767 (2 <sup>15-1</sup> )                                                                                                    |
| H374     | VEncoderNActual                                                     | R/W    | Actual travel speed in 1 incr./ms                                                                                                    |
| H375     | VEncoderXSetpoint                                                   | R/W    | Target position in incr.                                                                                                    |
| H376     | VEncoderXActual                                                     | R/W    | Current position in incr.                                                                                                    |
| H377     | VEncoderNdT                                                         | R/W    | Mode 0/2: Acceleration (ramp) in 1 incr./ms <sup>2</sup><br>Mode 3: Acceleration (ramp) in 1/2 <sup>16</sup> incr./ms <sup>2</sup>                                                                                                    |
|          |                                                                     |        | Control element                                                                                                    |
| H389     | RegisterLoopOut                                                     | R/W    | The value to be reduced in connection with RegisterLoopDXDTOut                                                                                                    |
| H390     | RegisterLoopDXDTOut<br>-30000 to 30000                              | R/W    | Control element limit<br>Max. addition (64-bit counter) per ms                                                                                                    |

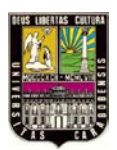

# APÉNDICE H, "ISYNC"

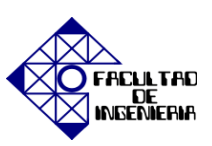

| Variable | Name and range of values                             | Status | Description                                                                                                    |
|----------|------------------------------------------------------|--------|----------------------------------------------------------------------------------------------------|
|          | ł                                                    | 5      | Stop cycle mode control                                                                                                    |
| H400     | StopCycleMode<br>0 to 1                              | R/W    | Stop cycle mode<br>= 0: Decoupling via IPOS program<br>= 1: Decoupling via input terminals                                                                                                    |
| H401     | StopCycleModeControl                                 | R/W    | Activation of various functions<br>Bit 0: FreeMode<br>= 0: Decoupling in main state 0 (n-control)<br>= 1: Decoupling in main state 1 (x-control)<br>Bit 1: x-control mode<br>= 0: Difference counter is reset<br>= 1: Difference counter active, differential between master and slave is<br>maintained                                                                                                    |
| H402     | StopCycleState                                       |        | No function                                                                                                    |
| H403     | StopCycleInputMask                                   | R/W    | Terminal window (identical to H483 "InputLevel") in mode 1 only                                                                                                    |
|          |                                                      | St     | artup cycle mode control                                                                                                    |
| H410     | StartupCycleMode<br>0 to 3                           | R/W    | Startup cycle mode<br>= 0: Coupling via IPOS program<br>= 1: Coupling via input terminals<br>= 2: Coupling via interrupt control<br>= 3: Coupling via position control                                                                                                    |
| H411     | StartupCycleModeControl                              | R/W    | Activation of various functions<br>Bit 0: Auto restart (in modes 2 and 3)<br>= 0: AutoRestart deactivated<br>= 1: AutoRestart<br>Bit 1: StartupDisable (in modes 2 and 3)<br>= 0: Startup cycle possible<br>= 1: Startup cycle inhibited<br>Bit 2: InterruptSelect (in mode 2)<br>= 0: DI02<br>= 1: X14C track<br>Bit 12: StartupMode<br>= 0: Time-controlled synchronization<br>= 1: Position-dependent synchronization                                                                                                    |
| H412     | StartupCycleState<br>Max. 0 to 4 (depending on mode) | R/W    | Control of the various modes<br>= 0: Interrupt disabled<br>= 1: Interrupt enabled<br>= 2: Waiting for interrupt<br>= 3: Delay, which means the interrupt signal was detected StartupCycleCoun-<br>terMaxValue is effective<br>= 4: Coupling and resetting the startup counter<br>Note: If <i>AutoRestart</i> is deactivated (H411.0 = 0), the value "1" must be<br>assigned to <i>StartupCycleState</i> (H412), else the startup cycle will not be<br>performed. If the value "0" is assigned to <i>StartupCylceState</i> , then the counter<br>is reset and the reference to the master is lost. |
| H413     | StartupCycleInputMask                                | R/W    | Terminal window (identical to H483 InputLevel) in mode 1 only                                                                                                    |
| H414     | StartupCycleCounter                                  | R/W    | Master counter for the startup cycle<br>The startup cycle is initiated when the value of <i>StartupCycleCounter</i> (H414) is<br>greater than the value of <i>StartupCycleCounterMaxValue</i> (H415).                                                                                                    |
| H415     | StartupCycleCounterMaxValue                          | R/W    | In mode 2: Delay for startup cycle process<br>In mode 3: Length limit for automatic startup cycle                                                                                                    |
| H416     | StartupCycleDelayDI02<br>-32768 to 32767             | R/W    | Delay in units of 0.1 ms<br>Delay time of the sensor connected to touch-probe input 2                                                                                                    |
| H417     | StartupCycleMasterLength                             | R/W    | Specified distance for the master drive for position-dependent coupling<br>process. The slave has synchronized to the master within this distance.                                                                                                    |

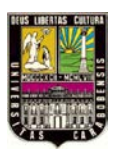

APÉNDICE H, "ISYNC"

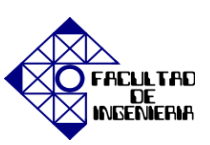

| Variable | Name and range of values                    | Status | Description                                                                                                    |  |  |
|----------|---------------------------------------------|--------|----------------------------------------------------------------------------------------------------|--|--|
|          | General variables                           |        |                                                                                                    |  |  |
| H425     | Synchronous mode                            |        | No function                                                                                                    |  |  |
| H426     | SynchronousModeControl                      | R/W    | Activation of various functions<br>Bit 0: PosTrim (only active in main state Z1 "x-control")<br>= 0: The drive stops position-controlled at the current position.<br>= 1: Causes the slave drive to move to <i>TargetPos</i> (H402) during position<br>control in free running mode (main state 1) but without ramp. Therefore<br>only use for position correction or to avoid drifting.<br>Bit 1: LagError (in state 3 $\rightarrow$ Synchronous operation)<br>= 0: Lag error monitoring<br>= 1: No lag error monitoring" or "no lag error monitoring" setting is<br>active when the drive is in state 3 (synchronous operation) even if the "I-<br>SYNCHRON.OPERAT." ramp type is subsequently changed to another<br>operating mode.<br>Bit 2: RegisterScale<br>= 0: Increments to be corrected are not scaled (one-to-one)<br>= 1: Increments are scaled with slave gear ratio factor ( <i>GFSlave</i> )<br>Bit 3: Zero point mode<br>= 0: Feedforward is disabled<br>= 1: Feedforward is maintained (speed synchronization), which means the<br>slave continues to move at the set master speed. |  |  |
| H427     | SynchronousState<br>0 to 5                  | R/W    | Main state machine integrated synchronous operation<br>= 0: Free mode n-control<br>= 1: Free mode x-control<br>= 2: Coupling<br>= 3: Synchronous operation<br>= 4: Offset processing<br>= 5: Decoupling                                                                                                    |  |  |
| H428     | GFMaster<br>-2 000 000 000 to 2 000 000 000 | R/W    | Scaling factor of the master increments, value = i <sub>slave</sub>                                                                                                    |  |  |
| H429     | GFSlave<br>1 to 2 000 000 000               | R/W    | Scaling factor of the slave increments, value = i <sub>master</sub>                                                                                                    |  |  |
| H430     | MasterSource<br>0 to 1023                   | R/W    | Source of the master increments<br>= 0: X14 + virtual axis (H442)<br>> 0: Pointer to variable                                                                                                    |  |  |
| H431     | SlaveSource<br>0 to 1023                    | R/W    | Source of the actual position<br>= 0: X15<br>> 0: Pointer to variable<br>Example: H431 = 510 // source actual position X14 (H510 ActPos_Ext)                                                                                                    |  |  |
| H432     | LagDistance64Low                            | R/-    | Low 32 bits of the 64-bit counter                                                                                                    |  |  |
| H433     | LagDistance64High                           | R/-    | High 32 bits of the 64-bit counter                                                                                                    |  |  |
| H434     | LagDistance32                               | R/-    | 32-bit lag distance in relation to GFSIave                                                                                                    |  |  |
| H435     | SyncEncoderNum<br>0 to 10000                | R/W    | Synchronous encoder factor - numerator<br>= 0: Synchronous encoder calculation deactivated                                                                                                    |  |  |
| H436     | SyncEncoderDenom<br>0 to 10000              | R/W    | Synchronous encoder factor - denominator<br>= 0: Synchronous encoder calculation deactivated                                                                                                    |  |  |
| H437     | SlaveTrim                                   | R/W    | The firmware automatically adds the value of H437 to the difference<br>counter once and then zeroes the counter.                                                                                                    |  |  |
| H438     | XMasterPos                                  | R/-    | Display value of the master counter during startup cycle process and offset<br>cycle processing                                                                                                    |  |  |
| H439     | SpeedFreeMode                               | R/W    | Speed setpoint in free running n-control in 0.2 rpm                                                                                                    |  |  |
| H440     | Reserved4                                   |        |                                                                                                    |  |  |
| H441     | Reserved5                                   |        |                                                                                                    |  |  |
| H442     | MasterTrimX14<br>-32768 to 32767            | R/W    | Virtual axis<br>Pulse number 1 incr./ms                                                                                                    |  |  |
| H443     | Reserved6                                   |        |                                                                                                    |  |  |
| H444     | ReSprintClose<br>0 to 2                     | R/W    | Direction of rotation inhibit<br>= 0: Both directions of rotation are enabled<br>= 1: Only CCW direction of rotation<br>= 2: Only CW direction of rotation                                                                                                    |  |  |

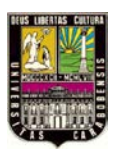

### APÉNDICE H, "ISYNC"

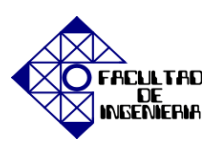

| Variable | Name and range of values | Status | Description                                                                                                    |
|----------|--------------------------|--------|----------------------------------------------------------------------------------------------------|
| H445     | Reserved7                |        |                                                                                                    |
| H446     | MFilterTime<br>1 to 30   | R/W    | Interpolation time in ms<br>= 1: Without filter<br>≤ 30: Scaling up, absolute scaling factor of the master pulses<br>= GFMaster x MFilterTime |

#### **CONEXIONES MAESTRO – ESCLAVO**

#### • Operación Maestro – Esclavo con dos (2) variadores.

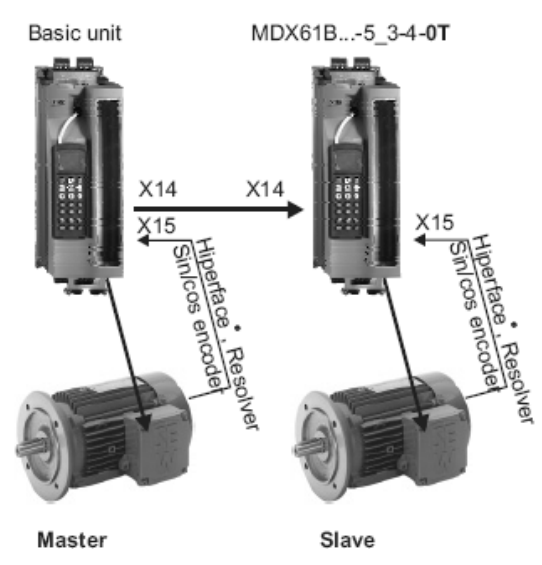

• Operación Maestro – Esclavo con dos (2) variadores y encoder virtual en el Maestro.

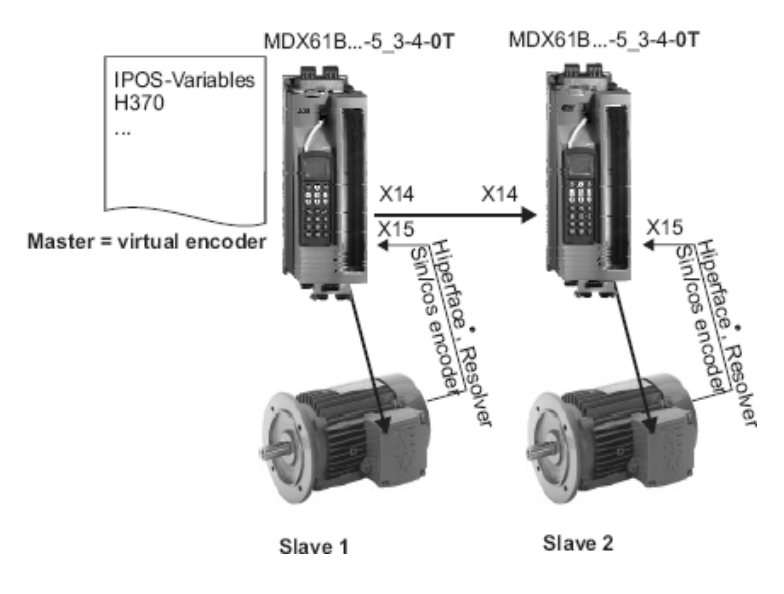

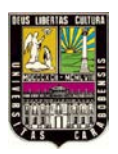

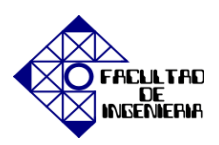

• Configuración del grupo: igualdad del ranking de esclavos, de varias columnas de

#### elevación.

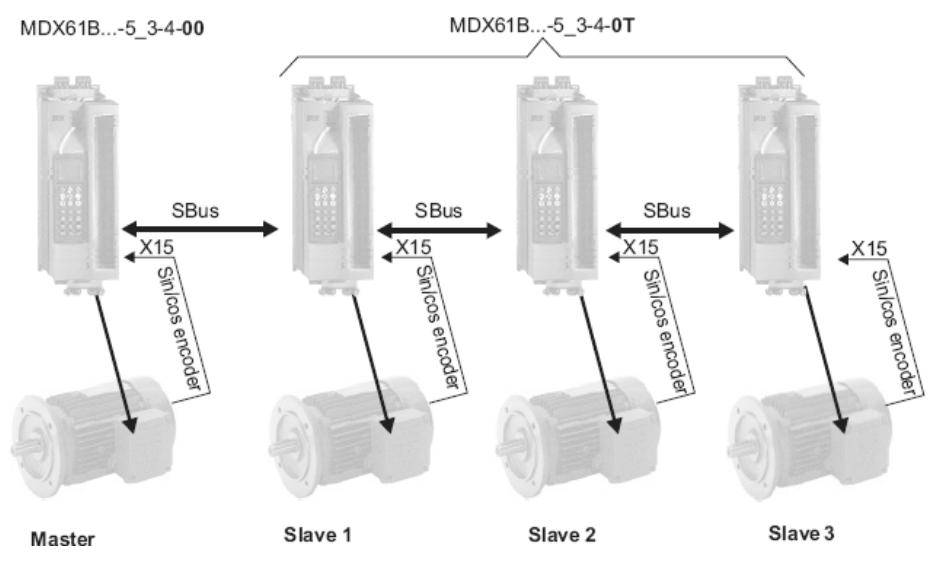

• Configuración del grupo: igualdad del ranking de esclavos, de varias columnas de elevación (con encoder Virtual).

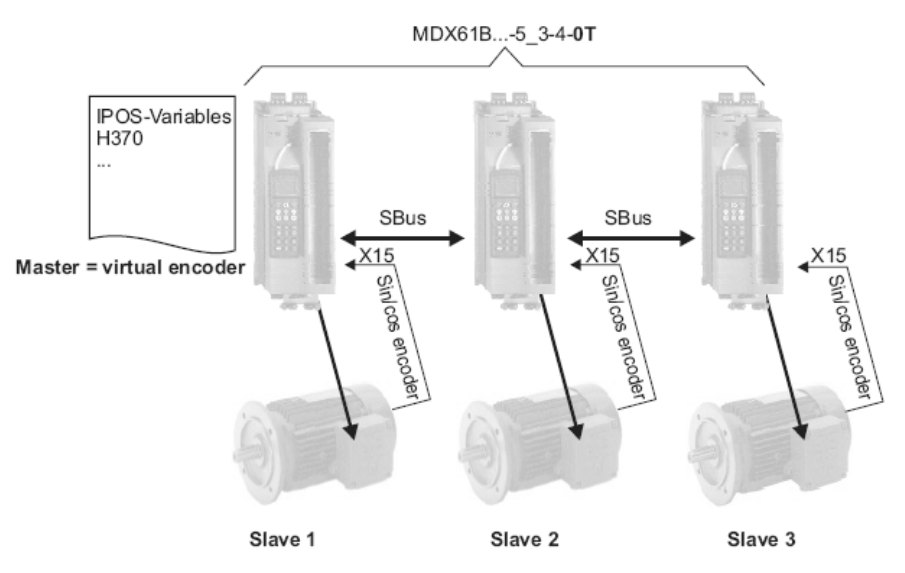

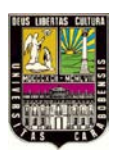

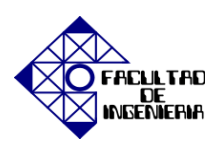

### DATOS TÉCNICOS GENERALES

| Control MOVI-PEC* basic                     | DHP11B.                                                                                                    |
|---------------------------------------------|----------------------------------------------------------------------------------------------------|
| Versión del equipo y<br>referencia de pieza | <ul> <li>MOVI-PLC<sup>®</sup> basic DHP11B-T0: 1 820 472 4</li> <li>MOVI-PLC<sup>®</sup> basic DHP11B-T1: 1 820 822 3</li> <li>MOVI-PLC<sup>®</sup> basic DHP11B-T2: 1 820 823 1</li> </ul>                                                                                                    |
| Alimentación eléctrica                      | Para todos los equipos (MC07, MDX, MX, control compacto) es válido: Tienen que alimentar por<br>separado las entradas y salidas binarias con 24 V <sub>CC</sub> (X31:1/2).<br>Instalado en MOVIDRIVE® MDX61B:                                                                                                    |
|                                             | <ul> <li>Consumo de corriente: P<sub>m\$x</sub> = 4.5 W</li> <li>El control MOVI-PLC<sup>®</sup> basic DHP11B es alimentado por el MOVIDRIVE<sup>®</sup> MDX81B a través del conector situado en la pared posterior.</li> <li>Al desconectarse la red, el servicio de apoyo de 24 V<sub>OC</sub> garantiza que el control continúe funcionando (se precisa una alimentación externa de 24 V<sub>OC</sub> en X10:9/10 del MOVIDRIVE<sup>®</sup> MDX81B).</li> </ul>                                                                                                    |
|                                             | Instalado en MOVITRAC <sup>®</sup> B:<br>• Consumo de potencia: P <sub>máx</sub> = 5.6 W<br>• U = 24 V <sub>CC</sub> (-15 % / +20 %)                                                                                                    |
|                                             | <ul> <li>Imsx = 400 mA</li> <li>El control MOVI-PLC<sup>®</sup> basic DHP11B puede ser alimentado por el MOVITRAC<sup>®</sup> B. Conecte X28:3 (6) / 7 con X48:3 (6) / 7 o con X12:9 / 8.</li> <li>Si el control MOVI-PLC<sup>®</sup> basic DHP11B es alimentado por MOVITRAC<sup>®</sup> B con 24 V<sub>CC</sub>, sigue garantizado el funcionamiento del control en caso de la desconexión de red. Para este fin se precisa una alimentación externa de 24 V<sub>CC</sub> en X12:8 / 9 del MOVITRAC<sup>®</sup> B.</li> </ul>                                                                                                    |
|                                             | Instalado en módulo maestro MOVIAXIS® (MXM):<br>• Consumo de potencia: P <sub>max</sub> = 5.6 W<br>• U = 24 V <sub>CC</sub> (-15 % / +20 %)<br>• I <sub>max</sub> = 400 mA                                                                                                    |
|                                             | <ul> <li>El control MOVI-PLC<sup>®</sup> basic DHP11B., puede ser alimentado por el módulo de fuente de alimentación en modo conmutado (MXS) MOVIAXIS<sup>®</sup> o por una fuente de alimentación externa. Interconecte para ello X5 entre los distintos aparatos.</li> <li>Si el control MOVI-PLC<sup>®</sup> basic DHP11B., es alimentado por el módulo de fuente de alimentación en modo conmutado MOVIAXIS<sup>®</sup> con 24 V<sub>CC</sub>, sigue garantizado el funcionamiento del control MOVI-PLC<sup>®</sup> basic DHP11B., en caso de la desconexión de red (se precisa una alimentación externa de 24 V<sub>CC</sub> en X16 del módulo de fuente de alimentación en modo conmutado MOVIAXIS<sup>®</sup>).</li> </ul> |
| Niveles de potencial                        | El control MOVI-PLC <sup>®</sup> basic DHP11B cuenta con los siguientes niveles de potencial:<br>• Potencial de control / CAN 1 / RS485<br>• Potencial de entradas y salidas binarias<br>• Potencial del bus de sistema CAN 2<br>• Potencial de PROFIBUS                                                                                                    |
| Memorias                                    | <ul> <li>Memoria del programa: 512 kbytes (para el programa de usuario, incl. bibliotecas IEC)</li> <li>Memoria de datos: 128 kbytes (para la aplicación IEC)</li> <li>Datos retain: 16 kbytes</li> <li>Variables del sistema (retain): 8 kbytes</li> </ul>                                                                                                    |
| Entradas binarias                           | Disponible sin potencial (optoacoplador), compatible con PLC (IEC 01131-2), tiempo de exploración                                                                                                    |
| X31:3X31:10                                 | Configurables como entradas y salidas binarias<br>X31:6X31:10 con capacidad de interrupción (tiempo de reacción < 100 μs)                                                                                                    |
| Resistencia interna                         | $R_{i} \simeq 3 k\Omega, I_{E} \simeq 10 mA$                                                                                                    |
| Nivel de señal                              | DC (+13 V+30 V) = "1" = Contacto cerrado (de conformidad con IEC 61131)<br>DC (-3 V+5 V) = "0" = Contacto abierto (de conformidad con IEC 61131)                                                                                                    |
| Salidas binarias                            | Compatible con PLC (IEC 61131-2), tiempo de reacción 1 ms                                                                                                    |
| X31:3X31:10                                 | Configurables como entradas y salidas binarias<br>Corriente de salida máxima admisible I <sub>A_máx</sub> = 150 mA <sub>OC</sub> por salida binaria<br>Es posible cargar todas las 8 salidas binarias a la vez con la corriente de salida máxima admisible.                                                                                                    |
| Nivel de señal                              | "0" = 0 V "1" = +24 V <sub>CC</sub>                                                                                                    |

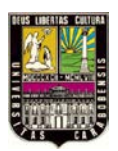

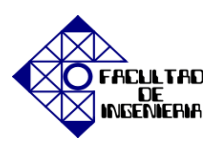

| Control MOVI-PLC <sup>®</sup> basic DHP11B                                   |                                                                                                    |  |  |  |
|------------------------------------------------------------------------------|----------------------------------------------------------------------------------------------------|--|--|--|
| Bus de sistema CAN 2<br>X32:1 X32:3<br>Bus de sistema CAN 1<br>X33:1 X33:3   | <ul> <li>Bus de sistema CAN 1 y CAN 2 según la especificación CAN 2.0, Parte A y B, técnica de transmisión según ISO 11898</li> <li>El bus de sistema CAN 2 se encuentra eléctricamente aislado</li> <li>Máx. 64 unidades por bus de sistema CAN</li> <li>Máx. 64 objetos SCOM Transmit / 32 objetos Receive por bus de sistema CAN</li> <li>Rango de direcciones 0127</li> <li>Velocidad de transmisión en baudios: 125 kbaudios1 Mbaudio</li> <li>Si X32 o X33 es la terminación de bus, debe conectar una resistencia de terminación (120 Ω) exterior</li> <li>Puede desconectar el conector X32 o X33 sin que se interrumpa el bus de sistema</li> <li>El bus de sistema puede funcionar en nivel 2 (SCOM cíclico, acíclico) o conforme al protocolo MOVILINK<sup>®</sup> de SEW.</li> </ul> |  |  |  |
| Conexión PROFIBUS<br>X30:1 X30:9                                             | Mediante conector de 9 pines tipo Sub-D, asignación de contactos según IEC 61158                                                                                                    |  |  |  |
| Terminación de bus                                                           | No integrada. Realice la terminación del bus con conector PROFIBUS apropiado con resistencias de<br>terminación conectables.                                                                                                    |  |  |  |
| Reconocimiento<br>automático de la<br>velocidad de transmisión<br>en baudios | 9.6 kbaudios a 12 Mbaudios                                                                                                    |  |  |  |
| Variantes de protocolo                                                       | PROFIBUS-DP y DP-V1 según IEC 61158                                                                                                    |  |  |  |
| Archivo GSD                                                                  | SEW_6007.GSD                                                                                                    |  |  |  |
| Número de<br>identificación DP                                               | 6007 <sub>hex</sub> = 24583 <sub>dec</sub>                                                                                                    |  |  |  |
| Interface RS485 COM1<br>X34:1 X34:4                                          | <ul> <li>Para conectar un PC de ingeniería o un terminal de usuario DOP11A</li> <li>Estándar I/O, 57.6 / 9.6 kbaudios, longitud de cable máx. total 200 m</li> <li>Resistencia dinámica de terminación instalada de forma fija</li> </ul>                                                                                                    |  |  |  |
| Ingeniería                                                                   | La ingeniería se realiza a través de una de las siguientes opciones:<br>Interface RS485 (X34)<br>Interface CAN 1 (X33)<br>Interface CAN 2 (X32)<br>Interface PROFIBUS (X30)<br>La ingeniería de todos los componentes SEW conectados al control MOVI-PLC <sup>®</sup> basic DHP11B puede<br>efectuarse a través del control MOVI-PLC <sup>®</sup> basic DHP11B<br>No es posible realizar la ingeniería del control MOVI-PLC <sup>®</sup> basic DHP11B mediante los convertidores.<br>Software para PC MOVITOOLS <sup>®</sup> -MotionStudio con editor de PLC                                                                                                    |  |  |  |

### INDICACIONES DE FUNCIONAMIENTO

#### • LED 24V I/O OK

| 24V / I/O OK | Diagnóstico                                                                                                    | Subsanación del fallo                                                                                                    |
|--------------|----------------------------------------------------------------------------------------------------|----------------------------------------------------------------------------------------------------|
| Verde        | <ul> <li>La alimentación de tensión de las<br/>entradas y salidas binarias es correcta.</li> </ul>                                                                                                    | -                                                                                                    |
| Desactivada  | <ul> <li>Falta la alimentación de tensión de las<br/>entradas y salidas binarias.</li> </ul>                                                                                                    | <ol> <li>Desconecte el variador vectorial en el<br/>que se encuentra instalada la tarjeta de</li> </ol>                                                                                                    |
| Naranja      | <ul> <li>La alimentación de tensión de las entradas y salidas binarias está presente. Existe sin embargo uno de los siguientes fallos:</li> <li>Sobrecarga en una o varias entradas/salidas binarias</li> <li>Temperatura excesiva en el excitador de salida</li> <li>Cortocircuito al menos en una entrada/salida binaria</li> </ul> | <ol> <li>control DHP11B.</li> <li>Compruebe y corrija el cableado de las<br/>entradas y salidas binarias según el<br/>esquema eléctrico.</li> <li>Compruebe el consumo de corriente<br/>de los actuadores conectados<br/>(corriente máx. → cap. 8).</li> <li>Conecte el variador vectorial en el que<br/>se encuentra instalada la tarjeta de<br/>control DHP11B.</li> </ol> |

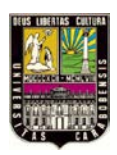

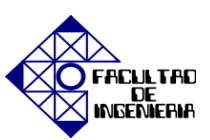

#### • LED de estado del PLC

| Estado del<br>PLC               | Diagnóstico                                                                                 | Subsanación del fallo |
|---------------------------------|---------------------------------------------------------------------------------------------|-----------------------|
| Verde<br>intermitente<br>(1 Hz) | <ul> <li>El firmware de la tarjeta de control<br/>DHP11B funciona correctamente.</li> </ul> | -                     |

#### • LED de estado del programa IEC

| Estado del<br>programa<br>IEC     | Diagnóstico                                                        | Subsanación del fallo                 |
|-----------------------------------|--------------------------------------------------------------------|---------------------------------------|
| Verde                             | <ul> <li>El programa IEC funciona.</li> </ul>                      | -                                     |
| Desactivada                       | <ul> <li>No se ha cargado ningún programa.</li> </ul>              | Cargue un programa en el controlador. |
| Naranja<br>intermitente<br>(1 Hz) | <ul> <li>El desarrollo del programa se ha<br/>detenido.</li> </ul> | -                                     |

#### • LED RUN Profibus

| RUN<br>Profibus                 | Diagnóstico                                                                                                    | Subsanación del fallo                                                                                                    |
|---------------------------------|----------------------------------------------------------------------------------------------------|----------------------------------------------------------------------------------------------------|
| Verde                           | <ul> <li>El hardware de PROFIBUS se<br/>encuentra en perfecto estado.</li> </ul>                                                                                                    | -                                                                                                    |
| Verde<br>intermitente<br>(1 Hz) | <ul> <li>La dirección de estación PROFIBUS<br/>ajustada en los interruptores DIP es<br/>mayor que 125. Si la dirección de<br/>estación PROFIBUS ha sido ajustada<br/>por encima de 125, la tarjeta de control<br/>DHP11B utiliza la dirección de estación<br/>PROFIBUS 4.</li> </ul> | <ol> <li>Compruebe y corrija en los<br/>interruptores DIP la dirección de<br/>estación PROFIBUS ajustada.</li> <li>Conecte de nuevo todos los variadores<br/>vectoriales. La dirección PROFIBUS<br/>modificada es aceptada tras el reinicio.</li> </ol> |

#### • LED Fault profibus

| BUS-FAULT                      | Diagnóstico                                                                                                    | Subsanación del fallo                                                                                                    |
|--------------------------------|----------------------------------------------------------------------------------------------------|----------------------------------------------------------------------------------------------------|
| Desactivada                    | <ul> <li>La tarjeta de control DHP11B<br/>intercambia datos con el maestro<br/>PROFIBUS-DP (estado Data-<br/>Exchange).</li> </ul>                                                                                                    | -                                                                                                    |
| Rojo                           | <ul> <li>Se ha interrumpido la conexión con el maestro DP.</li> <li>La tarjeta de control DHP11B no reconoce la velocidad de transmisión en baudios de PROFIBUS.</li> <li>Se ha producido una interrupción de bus.</li> <li>El maestro PROFIBUS-DP está fuera de servicio.</li> </ul>                         | <ul> <li>Compruebe la conexión PROFIBUS de<br/>la unidad.</li> <li>Compruebe la planificación en el<br/>maestro PROFIBUS-DP.</li> <li>Compruebe todos los cables en la red<br/>PROFIBUS.</li> </ul>                                                                                                    |
| Rojo<br>intermitente<br>(1 Hz) | <ul> <li>La tarjeta de control DHP11B reconoce<br/>la velocidad de transmisión en baudios.<br/>Sin embargo, el maestro DP no activa<br/>la tarjeta de control DHP11B.</li> <li>La tarjeta de control DHP11B no se ha<br/>planificado en el maestro DP o se ha<br/>planificado de forma incorrecta.</li> </ul> | <ul> <li>Compruebe y corrija la dirección de estación de PROFIBUS ajustada en la tarjeta de control DHP11B y en el software de planificación del maestro DP.</li> <li>Compruebe y corrija la planificación del maestro DP.</li> <li>Para la planificación, utilice el archivo GSD SEW_6007.GSD con la identificación MOVI-PLC.</li> </ul> |

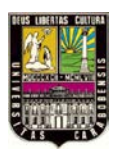

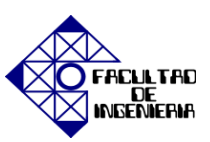

#### • LED de estado CAN-2

| Estado de<br>CAN-2            | Diagnóstico                                                                                | Subsanación del fallo                                                                                                    |
|-------------------------------|--------------------------------------------------------------------------------------------|----------------------------------------------------------------------------------------------------|
| Naranja                       | <ul> <li>El bus del sistema CAN 2 va a ser<br/>inicializado.</li> </ul>                    | -                                                                                                    |
| Verde                         | <ul> <li>El bus del sistema CAN 2 ha sido<br/>inicializado.</li> </ul>                     | -                                                                                                    |
| Parpadea<br>verde<br>(0,5 Hz) | <ul> <li>El bus del sistema CAN 2 se encuentra<br/>en el estado SCOM-Suspend.</li> </ul>   | -                                                                                                    |
| Parpadea<br>verde<br>(1 Hz)   | El bus del sistema CAN 2 se encuentra<br>en el estado SCOM-On.                             | -                                                                                                    |
| Rojo                          | <ul> <li>El bus del sistema CAN 2 se encuentra<br/>fuera de servicio (BUS-OFF).</li> </ul> | <ol> <li>Compruebe y corrija el cableado del<br/>bus del sistema CAN 2.</li> <li>Compruebe y corrija la velocidad de<br/>transmisión en baudios ajustada para el<br/>bus del sistema CAN 2.</li> <li>Compruebe y corrija las resistencias de<br/>terminación del bus del sistema CAN 2.</li> </ol> |
| Parpadea<br>rojo<br>(1 Hz)    | <ul> <li>Advertencia en el bus del sistema<br/>CAN 2.</li> </ul>                           | <ol> <li>Compruebe y corrija el cableado del<br/>bus del sistema CAN 2.</li> <li>Compruebe y corrija la velocidad de<br/>transmisión en baudios ajustada para el<br/>bus del sistema CAN 2.</li> </ol>                                                                                             |

#### • LED de estado CAN-1

| Estado de<br>CAN-1            | Diagnóstico                                                                                | Subsanación del fallo                                                                                                    |
|-------------------------------|--------------------------------------------------------------------------------------------|----------------------------------------------------------------------------------------------------|
| Naranja                       | <ul> <li>El bus del sistema CAN 1 va a ser<br/>inicializado.</li> </ul>                    | -                                                                                                    |
| Verde                         | <ul> <li>El bus del sistema CAN 1 ha sido<br/>inicializado.</li> </ul>                     | -                                                                                                    |
| Parpadea<br>verde<br>(0,5 Hz) | <ul> <li>El bus del sistema CAN 1 se encuentra<br/>en el estado SCOM-Suspend.</li> </ul>   | -                                                                                                    |
| Parpadea<br>verde<br>(1 Hz)   | <ul> <li>El bus del sistema CAN 1 se encuentra<br/>en el estado SCOM-On.</li> </ul>        | -                                                                                                    |
| Rojo                          | <ul> <li>El bus del sistema CAN 1 se encuentra<br/>fuera de servicio (BUS-OFF).</li> </ul> | <ol> <li>Compruebe y corrija el cableado del<br/>bus del sistema CAN 1.</li> <li>Compruebe y corrija la velocidad de<br/>transmisión en baudios ajustada para el<br/>bus del sistema CAN 1.</li> <li>Compruebe y corrija las resistencias de<br/>terminación del bus del sistema CAN 1.</li> </ol> |
| Parpadea<br>rojo<br>(1 Hz)    | <ul> <li>Advertencia en el bus del sistema<br/>CAN 1.</li> </ul>                           | <ol> <li>Compruebe y corrija el cableado del<br/>bus del sistema CAN 1.</li> <li>Compruebe y corrija la velocidad de<br/>transmisión en baudios ajustada para el<br/>bus del sistema CAN 1.</li> </ol>                                                                                             |

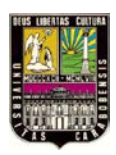

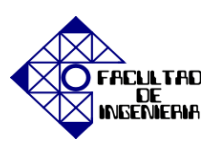

#### **DIMENSIONES** (mm)

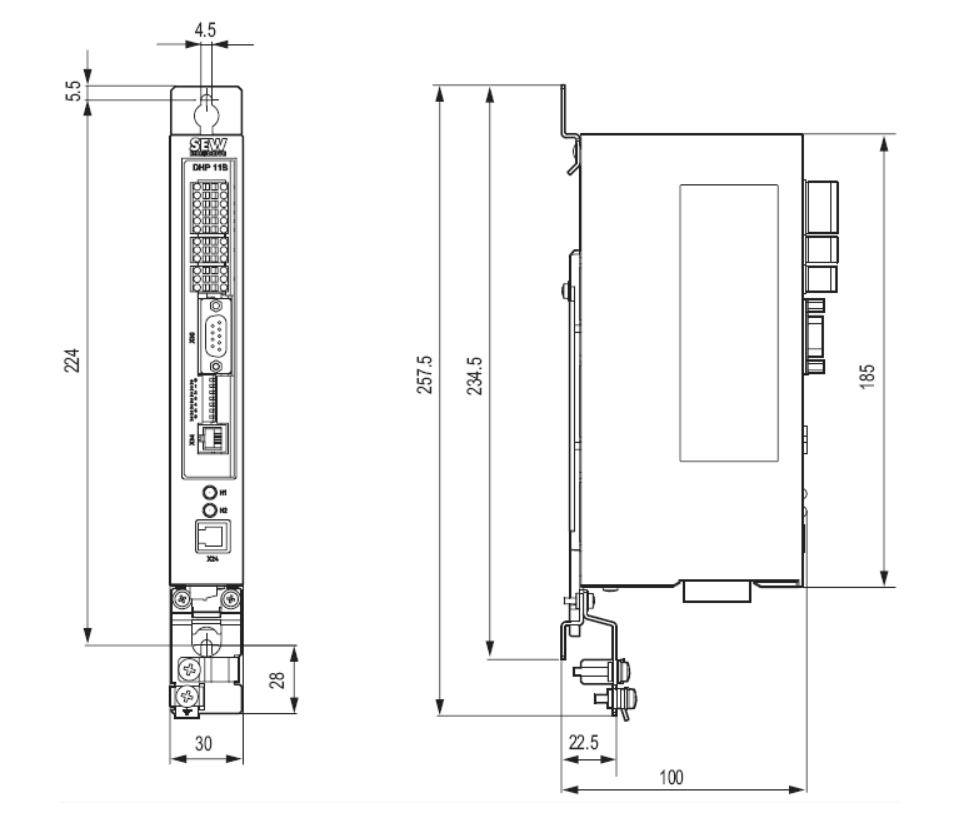

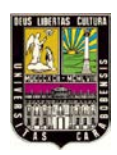

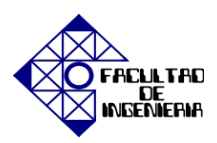

#### **MENSAJES DE FALLOS**

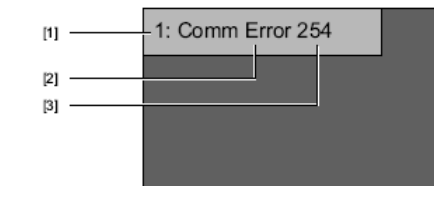

- [1] Controladores con los que se dan errores en la comunicación p. ej. 1 ó 2
- Tipo de error p. ej. Error de funcionamiento Comm Error [2]
- [3] Con dirección:
   p. ej.
   01 99
   254 (= jpunto a punto!)

| Mensaje dei<br>terminal de usuario | Código<br>de error | Descripción                                                                                                    |  |
|------------------------------------|--------------------|----------------------------------------------------------------------------------------------------|--|
| no error                           | 00 00              | Sin fallos                                                                                                    |  |
| invalid parameter                  | 00 10              | Índice de parámetros no autorizado                                                                                                    |  |
| fct. not Implement                 | 00 11              | <ul> <li>Función/parámetro no existente;</li> <li>El parámetro solicitado por el terminal de usuario no es conocido por el controlador.<br/>Compruebe que se ha seleccionado el driver MOVILINK<sup>®</sup> correcto. Los parámetros<br/>de los controladores MOVITRAC<sup>®</sup> 07, MOVIDRIVE<sup>®</sup> A y MOVIDRIVE<sup>®</sup> B se<br/>diferencian minimamente.</li> <li>Otra causa de este error se encuentra, en caso dado, en el firmware del controlador.<br/>Parte de los nuevos parámetros son desconocidos para las versiones más antiguas<br/>del firmware de los aparatos.</li> </ul> |  |
| read only access                   | 00 12              | <ul> <li>Sólo permitido acceso de lectura</li> <li>No es posible acceder en modo de escritura al parâmetro en cuestión. Desactive en<br/>el proyecto del terminal de usuario la función [Habilitar entrada de operador].</li> </ul>                                                                                                    |  |
| param. lock active                 | 00 13              | <ul> <li>Bioqueo de parámetros activado</li> <li>En el controlador en cuestión, la función (Bioqueo de parámetros) ha sido activada<br/>con el parámetro P803. Ajuste mediante la unidad de control manual del controlador<br/>o del software para PC MOVITOOLS<sup>®</sup> el parámetro P803 al valor "DESACTIVADO",<br/>a fin de desactivar el bioqueo de parámetros.</li> </ul>                                                                                                    |  |
| fact. set active                   | 00 14              | <ul> <li>Ajuste de fábrica activado</li> <li>En estos momentos, el controlador lleva a cabo un ajuste de fábrica. Es por ello que<br/>la posibilidad de cambio de los parámetros permanece bioqueada durante unos<br/>segundos. La comunicación será de nuevo activada automáticamente tras finalizar el<br/>ajuste de fábrica.</li> </ul>                                                                                                    |  |
| value too large                    | 00 15              | <ul> <li>Valor demaslado alto para el paràmetro</li> <li>El terminal de usuario intenta escribir en un paràmetro un valor que excede el rango<br/>de valores. Adapte los valores minimo y máximo de entrada en el proyecto del<br/>terminal de usuario, dentro del área (Acceso). Es posible encontrar los valores limite<br/>correspondientes en el directorio de parámetros del controlador.</li> </ul>                                                                                                    |  |
| value too small                    | 00 16              | <ul> <li>Valor demaslado bajo para el parámetro</li> <li>El terminal de usuario intenta escribir en un parámetro un valor que excede el rango<br/>de valores. Adapte los valores minimo y máximo de entrada en el proyecto del<br/>terminal de usuario, dentro del área (Acceso). Es posible encontrar los valores límite<br/>correspondientes en el directorio de parámetros del controlador.</li> </ul>                                                                                                    |  |
| option missing                     | 00 17              | Para esta función / parámetro faita la tarjeta opcional necesaria.                                                                                                    |  |
| system error                       | 00 18              | Error en el software del sistema del controlador<br>Informe de ello al servicio técnico de SEW.                                                                                                    |  |
| no RS485 access                    | 00 19              | Acceso a los parámetros sólo via interface de proceso RS-485 en el bornero X13                                                                                                    |  |
| no RS485 access                    | 00 1A              | Acceso a los parámetros sólo via interface de diagnóstico RS-485                                                                                                    |  |
| access protected                   | 00 1B              | <ul> <li>Parámetro protegido contra acceso</li> <li>No es posible acceder en modo de lectura o escritura a este parámetro, por lo que<br/>no es adecuado para su utilización en el terminal de usuarlo.</li> </ul>                                                                                                    |  |
| inhibit required                   | 00 1C              | Bioqueo regulador necesario El parámetro en cuestión puede ser modificado únicamente con el controlador bioqueado. Active el estado Bioqueo de regulador desconectando la borna X13.0 o via bus de campo (palabra de control 1/2 bioque base = 01hex).                                                                                                    |  |
| incorrect value                    | 00 1D              | Valor no permitido <ul> <li>Algunos parâmetros pueden ser programados únicamente con ciertos valores<br/>especiales. Es posible encontrar los valores límite correspondientes en el directorio<br/>de parâmetros del controlador.</li> </ul>                                                                                                    |  |
| fact set activated                 | 00 1E              | Se ha activado el ajuste de fábrica.                                                                                                    |  |
| not saved in EEPRO                 | 00 1F              | El parámetro no se ha guardado en la EEPROM<br>• Fallo en el almacenamiento en memoria resistente a calidas de tensión.                                                                                                    |  |
| inhibit required                   | 00 20              | <ul> <li>El parámetro no puede modificarse con etapa final habilitada</li> <li>El parámetro en cuestión puede ser modificado únicamente con el convertidor<br/>bioqueado. Active el estado Bioqueo de regulador desconectando la borna X13.0 o<br/>vía bus de campo (palabra de control 1/2 bioque base = 01hex).</li> </ul>                                                                                                    |  |

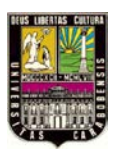

APÉNDICE J, "INTERFAZ DOP11B-25"

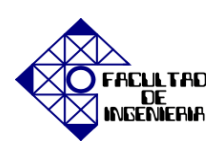

### DATOS TÉCNICOS GENERALES

#### DISPLAY

|                                               | DOP11B-20                                                              | DOP11B-25                                                               | DOP11B-30                                                         | DOP11B-40       | DOP11B-50                                                               |
|-----------------------------------------------|------------------------------------------------------------------------|-------------------------------------------------------------------------|-------------------------------------------------------------------|-----------------|-------------------------------------------------------------------------|
| Resolución gráfica<br>(píxeles)               | 240 x 64                                                               | 320 × 240                                                               | 320 × 240                                                         | 320 × 240       | 800 × 600                                                               |
| Líneas x caracteres<br>de texto               | Gráfico                                                                |                                                                         |                                                                   |                 |                                                                         |
| Tamaño activo de la<br>pantalla, ancho x alto | 127,0 × 33,8 mm                                                        | 115,2 x 86,4 mm                                                         | 115,2 x 86,4 mm                                                   | 115,2 x 86,4 mm | 211,2 x 158,4 mm                                                        |
| lluminación de fondo                          | LED, reducible<br>>50000 h a una<br>temperatura<br>ambiente de +25 °C. | CCFL, reducible<br>>45000 h a una<br>temperatura<br>ambiente de +25 °C. | CCFL, reducible >60000 h a una<br>temperatura ambiente de +25 °C. |                 | CCFL, reducible<br>>50000 h a una<br>temperatura<br>ambiente de +25 °C. |
| Ajuste del contraste                          | Mediante variables de sistema                                          |                                                                         |                                                                   |                 |                                                                         |
| Pantalla                                      | Pantalla (cristal<br>líquido) FSTN-LCD;<br>monocroma                   | Pantalla (cristal<br>líquido) FSTN-LCD;<br>16 niveles de gris           | Pantalla (cristal liquido) CSTN-LCD;<br>64 k colores              |                 | Pantalla (cristal<br>líquido) TFT-LCD;<br>64 k colores                  |

#### FUNCIONALIDAD

|                                                  | DOP11B-20                                             | DOP11B-25 | DOP11B-30 | DOP11B-40 | DOP11B-50 |
|--------------------------------------------------|-------------------------------------------------------|-----------|-----------|-----------|-----------|
| Funciones de red                                 | E-mails / servidor web / acceso remoto / servidor FTP |           |           |           |           |
| Dualdriver con<br>intercambio de datos           | Sí                                                    |           |           |           |           |
| Modo de acceso                                   | Sí (dependiente del driver)                           |           |           |           |           |
| Modo Sin protocolo                               | Sí                                                    |           |           |           |           |
| Multilingüismo                                   | Sí, hasta 10 idimas en un proyecto                    |           |           |           |           |
| Tamaño<br>predeterminado de<br>fuente de Windows | Sí                                                    |           |           |           |           |
| Variables internas                               | Sí, volátiles y no volátiles                          |           |           |           |           |
| Registros de la<br>evolución                     | Sí                                                    |           |           |           |           |
| Gestión de recetas                               | Sí                                                    |           |           |           |           |
| Gestión de alarmas                               | Sí, hasta 16 grupos                                   |           |           |           |           |
| Canales de tiempo                                | Sí                                                    |           |           |           |           |
| Grupos I/O Poll                                  | Sí                                                    |           |           |           |           |
| Contraseñas                                      | Sí, hasta 8 grupos                                    |           |           |           |           |
| Biblioteca de<br>mensajes                        | Sí                                                    |           |           |           |           |
| Macros                                           |                                                       |           | Sí        |           |           |
| Función de impresión                             |                                                       |           | Sí        |           |           |

### COMUNICACIÓN

|                        | DOP11B-20                                                                                                    | DOP11B-25 | DOP11B-30 | DOP11B-40                                                                                       | DOP11B-50 |
|------------------------|----------------------------------------------------------------------------------------------------|-----------|-----------|-------------------------------------------------------------------------------------------------|-----------|
| Interface serie RS-232 | Conector Sub-D de 9 contactos, conector macho montado con tornillos de fijación estándar 4-40 UNC,<br>ajustable hasta 187500 baudios.                                               |           |           |                                                                                                 |           |
| Interface serie RS-422 | Conector Sub-D de 25 contactos, conector hembra montado con tornillos de fijación estándar 4-40 UNC,<br>ajustable hasta 187500 baudios.                                             |           |           |                                                                                                 |           |
| Ethernet               | Conector RJ45 apantallada, 10/100 MBit - Full Duplex                                                                                                    |           |           |                                                                                                 |           |
| USB                    | Host tipo A (USB1.1), corriente de salida máx. 500 mA<br>(USB1.1), corriente de salida máx. 500 mA<br>(USB1.1), corriente de salida máx.<br>500 mA,<br>tipo de unidad B<br>(USB1.1) |           |           | Host tipo A<br>(USB1.1), corriente<br>de salida máx.<br>500 mA,<br>tipo de unidad B<br>(USB1.1) |           |

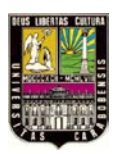

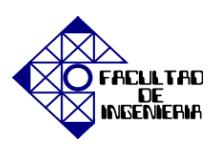

### DATOS TÉCNICOS

|                                                                                                    | DOP11B-20                                                                                                    | DOP11B-25                                                                                                    | DOP11B-30                                                                                                    | DOP11B-40                                                                                                    | DOP11B-50                                                                                          |
|----------------------------------------------------------------------------------------------------|----------------------------------------------------------------------------------------------------|----------------------------------------------------------------------------------------------------|----------------------------------------------------------------------------------------------------|----------------------------------------------------------------------------------------------------|----------------------------------------------------------------------------------------------------|
| Teclado                                                                                                    | <ul> <li>Bioque<br/>numérico</li> <li>Bioque de<br/>navegación</li> <li>3 tectas de<br/>función</li> <li>Ningún LED</li> </ul>                                                                                                    | Táctil                                                                                                    | Táctil                                                                                                    | <ul> <li>Bioque numérico</li> <li>Bioque de<br/>navegación</li> <li>16 teclas de<br/>función</li> <li>16 LEDs<br/>(rojo / verde)</li> </ul>                     | Táctil                                                                                             |
| Material del teclado /<br>material del frontal<br>del aparato                                                                                                    | Teclado de<br>nembrana con<br>cubierta<br>metalizada.<br>Pelloula Autotex<br>F157 con impresión<br>posterior,<br>1 milión de<br>operaciones                                                                                                    | Pantalla tàctil<br>Polimero de cristal<br>(Autotex F250),<br>1 millón de<br>operaciones                                                                                                    | Pantalla táctil<br>Polimero de cristal<br>(Autotex),<br>1 millón de<br>operaciones                                                                                                    | Teclado de membrana<br>con cubierta<br>metalizada.<br>Pelicula Autotex F157<br>con Impresión<br>posterior,<br>1 millón de operaciones                           | Pantalla táctil<br>Polimero de cristal<br>(Autotex F250),<br>1 milión de<br>operaciones            |
| Ampliación de<br>memoria                                                                                                    | Mediante memoria USB Mediante memoria<br>USB o tarjeta<br>Compact Flash                                                                                                    |                                                                                                    |                                                                                                    |                                                                                                    |                                                                                                    |
| Objetos gráficos                                                                                                    | SI                                                                                                    | SI                                                                                                    |                                                                                                    |                                                                                                    |                                                                                                    |
| Reioj de tiempo real                                                                                                    | ±20 PPM + errores debido a la temperatura ambiente y tensión de alimentación.<br>Error máximo: 1 minuto/mes a +25 °C = 12 minutos/año.<br>La vida útil de la bateria del reloj de tiempo real es de 3 años.<br>Coeficiente de temperatura: 0.004 ppm/°C <sup>2</sup> |                                                                                                    |                                                                                                    |                                                                                                    |                                                                                                    |
| Tensión de                                                                                                    |                                                                                                    | 24 V <sub>CC</sub> (20 3                                                                                                    | 30 V <sub>CC</sub> ), contacto de o                                                                                                    | conexión de 3 polos                                                                                                    |                                                                                                    |
| almentacion                                                                                                    | CE: La alimentación debe cumplir los requisitos para SELV o PELV conforme a IEC 950 o IEC 742.<br>UL: La tensión de alimentación debe cumplir la normativa para la alimentación de clase 2.                                                                          |                                                                                                    |                                                                                                    |                                                                                                    |                                                                                                    |
| Consumo de<br>corriente a tensión<br>de servicio                                                                                                    | Normal: 0.15 A<br>Máximo: 0,35 A                                                                                                    | Normal: 0,25 A No<br>Máximo: 0,45 A M                                                                                                    |                                                                                                    | Normal: 0,3 A<br>Máximo: 0,5 A                                                                                                    | Normal: 0,5 A<br>Máximo: 1,0 A                                                                     |
| Fusible                                                                                                    | Fusible CC Interno, 2,0 AT, 5x 20 mm Fusible CC Interno,<br>3,15 AT, 5 x 20 mm                                                                                                    |                                                                                                    |                                                                                                    |                                                                                                    |                                                                                                    |
|                                                                                                    |                                                                                                    |                                                                                                    |                                                                                                    |                                                                                                    | 3,15 AT, 5 x 20 mm                                                                                 |
| Temperatura<br>ambiente                                                                                                    |                                                                                                    | Mo<br>Mor                                                                                                    | ntaje vertical: 0 °C<br>itaje horizontal: 0 °C .                                                                                                    | +50 °C<br>+40 °C                                                                                                    | 3,15 AT, 5 x 20 mm                                                                                 |
| Temperatura<br>ambiente<br>Temperatura de<br>almacenamiento                                                                                                    |                                                                                                    | Mo<br>Mor                                                                                                    | ntaje vertical: 0 °C<br>Itaje horizontal: 0 °C .<br>de -20 a +70 °C                                                                                                    | +50 °C<br>+40 °C                                                                                                    | 3,15 AT, 5 x 20 mm                                                                                 |
| Temperatura<br>ambiente<br>Temperatura de<br>almacenamiento<br>Humedad del aire                                                                                                    |                                                                                                    | Mo<br>Mor<br>5                                                                                                    | ntaje verticai: 0 °C<br>taje horizontai: 0 °C .<br>de -20 a +70 °C<br>85 % (sin condens                                                                                                    | +50 °C<br>+40 °C<br>ación)                                                                                                    | 3,15 AT, 5 x 20 mm                                                                                 |
| Temperatura<br>ambiente<br>Temperatura de<br>almacenamiento<br>Humedad del aire<br>Tamaño frontal<br>ancho x aito x fondo                                                                                                    | 202 x 187 x 6 mm                                                                                                    | Mor<br>Mor<br>5<br>201 x 15                                                                                                    | ntaje verticai: 0 °C<br>taje horizontai: 0 °C .<br>de -20 a +70 °C<br>85 % (sin condens<br>2 x 6 mm                                                                                                    | +50 °C<br>+40 °C<br>ación)<br>275 x 168 x 6 mm                                                                                                    | 3,15 AT, 5 x 20 mm<br>302 x 228 x 6 mm                                                             |
| Temperatura<br>ambiente<br>Temperatura de<br>almacenamiento<br>Humedad del aire<br>Tamaño frontal<br>ancho x alto x fondo<br>Profundidad<br>de montaje                                                                                                    | 202 x 187 x 6 mm<br>56,9 mm                                                                                                    | Mor<br>5<br>201 x 15<br>56,8                                                                                                    | ntaje verticai: 0 °C<br>taje horizontai: 0 °C .<br>de -20 a +70 °C<br>85 % (sin condens<br>2 x 6 mm<br>mm                                                                                                    | +50 °C<br>+40 °C<br>aclón)<br>275 x 168 x 6 mm<br>57,3 mm                                                                                                    | 3,15 AT, 5 x 20 mm<br>302 x 228 x 6 mm<br>58 mm                                                    |
| Temperatura<br>ambiente<br>Temperatura de<br>almacenamiento<br>Humedad del aire<br>Tamaño frontal<br>ancho x alto x fondo<br>Profundidad<br>de montaje<br>Grado de protección<br>en el frontal del<br>aparato                                                                                                    | 202 x 187 x 6 mm<br>56,9 mm                                                                                                    | Mor<br>5<br>201 x 15<br>56,8                                                                                                    | intaje verticai: 0 °C<br>itaje horizontai: 0 °C .<br>de -20 a +70 °C<br>85 % (sin condens<br>2 x 6 mm<br>mm<br>IP66                                                                                                    | +50 °C<br>+40 °C<br>ación)<br>275 x 168 x 6 mm<br>57,3 mm                                                                                                    | 3,15 AT, 5 x 20 mm<br>302 x 228 x 6 mm<br>58 mm                                                    |
| Temperatura<br>ambiente<br>Temperatura de<br>almacenamiento<br>Humedad del aire<br>Tamaño frontal<br>ancho x alto x fondo<br>Profundidad<br>de montaje<br>Grado de protección<br>en el frontal del<br>aparato<br>Grado de protección<br>en el lado posterior                                                                                                    | 202 x 187 x 6 mm<br>56,9 mm                                                                                                    | Mor<br>5<br>201 x 15<br>56,8                                                                                                    | intaje verticai: 0 °C<br>itaje horizontai: 0 °C .<br>de -20 a +70 °C<br>85 % (sin condens<br>2 x 6 mm<br>mm<br>IP66<br>IP20                                                                                                    | +50 °C<br>+40 °C<br>aclón)<br>275 x 168 x 6 mm<br>57,3 mm                                                                                                    | 3,15 AT, 5 x 20 mm<br>302 x 228 x 6 mm<br>58 mm                                                    |
| Temperatura<br>ambiente<br>Temperatura de<br>almacenamiento<br>Humedad del aire<br>Tamaño frontal<br>ancho x alto x fondo<br>Profundidad<br>de montaje<br>Grado de protección<br>en el frontal del<br>aparato<br>Grado de protección<br>en el lado posterior<br>Material de<br>protección en el lado<br>posterior                                                                                         | 202 x 187 x 6 mm<br>56,9 mm                                                                                                    | Мо<br>Мог<br>201 x 15<br>56,8<br>А                                                                                                    | intaje verticai: 0 °C<br>itaje horizontai: 0 °C .<br>de -20 a +70 °C<br>85 % (sin condens<br>2 x 6 mm<br>IP66<br>IP20<br>Juminio recubierto en                                                                                                    | +50 °C<br>+40 °C<br>aclón)<br>275 x 168 x 6 mm<br>57,3 mm                                                                                                    | 3,15 AT, 5 x 20 mm<br>302 x 228 x 6 mm<br>58 mm                                                    |
| Temperatura<br>ambiente<br>Temperatura de<br>almacenamiento<br>Humedad del aire<br>Tamaño frontal<br>ancho x alto x fondo<br>Profundidad<br>de montaje<br>Grado de protección<br>en el frontal del<br>aparato<br>Grado de protección<br>en el lado posterior<br>Material de<br>protección en el lado<br>posterior<br>Peso                                                                                 | 202 x 187 x 6 mm<br>56,9 mm<br>0,875 kg                                                                                                    | Mor<br>5<br>201 x 15<br>56,8<br>A<br>0,8                                                                                                    | intaje verticai: 0 °C<br>itaje horizontai: 0 °C .<br>de -20 a +70 °C<br>85 % (sin condens<br>2 x 6 mm<br>mm<br>IP66<br>IP20<br>Juminio recubierto en                                                                                                    | +50 °C<br>+40 °C<br>aclón)<br>275 x 168 x 6 mm<br>57,3 mm<br>polvo                                                                                              | 3,15 AT, 5 x 20 mm<br>302 x 228 x 6 mm<br>58 mm<br>2.0 kg                                          |
| Temperatura<br>ambiente<br>Temperatura de<br>almacenamiento<br>Humedad del aire<br>Tamaño frontal<br>ancho x alto x fondo<br>Profundidad<br>de montaje<br>Grado de protección<br>en el frontal del<br>aparato<br>Grado de protección<br>en el lado posterior<br>Material de<br>protección en el lado<br>posterior<br>Peso<br>Memorias                                                                     | 202 x 187 x 6 mm<br>56,9 mm<br>0,875 kg                                                                                                    | Mor<br>5<br>201 x 15<br>56,8<br>0,8                                                                                                    | intaje vertical: 0 °C<br>itaje horizontal: 0 °C .<br>de -20 a +70 °C<br>85 % (sin condens<br>2 x 6 mm<br>mm<br>IP66<br>IP20<br>Juminio recubierto en<br>7 kg<br>12 MB (incl. fuente                                                                                                    | +50 °C<br>+40 °C<br>ación)<br>275 x 168 x 6 mm<br>57,3 mm<br>polvo<br>1,11 kg                                                                                   | 3,15 AT, 5 x 20 mm<br>302 x 228 x 6 mm<br>58 mm<br>2.0 kg                                          |
| Temperatura<br>ambiente<br>Temperatura de<br>almacenamiento<br>Humedad del aire<br>Tamaño frontal<br>ancho x alto x fondo<br>Profundidad<br>de montaje<br>Grado de protección<br>en el frontal del<br>aparato<br>Grado de protección<br>en el lado posterior<br>Material de<br>protección en el lado<br>posterior<br>Peso<br>Memorias<br>Test CEM en el<br>terminal                                       | 202 x 187 x 6 mm<br>56,9 mm<br>0,875 kg<br>Ei terminal cum<br>Comprobad                                                                                                    | Mor<br>5<br>201 x 15<br>56,8<br>0,8<br>0,8<br>0,8<br>0 conforme a: EN 50                                                                                                    | ntaje verticai: 0 °C<br>taje horizontai: 0 °C<br>de -20 a +70 °C<br>85 % (sin condens<br>2 x 6 mm<br>mm<br>IP66<br>IP20<br>Juminio recubierto en<br>7 kg<br>12 MB (incl. fuente<br>conformidad con el pa<br>ectromagnética 89/33<br>281-1 (emisión) y EN                               | +50 °C<br>+40 °C<br>ación)<br>275 x 168 x 6 mm<br>57,3 mm<br>57,3 mm<br>1,11 kg<br>(6)<br>arrafo 4 de la normativa de<br>6/CEE.<br>50082-2 (inmunidad a inte    | 3,15 AT, 5 x 20 mm<br>302 x 228 x 6 mm<br>58 mm<br>2.0 kg<br>compatibilidad<br>erferencias).       |
| Temperatura<br>ambiente<br>Temperatura de<br>almacenamiento<br>Humedad del alre<br>Tamaño frontal<br>ancho x alto x fondo<br>Profundidad<br>de montaje<br>Grado de protección<br>en el frontal del<br>aparato<br>Grado de protección<br>en el lado posterior<br>Material de<br>protección en el lado<br>posterior<br>Peso<br>Memorias<br>Test CEM en el<br>terminal                                       | 202 x 187 x 6 mm<br>56,9 mm<br>0,875 kg<br>El terminal cum<br>Comprobad                                                                                                    | Mor<br>5<br>201 x 15<br>56,8<br>56,8<br>0,8<br>0,8<br>0,8<br>0,8<br>0,8<br>0,8<br>0,8<br>0,8<br>0,8<br>0                                                                                                    | ntaje vertical: 0 °C<br>taje horizontal: 0 °C<br>de -20 a +70 °C<br>85 % (sin condens<br>2 x 6 mm<br>mm<br>IP66<br>IP20<br>Juminio recubierto en<br>7 kg<br>12 MB (incl. fuente<br>conformidad con el pa<br>ectromagnética 89/33<br>081-1 (emisión) y EN<br>v 2) / UL 508 / UL 50      | +50 °C<br>+40 °C<br>ación)<br>275 x 168 x 6 mm<br>57,3 mm<br>57,3 mm<br>1,11 kg<br>s)<br>arrafo 4 de la normativa de<br>6/CEE.<br>50082-2 (inmunidad a interior | 3,15 AT, 5 x 20 mm<br>302 x 228 x 6 mm<br>58 mm<br>2.0 kg<br>compatibilidad<br>erferencias).       |
| Temperatura<br>ambiente<br>Temperatura de<br>almacenamiento<br>Humedad del aire<br>Tamaño frontal<br>ancho x alto x fondo<br>Profundidad<br>de montaje<br>Grado de protección<br>en el frontal del<br>aparato<br>Grado de protección<br>en el lado posterior<br>Material de<br>protección en el lado<br>posterior<br>Peso<br>Memorias<br>Test CEM en el<br>terminal<br>Aprobación UL<br>Certificación DNV | 202 x 187 x 6 mm<br>56,9 mm<br>0,875 kg<br>El terminal cum<br>Comprobad                                                                                                    | Mor<br>5<br>201 x 15<br>56,8<br>56,8<br>0<br>0,8<br>0<br>0,8<br>0<br>0,8<br>0<br>0,8<br>0<br>0,8<br>0<br>0,8<br>0<br>0,8<br>0<br>0,8<br>0<br>0,8<br>0<br>0,8<br>0<br>0,8<br>0<br>0,8<br>0<br>0,8<br>0<br>0,8<br>0<br>0,8<br>0<br>0<br>0,8<br>0<br>0<br>0<br>0 | ntaje verticai: 0 °C<br>taje horizontai: 0 °C<br>de -20 a +70 °C<br>85 % (sin condens<br>2 x 6 mm<br>IP66<br>IP20<br>Juminio recubierto en<br>7 kg<br>12 MB (incl. fuente<br>conformidad con el pá<br>ectromagnética 89/33<br>381-1 (emisión) y EN<br>v 2) / UL 508 / UL 50<br>proceso | +50 °C<br>+40 °C<br>aclón)<br>275 x 168 x 6 mm<br>57,3 mm<br>57,3 mm<br>1,11 kg<br>s)<br>arrafo 4 de la normativa de<br>6/CEE.<br>50062-2 (inmunidad a interior | 3,15 AT, 5 x 20 mm<br>302 x 228 x 6 mm<br>58 mm<br>2.0 kg<br>compatibilidad<br>erferencias).<br>Si |
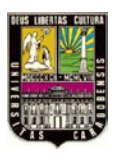

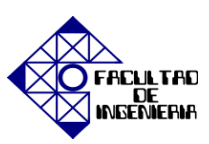

# ASIGNACIÓN DE CONTACTOS

## **RS-232**

| Sub D<br>Conector macho<br>de 9 polos | N° de<br>borna | Denominación | Dirección de la señal (terminal ↔ XXX) |
|---------------------------------------|----------------|--------------|----------------------------------------|
|                                       | 1              | DCD          | ←                                      |
|                                       | 2              | RD           | ←                                      |
|                                       | 3              | TD           | $\rightarrow$                          |
| • <sup>1</sup>                        | 4              | DTR          | $\rightarrow$                          |
| •• •2                                 | 5              | SG           | -                                      |
| /• • • • 3                            | 6              | DSR          | ←                                      |
| 80                                    | 7              | RTS          | $\rightarrow$                          |
| 9. •                                  | 8              | CTS          | ←                                      |
| •5                                    | 9              | RI           | ←                                      |
|                                       |                |              |                                        |

#### RS-422/RS-485

| Sub D                                                                | N° de | RS-42                        | 22                                              | RS-485                              |                                                                       |
|----------------------------------------------------------------------|-------|------------------------------|-------------------------------------------------|-------------------------------------|-----------------------------------------------------------------------|
| Conector hembra<br>de 25 contactos                                   | borna | Denominación                 | Dirección<br>de la señal<br>(terminal ↔<br>XXX) | Denominación                        | Dirección de la<br>señal (terminal<br>↔ XXX)                          |
| $\frown$                                                             | 2     | TxD+                         | $\rightarrow$                                   | Tx/Rx+                              | ⇔                                                                     |
| 10                                                                   | 15    | TxD-                         | →                                               | Tx/Rx-                              | $\leftrightarrow$                                                     |
| 0 <sup>14</sup>                                                      | 3     | RxD+                         | ←                                               | -                                   | -                                                                     |
| 2 O 15                                                               | 16    | RxD-                         | ←                                               | -                                   | -                                                                     |
| <sup>3</sup> O 018                                                   | 4     | RTS+                         | <b>→</b>                                        | -                                   | -                                                                     |
| 40 017                                                               | 17    | RTS-                         | →                                               | -                                   | -                                                                     |
| 50                                                                   | 5     | CTS+                         | ←                                               | -                                   | -                                                                     |
| 6 O <sup>18</sup>                                                    | 18    | CTS-                         | ←                                               | -                                   | -                                                                     |
| 7 O <sup>19</sup>                                                    | 20    | 1)                           | -                                               | -                                   | -                                                                     |
| 020                                                                  | 21    | 1)                           | -                                               | -                                   | -                                                                     |
| <sup>8</sup> O<br><sup>9</sup> O<br><sup>10</sup> O<br><sup>22</sup> | 6     | No está<br>permitido asignar | -                                               | Terminación<br>de bus <sup>2)</sup> | Conectar con<br>el pin 19 para<br>terminación<br>de bus <sup>3)</sup> |
| 11 O O <sup>23</sup><br>O <sup>24</sup>                              | 19    | No está<br>permitido asignar | -                                               | Terminación<br>de bus <sup>4)</sup> | -                                                                     |
| 12 O<br>O <sup>25</sup>                                              | 7,8   | 0 V                          | -                                               | 0V                                  | -                                                                     |
| 130                                                                  | 14    | +5 V<br><100 mA              | →                                               | +5 V<br><100 mA                     | <b>→</b>                                                              |

1) El pin 20 y el pin 21 están conectados entre sí.

2) Conectado interna e indirectamente con el pin 2 (Tx/Rx+)

3) Nota: Únicamente el primer y el último participante del bus pueden tener terminación de bus.

4) Conectado con el pin 15 (Tx/Rx-) mediante resistencia 1/4 de 120 Ohm.

### **ETHERNET**

| Conector hembra<br>RJ45 | N° de<br>borna | Denominación | Dirección de la señal (terminal ↔ XXX) |
|-------------------------|----------------|--------------|----------------------------------------|
|                         | 1              | Tx+          | →                                      |
|                         | 2              | Tx-          | →                                      |
|                         | 3              | Rx+          | ÷                                      |
|                         | 6              | Rx-          | <i>←</i>                               |
|                         | 4, 5, 7, 8     | GND          | -                                      |
|                         |                |              |                                        |

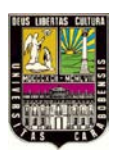

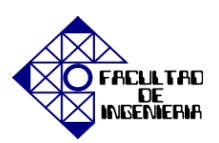

APÉNDICE J, "INTERFAZ DOP11B-25"

## USB

| Conector hembra USB |           | N° de<br>borna | Denominación | Dirección de la señal (terminal ↔ XXX) |
|---------------------|-----------|----------------|--------------|----------------------------------------|
| USB-A               |           | 1              | VBUS         | -                                      |
|                     |           | 2              | D-           | $\leftrightarrow$                      |
|                     |           | 3              | D+           | $\leftrightarrow$                      |
|                     | $\square$ | 4              | GND          | -                                      |
| USB-B               |           | 1              | VBUS         | -                                      |
|                     |           | 2              | D-           | $\leftrightarrow$                      |
|                     |           | 3              | D+           | $\leftrightarrow$                      |
|                     |           | 4              | GND          | -                                      |
|                     | 3 4       |                |              |                                        |

## PCS21A

| RJ10<br>Conector de 4 pines |     | N° de<br>borna | Denominación | Dirección de la señal (terminal ↔ XXX) |                              |           |
|-----------------------------|-----|----------------|--------------|----------------------------------------|------------------------------|-----------|
|                             |     |                | ]            | 1                                      | No está permitido<br>asignar | Reservado |
|                             | - 1 | 2              | Tx/Rx+       | $\leftrightarrow$                      |                              |           |
|                             |     | 2              | 3            | Tx/Rx-                                 | <del>«</del>                 |           |
| 4                           |     | _              | 3            | 4                                      | Ð                            |           |
| –                           | 4   |                |              |                                        |                              |           |
|                             |     |                |              |                                        |                              |           |

## DIMENSIONES

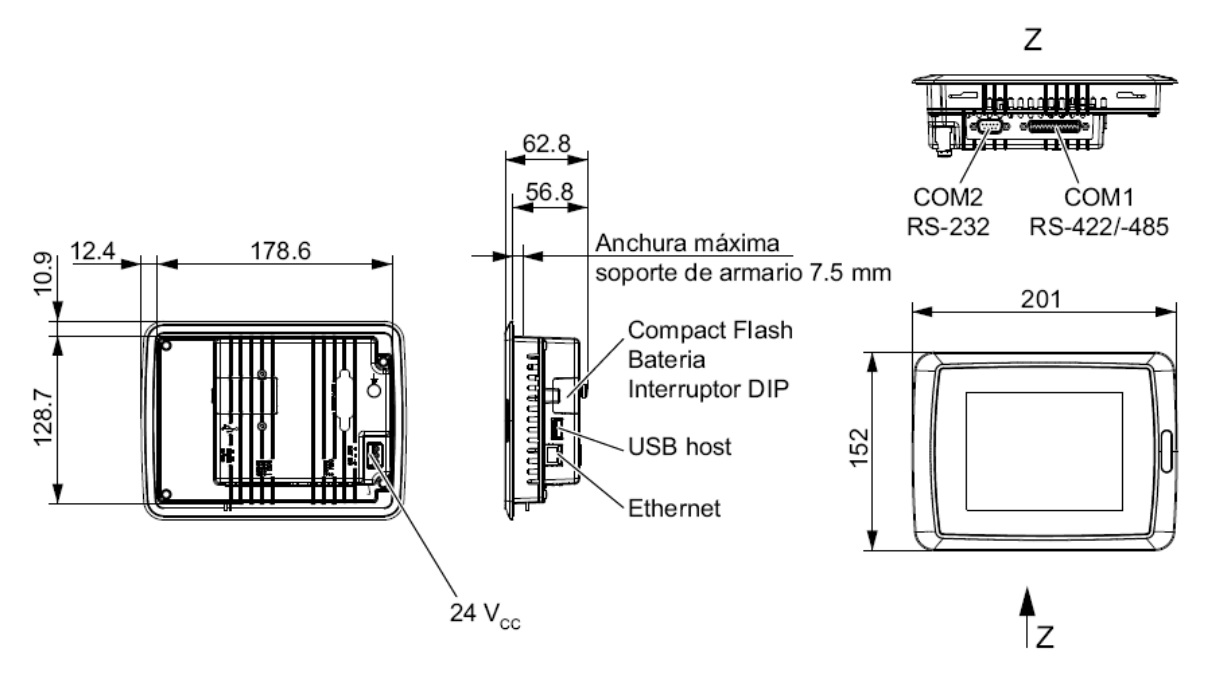